**УТВЕРЖДЕН** 

36438574.42 5100.002.ЭД-ЛУ

# АВТОМАТИЗИРОВАННАЯ СИСТЕМА РАСЧЕТОВ ЗА УСЛУГИ СВЯЗИ «ПОТОК»

(версия ПО 4)

## Технологическая инструкция. Подсистема «Абоненты»

36438574.42 5100.002.И2.02

#### Аннотация

Данный документ предназначен для пользователей подсистемы «Абоненты».

В документе приводятся общие сведения о подсистеме: назначение, структура и технология работы. В сокращённом виде приведена последовательность операций, выполняемых на начальном и конечном этапах работы с подсистемой «Абоненты».

При описании каждого модуля подсистемы приводится его общий вид после запуска; дается подробное описание всех доступных операций; указывается формат данных, вводимых через поля модуля.

# Содержание

| 1. | Подсистема «Абоненты»                                          | 7   |
|----|----------------------------------------------------------------|-----|
| 2. | Основные модули                                                | 12  |
|    | 2.1. Физические лица                                           | 12  |
|    | 2.1.1. Создание карточки физического лица                      | 14  |
|    | 2.1.2. Редактирование карточки физического лица                | 16  |
|    | 2.1.3. Удаление карточки физического лица                      | 20  |
|    | 2.2. Юридические лица                                          | 21  |
|    | 2.2.1. Создание карточки юридического лица                     | 23  |
|    | 2.2.2. Редактирование карточки юридического лица               | 26  |
|    | 2.2.3. Удаление карточки юридического лица                     | 30  |
|    | 2.3. Лицевые счета                                             | 31  |
|    | 2.3.1. Создание лицевого счета                                 | 32  |
|    | 2.3.2. Редактирование лицевого счета                           | 37  |
|    | 2.3.3. Удаление лицевого счета                                 | 41  |
|    | 2.4. Договоры                                                  | 41  |
|    | 2.4.1. Создание договора                                       | 43  |
|    | 2.4.2. Редактирование договора                                 | 50  |
|    | 2.4.3. Удаление договора                                       | 68  |
|    | 2.5. Услуги                                                    | 68  |
|    | 2.5.1. Работа с услугами в режиме нарядов                      | 71  |
|    | 2.5.2. Работа с услугами в режиме корректировки                | 74  |
|    | 2.5.3. Создание услуги                                         | 74  |
|    | 2.5.3.1. Автоматическое бронирование технических ресурсов в си | 1-  |
|    | стеме технического учета «Аргус»                               | 82  |
|    | 2.5.4. Редактирование услуги                                   | 85  |
|    | 2.5.4.1. Перенос услуги на другой договор                      | 99  |
|    | 2.5.4.2. Изменение тарифного плана у услуги                    | 101 |
|    | 2.5.4.3. Изменение накопительного лимита у услуги              | 102 |
|    | 2.5.4.4. Изменение скидки по начислениям у услуги              | 103 |
|    | 2.5.4.5. Изменение параметров счетчика                         | 104 |
|    | 2.5.5. Удаление услуги                                         | 105 |
|    | 2.6. Наряды                                                    | 106 |
|    | 2.6.1. Создание наряда                                         | 110 |
|    | 2.6.2. Редактирование наряда                                   | 112 |
|    | 2.6.3. Полномочия на работу с нарядами                         | 118 |
|    | 2.6.4. Возможные ошибки при создании и редактировании наряда   | 120 |
|    | 2.7. Отключения                                                | 123 |
|    | 2.7.1. Создание отключения                                     | 125 |

| 2711 Лобавление постоянного тарифа на отключение           | 128   |
|------------------------------------------------------------|-------|
| 2.7.1.2. Релактирование постоянного тарифа на отключении   | 129   |
| 2.7.1.3. Удаление постоянного тарифа с отключения          | 130   |
| 2.7.2. Релактирование отключения                           | 130   |
| 2.7.2.1. Добавление постоянного тарифа на отключение       | 132   |
| 2.7.2.2. Релактирование постоянного тарифа на отключении   | 133   |
| 2.7.2.3. Удаление постоянного тарифа с отключения          | 134   |
| 2.7.3. Удаление отключения                                 | 134   |
| 2.8. Льготники                                             | 134   |
| 2.8.1. Создание льготника                                  | 136   |
| 2.8.2. Редактирование льготника                            | . 138 |
| 2.8.3. Удаление льготника                                  | . 139 |
| 2.9. Предприятия                                           | . 139 |
| 2.9.1. Создание предприятия                                | 140   |
| 2.9.2. Редактирование предприятия                          | 141   |
| 2.9.2.1. Формирование списка юридических лиц у предприятия | 142   |
| 2.9.2.1.1. Создание юридического лица                      | 142   |
| 2.9.2.1.2. Редактирование юридического лица                | 142   |
| 2.9.2.1.3. Удаление юридического лица                      | . 142 |
| 2.9.2.2. Формирование списка услуг предприятия             | 142   |
| 2.9.2.2.1. Создание услуги                                 | 142   |
| 2.9.2.2.2. Редактирование услуги                           | . 142 |
| 2.9.2.2.3. Удаление услуги                                 | . 142 |
| 2.9.3. Удаление предприятия                                | 143   |
| 2.10. Модули группы «Емкости номеров»                      | . 143 |
| 2.10.1. Емкость номеров лицевых счетов                     | . 143 |
| 2.10.1.1. Создание номера лицевого счета                   | 144   |
| 2.10.1.2. Создание диапазона номеров лицевых счетов        | 145   |
| 2.10.2. Диапазоны номеров лицевых счетов                   | 145   |
| 2.10.2.1. Создание диапазона номеров лицевых счетов        | 146   |
| 2.10.2.2. Редактирование диапазона номеров лицевых счетов  | 147   |
| 2.10.3. Емкость номеров договоров                          | 147   |
| 2.10.3.1. Создание номера договора                         | . 149 |
| 2.10.4. Диапазоны номеров договоров                        | 149   |
| 2.10.4.1. Создание диапазона номеров договоров             | 151   |
| 2.10.5. Емкость номеров услуг                              | 151   |
| 2.10.5.1. Создание номера услуги                           | 152   |
| 2.10.6. Диапазоны номеров услуг                            | 153   |
| 2.10.6.1. Создание диапазона номеров услуг                 | 154   |
| 2.10.6.2. Редактирование диапазона номеров услуг           | 156   |

| 3. | Сервисные модули                                        | 157 |
|----|---------------------------------------------------------|-----|
|    | 3.1. Адреса у услуг                                     | 157 |
|    | 3.1.1. Добавление адреса к услуге                       | 158 |
|    | 3.1.2. Удаление адреса с услуги                         | 162 |
|    | 3.2. Договоры у документов                              | 163 |
|    | 3.2.1. Добавление договора к документу                  | 164 |
|    | 3.2.2. Удаление договора из документа                   | 166 |
|    | 3.3. Договоры у заданий                                 | 166 |
|    | 3.3.1. Добавление связи между договором и заданием      | 167 |
|    | 3.3.2. Удаление связи между договором и заданием        | 169 |
|    | 3.4. Контактные данные клиентов                         | 170 |
|    | 3.4.1. Создание контактных данных клиента               | 172 |
|    | 3.4.2. Редактирование контактных данных клиента         | 174 |
|    | 3.4.3. Удаление контактных данных клиента               | 175 |
|    | 3.5. Лицевые счета у документов                         | 175 |
|    | 3.5.1. Добавление лицевого счета к документу            | 176 |
|    | 3.5.2. Удаление лицевого счета из документа             | 178 |
|    | 3.6. Лицевые счета у заданий                            | 178 |
|    | 3.6.1. Добавление связи между лицевым счетом и заданием | 179 |
|    | 3.6.2. Удаление связи между лицевым счетом и заданием   | 181 |
|    | 3.7. Лицевые счета у клиентов                           | 182 |
|    | 3.7.1. Добавление лицевого счета у клиента              | 183 |
|    | 3.7.2. Редактирование лицевого счета у клиента          | 184 |
|    | 3.7.3. Удаление лицевого счета у клиента                | 184 |
|    | 3.8. Наряды у документов                                | 184 |
|    | 3.8.1. Добавление наряда к документу                    | 185 |
|    | 3.8.2. Удаление наряда из документа                     | 187 |
|    | 3.9. Наряды у заданий                                   | 187 |
|    | 3.9.1. Добавление наряда к заданию                      | 188 |
|    | 3.9.2. Удаление наряда с задания                        | 190 |
|    | 3.10. Номера у услуг                                    | 191 |
|    | 3.10.1. Добавление номера к услуге                      | 192 |
|    | 3.10.2. Удаление номера с услуги                        | 197 |
|    | 3.11. Признаки у договоров                              | 198 |
|    | 3.11.1. Добавление признака на договор                  | 199 |
|    | 3.11.2. Редактирование признака у договора              | 200 |
|    | 3.11.3. Удаление признака с договора                    | 202 |
|    | 3.12. Признаки у лицевых счетов                         | 202 |
|    | 3.12.1. Добавление признака к лицевому счету            | 203 |
|    | 3.12.2. Редактирование признака у лицевого счета        | 204 |
|    |                                                         |     |

| 3.12.3. Удаление признака с лицевого счета                    | 205   |
|---------------------------------------------------------------|-------|
| 3.13. Признаки у услуг                                        | 205   |
| 3.13.1. Добавление признака к услуге                          | . 207 |
| 3.13.2. Редактирование признака у услуги                      | 209   |
| 3.13.3. Удаление признака с услуги                            | 212   |
| 3.14. Приложения к договорам                                  | . 213 |
| 3.14.1. Добавление приложения к договору                      | . 214 |
| 3.14.2. Удаление приложения у договора                        | . 216 |
| 3.15. Приложения к нарядам                                    | . 216 |
| 3.15.1. Добавление приложения к наряду                        | . 217 |
| 3.15.2. Удаление приложения у наряда                          | . 218 |
| 3.16. Сотрудники и доверенные лица                            | . 219 |
| 3.16.1. Создание сотрудника или доверенного лица              | 220   |
| 3.16.2. Редактирование сотрудника или доверенного лица        | 222   |
| 3.16.3. Удаление сотрудника или доверенного лица              | . 223 |
| 3.17. Услуги у документов                                     | . 224 |
| 3.17.1. Добавление услуги к документу                         | . 224 |
| 3.17.2. Удаление услуги из документа                          | . 226 |
| 3.18. Услуги у заданий                                        | 226   |
| 3.18.1. Добавление услуги к заданию                           | 227   |
| 3.18.2. Удаление услуги с задания                             | 230   |
| 3.19. Физические лица у документов                            | . 231 |
| 3.19.1. Добавление связи между физическим лицом и документом  | . 232 |
| 3.19.2. Удаление связи между физическим лицом и документом    | 234   |
| 3.20. Физические лица у заданий                               | 234   |
| 3.20.1. Добавление физического лица к заданию                 | . 235 |
| 3.20.2. Изменение подписки физического лица на задание        | 237   |
| 3.20.3. Удаление связи между физическим лицом и заданием      | . 238 |
| 3.21. Юридические лица у документов                           | 239   |
| 3.21.1. Добавление связи между юридическим лицом и документом | . 239 |
| 3.21.2. Удаление связи между юридическим лицом и документом   | 241   |
| 3.22. Юридические лица у заданий                              | . 241 |
| 3.22.1. Добавление юридического лица к заданию                | . 242 |
| 3.22.2. Изменение подписки юридического лица на задание       | 244   |
| 3.22.3. Удаление связи между юридическим лицом и заданием     | 245   |

# 1. Подсистема «Абоненты»

Подсистема «Абоненты» предназначена для автоматизации деятельности абонентского и договорного отделов предприятия связи и позволяет выполнять следующие операции:

- Работа с клиентами.
- Ведение лицевых счетов клиентов.
- Регистрация договоров клиентов.
- Работа с услугами на договорах.
- Создание нарядов к услугам.
- Отключение и подключение услуг.
- Формирование списка льготников.
- Ведение иерархической структуры предприятий.
- Формирование емкостей номеров лицевых счетов, договоров и услуг.
- Подготовка отчетов по лицевым счетам, договорам, услугам, в том числе печатных форм.

При работе с подсистемой «Абоненты» используются следующие понятия:

#### • Клиент.

Под клиентом понимается любое лицо: заявитель, абонент, пользователь услуги. Клиентами могут быть как физические, так и юридические лица.

• Договор.

При предоставлении услуг связи под договором понимается юридический документ между оператором связи и клиентом на предоставление последнему услуг связи. После заключения договора клиент становится абонентом оператора связи.

• Наряд.

Наряд — это вспомогательный объект, предназначенный для регистрации в системе работ по созданию, изменению и удалению услуг.

Перечень объектов подсистемы и их основных атрибутов приведен в таблице ниже. На рисунке ниже представлены связи между этими объектами.

| Объект | Основные атрибуты объекта                                                                                      | Основные связи с други-<br>ми объектами системы                             |
|--------|----------------------------------------------------------------------------------------------------|-----------------------------------------------------------------------------|
| Клиент | <ul> <li>Название (для юридических лиц) /<br/>Ф. И. О. (для физических лиц)</li> <li>Почтовый адрес</li> </ul> | • Лицевые счета, которыми владеет клиент, а также лицевые счета, на которых |

| Объект  | Основные атрибуты объекта                                                | Основные связи с други-<br>ми объектами системы                         |
|---------|--------------------------------------------------------------------------|-------------------------------------------------------------------------|
|         |                                                                          | он числится в качестве дополнительно-<br>го клиента                     |
|         |                                                                          | <ul> <li>Задания</li> <li>Сотрудники (для юридических лиц) /</li> </ul> |
| Π       | . I/                                                                     | Доверенные лица (для физических лиц)                                    |
| Лицевои | • Клиент, владеющии лицевым счетом                                       | • Договоры                                                              |
|         | • Номер лицевого счета                                                   | • Задания                                                               |
|         |                                                                          | • Дополнительные клиенты                                                |
|         | • Адрес регистрации                                                      | • Признаки                                                              |
|         |                                                                          |                                                                         |
|         |                                                                          | по лицевому счету                                                       |
| Договор | • Лицевой счет, к которому относится до-                                 | • Услуги, предоставляемые по договору                                   |
|         | говор                                                                    | • Задания                                                               |
|         | • Номер договора                                                         | • Постоянные и разовые тарифы                                           |
|         | • Даты начала и окончания деиствия до-                                   | • Платежи                                                               |
|         | • Тарифиций план                                                         | • Рассрочки                                                             |
|         | • Старка НЛС                                                             | • Обещанные платежи                                                     |
|         | • Старка пени                                                            | • Коррекции                                                             |
|         | <ul> <li>Размер крелита</li> </ul>                                       | • Признаки                                                              |
|         | • Лень оплаты                                                            | • Приложения                                                            |
|         | • Накопительный лимит                                                    | • Прототипы для формирования отчетов                                    |
|         | • Скилка по начислениям                                                  |                                                                         |
|         | • Количество проживающих и плошаль                                       | ного договора                                                           |
|         | помещения (для расчета услуг ЖКХ)                                        | • Льготники (только для договоров за-                                   |
|         | • Баланс                                                                 | ключенных с физическими лицами)                                         |
| Услуга  | • Договор, по которому предоставляется                                   | • Номера                                                                |
| 5       | услуга                                                                   | • Адреса                                                                |
|         | • Даты начала и окончания действия                                       | • Признаки услуг                                                        |
|         | услуги                                                                   | • Постоянные и разовые тарифы                                           |
|         | • Тип услуги                                                             | • Показания счетчиков (для услуг ЖКХ)                                   |
|         | • Технология, по которой предоставляет-                                  | • Задания                                                               |
|         | ся услуга                                                                | • Наряды                                                                |
|         | • Предприятие, для которого предостав-                                   | • Отключения                                                            |
|         | ляется услуга (только для услуг, предо-<br>ставляемых юрилическим пинам) | • Сессии                                                                |
|         | • Тарифный план                                                          | • Прототипы для формирования отчетов                                    |
|         | • Накопительный лимит                                                    | по услуге                                                               |
|         | • Скилка по начислениям                                                  |                                                                         |
| I       |                                                                          |                                                                         |

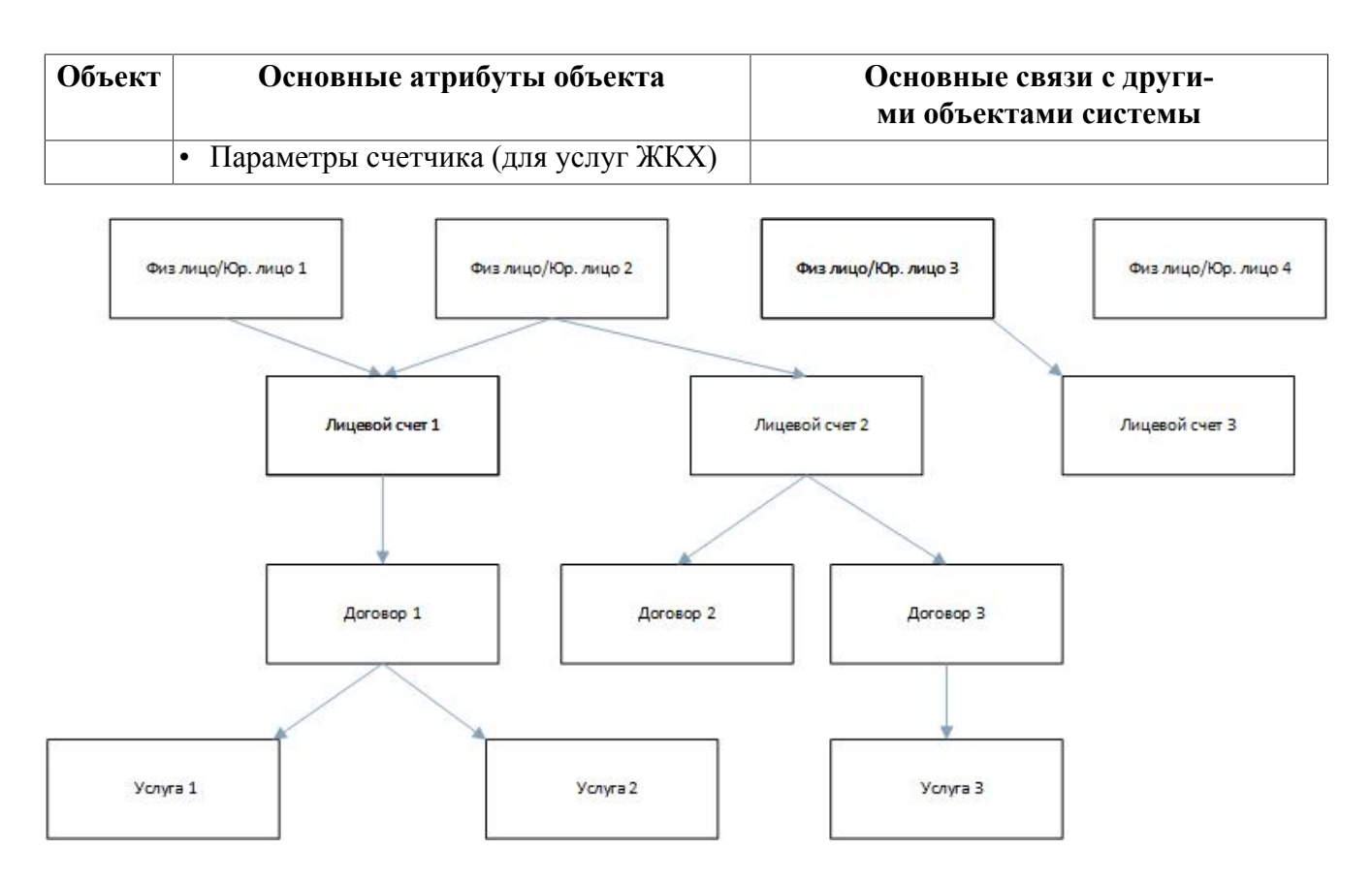

#### Рисунок 1.1. Иерархия объектов подсистемы «Абоненты»

Работа с подсистемой «Абоненты» выполняется при помощи следующих основных модулей:

- Физические лица;
- Юридические лица;
- Лицевые счета;
- Договоры;
- Услуги;
- Наряды;
- Отключения;
- Льготники;
- Предприятия;
- модули группы «Емкости номеров»:

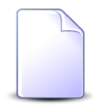

В группу «Емкости номеров» объединены модули для работы с емкостями и диапазонами номеров лицевых счетов, договоров, услуг. В модулях емкости номеров задаются уникальные номера, пользователь может осуществлять проверку наличия номера в емкости или проверять его на занятость. Модули диапазоны номеров носят информативный характер, в них отображается информация о том, какие диапазоны были сгенерированы.

- Емкость номеров лицевых счетов;
- Диапазоны номеров лицевых счетов;
- Емкость номеров договоров;
- Диапазоны номеров договоров;
- Емкость номеров услуг;
- Диапазоны номеров услуг.

Также в состав подсистемы «Абоненты» входят следующие сервисные модули:

- Адреса у услуг
- Договоры у документов
- Договоры у заданий
- Контактные данные клиентов
- Лицевые счета у документов
- Лицевые счета у заданий
- Лицевые счета у клиентов
- Наряды у документов
- Наряды у заданий
- Номера у услуг
- Признаки у договоров
- Признаки у лицевых счетов
- Признаки у услуг
- Приложения к договорам
- Приложения к нарядам
- Сотрудники и доверенные лица
- Услуги у документов
- Услуги у заданий
- Физические лица у документов
- Физические лица у заданий
- Юридические лица у документов
- Юридические лица у заданий

В таблице ниже перечислены технологические процессы, выполняемые при помощи подсистемы «Абоненты», приведен перечень модулей, при помощи которых они выполняются, а также даны примечания.

| N⁰ | Технологиче-<br>ские пропессы                                                                      | Модули                                               | Примечание                                                                                                    |
|----|----------------------------------------------------------------------------------------------------|------------------------------------------------------|----------------------------------------------------------------------------------------------------|
| 1  | Регистрация клиента (со-<br>здание физического или<br>юридического лица)                           | Физические лица<br>Юридические лица                  | Для начала использования услуг<br>связи клиент должен быть зареги-<br>стрирован в системе как юриди-<br>ческое или физическое лицо.                                                                                                    |
| 2  | Регистрация лицевого счета                                                                         | Лицевые счета<br>Физические лица<br>Юридические лица | У клиента может быть один или<br>несколько лицевых счетов. Также<br>возможна ситуация, когда кли-<br>ент зарегистрирован в системе,<br>но не имеет лицевого счета. На<br>лицевом счете может числить-<br>ся несколько клиентов: один из<br>них является основным, а осталь-<br>ные — дополнительными. |
| 3  | Заключение договора с кли-<br>ентом (с этого момента кли-<br>ент становится абонентом)             | Договоры<br>Лицевые счета                            | Договор относится к одному и<br>только одному лицевому счету,<br>но на одном лицевом счете может<br>быть зарегистрировано несколь-<br>ко договоров.                                                                                                    |
| 4  | Формирование списка услуг<br>на договоре (создание, из-<br>менение, удаление услуг на<br>договоре) | Услуги<br>Наряды<br>Договоры                         | Услуга относится к одному и только одному договору, но на одном договоре может быть заре-<br>гистрировано несколько услуг.                                                                                                    |

Для использования подсистемы «Абоненты» следует настроить параметр системы subscription\_subsys.

Если подсистема «Абоненты» установлена, то в других подсистемах появляется возможность связывать объекты этих подсистем с абонентскими данными (юридическими и физическими лицами, лицевыми счетами, договорами, услугами и нарядами):

- подсистема CRM можно связывать задания с абонентскими данными;
- подсистема ВРМ можно связывать задания с абонентскими данными;
- подсистема «Документы» можно связывать документы с абонентскими данными;
- подсистема «Справочники» можно связывать приложения с договорами и нарядами.

# 2. Основные модули

## 2.1. Физические лица

Поисковый модуль «Физические лица», представленный на рисунке ниже, позволяет выполнять фильтрацию физических лиц по различным атрибутам, а также создавать, открывать на редактирование и удалять карточки физических лиц.

| 🛉 Физические лица                                  |                   |             |                     |   |                             |       |          | ┥ 0316 / Март 2016 🛛 💌 🔍 🕨 🕐 | - 🗆 🗙   |  |
|----------------------------------------------------|-------------------|-------------|---------------------|---|-----------------------------|-------|----------|------------------------------|---------|--|
| 🕂 Создать 📄 Открыть 😑 Уда                          | алить Сортировка: | ⇒ ФИО       |                     |   |                             |       |          |                              |         |  |
| ФИО                                                |                   |             | Паспорт             |   | Почт                        | овый  | адрес    | Примечание                   |         |  |
| Гаврилов Панкрат Корнильевич                       | 9605 8            | 73333, e    | ыдан ОВД 13.01.2006 | 9 | Кунгур, Косова, 2           | 1     |          |                              | *       |  |
| Иванов Геннадий Рафаэльевич                        |                   |             |                     | 9 | Челябинск, Остро            | вског | 0, 4 - 5 | 333                          |         |  |
| Иванов Дмитрий Владимирович                        |                   |             |                     |   |                             |       |          |                              |         |  |
| Иванов Петр Владимирович                           |                   |             |                     |   |                             |       |          |                              |         |  |
| Иванов Петр Евгеньевич<br>Иванок Кузьма Степанович |                   |             |                     | 9 | Очёр, Киевская, З           | 1     |          |                              |         |  |
| Иванок Кузьма Степанович                           |                   |             |                     | 9 | Город 7, Ленина,            | 60    |          |                              |         |  |
| Катина Александра Ильинична 3150 1020, выдан УЕ    |                   |             | ан УВД 06.03.2007   | 9 | Город 110, МАМИ             | HA-CV | 15ИРЯК   | (A, 85 - 1                   |         |  |
| Ложкин Сергей 1234 564789, выда                    |                   |             | ыдан ОВД 09.05.2007 | 9 | 💡 Очёр, 1-я Садовая, 12     |       |          |                              |         |  |
| Панькова Анастасия Лаврентиевна 9600 276777, вы    |                   |             | ыдан ОВД 06.09.2002 | 9 | 💡 Кунгур, пер.Вишневый, Б/Н |       |          |                              |         |  |
| Петрушкевич Илья Корнеевич                         | 9605 8            | 47757, в    | ыдан ОВД 10.09.2005 | 9 | Челябинск, Сахза            | - 1   |          |                              |         |  |
| Пригожина Камилла Мануиловна                       | 9600 4            | 45544, e    | ыдан ОВД 23.09.2003 | 9 | Челябинск, СОВХ             | D3HAS | я, 5 - 2 |                              | •       |  |
| Физическое лицо Лицевой                            | счет Договор 3    | Услуга      |                     |   |                             |       |          |                              |         |  |
|                                                    |                   |             | Почтовый адрес -    |   |                             | _     | _        | ]                            |         |  |
| Фамилия:                                           | ×                 | <u>66</u> , | Индекс:             |   | ×                           | 66    | 99       | Доверенное лицо:             | • • •   |  |
| Имя:                                               | × •               | ٩, ٩        | Город:              |   | × •                         | ٩     | Th       | Контактные данные            |         |  |
| Отчество:                                          | × 🗸               | 0           | Улица;              |   | × 🗸                         | Q     | -        | Тип данных:                  |         |  |
|                                                    |                   |             |                     |   |                             | ~     |          | Значение: Х                  | 57      |  |
| Паспорт, серия:                                    |                   |             | дом:                |   |                             | -     | "        |                              |         |  |
| Паспорт, номер:                                    |                   | )           | Квартира:           |   | ×                           | 66    | 99       | Примечание:                  | 6 99    |  |
| Основной клиент: 📃                                 |                   |             | Этаж:               |   |                             | 66    | 99       |                              |         |  |
|                                                    |                   |             |                     |   |                             |       |          | ]                            |         |  |
| Удаленные: 🥅                                       |                   |             |                     |   |                             |       |          | Выбрать                      |         |  |
| Показать 50 Стран                                  | ица 1 из 302 🕽    |             | 🗞 🚺 🍸 Фильтр        |   |                             |       |          | с 1 по 50 и                  | в 15082 |  |

Рисунок 2.1. Модуль «Физические лица»

В системе предусмотрена привязка физических лиц к расчетным периодам, соответственно, в заголовке модуля присутствует селектор выбора расчетного периода. Создание и удаление карточек физических лиц возможно только в текущем расчетном периоде, при выборе другого расчетного периода эти операции становятся недоступными.

Поля для фильтрации карточек физических лиц по собственным атрибутам расположены на вкладке фильтра «Физическое лицо», представленной на рисунке выше. Описание этих атрибутов см. в разделе 2.1.1, «Создание карточки физического лица».

• В группе полей «Почтовый адрес» имеется переключаемое поле «Индекс/Примечание», в котором можно задать условия фильтрации как для индекса, так и для примечания в почтовом адресе физического лица. Для переключения с ввода индекса на ввод примечания и обратно щелкните по заголовку поля.

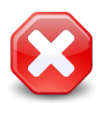

Условия фильтрации, заданные для индекса или примечания, применяются, даже если соответствующее поле скрыто. Чтобы отменить фильтрацию, следует отобразить это поле и очистить его.

- Поставьте флаг «Основной клиент», если интересующие физические лица являются основными клиентами по лицевым счетам, оставьте флаг снятым, если это не имеет значения.
- При помощи поля «Доверенное лицо» и группы полей «Контактные данные» можно отфильтровать физических лиц по Ф. И. О. их доверенных лиц, а также по контактным данным физических лиц и их доверенных лиц.

На остальных вкладках фильтра расположены поля для фильтрации физических лиц по атрибутам связанных с ними объектов: лицевых счетов, договоров и услуг.

При помощи флага «Удаленные» можно включить в результаты фильтрации информацию об удаленных карточках физических лиц.

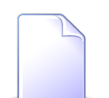

При соответствующей настройке параметра системы old\_contacts\_show возможна работа с устаревшими контактными данными физических лиц. Если поддержка устаревших контактных данных включена, то в таблице доступны столбцы «Эл. почта», «Телефон» и «Мобильный телефон» (по умолчанию они скрыты), а в области фильтра — поля «Эл. почта», «Телефон» и «Моб. тел.» (по умолчанию они отображаются, см. рисунок ниже). Переключение между полями для фильтрации по устаревшим и актуальным контактным данным выполняется щелчком по заголовку группы полей «Контактные данные». При этом меняется состав полей в группе «Контактные данные» и отображается или скрывается поле «Доверенное лицо».

| Эл. почта: | × |    |            |
|------------|---|----|------------|
| Телефон:   | × | "  | <b>9</b> 7 |
| Моб. тел.: | × | 66 | 99         |

#### Рисунок 2.2. Фрагмент области фильтра с полями для фильтрации по устаревшим контактным данным

## 2.1.1. Создание карточки физического лица

Перед созданием карточки физического лица необходимо убедиться, что информация об этом физическом лице еще не заносилась в базу данных. Для этого выполните, например, поиск по фамилии и имени.

Создание карточки физического лица выполняется при помощи модуля, представленного на рисунке ниже.

| 🕴 Создание физич | еского лица   |         |    |     |    |         | 0316 /        | Март 2016 | ? = ×  |
|------------------|---------------|---------|----|-----|----|---------|---------------|-----------|--------|
| Фамилия:         | Иванов        |         |    |     |    |         |               |           | ×      |
| Имя:             | Петр          | × • ९ e | 0  |     | От | чество: |               | ××        | ९ 🛥 🔘  |
| Паспорт —        |               |         |    |     |    |         |               |           |        |
| Серия:           |               | ×       | N₽ | :   |    |         | ×             | Дата:     | × 🖻    |
| Выдан:           |               |         |    |     |    |         |               |           | ×      |
| Почтовый адрес   |               |         |    |     |    | — Конт  | актные данные | ə ———     |        |
| Индекс:          |               |         |    |     | ×  |         | Эл. почта:    |           | ×      |
| Регион:          | Пермский край | × *     | ٩  | 3   | 0  |         | Телефон:      |           | ×      |
| Район:           | Очерский      | × •     | ٩  | CQ. | 0  |         | Моб. тел.:    |           | ×      |
| Город:           | Очёр          | × *     | ٩  | lb  | 0  | r       | Плимечание:   |           | ~      |
| Улица:           |               | × *     | ٩  | #   | 0  |         | ринсканис.    |           |        |
| Дом:             | Х Кв.:        | 🗙 Этаж: |    |     | ×  |         |               |           |        |
|                  |               |         |    |     |    |         |               | Сохранить | Отмена |

#### Рисунок 2.3. Модуль «Создание физического лица»

Группа полей «Контактные данные» присутствует, только если включена поддержка устаревших контактных данных. См. описание параметра си-

стемы old\_contacts\_show, а также информацию в разделе 2.1, «Физические лица».

В заголовке модуля указано, в каком расчетном периоде создается карточка физического лица.

Введите атрибуты физического лица:

- Фамилия введите фамилию физического лица.
- Имя выберите имя физического лица.
- Отчество если известно отчество физического лица, то выберите его. Если у имени, выбранном в поле «Имя», указан пол, то в поле «Отчество» для выбора доступны отчества, у которых указан тот же пол или пол не указан.

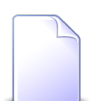

Об указании пола для имени и отчества см. документацию по справочникам «Имена» и «Отчества».

- Паспорт при необходимости укажите паспортные данные физического лица:
  - Серия серия паспорта.
  - № номер паспорта.
  - Дата дата выдачи паспорта.
  - Выдан кем выдан паспорт.
- Почтовый адрес при необходимости укажите почтовый адрес физического лица. Улица выбирается из иерархии «Регион – Район – Город – Улица».
  - Индекс укажите почтовый индекс.
  - Примечание поле появляется взамен поля «Индекс» при щелчке по заголовку. При необходимости введите примечание к адресу. Чтобы вновь переключиться на индекс, повторно щелкните по заголовку.
  - Регион выберите регион или оставьте поле пустым.
  - Район выберите район или оставьте поле пустым.
  - Город выберите город или оставьте поле пустым.
  - Улица выберите улицу.
  - Дом введите номер дома.
  - Кв. при необходимости введите номер квартиры.
  - Этаж при необходимости введите номер этажа.

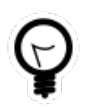

Для автоматического выбора региона, района и города настройте параметры системы default\_region, default\_area, default\_town.

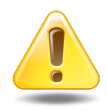

Если указаны улица, дом и квартира такие, как у одного из имеющихся адресов, то он и привязывается к лицевому счету. Если заполнено хотя бы одно из полей «Индекс», «Примечание» или «Этаж», то все (!) эти поля в имеющемся адресе обновляются одновременно. Таким образом, поля, оставленные пустыми, очищаются. Если же указанные поля оставлены пустыми, то в имеющемся адресе они остаются без изменений.

Если улица, дом и квартира не соответствуют ни одному из имеющихся адресов, то создается новый адрес и привязывается к физическому лицу.

• Контактные данные — при необходимости в этой группе полей укажите контактные данные физического лица.

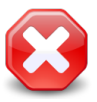

Следует иметь в виду, что ввод данных в группу полей «Контактные данные» поддерживается только для совместимости с предыдущими версиями. У новых физических лиц рекомендуется указывать контактные данные на соответствующей вкладке модуля редактирования.

- Эл. почта введите адрес электронной почты.
- Моб. тел. введите номер мобильного телефона.
- Телефон введите номер стационарного телефона.
- Примечание при необходимости введите примечание к физическому лицу.

## 2.1.2. Редактирование карточки физического лица

Редактирование карточки физического лица выполняется при помощи модуля, представленного на рисунке ниже.

| 🛉 Физическое лиц              | о "Иванов Петр Евгеньевич"               |       |       |          |       | ┥ 0316 / Март 2016 🛛 👻 🔍 🕨 | ? # = = ×     |
|-------------------------------|------------------------------------------|-------|-------|----------|-------|----------------------------|---------------|
| Фамилия:                      | Иванов                                   |       |       |          |       |                            | ×             |
| Имя:                          | Петр Х 🗙 🔍 🖣                             | 9     | 0     |          | От    | чество: Евгеньевич 🗙 💌 🛙   | 2 8 0         |
| — Паспорт ———                 |                                          |       |       |          |       |                            |               |
| Серия:                        | ×                                        |       | Nº:   |          |       | 🗙 Дата:                    | × 🖻           |
| Выдан:                        |                                          |       |       |          |       |                            | ×             |
| Почтовый адрес                |                                          |       |       |          |       |                            |               |
| Индекс:                       |                                          |       |       |          | ×     | Примечание:                | X             |
| Регион:                       | Пермский край 🛛 🗙                        | •     | ٩     | 3        | 0     |                            |               |
| Район:                        | Очерский Х                               | ~     | Q     | CQ       | 0     |                            |               |
| Город:                        | Очёр 🛛 🕹                                 | •     | Q     | ſħ       | 0     |                            |               |
| Улица:                        | Киевская                                 | ~     | Q     | #        | 0     |                            |               |
| Дом:                          | 31 × Кв.: × Этаж                         | :     | •     | <u>.</u> | X     |                            |               |
|                               |                                          |       |       |          |       |                            |               |
| Фотография:                   | Иванов Петр, фото                        |       |       |          |       | × •                        | 2. 🗗 🖸        |
| 0                             |                                          |       |       |          |       | Сохранить                  | Отмена        |
| 🔒 Лицевые счет                | а 🗐 Задания 隆 Документы 📑 Контакт        | ные   | дан   | ные      | X     | С Тарифные планы           |               |
| 🔂 Создать 📄 От                | срыть 😄 Добавить 🛥 Изменить 🚥 Убрать Сор | отиро | овка: | 4        | Лице  | евой счет, Номер           |               |
|                               | Лице                                     | вой с | счет  |          |       |                            |               |
|                               | Основной клиент                          |       |       |          |       |                            | Осн.          |
| Номер                         | ФИО / Название                           |       |       |          |       | Адрес                      |               |
| <u>∎</u> 4                    | Иванов Петр Евгеньевич                   |       |       | 9        | ) Очё | ёр, Краснознаменная, 1 - 3 | ~             |
| 📑 35 🕴 Иванов Петр Евгеньевич |                                          |       |       |          | ) Гор | оод 3, Ордынка, 24/26      | $\checkmark$  |
|                               |                                          |       |       |          |       |                            |               |
| 🛛 🗐 Показать 🗌                | 50 Страница 1 из 1 🕨 🕅 🍣 📩 🦷             | Фи    | льтр  |          |       |                            | с 1 по 2 из 2 |

#### Рисунок 2.4. Модуль «Физическое лицо». Вкладка «Лицевые счета»

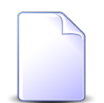

Внешний вид модуля зависит от перечня установленных подсистем, а также от того, включена ли поддержка устаревших контактных данных:

• Вкладка «Задания» присутствует, только если установлена подсистема СRM или BPM.

Вкладка «Документы» присутствует, только если установлена подсистема «Документы».

На рисунке выше представлен пример, когда все эти подсистемы установлены.

• Группа полей «Контактные данные» присутствует, только если включена поддержка устаревших контактных данных.

О поддержке устаревших контактных данных см. в описании параметра системы old\_contacts\_show, а также в разделе 2.1, «Физические лица».

В заголовке модуля присутствует селектор выбора расчетного периода. Редактирование карточки физического лица возможно только в текущем расчетном периоде, при выборе другого расчетного периода поля и вкладки в модуле блокируются от изменений.

Редактирование атрибутов физического лица выполняется аналогично тому, как они вводились при создании карточки физического лица.

На вкладке «Лицевые счета», представленной на рисунке выше, просмотрите и при необходимости отредактируйте перечень лицевых счетов физического лица. Работа с этой вкладкой осуществляется так же, как с сервисным модулем «Лицевые счета у клиентов». Можно открыть его, нажав кнопку «Фильтр». Кроме того, доступны операции создания лицевых счетов и открытия их на редактирование (кнопки «Создать» и «Открыть»). Эти операции выполняются так же, как при работе с основным модулем «Лицевые счета».

На вкладке «Задания», представленной на рисунке ниже, просмотрите и при необходимости отредактируйте перечень заданий, относящихся к физическому лицу. В этот перечень, например, могут быть включены задания по обращениям физического лица в службу поддержки. Работа с вкладкой осуществляется так же, как с сервисным модулем «Физические лица у заданий». Можно открыть его, нажав кнопку «Фильтр». Кроме того, доступны операции создания заданий и открытия их на редактирование (кнопки «Создать» и «Открыть»). Эти операции выполняются так же, как при работе с основным модулем «Задания» (подсистемы CRM и BPM).

| Э Создать         Э Окрыть         Э Окрыть |                  |             |             |          |        |               |           |                  |        |  |  |
|----------------------------------------------------------------------------------------------------|------------------|-------------|-------------|----------|--------|---------------|-----------|------------------|--------|--|--|
| Задание                                                                                                    |                  |             |             |          |        |               |           |                  |        |  |  |
| Howan                                                                                                    | Дата создания    | Т           | п           | Название | Статус | Ответственный | Приоритет | Срок             | Подпис |  |  |
| помер                                                                                                    |                  | Группа      | Название    | пазвание |        |               | приоритет |                  |        |  |  |
| / 11 110                                                                                                    | 10.08.2017 10:06 | 💿 Не работа | 💡 Замена мо |          |        | 👤 Татархано   | ★ Высокий | 10.08.2017 12:06 |        |  |  |
| <i>[</i> ] 4 532                                                                                                    | 25.07.2017 09:54 | 💿 Не работа | 💡 Замена ли | 123      |        | 👤 Шатаев И    | ★ Обычный |                  |        |  |  |
| № Показать 50 Страница 1 из 1 Р Р 20 1 7 Фильтр с 1 по 2 из 2                                                                                                    |                  |             |             |          |        |               |           |                  |        |  |  |

#### Рисунок 2.5. Модуль «Физическое лицо», фрагмент. Вкладка «Задания»

На вкладке «Документы», представленной на рисунке ниже, просмотрите и при необходимости отредактируйте перечень документов, относящихся к физическому лицу. Работа с вкладкой осуществляется так же, как с сервисным модулем «Физические лица у документов». Можно открыть его, нажав кнопку «Фильтр». Кроме того, доступны операции создания документов и открытия их на редактирование (кнопки «Создать» и «Открыть»). Эти операции выполняются так же, как при работе с основным модулем «Документы» (подсистема «Документы»).

| <ul> <li>Лицевые</li> <li>Создать</li> </ul> | <ul> <li>Элицевые счета Задания Документы Контактные данные Х Тарифные планы</li> <li>Создать Открыть сво Добавить сво Убрать Сортировка: А Тема</li> </ul> |                         |                         |          |                          |               |  |  |  |  |  |  |  |  |
|----------------------------------------------|----------------------------------------------------------------------------------------------------|-------------------------|-------------------------|----------|--------------------------|---------------|--|--|--|--|--|--|--|--|
| Howan                                        |                                                                                                    | Вид документов          | Taup                    | Статус   | Папка                    | РКК           |  |  |  |  |  |  |  |  |
| Номер Дата создания                          |                                                                                                    | Название                | Тема                    | Название | Название                 | Номер         |  |  |  |  |  |  |  |  |
| 933                                          | 30.05.2018 16:34                                                                                                    | 🗟 Акт выполненных работ | 🔺 Акт от 4 августа 2017 | 📩 Создан | 🔄 Акты выполненных работ | 12            |  |  |  |  |  |  |  |  |
|                                              |                                                                                                    |                         |                         |          |                          |               |  |  |  |  |  |  |  |  |
| 🚺 🖣 Пока                                     | зать 50 Стра                                                                                                    | аница 1 из 1 🕨 🕅 🧞      | 📩 🍸 Фильтр              |          |                          | с 1 по 1 из 1 |  |  |  |  |  |  |  |  |

#### Рисунок 2.6. Модуль «Физическое лицо», фрагмент. Вкладка «Документы»

На вкладке «Контактные данные», представленной на рисунке ниже, просмотрите и при необходимости отредактируйте контактные данные физического лица, а также перечень его доверенных лиц и их контактные данные. В перечень контактных данных могут быть, например, включены один или несколько адресов электронной почты, один или несколько телефонных номеров.

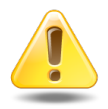

Контактные данные физического лица, помеченные флагом «Для автоинф.», используются для автоматической отправки уведомлений об изменениях по заданиям. Подробнее см. в документации по подсистеме CRM или BPM раздел об основном модуле «Задания».

| 😫 Лицевые счета 🖉 Задания 🖺 Документы 🔛 Контактные данные 🔀 Тарифные планы                      |                     |              |  |  |  |  |  |  |  |  |  |
|-------------------------------------------------------------------------------------------------|---------------------|--------------|--|--|--|--|--|--|--|--|--|
| 😌 Создать контакт 🕒 Создать доверенное лицо 📄 Открыть 😑 Удалить 😵 Развернуть все 🛠 Свернуть все |                     |              |  |  |  |  |  |  |  |  |  |
|                                                                                                 |                     | Для автоинф. |  |  |  |  |  |  |  |  |  |
| 🖃 🔚 Иванов Петр Евгеньевич                                                                      |                     |              |  |  |  |  |  |  |  |  |  |
| e-mail p.ivanov@asv.ru                                                                          |                     |              |  |  |  |  |  |  |  |  |  |
| 🖃 🔚 Иванов Иван Евгеньевич                                                                      |                     |              |  |  |  |  |  |  |  |  |  |
| e-mail                                                                                          | ivan.ivanov@mail.ru |              |  |  |  |  |  |  |  |  |  |
|                                                                                                 |                     |              |  |  |  |  |  |  |  |  |  |
| 🛛 🖗 🕹 🖓 Страница 1 из 1 🕨 🕅 😂 🕅                                                                 | Фильтр              |              |  |  |  |  |  |  |  |  |  |

#### Рисунок 2.7. Модуль «Физическое лицо», фрагмент. Вкладка «Контактные данные»

Функциональность вкладки «Контактные данные» аналогична сервисным модулям «Сотрудники и доверенные лица» и «Контактные данные клиентов». При этом имеются следующие особенности:

- данные представлены на вкладке в виде иерархии «доверенное лицо контактные данные», причем само физическое лицо также присутствует в перечне;
- для создания карточки доверенного лица используйте кнопку «Создать доверенное лицо», а для создания контактных данных кнопку «Создать контакт»;

- кнопки «Открыть» и «Удалить» позволяют открыть на редактирование или удалить карточку доверенного лица или контактные данные, в зависимости от того, какая строка выделена в таблице;
- если выделено физическое лицо, то кнопки «Открыть» и «Удалить» блокируются, соответствующие операции недоступны.

На вкладке «Тарифные планы», представленной на рисунке ниже, просмотрите и при необходимости отредактируйте перечень тарифных планов, индивидуальных для данного физического лица. Работа с вкладкой осуществляется так же, как с сервисным модулем «Поставщики, разделы и клиенты у тарифных планов». Можно открыть его, нажав кнопку «Фильтр».

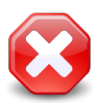

Наличие связок тарифных планов с физическим лицом ограничивает работу пользователей с этими тарифными планами. Подробнее см. в разделе о сервисном модуле «Поставщики, разделы и клиенты у тарифных планов».

| 📑 Лицевые                                                                                          | 😥 Лицевые счета 🖉 Задания 🚡 Документы 🔛 Контактные данные 🔀 Тарифные планы |             |            |               |          |     |          |               |  |  |  |  |  |  |
|----------------------------------------------------------------------------------------------------|----------------------------------------------------------------------------|-------------|------------|---------------|----------|-----|----------|---------------|--|--|--|--|--|--|
| 🛥 Добавить 🚥 Убрать Сортировка: 🔺 Тарифный план, Название 🔺 Поставщик, Название 🔺 Раздел, Название |                                                                            |             |            |               |          |     |          |               |  |  |  |  |  |  |
|                                                                                                    | Тарифный план Поставщик Раздел                                             |             |            |               |          |     |          |               |  |  |  |  |  |  |
| Код                                                                                                | Название                                                                   | Дата начала | Дата оконч | Код           | Название | Код | Название | Раздел        |  |  |  |  |  |  |
| 1006                                                                                               | 🔆 w2                                                                       |             |            |               |          | 17  | Основной | conf          |  |  |  |  |  |  |
|                                                                                                    |                                                                            |             |            |               |          |     |          |               |  |  |  |  |  |  |
|                                                                                                    |                                                                            |             |            |               |          |     |          |               |  |  |  |  |  |  |
|                                                                                                    |                                                                            |             |            |               |          |     |          |               |  |  |  |  |  |  |
| И И Пока                                                                                           | зать 50 Стран                                                              | ица 1 из    |            | 🛚 . t.   🖓 фи | пьтр     |     |          | с 1 по 1 из 1 |  |  |  |  |  |  |
| IN TIOKA                                                                                           | Sure 50 Crpan                                                              | indo T NO   |            |               | olor P   |     |          | C1101051      |  |  |  |  |  |  |

Рисунок 2.8. Модуль «Физическое лицо», фрагмент. Вкладка «Тарифные планы»

# 2.1.3. Удаление карточки физического лица

Ограничений на удаление карточек физических лиц нет. Если физическое лицо является основным клиентом на одном из действующих лицевых счетов, перед удалением карточки этого физического лица у пользователя запрашивается дополнительное подтверждение.

Удаленные карточки физических лиц остаются в системе, но получают пометку об удалении.

Восстановление удаленной карточки физического лица невозможно.

## 2.2. Юридические лица

Поисковый модуль «Юридические лица», представленный на рисунке ниже, позволяет выполнять фильтрацию юридических лиц по различным атрибутам, а также создавать, открывать на редактирование и удалять карточки юридических лиц.

| 🕴 Юридические лица    |                 |             |      |           |                    |                              |                                    |         |           | 4           | 0316 / Mapt 2016 | <b>v</b> Q |        | ? _ C       |          |  |
|-----------------------|-----------------|-------------|------|-----------|--------------------|------------------------------|------------------------------------|---------|-----------|-------------|------------------|------------|--------|-------------|----------|--|
| 🕂 Создать 📄 Открыти   | ъ 😑 Удалить 🛛 ( | Сортировка: | ≜ H  | азвани    | e                  |                              |                                    |         |           |             |                  |            |        |             |          |  |
|                       |                 |             |      |           | Руководитель       |                              | -                                  | J       |           |             |                  |            |        |             |          |  |
| Назва                 | ание            |             |      |           | ФИО                |                              | Почт                               | овыи    | адрес     |             |                  | Примечание |        |             |          |  |
| ИП Иванова М. И.      |                 |             |      |           |                    | 9                            | Чусовой, Фрунзе,                   | 36      |           |             |                  |            |        |             |          |  |
| 000 "Валенки"         |                 |             |      |           |                    | 9                            | 🖗 Город 103, Достоевского, 88 - 88 |         |           |             |                  |            |        |             |          |  |
| ООО "ВостокСтрой"     |                 |             |      |           |                    | 9                            | Очёр, Ленина, 25                   |         |           |             |                  |            |        |             |          |  |
| ООО "Мегатекс"        |                 | Калин       | кина | Мария     | Ивановна           | 9                            | Пермь, Краснопол                   | янска   | я, 7      |             |                  |            |        |             |          |  |
| ООО "ПКФ Логист"      |                 |             |      |           |                    | 9                            | 💡 Пермь, Северная, 5               |         |           |             |                  |            |        |             |          |  |
| ООО "Подушка"         |                 | Чепра       | кова | Ольга     |                    | 9                            | Город 84, 1 Мая, 1                 | 12 - 02 | 2         |             |                  |            |        |             |          |  |
| 000 "Регионгазсервис" |                 |             |      |           | 9                  | 💡 Пермь, Героев Хасана, 107а |                                    |         |           |             |                  |            |        |             |          |  |
| ООО "Рубикон-Инвест"  |                 |             |      |           | 9                  | Пермь, Ленина, 18а           |                                    |         |           |             |                  |            |        |             |          |  |
| ООО "Стальпром Пермь" |                 |             |      |           | 9                  | Пермь, Сибирская             | , 18                               |         |           |             |                  |            |        |             |          |  |
| 000 Вымпелком         |                 |             | _    |           |                    | 9                            | Набережные Челн                    | ы, Ле   | нина,     | 1 - 200     |                  |            |        |             | -        |  |
| Юридическое лицо      | Лицевой счет    | Договор     | Уc   | пуга      |                    |                              |                                    |         |           |             |                  |            |        |             |          |  |
|                       |                 |             |      |           | — Почтовый адрес — |                              |                                    |         | _         | Сотрудник - |                  |            |        |             |          |  |
| Название:             |                 |             | 66   | <b>99</b> | Индекс:            |                              |                                    | 66      | 99        | Тип должно  | стей:            |            | < 🕶 (  | م 🛓         |          |  |
| Полное назв.:         |                 | ×           | 66   | 99        | Город:             |                              | × ×                                | Q       | Th        | Должн       | ость:            |            | X      | 66 99       |          |  |
| Примечание:           |                 | ×           | 66   | 33        | Улица:             |                              | × •                                | Q       | #         |             | ФИО:             |            | X      | 66 99       |          |  |
| 0                     |                 |             |      |           | Tour               |                              |                                    | "       |           |             |                  |            |        |             | <u>'</u> |  |
|                       |                 |             |      |           | дон.               |                              |                                    |         | "         | Контактные  | данные           |            |        |             |          |  |
|                       |                 |             |      |           | Квартира:          |                              | ×                                  | 66      | 99        | Тип дан     | ных:             |            | ं 🕶 (  | <b>&lt;</b> |          |  |
|                       |                 |             |      |           | Этаж:              |                              | ×                                  | 66      | <b>99</b> | Значе       | ение:            |            | ×      | " "         |          |  |
| Удаленные: 📃          |                 |             |      |           |                    |                              |                                    |         |           |             |                  |            | Выбр   | рать        | •        |  |
| 🛛 🗐 Показать 50       | Страница 1      | из 39 🕨     |      | 2         | 1 ү Фильтр         |                              |                                    |         |           |             |                  |            | с 1 по | 50 из 1     | .922     |  |

#### Рисунок 2.9. Модуль «Юридические лица»

Флаг «Основной клиент» на вкладке фильтра «Юридическое лицо», а также вкладки фильтра «Лицевой счет», «Договор» и «Услуга» присутствуют, только если установлена подсистема «Абоненты».

В системе предусмотрена привязка юридических лиц к расчетным периодам, соответственно, в заголовке модуля присутствует селектор выбора расчетного периода. Создание и удаление карточек юридических лиц возможно только в текущем расчетном периоде, при выборе другого расчетного периода эти операции становятся недоступными.

Поля для фильтрации юридических лиц по собственным атрибутам расположены на вкладке фильтра «Юридическое лицо», представленной на рисунке выше. Описание этих атрибутов см. в разделе 2.2.1, «Создание карточки юридического лица». В группе полей «Почтовый адрес» имеется переключаемое поле «Индекс/Примечание», в котором можно задать условия фильтрации как для индекса, так и для примечания в почтовом адресе юридического лица. Для переключения с ввода индекса на ввод примечания и обратно щелкните по заголовку поля.

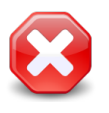

Условия фильтрации, заданные для индекса или примечания, применяются, даже если соответствующее поле скрыто. Чтобы отменить фильтрацию, следует отобразить это поле и очистить его.

- Поставьте флаг «Основной клиент», если интересующие юридические лица являются основными клиентами по лицевым счетам, оставьте флаг снятым, если это не имеет значения.
- При помощи групп полей «Сотрудник» и «Контактные данные» можно отфильтровать юридических лиц по Ф. И. О. и должностям их сотрудников, а также по контактным данным юридических лиц и их сотрудников.

На остальных вкладках фильтра расположены поля для фильтрации юридических лиц по атрибутам связанных с ними объектов: лицевых счетов, договоров и услуг.

При помощи флага «Удаленные» можно включить в результаты фильтрации информацию об удаленных карточках юридических лиц.

При соответствующей настройке параметра системы old\_contacts\_show возможна работа с устаревшими контактными данными юридических лиц. Если поддержка устаревших контактных данных включена, то в таблице доступны столбцы «Эл. почта», «Телефон» и «Мобильный телефон» (по умолчанию они скрыты), а в области фильтра — поля «Эл. почта», «Телефон» и «Моб. тел.» (по умолчанию они отображаются, см. рисунок ниже). Переключение между полями для фильтрации по устаревшим и актуальным контактным данным выполняется щелчком по заголовку группы полей «Контактные данные». При этом меняется состав полей в группе «Контактные данные» и отображается или скрывается группа полей «Сотрудник».

| Эл. почта: | × 4 | 6 | <b>77</b> |
|------------|-----|---|-----------|
| Телефон:   | ×   | 6 | <b>77</b> |
| Моб. тел.: | × 4 | 6 |           |

#### Рисунок 2.10. Фрагмент области фильтра с полями для фильтрации по устаревшим контактным данным

#### 2.2.1. Создание карточки юридического лица

Перед созданием карточки юридического лица необходимо убедиться, что информация об этом юридическом лице еще не заносилась в базу данных. Для этого выполните, например, поиск по названию.

Создание карточки юридического лица выполняется при помощи модуля, представленного на рисунке ниже.

| 🛊 Создание юридическ | кого лица                          |     |   |    |   | 0316 / Март 2016  | ? – × |
|----------------------|------------------------------------|-----|---|----|---|-------------------|-------|
| Название:            | АО "КПК"                           |     |   |    |   |                   | ×     |
| Полное назв.:        | АО "Камская промышленная компания" | •   |   |    |   |                   | ×     |
| - Руководитель       |                                    |     |   |    |   |                   |       |
| ФИО:                 | Пигалев Виктор Алексеевич          |     |   |    |   |                   | ×     |
| ФИО в РП:            | Пигалева Виктора Алексеевича       |     |   |    |   |                   | ×     |
| Должность ———        |                                    |     |   |    |   |                   |       |
| Тип:                 | Директор                           |     |   |    |   | × × • • •         | . 0   |
| Название:            | Генеральный директор               |     |   |    |   |                   | ×     |
| Название в РП:       | Генерального директора             |     |   |    |   |                   | ×     |
|                      |                                    |     |   |    |   |                   |       |
| Предприятие:         | АО "КПК"                           |     |   |    |   | ×                 | ۹ Im  |
| Почтовый адрес —     |                                    |     |   |    |   | Контактные данные |       |
| Индекс:              |                                    |     |   |    | × | Эл. почта:        | ×     |
| Регион:              | Республика Татарстан 🛛 🗙           | ~   | ٩ | 3  | 0 | Моб. тел.:        | ×     |
| Район:               | Набережные Челны 🛛 🖂               | ~   | ٩ | L. | 0 | Телефон:          | ×     |
| Город:               | Набережные Челны 🛛 🖂               | ~   | ٩ | lb | 0 | Примензние        |       |
| Улица:               | Проспект Мира 🛛 🖂                  | ~   | ٩ | #  | 0 | ripunesanue.      |       |
| Дом:                 | 111 🗙 Кв.: 🗙 Э                     | таж |   |    | × |                   |       |
|                      |                                    |     |   |    |   | Сохранить От      | мена  |

Рисунок 2.11. Модуль «Создание юридического лица»

Поля «Эл. почта», «Моб. тел.», «Телефон» присутствуют, только если включена поддержка устаревших контактных данных. См. описание параметра системы old\_contacts\_show, а также информацию в разделе 2.2, «Юридические лица».

В заголовке модуля указано, в каком расчетном периоде создается карточка юридического лица.

Введите атрибуты юридического лица:

- Название введите название юридического лица, возможно, сокращенное.
- Полное назв. введите полное название юридического лица.
- Руководитель заполните эту группу полей, если в системе предусмотрены отчеты, в которые включается информация о руководителях юридических лиц или если есть необходимость сохранить информацию о руководителе юридического лица. Поля в этой группе заполняются так же, как в модуле создания сотрудника. В результате в юридическое лицо добавляется один сотрудник руководитель этого юридического лица.

- ФИО введите фамилию, имя и отчество руководителя.
- ФИО в РП введите фамилию, имя и отчество руководителя в родительном падеже.
- группа полей «Должность» укажите информацию о должности руководителя.
  - Тип выберите тип должности из справочника «Типы должностей» (подсистема «Справочники»).
  - Название введите название должности.
  - Название в РП введите название должности в родительном падеже.
- Предприятие если юридическое лицо разбито на предприятия, то в справочнике «Предприятия» определите его структуру, а в данном поле выберите предприятие, соответствующее корневому элементу этой структуры.

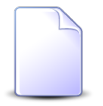

Поле «Предприятие» доступно, только если установлена подсистема «Абоненты» и пользователю выданы полномочия на работу с предприятиями.

- Почтовый адрес при необходимости укажите почтовый адрес юридического лица. Улица выбирается из иерархии «Регион Район Город Улица».
  - Индекс укажите почтовый индекс.
  - Примечание поле появляется взамен поля «Индекс» при щелчке по заголовку. При необходимости введите примечание к адресу. Чтобы вновь переключиться на индекс, повторно щелкните по заголовку.
  - Регион выберите регион из справочника или оставьте поле пустым.
  - Район выберите район из справочника или оставьте поле пустым.
  - Город выберите город из справочника или оставьте поле пустым.
  - Улица выберите улицу.
  - Дом введите номер дома.
  - Кв. при необходимости введите номер квартиры.
  - Этаж при необходимости введите номер этажа.

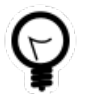

Для автоматического выбора региона, района и города настройте параметры системы default\_region, default\_area, default\_town.

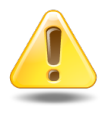

Если указаны улица, дом и квартира такие, как у одного из имеющихся адресов, то он и привязывается к лицевому счету. Если заполнено хотя бы одно из полей «Индекс», «Примечание» или «Этаж», то все (!) эти поля в имеющемся адресе обновляются одновременно. Таким образом,

поля, оставленные пустыми, очищаются. Если же указанные поля оставлены пустыми, то в имеющемся адресе они остаются без изменений.

Если улица, дом и квартира не соответствуют ни одному из имеющихся адресов, то создается новый адрес и привязывается к юридическому лицу.

- Эл. почта при необходимости укажите адрес электронной почты юридического лица.
- Моб. тел. при необходимости укажите номер мобильного телефона юридического лица.
- Телефон при необходимости укажите номер стационарного телефона юридического лица.

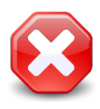

Следует иметь в виду, что ввод данных в поля «Эл. почта», «Моб. тел.» и «Телефон» поддерживается только для совместимости с предыдущими версиями. У новых юридических лиц рекомендуется указывать контактные данные на соответствующей вкладке модуля редактирования.

• Примечание — при необходимости введите примечание.

## 2.2.2. Редактирование карточки юридического лица

Редактирование карточки юридического лица выполняется при помощи модуля, представленного на рисунке ниже.

| 🕴 Юридическое л  | ицо "АО "КПК""                                        |          |      |      | ┥ 0316 / Март 2016 🔷 🔍 🕨           | ? # = 🗆 🗙     |
|------------------|-------------------------------------------------------|----------|------|------|------------------------------------|---------------|
| Назва            | ние: АО "КПК"                                         |          |      |      |                                    | ×             |
| Полное н         | азв.: АО "Камская промышленная компания"              |          |      |      |                                    | ×             |
| Руководи         | гель: Пигалев Виктор Алексеевич, генеральный директор |          |      |      | × •                                | ९ 🖆 🖸         |
| Предпри          | атие:                                                 |          |      |      |                                    | × 🔍 🖿         |
| — Почтовый адрес |                                                       |          |      |      |                                    |               |
| Ин               | декс:                                                 |          |      | ×    | Примечание:                        | ×             |
| Pe               | ион: Республика Татарстан 🗙 🗙                         | <u>م</u> | 3    | 0    |                                    |               |
| P                | йон: Набережные Челны 🛛 🗙 🔪                           | <u>م</u> | C.   | 0    |                                    |               |
|                  | род: Набережные Челны 🛛 🗙 🔪                           | <u>م</u> | h    | 0    |                                    |               |
| У.               | ица: Проспект Мира 🛛 🗙 🔪                              | <u>م</u> | =    | 0    |                                    |               |
|                  | Дом: 111 🗙 Кв.: 🗙 Этаж:                               |          |      | ×    |                                    |               |
|                  | float                                                 |          |      |      |                                    | ~             |
|                  |                                                       |          |      |      |                                    | 0             |
|                  |                                                       |          |      |      | Сохранить                          | Отмена        |
| 📑 Лицевые сче    | а 🧾 Задания 🚡 Документы 📑 Контактн                    | ые да    | нные | , je | 🤇 Тарифные планы                   |               |
| 🕂 Создать 📄 От   | крыть 🚥 Добавить 🚥 Изменить 🚥 Убрать Сорт             | ировка   | a: 🔺 | Лице | евой счет, Номер                   |               |
|                  | Лицев                                                 | ой счет  |      |      |                                    |               |
| Номер            | Основной клиент                                       |          |      |      | Адрес                              | Осн.          |
| B 55             | фио / пазвание                                        |          |      | на   | береууные Челны. Пенина, 10        | 1             |
| 966              | АО "КПК"                                              |          | (    | Hat  | бережные Челны, Проспект Мира, 111 | v<br>         |
| 974              | AO "КПК"                                              |          | (    | Ha   | бережные Челны, Проспект Мира, 111 | V             |
|                  |                                                       |          |      |      |                                    |               |
| 🛛 🖣 Показать     | 50 Страница 1 из 1 🕨 🕅 🍣 📩 🍸                          | Фильт    | p    |      |                                    | с 1 по 3 из 3 |

#### Рисунок 2.12. Модуль «Юридическое лицо». Вкладка «Лицевые счета»

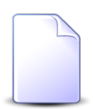

Внешний вид модуля зависит от перечня установленных подсистем, а также от того, включена ли поддержка устаревших контактных данных:

• Вкладка «Лицевые счета» присутствует, только если установлена подсистема «Абоненты».

Вкладка «Задания» присутствует, только если установлена подсистема CRM или BPM.

Вкладка «Документы» присутствует, только если установлена подсистема «Документы».

На рисунке выше представлен пример, когда все эти подсистемы установлены.

• Поля «Эл. почта», «Моб. тел.», «Телефон» присутствуют, только если включена поддержка устаревших контактных данных.

О поддержке устаревших контактных данных см. в описании параметра системы old\_contacts\_show, а также в разделе 2.2, «Юридические лица».

В заголовке модуля присутствует селектор выбора расчетного периода. Редактирование карточки юридического лица возможно только в текущем расчетном периоде, при выборе другого расчетного периода поля и вкладки в модуле блокируются от изменений.

Просмотрите и при необходимости отредактируйте атрибуты юридического лица аналогично тому, как они заполнялись при создании карточки юридического лица. Исключение составляет информация о руководителе — для просмотра и редактирования этой информации предназначено поле «Руководитель», а не группа полей, как в модуле создания карточки юридического лица. В списке выбора присутствуют те же сотрудники, что указаны на вкладке «Контактные данные».

На вкладке «Лицевые счета», представленной на рисунке выше, просмотрите и при необходимости отредактируйте перечень лицевых счетов юридического лица. Работа с вкладкой осуществляется так же, как с сервисным модулем «Лицевые счета у клиентов». Можно открыть его, нажав кнопку «Фильтр». Кроме того, доступны операции создания лицевых счетов и открытия их на редактирование (кнопки «Создать» и «Открыть»). Эти операции выполняются так же, как при работе с основным модулем «Лицевые счета».

На вкладке «Задания», представленной на рисунке ниже, просмотрите и при необходимости отредактируйте перечень заданий, относящихся к юридическому лицу. В этот перечень, например, могут быть включены задания по обращениям юридического лица в службу поддержки. Работа с вкладкой осуществляется так же, как с сервисным модулем «Юридические лица у заданий». Можно открыть его, нажав кнопку «Фильтр». Кроме того, доступны операции создания заданий и открытия их на редактирование (кнопки «Создать» и «Открыть»). Эти операции выполняются так же, как при работе с основным модулем «Задания» (подсистемы CRM и BPM).

| 📃 Лицевы                                                                        | 📴 Лицевые счета 🖉 Задания 🕞 Документы 🔛 Контактные данные 🤾 Тарифные планы |              |             |            |              |               |           |                  |              |  |  |  |  |
|---------------------------------------------------------------------------------|----------------------------------------------------------------------------|--------------|-------------|------------|--------------|---------------|-----------|------------------|--------------|--|--|--|--|
| 🚭 Создать 📄 Открыть 🚥 Добавить 🚥 Изменить 🚥 Убрать Сортировка: 🔻 Задание, Номер |                                                                            |              |             |            |              |               |           |                  |              |  |  |  |  |
| Задание                                                                         |                                                                            |              |             |            |              |               |           |                  |              |  |  |  |  |
| Номер Лата создания Тип Название Статис Ответственный Приоритет Срок            |                                                                            |              |             |            |              |               |           |                  |              |  |  |  |  |
| помер                                                                           | дата создания                                                              | Группа       | Название    | Пазвание   | Craryc       | Ответственный | приоритет | Срок             |              |  |  |  |  |
| <i>[</i> ] 11                                                                   | 27.08.2015 11:12                                                           | 🝺 Не работа  | 🖁 Замена ли |            | $\checkmark$ | 👤 Саидова З   | ★ Низкий  | 31.08.2015 16:00 | $\checkmark$ |  |  |  |  |
|                                                                                 |                                                                            |              |             |            |              |               |           |                  |              |  |  |  |  |
|                                                                                 |                                                                            |              |             |            |              |               |           |                  |              |  |  |  |  |
| Пока                                                                            | азать 50 Стра                                                              | аница 🚺 из 1 |             | 🚹 🍸 Фильтр |              |               |           | c                | 1 по 1 из 1  |  |  |  |  |

Рисунок 2.13. Модуль «Юридическое лицо», фрагмент. Вкладка «Задания»

На вкладке «Документы», представленной на рисунке ниже, просмотрите и при необходимости отредактируйте перечень документов, относящихся к юридическому лицу. Работа с вкладкой осуществляется так же, как с сервисным модулем «Юридические лица у документов». Можно открыть его, нажав кнопку «Фильтр». Кроме того, доступны операции создания документов и открытия их на редактирование (кнопки «Создать» и «Открыть»). Эти операции выполняются так же, как при работе с основным модулем «Документы» (подсистема «Документы»).

| 📃 Лицевы                                                   | е счета 🛛 🖉 Зад  | ания 🔒 Документы 📑        | Контактные данные 🛛 🤾 Та  | рифные планы |                         |               |  |  |  |  |  |  |  |
|------------------------------------------------------------|------------------|---------------------------|---------------------------|--------------|-------------------------|---------------|--|--|--|--|--|--|--|
| 😌 Создать 🗐 Открыть 🖙 Добавить 🖙 Убрать Сортировка: 🔺 Тема |                  |                           |                           |              |                         |               |  |  |  |  |  |  |  |
| Hawan                                                      |                  | Вид документов            | Tawa                      | Статус       | Папка                   | РКК           |  |  |  |  |  |  |  |
| помер                                                      | дата создания    | Название                  | Номер                     |              |                         |               |  |  |  |  |  |  |  |
| 1041                                                       | 12.10.2018 15:35 | 🔒 АСВ. Технико-коммерческ | 🚡 Технико-коммерческое пр | ☆ Отклонен   | ACB. Технико-коммерческ |               |  |  |  |  |  |  |  |
|                                                            |                  |                           |                           |              |                         |               |  |  |  |  |  |  |  |
|                                                            |                  |                           |                           |              |                         |               |  |  |  |  |  |  |  |
|                                                            |                  |                           |                           |              |                         |               |  |  |  |  |  |  |  |
| 🛛 🖣 Пока                                                   | зать 50 Стра     | аница 🚺 из 1 🕨 🕅 🧞        | 📩 ү Фильтр                |              |                         | с 1 по 1 из 1 |  |  |  |  |  |  |  |

# Рисунок 2.14. Модуль «Юридическое лицо», фрагмент. Вкладка «Документы»

На вкладке «Контактные данные», представленной на рисунке ниже, просмотрите и при необходимости отредактируйте контактные данные юридического лица, а также перечень сотрудников юридического лица и контактные данные этих сотрудников. В перечень контактных данных могут быть, например, включены один или несколько адресов электронной почты, один или несколько телефонных номеров.

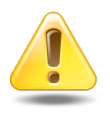

Контактные данные, помеченные флагом «Для автоинф.», используются для автоматической отправки уведомлений об изменениях по заданиям. Подробнее см. в документации по подсистеме CRM или BPM раздел об основном модуле «Задания».

| 📴 Лицевые счета 🖉 Задания 🕞 Документы 🔠 Контактные данные 🔀 Тарифные планы                 |              |
|--------------------------------------------------------------------------------------------|--------------|
| 🚯 Создать контакт 🚯 Создать сотрудника 📄 Открыть 🤤 Удалить 😻 Развернуть все 🛠 Свернуть все |              |
|                                                                                            | Для автоинф. |
| a ⊑ ao "k⊓k"                                                                               | <u> </u>     |
| e-mail secretar@kpk-cheln.ru                                                               | $\checkmark$ |
| 🗄 Телефон 222-34-501                                                                       |              |
| 🕀 🖾 Ложечкин Андрей Руководитель                                                           |              |
| 🖃 🖆 Пигалев Виктор Алексеевич Генеральный директор                                         |              |
| 📓 Телефон 8 488 555 88 44                                                                  | -            |
| 🛿 🖣 Показать 50 Страница 1 из 1 🕨 🕅 🧞 🏹 Фильтр                                             |              |

#### Рисунок 2.15. Модуль «Юридическое лицо», фрагмент. Вкладка «Контактные данные»

Функциональность вкладки «Контактные данные» аналогична сервисным модулям «Сотрудники и доверенные лица» и «Контактные данные клиентов». При этом имеются следующие особенности:

- данные представлены на вкладке в виде иерархии «сотрудник контактные данные», причем само юридическое лицо также присутствует в перечне;
- для создания карточки сотрудника используйте кнопку «Создать сотрудника», а для создания контактных данных кнопку «Создать контакт»;
- кнопки «Открыть» и «Удалить» позволяют открыть на редактирование или удалить карточку сотрудника или контактные данные, в зависимости от того, какая строка выделена в таблице;
- если выделено юридическое лицо, то кнопки «Открыть» и «Удалить» блокируются, соответствующие операции недоступны.

На вкладке «Тарифные планы», представленной на рисунке ниже, просмотрите и при необходимости отредактируйте перечень тарифных планов, индивидуальных для данного юридического лица. Работа с вкладкой осуществляется так же, как с сервисным модулем «Поставщики, разделы и клиенты у тарифных планов». Можно открыть его, нажав кнопку «Фильтр».

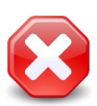

Наличие связок тарифных планов с юридическим лицом ограничивает работу пользователей с этими тарифными планами. Подробнее см. в разделе о сервисном модуле «Поставщики, разделы и клиенты у тарифных планов».

| 📑 Лицевые<br>сео Добавить | <ul> <li>Элицевые счета Задания Аскументы Контактные данные Контактные данные Контактные данные Контактные данные Ваздел, Название</li> <li>Фо Добавить Сортировка: А Тарифный план, Название Поставщик, Название Раздел, Название</li> </ul> |             |            |           |          |     |            |      |               |  |  |  |  |  |
|---------------------------|----------------------------------------------------------------------------------------------------|-------------|------------|-----------|----------|-----|------------|------|---------------|--|--|--|--|--|
|                           | Тарифный план Поставщик Раздел                                                                                                    |             |            |           |          |     |            |      |               |  |  |  |  |  |
| Код                       | Название                                                                                                    | Дата начала | Дата оконч | Код       | Название | Код | Название   | Pas  | дел           |  |  |  |  |  |
| 0108                      | 🔆 Активный                                                                                                    |             |            |           |          | 17  | 🗐 Основной | conf |               |  |  |  |  |  |
|                           |                                                                                                    |             |            |           |          |     |            |      |               |  |  |  |  |  |
|                           |                                                                                                    |             |            |           |          |     |            |      |               |  |  |  |  |  |
|                           |                                                                                                    |             |            |           |          |     |            |      |               |  |  |  |  |  |
|                           |                                                                                                    |             |            | M   A   🕾 |          |     |            |      |               |  |  |  |  |  |
| ја а Пока                 | вать 50 Стран                                                                                                    | ница 1 из   | 1 🕨 🕅 🙀    | ۶ЦІХФИ    | льтр     |     |            |      | с 1 по 1 из 1 |  |  |  |  |  |

Рисунок 2.16. Модуль «Юридическое лицо», фрагмент. Вкладка «Тарифные планы»

## 2.2.3. Удаление карточки юридического лица

Ограничений на удаление карточек юридических лиц нет. Если юридическое лицо является основным клиентом на одном из действующих лицевых счетов, перед уда-

лением карточки этого юридического лица у пользователя запрашивается дополнительное подтверждение.

Удаленные карточки юридических лиц остаются в системе, но получают пометку об удалении.

Восстановление удаленной карточки юридического лица невозможно.

# 2.3. Лицевые счета

Поисковый модуль «Лицевые счета», представленный на рисунке ниже, позволяет выполнять фильтрацию лицевых счетов по различным атрибутам, создавать лицевые счета, открывать их на редактирование и удалять.

| 📴 Лицевые счет | а                                              | d 0716 / I | Июль 2016 | ▼ 0       |                 | ?-                     |               |                |               |           |            |                       |    |    |  |  |  |  |  |  |  |
|----------------|------------------------------------------------|------------|-----------|-----------|-----------------|------------------------|---------------|----------------|---------------|-----------|------------|-----------------------|----|----|--|--|--|--|--|--|--|
| 🔁 Создать 📄 🤇  | Открыть 😑 Удалить Сорт                         |            |           |           |                 |                        |               |                |               |           |            |                       |    |    |  |  |  |  |  |  |  |
| Hawan          |                                                |            |           |           | Основной клиент |                        |               | 4.00           |               |           |            |                       |    |    |  |  |  |  |  |  |  |
| помер          | ФИО /                                          | Название   | 2         |           |                 | Почтовый адрес         |               |                |               | Адрес     |            |                       |    |    |  |  |  |  |  |  |  |
| 1              | Иванов Петр Евгеньевич                         |            |           |           | 🖗 Пер           | мь, Рассветная, 10 - 2 | 💡 Пермь, Расс | ветная, 10 - 2 |               |           |            |                       |    |    |  |  |  |  |  |  |  |
| 2              | 🕴 ООО Ромашка                                  |            |           |           | 🖗 Пер           | мь, Рассветная, 8      |               |                | 💡 Пермь, Расс | ветная, 8 |            |                       |    |    |  |  |  |  |  |  |  |
|                |                                                |            |           |           |                 |                        |               |                |               |           |            |                       |    |    |  |  |  |  |  |  |  |
|                |                                                |            |           |           |                 |                        |               |                |               |           |            |                       |    |    |  |  |  |  |  |  |  |
|                |                                                |            |           |           |                 |                        |               |                |               |           |            |                       |    |    |  |  |  |  |  |  |  |
|                |                                                |            |           |           |                 |                        |               |                |               |           |            |                       |    |    |  |  |  |  |  |  |  |
|                |                                                |            |           |           |                 |                        |               |                |               |           |            |                       |    |    |  |  |  |  |  |  |  |
|                |                                                |            |           |           |                 |                        |               |                |               |           |            |                       |    |    |  |  |  |  |  |  |  |
|                |                                                |            |           |           |                 |                        |               |                |               |           |            |                       |    |    |  |  |  |  |  |  |  |
| Физическое ли  | цо Юридическое лицо                            | Лицев      | ой сч     | ет        | Договор Услуга  |                        |               |                |               |           |            |                       |    |    |  |  |  |  |  |  |  |
|                |                                                |            |           |           | — Адрес —       |                        |               |                | Признак —     |           |            |                       |    |    |  |  |  |  |  |  |  |
| Номе           | p:                                             |            | 66        | <b>99</b> | Индекс:         | ×                      | 66            | 99             | Группа:       |           |            | $\times$ $\checkmark$ | ٩  |    |  |  |  |  |  |  |  |
| Бан            | к:                                             |            | ٩         | 盦         | Город:          | × ×                    | ٩             | ľb             | Название:     |           |            | $\times$ $\bullet$    | ٩  |    |  |  |  |  |  |  |  |
| Сче            | π:                                             | ×          | 66        | 99        | Улица:          | × ×                    | ٩             | #              | Примечание:   |           |            | ×                     | 66 | 59 |  |  |  |  |  |  |  |
| ин             | H:                                             | ×          | 66        | 57        | Дом:            | ×                      | 66            | 57             |               |           |            |                       |    |    |  |  |  |  |  |  |  |
| кп             | n:                                             | X          | 66        | 57        | Квартира:       | ×                      | 66            |                |               |           |            |                       |    |    |  |  |  |  |  |  |  |
|                |                                                |            |           |           |                 |                        | "             |                |               |           |            |                       |    |    |  |  |  |  |  |  |  |
|                |                                                |            |           |           | 51dж;           | ~                      |               | 33             |               |           |            |                       |    |    |  |  |  |  |  |  |  |
|                | _                                              |            |           |           |                 |                        |               |                | _             |           |            |                       |    |    |  |  |  |  |  |  |  |
| Удаленны       | e: 📃                                           |            |           |           |                 |                        |               |                |               |           | Удаленные: |                       |    |    |  |  |  |  |  |  |  |
|                | 🔄 Показать 50 Страница 1 из 1 🕨 🕅 🥲 📩 🏹 Фильтр |            |           |           |                 |                        |               |                |               |           |            |                       |    |    |  |  |  |  |  |  |  |

Рисунок 2.17. Модуль «Лицевые счета»

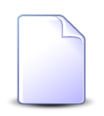

Создавать лицевые счета, открывать их на редактирование и удалять можно также при редактировании физического лица и редактировании юридического лица.

В системе предусмотрена привязка лицевых счетов к расчетным периодам, соответственно, в заголовке модуля присутствует селектор выбора расчетного периода. Создание и удаление лицевых счетов возможно только в текущем расчетном периоде, при выборе другого расчетного периода эти операции становятся недоступными. Фильтрация лицевых счетов возможна по их собственным атрибутам, а также по атрибутам связанных с ними объектов — физических и юридических лиц, договоров и услуг.

• Поля для фильтрации по собственным атрибутам расположены на вкладке фильтра «Лицевой счет», представленной на рисунке выше. Описание этих атрибутов см. в разделе 2.3.1, «Создание лицевого счета».

В группе полей «Адрес» имеется переключаемое поле «Индекс/Примечание», в котором можно задать условия фильтрации как для индекса, так и для примечания в адресе лицевого счета. Для переключения с ввода индекса на ввод примечания и обратно щелкните по заголовку поля.

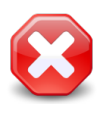

Условия фильтрации, заданные для индекса или примечания, применяются, даже если соответствующее поле скрыто. Чтобы отменить фильтрацию, следует отобразить это поле и очистить его.

Поля для фильтрации по атрибутам связанных объектов расположены на остальных вкладках. Описание этих вкладок и атрибутов см. в разделах о соответствующих основных модулях «Физические лица», «Юридические лица», «Лицевые счета», «Договоры» и «Услуги».

При помощи флага «Удаленные» можно включить в результаты фильтрации информацию об удаленных лицевых счетах.

# 2.3.1. Создание лицевого счета

Создание лицевого счета выполняется при помощи модуля, представленного на рисунке ниже.

| coopanie migeo                                                                                                    |                                                       |         |    |                    |                             |                         |   |    |     |    |   |
|----------------------------------------------------------------------------------------------------|-------------------------------------------------------|---------|----|--------------------|-----------------------------|-------------------------|---|----|-----|----|---|
| Юр. лицо:                                                                                                    | ООО Ромашка                                           | × • ٩   | 10 |                    |                             |                         |   |    |     |    |   |
| Номер:                                                                                                    | Автоматический выбор                                  | × • •   | 0  | — Юридический адр  | ec                          |                         |   |    |     |    |   |
| Банковские рекви                                                                                                    | 13ИТЫ                                                 |         |    | Индекс:            |                             |                         |   |    |     |    | × |
| Банк:                                                                                                    |                                                       | × • • 🏫 | 0  | Регион:            | Пермский кра                | ай                      | × | •  | ٩   | 3  | 0 |
| Счет:                                                                                                    |                                                       |         | ×  | Район:             | Очерский                    |                         | × | •  | ٩   |    | 0 |
| инн:                                                                                                    |                                                       |         | ×  | Город:             | Очёр                        |                         | × | ~  | Q,  | Th | 0 |
| клп:                                                                                                    |                                                       |         | ×  | Улица:             | Хабаровская                 |                         | × | ~  | ٩   | #  | 0 |
|                                                                                                    |                                                       |         |    | Дом:               | 23 ×                        | Кв.:                    | × | Эт | аж: |    | X |
| 🛛 Добавить 🗪                                                                                                    | Изменить ФО Убрать<br>Название                        |         |    |                    | При                         | мечание                 |   |    |     |    |   |
| 🖻 Добавить 🛛 🗪                                                                                                    | Изменить ФФ Убрать<br>Название                        |         |    | Пример ввода приме | При<br>ечания в таблі       | мечание<br>ице          |   |    |     |    |   |
| Добавить<br>Хозрасчет                                                                                                    | Изменить ФР Убрать Название                           |         |    | Пример ввода прим  | При<br>2чания в таблі       | мечание<br>ице          |   |    |     |    |   |
| ю Добавить ⊶                                                                                                    | Изменить ФФ Убрать Название                           |         |    | Пример ввода приме | При<br>2чания в табли       | мечание<br>ице          |   |    |     |    |   |
| <ul> <li>Добавить</li> <li>Хозрасчет</li> <li>Хозрасчет</li> <li>Хозрасчет</li> </ul>                                                                                                    | Изменить ФФ Убрать Название                           |         |    | Пример ввода прим  | При<br>2чания в табл        | мечание<br>ице<br>Т     |   |    |     |    |   |
| ю Добавить ⊶<br>Хозрасчет<br>Обязательный п<br>№ Изменить                                                                                                    | Изменить сер Убрать Название                          |         |    | Пример ввода приме | При<br>2чания в табли<br>1  | мечание<br>ице          |   |    |     |    |   |
| <ul> <li>Добавить</li> <li>Хозрасчет</li> <li>Хозрасчет</li> <li>Хозрасчет</li> <li>Хозрасчет</li> <li>Хозрасчет</li> <li>Аргун</li> <li>Аргун</li> </ul>                                                                                                    | Изменить сер Убрать Название                          |         |    | Пример ввода приме | При<br>ечания в таблі<br>пр | мечание<br>ице Т        |   |    |     |    |   |
| <ul> <li>Добавить</li> <li>Хозрасчет</li> <li>Хозрасчет</li></ul> | Изменить сер Убрать<br>Название                       |         |    | Пример ввода приме | При<br>2чания в табли<br>1  | мечание<br>ице Т        |   |    |     |    |   |
| <ul> <li>Добавить</li> <li>Хозрасчет</li> <li>Хозрасчет</li> <li>Хозрасчет</li> <li>Хозрасчет</li> <li>Хозрасчет</li> <li>Хозрасчет</li> <li>Аргун</li> <li>ФГУП</li> <li>ФГУП</li> <li>Шали</li> </ul>                                                                                                    | Изменить сер Убрать<br>Название<br>ризнак<br>Название |         |    | Пример ввода приме | При<br>2чания в табли<br>пр | мечание<br>ице <u>Т</u> |   |    |     |    |   |

#### Рисунок 2.18. Модуль «Создание лицевого счета»

В заголовке модуля указано, в каком расчетном периоде создается лицевой счет.

Заполните атрибуты лицевого счета следующим образом:

 Физ. лицо / Юр. лицо — выберите клиента (физическое или юридическое лицо), которому будет принадлежать интересующий лицевой счет, или оставьте поле пустым. Для выбора вида клиента щелкните по заголовку поля.

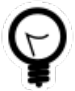

Вид клиента, выбранный по умолчанию, определяется параметром системы default\_appendix\_kind\_id. Об этом и остальных параметрах системы, упоминаемых в настоящем разделе далее, см. в документации по подсистеме «Администрирование».

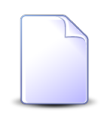

Если создание лицевого счета выполняется из модуля редактирования физического или юридического лица (с вкладки «Лицевые счета» ), то данное поле заполняется автоматически, оно заблокировано от ввода.

 Номер — введите номер лицевого счета из перечня свободных номеров, имеющихся в емкости номеров лицевых счетов. Если номер должен быть присвоен автоматически, то оставьте поле пустым.

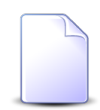

Автоматическое присвоение номеров лицевым счетам B03соответствующей настройке можно при параметра системы facial number autoselect disabled. Если включена возможность автоматического присвоения номера, то пока поле «Номер» не заполнено, в нем отображается подсказка «Автовыбор». Автоматическое присвоение номера выполняется при сохранении нового лицевого счета.

- Банковские реквизиты в этой группе полей введите банковские реквизиты лицевого счета.
  - Банк выберите банк или оставьте поле пустым.
  - Счет введите номер счета в банке. Поле является обязательным для заполнения, если указан банк.
  - ИНН введите идентификационный номер налогоплательщика.

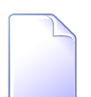

Заголовок поля может быть изменен при помощи параметров системы physical\_inn\_locale\_code и juridical\_inn\_locale\_code.

Обязательность поля определяется параметрами системы check\_physical\_inn и check\_juridical\_inn.

Проверка корректности ввода выполняется в соответствии с паpaметрами системы physical\_inn\_length\_list, juridical\_inn\_length\_list, check\_physical\_inn\_validity и check\_juridical\_inn\_validity. Кроме того автоматически проверяется уникальность введенного номера среди имеющихся в системе лицевых счетов.

• КПП — введите код постановки на учет. Поле отображается или скрыто в зависимости от вида клиента и настроек системы.

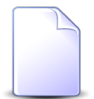

Заголовок поля может быть изменен при помощи параметров системы physical\_kpp\_locale\_code и juridical\_kpp\_locale\_code.

Отображение поля определяется параметрами системы physical\_show\_kpp и juridical\_hide\_kpp.

Обязательность поля определяется параметрами системы check\_physical\_kpp и check\_juridical\_kpp.

Проверка корректности ввода выполняется в соответствии с параметрами системы physical\_kpp\_length\_list и juridical\_kpp\_length\_list.

- Адрес регистрации / Юридический адрес в этой группе поле укажите адрес лицевого счета. Если у выбранного в поле «Физ. лицо / Юр. лицо» указан почтовый адрес, то эта группа полей заполняется автоматически, при этом остается возможность указать другой адрес. Улица выбирается из иерархии «Регион – Район – Город – Улица».
  - Индекс/Примечание при необходимости введите почтовый индекс и примечание. Для переключения с ввода индекса на ввод примечания и обратно щелкните по заголовку поля.
  - Регион выберите регион или оставьте поле пустым.
  - Район выберите район или оставьте поле пустым.
  - Город выберите город или оставьте поле пустым.
  - Улица выберите улицу.
  - Дом введите номер дома.
  - Кв. при необходимости введите номер квартиры.
  - Этаж при необходимости введите номер этажа.

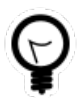

Для автоматического выбора региона, района и города настройте параметры системы default\_region, default\_area, default\_town.

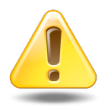

Если указаны улица, дом и квартира такие, как у одного из имеющихся адресов, то он и привязывается к лицевому счету. Если заполнено хотя бы одно из полей «Индекс», «Примечание» или «Этаж», то все (!) эти поля в имеющемся адресе обновляются одновременно. Таким образом, поля, оставленные пустыми, очищаются. Если же указанные поля оставлены пустыми, то в имеющемся адресе они остаются без изменений.

Если улица, дом и квартира не соответствуют ни одному из имеющихся адресов, то создается новый адрес и привязывается к лицевому счету.

Если требуется добавить к лицевому счету информацию, не предусмотренную стандартными полями, то занесите ее в виде признаков в таблицу «Признаки». Работа с этой таблицей осуществляется так же, как с сервисным модулем «Признаки у лицевых счетов». Если в системе определены признаки, по умолчанию добавляемые на новые лицевые счета, то они будут сразу присутствовать в этой таблице, причем удалить можно лишь те из них, что не являются обязательными. Если в настройках системы признак определен как обязательный, то удалить его из таблицы нельзя, кнопка «Убрать» при его выделении блокируется. Следует ввести примечание к признакам, названия которых выделены полужирным. Ввести примечание можно непосредственно в таблице, см. пример на рисунке выше. Кроме того, можно открыть признак у лицевого счета на редактирование (кнопкой «Изменить» или двойным щелчком по строке таблицы) и ввести примечание в открывшемся модуле редактирования.

Если в системе определен перечень признаков, один из которых обязательно должен быть добавлен на новый лицевой счет, то в модуле создания лицевого счета отображается таблица «Обязательный признак». В противном случае эта таблица отсутствует. В этой таблице выберите, какой признак следует добавить на лицевой счет, поставив рядом с ним флаг. Если название этого признака выделено полужирным, то введите примечание. Ввод примечания выполняется так же, как в таблице «Признаки» (см. описание выше).

На новый лицевой счет будут добавлены все признаки, имеющиеся в таблице «Признаки», а также признак, отмеченный в таблице «Обязательный признак».

Поскольку дважды добавить один и тот же признак на лицевой счет нельзя, то в таблицу «Признаки» не следует добавлять признак, отмеченный в таблице «Обязательные признаки», иначе при попытке сохранения лицевого счета будет выдано сообщение об ошибке.

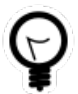

Настройка признаков, автоматически добавляемых на новые лицевые счета, выполняется при помощи параметров системы:

- juridical\_facial\_sign\_id\_list,
- juridical\_mandatory\_facial\_sign\_id\_list,
- physical\_facial\_sign\_id\_list и
- physical\_mandatory\_facial\_sign\_id\_list.

Если в системе выполнены соответствующие настройки, то при создании лицевого счета будет сгенерирован пароль для доступа к этому лицевому счету через «Личный кабинет». Чтобы посмотреть или изменить пароль, откройте лицевой счет на редактирование.
Настройка генерации пароля выполняется при помощи паpaметров системы facial\_password\_generate, facial\_password\_charset, facial\_password\_charset\_string, facial\_password\_length.

## 2.3.2. Редактирование лицевого счета

Редактирование лицевого счета выполняется при помощи модуля, представленного на рисунке ниже.

| 📑 Лицевой счет "5 | 5653"                                              |                            |              |                    | 4                    | 0316 / Март 2016 | ;<br>۲ م      | •  | ?   | (db) - |          |
|-------------------|----------------------------------------------------|----------------------------|--------------|--------------------|----------------------|------------------|---------------|----|-----|--------|----------|
| Физ. лицо:        | Пригожина Камилла Мануиловна                       |                            | ŧ            |                    |                      |                  |               |    |     | Па     | роль     |
| Номер:            | 5653                                               |                            | × • • •      | — Адрес регистраці | и                    |                  |               |    |     |        |          |
| – Банковские рекв | изиты                                              |                            |              | Индекс:            | 366310               |                  |               |    |     |        | ×        |
| Банк:             |                                                    | × •                        | ୧ 🏦 O        | Регион:            | Российская Федерация |                  |               | ~  | ٩   | 3      | 0        |
| Счет:             |                                                    |                            | ×            | Район:             | Пермский край        | ~                | ٩             | CQ | 0   |        |          |
| ИНН:              |                                                    |                            | ×            | Город:             | Челябинск            |                  |               | ~  | Q   | Th     | 0        |
|                   |                                                    |                            |              | Улица:             | СОВХОЗНАЯ            |                  |               | ~  | 0   | -      | 0        |
|                   |                                                    |                            |              | Singa.             |                      |                  |               |    | ~   | T      |          |
|                   |                                                    |                            |              | Дом:               | 5                    | Кв.: 2           | Х Этаж        | •  |     |        | <u>×</u> |
| Создать Оп        | Д Задания Клиенты Ф<br>крыть Э Удалить Сортировка: | Признаки 📼 Плат<br>🔺 Номер | гежи 🔒 Докун | иенты 🔛 Протот     | ипы отчетов          |                  | Сохранить     |    | 0.  | гмена  |          |
| Номер             | Тарифный план                                      | Начало Окончани            | е Ставка НД  | Вх. сальдо         | Начислено            | Коррекция        | Оплачено      |    | Б   | аланс  |          |
| /эс               | 🔆 ЧАСТНЫЕ ЛИЦА (до 01.05.2018)                     |                            | 18 %         | 2 681,31 руб.      | 0,00 руб.            | 0,00 руб.        | 325 984,60 py | 6. | 328 | 665,9  | 91 руб.  |
| 0253/Ap           | 🔆 ЧАСТНЫЕ ЛИЦА                                     | 14.10.2005                 | 18 %         | 0,00 py6.          | 0,00 руб.            | 0,00 руб.        | 0,00 py       | 6. |     | 0,0    | 30 руб.  |
| 253/Ap            | 🦗 ЧАСТНЫЕ ЛИЦА                                     | 19.10.2005                 | 18 %         | 0,00 pyb.          | 0,00 руб.            | 0,00 py6.        | 0,00 py       | 6. |     | 0,0    | JO py6.  |
|                   |                                                    |                            |              |                    |                      |                  |               |    |     |        |          |
| 🛛 🗐 Показать      | 50 Страница 1 из 1 🕨                               | M 😂 📩 🖗 Филь               | тр           |                    |                      |                  |               |    |     | с 1 по | 3 из 3   |

### Рисунок 2.19. Модуль «Лицевой счет». Вкладка «Договоры»

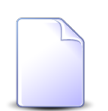

Внешний вид модуля зависит от перечня установленных подсистем:

- Вкладка «Задания» присутствует, только если установлена подсистема СRM или BPM.
- Вкладка «Платежи» присутствует, только если установлена подсистема «Начисления».
- Вкладка «Документы» присутствует, только если установлена подсистема «Документы».

На рисунке выше представлен пример, когда все эти подсистемы установлены.

В заголовке модуля присутствует селектор выбора расчетного периода. Редактирование лицевого возможно только в текущем расчетном периоде, при выборе другого расчетного периода поля и вкладки в модуле блокируются от изменений.

Отредактируйте атрибуты лицевого счета аналогично тому, как они заполнялись при создании лицевого счета. Исключение составляет поле «Физ. лицо / Юр. лицо». Оно содержит информацию, введенную при создании лицевого счета, и недоступно для редактирования.

Чтобы просмотреть пароль для доступа к лицевому счету через личный кабинет, нажмите кнопку «Пароль», см. рисунок ниже. Если требуется изменить пароль, то введите новое значение в поле «Пароль».

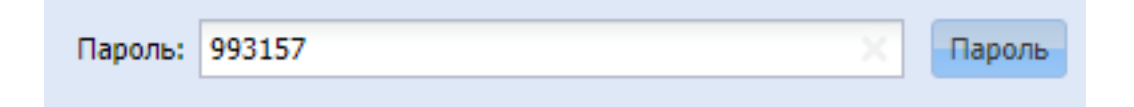

### Рисунок 2.20. Модуль «Лицевой счет». Нажата кнопка «Пароль»

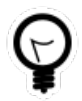

Настройка допустимых символов и допустимой длины пароля выполняется при помощи параметров системы facial\_password\_charset, facial\_password\_charset\_string, facial\_password\_length.

На вкладке «Договоры», представленной на рисунке выше, просмотрите и при необходимости отредактируйте перечень договоров на лицевом счете. Работа с этой вкладкой осуществляется так же, как с основным модулем «Договоры». Можно открыть этот модуль, нажав кнопку «Фильтр».

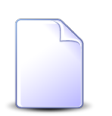

Столбцы «Входящее сальдо», «Начислено», «Оплачено» и «Баланс» отображаются на вкладке «Договоры», только если соответствующим образом настроен параметр системы contract\_hide\_balance. Также, в зависимости от настройки этого параметра, может быть по умолчанию скрыт столбец «Исходящее сальдо», при этом по-прежнему остается возможность отобразить его вручную.

На вкладке «Задания», представленной на рисунке ниже, просмотрите и при необходимости отредактируйте перечень заданий, связанных с лицевым счетом. Работа с этой вкладкой осуществляется так же, как с сервисным модулем «Лицевые счета у заданий». Можно открыть этот модуль, нажав кнопку «Фильтр». Кроме того, доступны операции создания заданий и открытия их на редактирование (кнопки «Создать» и «Открыть»). Эти операции выполняются так же, как при работе с основным модулем «Задания» (подсистемы CRM и BPM).

| 🛛 🖓 Договор                                                 | 📓 Договоры 🔋 Изменения 🏾 🔄 Задания 👔 Клиенты 🖉 Признаки 📼 Платежи 🚡 Документы 📰 Прототипы отчетов |                     |                        |          |        |                       |           |                  |  |  |  |  |  |
|-------------------------------------------------------------|---------------------------------------------------------------------------------------------------|---------------------|------------------------|----------|--------|-----------------------|-----------|------------------|--|--|--|--|--|
| 😌 Создать 📄 Открыть 🚥 Добавить 🚥 Убрать Сортировка: 🔻 Номер |                                                                                                   |                     |                        |          |        |                       |           |                  |  |  |  |  |  |
| Hawan                                                       |                                                                                                   | ٦                   | Гип                    | Названия | Cramer | 070077700000          | Dowoputet | Coort            |  |  |  |  |  |
| помер                                                       | дата создания                                                                                     | Группа              | Название               | пазвание | crutyc | Ответственный         | приоритет | Cport            |  |  |  |  |  |
| / 11 147                                                    | 29.08.2017 13:39                                                                                  | Подключение услуг   | 💡 Проверить регистраци |          |        | 🧘 Джамбеков Астимир Ш | ★ Обычная | 30.08.2017 13:39 |  |  |  |  |  |
| <i>[</i> ] 11 146                                           | 29.08.2017 13:35                                                                                  | Подключение услуг   | Проверить регистраци   |          |        | 🧘 Джамбеков Астимир Ш | ★ Обычная | 30.08.2017 13:35 |  |  |  |  |  |
| / 11 145                                                    | 29.08.2017 13:18                                                                                  | 💿 Подключение услуг | Проверить регистраци   |          |        | 🧘 Джамбеков Астимир Ш | ★ Обычная | 30.08.2017 13:18 |  |  |  |  |  |
| / 11 144                                                    | 29.08.2017 13:17                                                                                  | 💿 Подключение услуг | Проверить регистраци   |          |        | 🧘 Джамбеков Астимир Ш | ★ Обычная | 30.08.2017 13:17 |  |  |  |  |  |
| / 11 143                                                    | 29.08.2017 12:49                                                                                  | 💿 Подключение услуг | Проверить регистраци   |          |        | 🧘 Джамбеков Астимир Ш | ★ Обычная | 30.08.2017 12:49 |  |  |  |  |  |
|                                                             |                                                                                                   |                     |                        |          |        |                       |           |                  |  |  |  |  |  |
| Па Пока                                                     | азать 50 Стра                                                                                     | аница 1 из 1 🕨 🕅    | 🍣 📩 🍸 Фильтр           |          |        |                       |           | с 1 по 5 из 5    |  |  |  |  |  |

Рисунок 2.21. Модуль «Лицевой счет», фрагмент. Вкладка «Задания»

На вкладке «Клиенты», представленной на рисунке ниже, просмотрите и при необходимости отредактируйте перечень клиентов на лицевом счете. Работа с этой вкладкой осуществляется так же, как с сервисным модулем «Лицевые счета у клиентов». Можно открыть этот модуль, нажав кнопку «Фильтр». Кроме того, доступны операции создания физических и юридических лиц и открытия их на редактирование (кнопки «Создать ф/л», «Создать ю/л» и «Открыть»). Эти операции выполняются так же, как при работе с основными модулями «Физические лица» и «Юридические лица».

Лицевой счет принадлежит клиенту, обозначенному галкой в столбце «Осн.». Этот клиент является основным. Для лицевого счета обязательно должен быть задан основной клиент. Остальные клиенты на лицевом счете, если они есть, являются дополнительными.

| 📝 Договоры 🔋 Изменения 🎩 Задания 🕴 Клиенты 🧳 Признаки 📼                                                          | Платежи 🚡 Документы 📰 Прототипы отчетов |               |  |  |  |  |  |  |
|----------------------------------------------------------------------------------------------------|-----------------------------------------|---------------|--|--|--|--|--|--|
| 😌 Создать ф/л 🚯 Создать ю/л 📄 Открыть 🚥 Добавить 🚥 Изменить 🚥 Убрать Сортировка: 🔻 Осн. 🔺 Клиент, ФИО / Название |                                         |               |  |  |  |  |  |  |
| Кл                                                                                                    | иент                                    | 0             |  |  |  |  |  |  |
| ФИО / Название                                                                                                   | Почтовый адрес                          | UCH.          |  |  |  |  |  |  |
| 🕴 Пригожина Камилла Мануиловна                                                                                   | ♀ Челябинск, СОВХОЗНАЯ, 5 - 2           | $\checkmark$  |  |  |  |  |  |  |
| 🕴 Петрушкевич Илья Корнеевич                                                                                     | 💡 Челябинск, Сахзаводская, 13 - 1       |               |  |  |  |  |  |  |
|                                                                                                    |                                         |               |  |  |  |  |  |  |
|                                                                                                    |                                         |               |  |  |  |  |  |  |
|                                                                                                    |                                         |               |  |  |  |  |  |  |
|                                                                                                    |                                         |               |  |  |  |  |  |  |
|                                                                                                    |                                         |               |  |  |  |  |  |  |
| 🛛 🖣 Показать 50 Страница 1 из 1 🕨 🕅 🖓 🏦 🍸 Фильтр                                                                 |                                         | с 1 по 2 из 2 |  |  |  |  |  |  |

Рисунок 2.22. Модуль «Лицевой счет», фрагмент. Вкладка «Клиенты»

На вкладке «Признаки», представленной на рисунке ниже, просмотрите и при необходимости отредактируйте перечень признаков на лицевом счете. Работа с этой вкладкой осуществляется так же, как с сервисным модулем «Признаки у лицевых счетов». Можно открыть этот модуль, нажав кнопку «Фильтр».

| 📝 Договор  | ры 🗄 Изменения 🎩 Задания 🛉                                                                 | Клиенты 🧳 Признаки 📼 Платежи | 🚡 Документы 🔛 Прототипы отчетов |               |  |  |  |  |  |  |  |
|------------|--------------------------------------------------------------------------------------------|------------------------------|---------------------------------|---------------|--|--|--|--|--|--|--|
| 🛥 Добавить | 😕 Добавить 😁 Изменить 😁 Убрать Сортировка: 🔺 Признак, Группа, Название 🔺 Признак, Название |                              |                                 |               |  |  |  |  |  |  |  |
|            |                                                                                            | Признак                      |                                 |               |  |  |  |  |  |  |  |
|            | Группа                                                                                     | Hannak                       | Шаблон                          | Примечание    |  |  |  |  |  |  |  |
| Код        | Название                                                                                   | пазвание                     | Название                        |               |  |  |  |  |  |  |  |
| 1          | < РАЙОН                                                                                    | 🛹 Аргун                      |                                 |               |  |  |  |  |  |  |  |
|            |                                                                                            |                              |                                 |               |  |  |  |  |  |  |  |
|            |                                                                                            |                              |                                 |               |  |  |  |  |  |  |  |
|            |                                                                                            |                              |                                 |               |  |  |  |  |  |  |  |
|            |                                                                                            |                              |                                 |               |  |  |  |  |  |  |  |
|            |                                                                                            |                              |                                 |               |  |  |  |  |  |  |  |
| Па Пока    | азать 50 Страница 1 из 1 🕨 🕅                                                               | 😂 📩 🏹 Фильтр                 |                                 | с 1 по 1 из 1 |  |  |  |  |  |  |  |

Рисунок 2.23. Модуль «Лицевой счет», фрагмент. Вкладка «Признаки»

На вкладке «Платежи», представленной на рисунке ниже, просмотрите и при необходимости отредактируйте перечень платежей, отнесенных к лицевому счету и еще не распределенных по договорам. Работа с этой вкладкой осуществляется так же, как с основным модулем «Платежи» (подсистема «Начисления»). Можно открыть этот модуль, нажав кнопку «Фильтр».

| 📝 Договоры 📔 Иза                                                                  | менения  | 🗐 Задан          | ия 🛉 Клиент | ы 🗳 Призн  | аки 🗔 Платежи    | 🔒 Документы | 🔡 Прототипы с | тчетов      |                            |       |  |  |
|-----------------------------------------------------------------------------------|----------|------------------|-------------|------------|------------------|-------------|---------------|-------------|----------------------------|-------|--|--|
| 🕴 Создать 📄 Открыть 😑 Удалить Сортировка: 🔺 Пачка платежей, Номер 🔺 Номер в пачке |          |                  |             |            |                  |             |               |             |                            |       |  |  |
| Пачка платежей                                                                    |          |                  | Опл         |            | 1                | До          | кумент        |             |                            |       |  |  |
|                                                                                   |          | Номер в<br>пачке | Вид         |            | Тип              |             | 8             | Сумма       | Примечание                 |       |  |  |
| номер                                                                             | Автоген. |                  | Названи     | e          | Название         | номер       | Дата          |             |                            |       |  |  |
| 🗊 2016-11-16_sb                                                                   |          | 2                | 👗 БАНК      |            | Интернет карты   |             |               | 10,00 руб.  | Номер транзакции: e00d4b6. | . A   |  |  |
| 🗊 2016-11-17_sb                                                                   |          | 3                | 👗 БАНК      |            | Интернет карты   |             |               | 50,00 руб.  | Номер транзакции: 39186се5 |       |  |  |
| 🗊 2016-11-17_sb                                                                   |          | 4                | 🗴 БАНК      |            | Интернет карты   |             |               | 9,00 руб.   | Номер транзакции: f2e18dba |       |  |  |
| 🗊 2016-11-18_sb                                                                   |          | 3                | 🗴 БАНК      |            | Интернет карты   |             |               | 17,00 руб.  | Номер транзакции: ea33cdbc |       |  |  |
| 🗊 2016-11-29_sb                                                                   |          | 1                | 🗴 БАНК      |            | Интернет карты   |             |               | 250,00 руб. | Номер транзакции: b379565. |       |  |  |
| 🗊 2016-11-29_sb                                                                   |          | 2                | 🗴 БАНК      |            | 🕖 Интернет карты |             |               | 20,00 руб.  | Номер транзакции: 39225edf |       |  |  |
| 🗊 2016-11-29_sb                                                                   |          | 3                | 🗴 БАНК      | Ē          | Интернет карты   |             |               | 21,00 руб.  | Номер транзакции: 49f6802e | •     |  |  |
| 🛛 🗐 🔍 Показать 50                                                                 | Страница | 1 из 1           | 1 🕨 🕅 🥲 🔒   | 🖞 🦷 Фильтр |                  |             |               |             | с 1 по 16                  | из 16 |  |  |

Рисунок 2.24. Модуль «Лицевой счет», фрагмент. Вкладка «Платежи»

На вкладке «Документы», представленной на рисунке ниже, просмотрите и при необходимости отредактируйте перечень документов, относящихся к лицевому счету. Работа с этой вкладкой осуществляется так же, как с сервисным модулем «Лицевые счета у документов». Можно открыть его, нажав кнопку «Фильтр». Кроме того, доступны операции создания документов и открытия их на редактирование (кнопки «Создать» и «Открыть»). Эти операции выполняются так же, как при работе с основным модулем «Документы» (подсистема «Документы»).

| 🛛 🖓 Дого | 📓 Договоры 📋 Изменения 🗐 Задания 🕴 Клиенты 🗳 Признаки 📼 Платежи 🕞 Документы 🗃 Прототипы отчетов |                                  |                                                        |              |                              |               |  |  |  |  |  |  |  |
|----------|-------------------------------------------------------------------------------------------------|----------------------------------|--------------------------------------------------------|--------------|------------------------------|---------------|--|--|--|--|--|--|--|
| 🔂 Создат | 😌 Создать 📄 Открыть 🚥 Добавить 🚥 Убрать 🛛 Сортировка: 🔺 Тема                                    |                                  |                                                        |              |                              |               |  |  |  |  |  |  |  |
| Howen    |                                                                                                 | Вид документов                   | Тана                                                   | Статус       | Папка                        | РКК           |  |  |  |  |  |  |  |
| помер    | дата создания                                                                                   | Название                         | T CHO                                                  | Название     | Название                     | Номер         |  |  |  |  |  |  |  |
| 830      | 04.08.2017 14:10                                                                                | 🧕 Заявка на закупку оборудования | Закупка для главного энергетика - для демонстрации (4) | 📩 Утверждена | 🛅 Заявки на закупку / 📄 2018 | I/Π-2008      |  |  |  |  |  |  |  |
|          |                                                                                                 |                                  |                                                        |              |                              |               |  |  |  |  |  |  |  |
| 4 4   f  | Токазать 50                                                                                     | Страница 1 из 1 🕨 🕅 🍣            | 1 🖓 Фильтр                                             |              |                              | с 1 по 1 из 1 |  |  |  |  |  |  |  |

### Рисунок 2.25. Модуль «Лицевой счет», фрагмент. Вкладка «Документы»

На вкладке «Прототипы отчетов», представленной на рисунке ниже, можно сформировать отчеты по лицевому счету. Работа с этой вкладкой осуществляется так же, как с основным модулем «Отчеты» (подсистема «Отчеты»).

Прототипы, по которым могут быть сформированы отчеты, определяются параметром системы facial\_template\_doc\_id.

| 🛛 🖓 Догово | оры 🔋 Изменения 🏾 🖉 Задания 👔 Клиенты 🛛 💞 Признаки 🕅 Пл | атежи 💽 🔒 Д | акументы 📰 Прототипы отчетов                                                                                                    |
|------------|---------------------------------------------------------|-------------|----------------------------------------------------------------------------------------------------|
| 🕶 Сформир  | оовать Сортировка: 🔺 Группа, Название 🔺 Название        |             |                                                                                                    |
|            | Группа                                                  | Kaa         | 11 million and 11 million and |
| Код        | Название                                                | КОД         | пазвание                                                                                                    |
| 001        | 🖅 Комплект                                              | 5           | 📰 Анализ сальдо абонентов                                                                                                    |
| 001        | 🔚 Комплект                                              | 1           | 📰 Клиентская карточка                                                                                                    |
|            |                                                         |             |                                                                                                    |
|            |                                                         |             |                                                                                                    |
|            |                                                         |             |                                                                                                    |
|            |                                                         |             |                                                                                                    |
|            |                                                         |             |                                                                                                    |
| Πο         | казать 50 Страница 1 из 1 🕨 🕅 🍣 📩                       |             | с 1 по 2 из 2                                                                                                    |

### Рисунок 2.26. Модуль «Лицевой счет», фрагмент. Вкладка «Прототипы отчетов»

### 2.3.3. Удаление лицевого счета

Лицевой счет нельзя удалить, если на нем есть действующие договоры. При попытке удалить такой лицевой счет пользователю выдается сообщение об ошибке.

Удаленные лицевые счета остаются в системе, но получают пометку об удалении.

## 2.4. Договоры

Договор — это юридический документ между организацией (например, оператором связи) и клиентом на предоставление последнему услуг (например, услуг связи).

Поисковый модуль «Договоры», представленный на рисунке ниже, позволяет выполнять фильтрацию договоров по различным атрибутам, создавать, открывать на редактирование и удалять договоры.

| 📝 Договоры    |                    |                       |           |        |      |                                  |             |            |                       | <ul> <li>0316 / Март 2016</li> </ul> |                    |
|---------------|--------------------|-----------------------|-----------|--------|------|----------------------------------|-------------|------------|-----------------------|--------------------------------------|--------------------|
| 🕂 Создать 📄 🤇 |                    | ыть 🤤 Удалить Сорт    | гировка:  | ≜ F    | юмер |                                  |             |            |                       |                                      |                    |
|               |                    |                       | Лицев     | ой сче | ет   |                                  |             |            |                       |                                      |                    |
|               |                    | Основной кли          | ент       |        |      |                                  | Номер       |            | Тарифный план         | Исходящее                            |                    |
| номер         |                    | ФИО / Назван          | ие        |        |      | AJ                               | gpec        |            |                       |                                      | e un real e        |
| 5246          | ģ.                 | ОРГАНИЗАЦИЯ 1470      |           |        |      | Челябинск, Шоссейная, 59         |             | /эс        | *                     | ОРГАНИЗАЦИИ БЮДЖЕТНЫЕ                | 143 124,62 руб. 🔶  |
| 0             | 1                  | ФАМИЛИЯ 1116 Герман А | Анастасье | вна    |      | 💡 Город 17, Кирова, 61           |             | -/эс       | ×                     | ОРГАНИЗАЦИИ БЮДЖЕТНЫЕ                | 0,00 руб.          |
| 5251          | ģ.                 | ОРГАНИЗАЦИЯ 1475      |           |        |      | Челябинск, Кутузова, 6           |             |            | ×                     | ОРГАНИЗАЦИИ БЮДЖЕТНЫЕ                | -1 628,99 руб.     |
| <b>5250</b>   | 🛊 ОРГАНИЗАЦИЯ 1474 |                       |           |        |      | 💡 Челябинск, Беноев              | зская, 106  | /          | ×                     | ОРГАНИЗАЦИИ БЮДЖЕТНЫЕ                | -1 500,00 руб.     |
| 5249          | Ŷ.                 | ОРГАНИЗАЦИЯ 1473      |           |        |      | 💡 Челябинск, Ленина              | a, 133/A    | /эс        | ×                     | ОРГАНИЗАЦИИ БЮДЖЕТНЫЕ                | -1 137,93 руб.     |
| 5653          | ġ                  | Пригожина Камилла Ман | уиловна   |        |      | Челябинск, СОВХО                 | ЗНАЯ, 5 - 2 | .017/5/I   | *                     | . ЧАСТНЫЕ ЛИЦА                       | 3 220,31 руб.      |
| 5253          | ġ.                 | АО "Одуванчик"        |           |        |      | 💡 Челябинск, Трансп              | .048/Ap     | ×          | ОРГАНИЗАЦИИ БЮДЖЕТНЫЕ | -1 254,34 руб.                       |                    |
| 5255          | ģ.                 | ОРГАНИЗАЦИЯ 1627      |           |        |      | Город 3, Бумажный проезд, 14 - 2 |             | .049/Ap    | ×                     | ОРГАНИЗАЦИИ ХОЗРАСЧЕТНЫЕ             | 141,60 руб.        |
| 5257          | ģ.                 | ОРГАНИЗАЦИЯ 1667      |           |        | _    | Челябинск, Шоссеі                | йная, 109А  | .14/эс     | ×                     | ОРГАНИЗАЦИИ БЮДЖЕТНЫЕ                | -874,97 руб. 🔻     |
| Физическое ли | цо                 | Юридическое лицо      | Лицев     | вой сч | ет   | Договор Услуга                   | 1           |            |                       |                                      |                    |
|               |                    |                       |           | _      |      |                                  |             |            |                       | Признак —                            |                    |
| Номе          | p:                 |                       |           | 66     | 57   | Начало:                          | × 🖻 -       | × 🖻        |                       | Группа:                              | × • • •            |
| Первичны      | й:                 |                       | × •       | Q,     | B    | Окончание:                       | × 🖻 -       | × 🖻        |                       | Название:                            | × • • •            |
| Плательщи     | ік:                |                       | × •       | Q      | R    | Ставка НДС:                      | × -         | ×          |                       | Примечание:                          | × 44 77            |
| Tan, nna      |                    |                       | × •       | 0      |      | Крелит                           |             | _ <b>^</b> |                       | flatta:                              |                    |
| rup: init     | L                  |                       |           |        | . 2. | предит.                          |             | ¥          |                       | data.                                |                    |
|               |                    |                       |           |        |      | Примечание:                      |             | × 44       | 57                    |                                      |                    |
|               |                    |                       |           |        |      |                                  |             |            |                       |                                      |                    |
|               |                    |                       |           |        |      |                                  |             |            |                       |                                      |                    |
| Удаленны      | ie: [              |                       |           |        |      |                                  |             |            |                       |                                      | Выбрать 💌          |
| И Показать    | 5                  | ) Страница 1          | из 440    |        | l d  | 🕑 🚹 🍸 Фильтр                     |             |            |                       |                                      | с 1 по 50 из 21956 |

Рисунок 2.27. Модуль «Договоры»

Создавать договоры, открывать их на редактирование и удалять можно также при редактировании лицевого счета (со вкладки «Договоры», см. в документации по подсистеме «Абоненты» раздел об основном модуле «Лицевые счета»), а также при редактировании договора (со вкладки «Оплачиваемые», см. подраздел 2.4.2, «Редактирование договора»).

В системе предусмотрена привязка договоров к расчетным периодам, соответственно, в заголовке модуля присутствует селектор выбора расчетного периода. Создание и удаление договоров возможно только в текущем расчетном периоде, при выборе другого расчетного периода эти операции становятся недоступными.

В столбце «Исходящее сальдо» указано исходящее сальдо по договорам на конец расчетного периода.

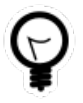

Столбец «Исходящее сальдо» по умолчанию отображается или скрыт в зависимости от параметра системы contract\_hide\_balance. Если столбец скрыт, то можно, как обычно, отобразить его вручную.

Если в системе выполнены необходимые настройки, то договоры выделяются цветом в зависимости от наличия задолженности:

- красный задолженность более 2 месяцев;
- оранжевый задолженность от 1 до 2 месяцев.

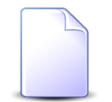

Настройка подкраски выполняется при помощи параметра системы contract\_debt\_color\_mark.

Фильтрация договоров возможна по их собственным атрибутам (расположены на вкладке «Договор»), а также по атрибутам связанных с ними объектов — физических и юридических лиц, лицевых счетов и услуг (расположены на остальных вкладках).

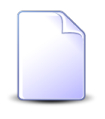

О вкладках фильтра «Физические лица», «Юридические лица», «Лицевые счета» и «Услуги» и атрибутах соответствующих им объектов см. в документации по подсистеме «Абоненты» разделы об основных модулях «Физические лица», «Юридические лица», «Лицевые счета» и «Услуги».

При помощи флага «Удаленные» можно включить в результаты фильтрации информацию об удаленных договорах.

Полномочия пользователей по просмотру / редактированию договоров определяются имеющимися у них ролями. Подробнее см. в документации по подсистеме «Полномочия».

## 2.4.1. Создание договора

Создание договора выполняется при помощи модуля, представленного на рисунке ниже.

| 📝 Создание догов | ора                |            |              |                    |            |   | 0316 / Март    | 2016      | ? - 🗆 🗙 |
|------------------|--------------------|------------|--------------|--------------------|------------|---|----------------|-----------|---------|
| Свойства 🛛 🥔     | Признаки           |            |              |                    |            |   |                |           |         |
| Л/с              |                    |            |              |                    |            |   |                |           |         |
| Юр. лицо:        | АО "Изилид"        |            |              |                    |            |   |                | × •       | Q 1 0   |
| Номер:           | 6 × 🛩 🔍            | 0          | Юрид. адрес: | Очёр, Б. Хмельницк | юго, 129   |   |                |           | •       |
| Номер:           | Автовыбор 🛛 🗙 💌    | <b>۹ O</b> | Первичный:   | × *                | ९          | 0 | Плательщик:    | × •       | ۹ 🖻 🖨   |
| Начало:          | × 🖻                |            | Окончание:   | × 🖻                |            |   | Ставка пени:   | ×         |         |
| Тарифный план:   | ОРГАНИЗАЦИИ БЮДЖЕТ | ные        |              | × *                | <b>Q</b> X | 0 | Баланс:        |           |         |
| Ставка НДС:      | 18 %               |            | Кредит:      | ×                  |            |   | 🕜 День оплаты: |           | ×≎      |
| Лимит:           |                    |            |              | × •                | ۹ ×        | 0 | Проживающих:   |           | ×≎      |
| Скидка:          |                    |            |              | × •                | ۹ 🕲        | 0 | Площадь:       |           | ×≎      |
| Примечание:      |                    |            |              |                    |            |   |                |           | ×       |
|                  |                    |            |              |                    |            |   |                |           |         |
|                  |                    |            |              |                    |            |   |                |           |         |
|                  |                    |            |              |                    |            |   |                |           |         |
|                  |                    |            |              |                    |            |   |                |           |         |
|                  |                    |            |              |                    |            |   |                |           |         |
|                  |                    |            |              |                    |            |   |                |           |         |
|                  |                    |            |              |                    |            |   |                |           |         |
|                  |                    |            |              |                    |            |   |                |           |         |
|                  |                    |            |              |                    |            |   |                |           |         |
|                  |                    |            |              |                    |            |   |                |           |         |
|                  | l                  |            |              |                    |            |   |                |           |         |
|                  |                    |            |              |                    |            |   |                | Сохранить | Отмена  |

#### Рисунок 2.28. Модуль «Создание договора». Вкладка «Свойства»

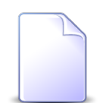

Поля «Проживающих» и «Площадь» присутствуют, только если установлена подсистема «Таксация».

В заголовке модуля указано, в каком расчетном периоде создается договор.

На вкладке «Свойства» заполните атрибуты договора следующим образом:

• Л/с — в этой группе полей выберите лицевой счет, для которого создается договор, из иерархии «Физ. лицо / Юр. лицо — Лицевой счет».

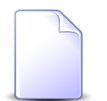

При создании договора из модуля редактирования лицевого счета он выбирается автоматически, группа полей заблокирована от ввода.

При создании договора из поискового модуля «Договоры» можно выделить в нем строку, где указан интересующий лицевой счет, и нажать кнопку «Создать». В результате лицевой счет будет выбран автоматически.  Физ. лицо / Юр. лицо — выберите клиента (физическое или юридическое лицо), которому принадлежит интересующий лицевой счет или оставьте поле пустым.

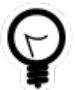

Вид клиента, выбранный по умолчанию, определяется параметром системы default\_appendix\_kind\_id.

• Номер — выберите лицевой счет.

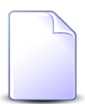

После выбора лицевого счета его адрес будет отображен в поле «Адрес регистр. / Юрид. адрес» (заголовок поля зависит от вида клиента).

• Номер — выберите номер договора из перечня свободных номеров, имеющихся в емкости номеров договоров. Если номер должен быть присвоен автоматически, оставьте поле пустым.

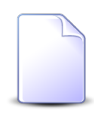

Автоматическое присвоение номеров договорам возможно при соответствующей настройке параметра системы contract\_number\_autoselect\_disabled. Если включена возможность автоматического присвоения номера, в поле «Номер», пока оно не заполнено, отображается подсказка «Автовыбор». Автоматическое присвоение номера выполняется при сохранении договора.

 Первичный договор — если услуга по создаваемому договору предоставляется клиенту не оператором связи непосредственно, а владельцем услуги, заключившим соответствующий договор с оператором связи и, таким образом, также являющимся одним из клиентов оператора связи, то выберите договор с владельцем услуги, см. схему ниже, в противном случае оставьте поле пустым.

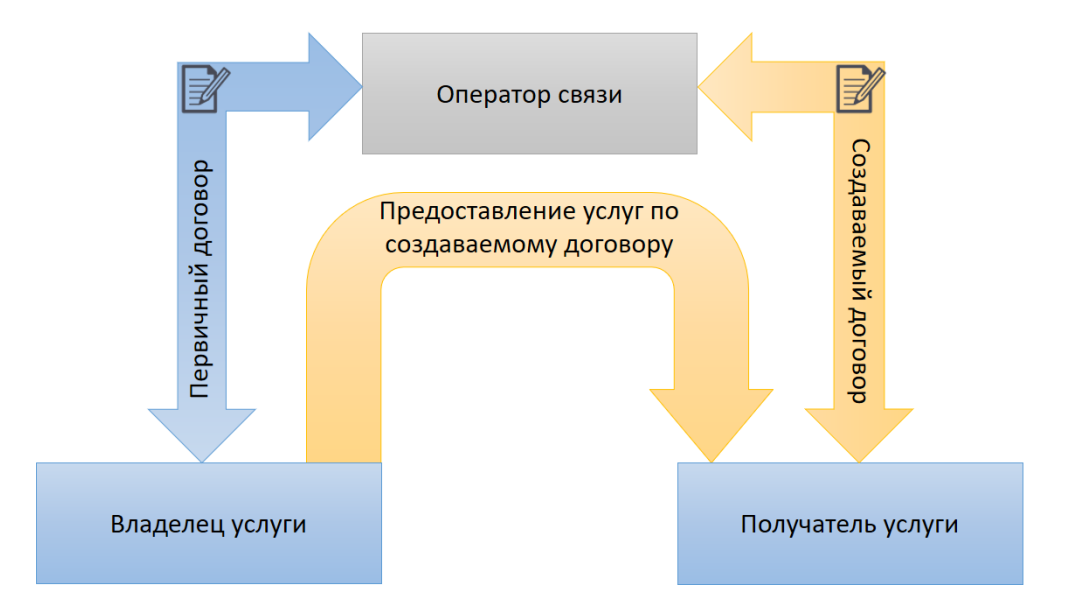

## Рисунок 2.29. Схема предоставления услуг, когда оператор связи является посредником между владельцем услуги и получателем услуги

• Плательщик — выберите договор, с которого должны списываться денежные средства за оказание услуг по создаваемому договору. Если денежные средства должны списываться с текущего договора, то оставьте поле пустым.

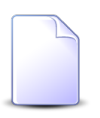

Если создание договора выполняется из модуля редактирования другого договора со вкладки «Оплачиваемые», то поле «Плательщик» заполняется автоматически, оно недоступно для редактирования.

- Начало укажите дату начала действия договора.
- Окончание укажите дату окончания действия договора или оставьте поле пустым, если договор бессрочный.

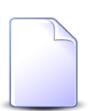

Дата начала и окончания действия договора используются при работе подсистемы авторизации доступа в Интернет.

 Ставка пени — укажите процентную ставку для расчета пени за услуги по договору. Если значение не указано, ставка пени равна нулю.

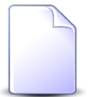

О расчете пени за услуги см. в документации по подсистеме «Начисления», подраздел «Начисления. Расчет и начисление пени за услуги».

• Тарифный план — выберите тарифный план по договору. В результате будут автоматически заполнены поля «Ставка НДС», «Кредит» и «День оплаты». Список выбора тарифных планов формируется с учетом параметра системы contract\_tariff\_scheme\_id\_list, ограничений, установленных в тарифных планах, и полномочий пользователя (см. информацию в разделе о справочнике «Тарифные планы»). Устанавливать у договора тарифный план, не удовлетворяющий ограничениям, могут только пользователи с расширенными полномочиями. Чтобы выбрать тарифный план, отсутствующий в списке, следует воспользоваться кнопкой  $\mathfrak{S}$  (лупа), расположенной рядом с полем.

• Ставка НДС — введите ставку налога на добавленную стоимость по договору.

По умолчанию заполняется так, как задано в выбранном тарифном плане.

- Кредит введите значение, соответствующее величине кредита по договору, или оставьте поле пустым, если кредит не предусмотрен:
  - пустое значение (или 0).

Кредит не предоставляется.

• -N, где N — любое положительное число, кроме 1.

Кредит не предоставляется, остаток на балансе договора должен быть не меньше N. При достижении на балансе договора суммы N доступ к услуге будет ограничен.

• N, где N — любое положительное число.

Предоставляется кредит в размере N. При достижении на балансе договора задолженности в размере N доступ к услуге будет ограничен.

• -1.

Кредит предоставляется, объем кредита не ограничен.

По умолчанию заполняется так, как задано в выбранном тарифном плане.

- День оплаты укажите, в какой день месяца должна производиться оплата по договору:
  - число от 1 до 31 оплата по договору за расчетный месяц должна производиться не позже указанного дня следующего расчетного периода (месяца); в этом случае в текущем расчетном периоде начисления не предъявляются, они отражаются на балансе договора только в следующем расчетном периоде и только после наступления указанного дня.
  - пустое значение оплата должна производиться до конца текущего расчетного периода (авансовая схема предоставления услуг).

По умолчанию заполняется так, как задано в выбранном тарифном плане.

- Лимит если по договору должно осуществляться лимитирование начислений, то выберите необходимый накопительный лимит, в противном случае оставьте поле пустым.
- Скидка если по договору должны предоставляться скидки, то выберите необходимую скидку по начислениям, в противном случае оставьте поле пустым.
- Проживающих если при расчете начислений по договору требуется учесть нормативы, зависящие от количества проживающих в помещении, то укажите это количество, в противном случае оставьте поле пустым.
- Площадь если при расчете начислений по договору требуется учесть нормативы, зависящие от площади помещения, то введите эту площадь, в противном случае оставьте поле пустым.
- Примечание при необходимости введите примечание.

В поле «Баланс» отображается текущий баланс по договору. При создании договора он равен нулю.

На вкладке «Признаки», представленной на рисунке ниже, можно добавить к договору признаки.

| 📝 Создание договора            |             |      | 0316 / Март 2016        | ? = 🗆 🗙 |  |  |
|--------------------------------|-------------|------|-------------------------|---------|--|--|
| Свойства 🛛 🇬 Признаки          |             |      |                         |         |  |  |
| 🕶 Добавить 😁 Изменить 🚥 Убрать |             |      |                         |         |  |  |
| При                            | знак        |      |                         |         |  |  |
| Группа                         |             | Дата | Примечание              |         |  |  |
| Название                       | Название    |      |                         |         |  |  |
| 🛷 юридический                  | 🛷 Хозрасчет |      |                         |         |  |  |
| 🖉 юридический                  | 🖉 Бюджет    |      | Пример ввода примечания |         |  |  |
| Обязательный признак           |             |      |                         |         |  |  |
|                                | Поизнак     |      |                         |         |  |  |
| Группа                         |             | Лата | Примечание              |         |  |  |
| Название                       | Название    | Hara |                         |         |  |  |
| 🗖 🥔 район                      | 🖉 ΦΓΥΠ      |      |                         |         |  |  |
| 🔲 🥔 РАЙОН                      |             |      |                         |         |  |  |
| 🔲 < РАЙОН                      | 🛹 Шали      |      |                         |         |  |  |
|                                |             |      | Сохранить               | Отмена  |  |  |

### Рисунок 2.30. Модуль «Создание договора». Вкладка «Признаки»

В таблице, расположенной выше, указаны признаки, по умолчанию добавляемые на новые договоры. Если этот перечень не определен, то таблица пустая. Работа с таблицей осуществляется так же, как с сервисным модулем «Признаки у договоров», причем удалять из нее можно только признаки, не являющиеся обязательными. При выделении обязательного признака кнопка «Убрать» блокируется.

В таблице, расположенной ниже, указаны признаки, один из которых следует добавлять на новые договоры. Если этот перечень не определен, то таблица отсутствует. Поставьте флаг рядом с признаком, который следует добавить на договор.

Полужирным выделены признаки, при добавлении которых на договор требуется ввести примечание. Это можно сделать непосредственно в ячейке таблицы, как представлено на рисунке выше. Кроме того, можно открыть признак у договора на редактирование (кнопкой «Изменить» или двойным щелчком по строке таблицы). В последнем случае можно ввести не только примечание, но и дату начала действия признака на договоре.

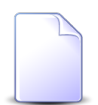

Настройка признаков, автоматически добавляемых на новые договоры, выполняется при помощи параметров системы:

- juridical\_contract\_sign\_id\_list,
- juridical\_mandatory\_contract\_sign\_id\_list,
- physical\_contract\_sign\_id\_list и
- physical\_mandatory\_contract\_sign\_id\_list.

В этих параметрах задается, какие из признаков являются обязательными, а также для каких признаков обязательным является ввод примечания.

На новый договор будут добавлены все признаки, имеющиеся в таблице «Признаки», а также признак, отмеченный в таблице «Обязательный признак».

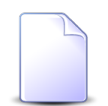

Поскольку дважды добавить один и тот же признак на договор нельзя, то в таблицу «Признаки» не следует добавлять признак, отмеченный в таблице «Обязательные признаки», иначе при попытке сохранения договора будет выдано сообщение об ошибке.

## 2.4.2. Редактирование договора

Редактирование договора выполняется при помощи модуля, представленного на рисунке ниже.

| 📝 Договор "1/эс' | •           |              |                     |              |                   |           |    |           |       | <b>4</b> 0316 / | Март 2016 🔹 👻 | ् ▶ ?      | # = □ ×      |
|------------------|-------------|--------------|---------------------|--------------|-------------------|-----------|----|-----------|-------|-----------------|---------------|------------|--------------|
| 🔶 Свойства       | 月 Услуги    | 🗐 Задания    | <b>Р</b> Постоянные | 🖌 Разовые    | 📼 Платежи         | 🚱 Рассроч | ки | Ę         | Обеща | нные платежи    | 🔨 Коррекции   | 🕡 Признаки | 1 🔺 Д →      |
| Л/с              |             |              |                     |              |                   |           |    |           |       |                 |               |            |              |
| Юр. лицо:        | АО "Изилид" |              |                     |              |                   |           |    |           |       |                 |               | × • Q      | 10           |
| Номер:           | 6           | ×            | × 🤇 📴 🖸             | Юрид. адрес: | Очёр, Б. Хмельниц | кого, 129 |    |           |       |                 |               |            | •            |
| Номер:           | 1/эс        |              | × • • •             | Первичный:   |                   | × •       | ٩  | B'        | 0     | Плательщик:     |               | × •        | <b>₹ ₽ 0</b> |
| Начало:          | 07.02.2005  | < 🔹          |                     | Окончание:   | × •               |           |    |           |       | Ставка пени:    | ×             |            |              |
| Тарифный план:   | ОРГАНИЗАЦ   | ии БЮДЖЕТНЫЕ |                     |              |                   | × *       | ٩  | ×         | 0     | Баланс:         |               | -38 13     | 4,20 руб. 🚯  |
| Ставка НДС:      |             | 18 %         |                     | Кредит:      | 0,00 руб.         |           |    |           | e     | День оплаты:    |               |            | × 🗘          |
| Лимит:           |             |              |                     |              |                   | × *       | ٩  | $\approx$ | 0     | Проживающих:    | 0             |            | × 🗘          |
| Скидка:          |             |              |                     |              |                   | × *       | ٩  | 1921      | 0     | Площадь:        | 0             |            | ×            |
| Примечание:      |             |              |                     |              |                   |           |    |           |       |                 |               |            | ×            |
|                  |             |              |                     |              |                   |           |    |           |       |                 |               |            |              |
|                  |             |              |                     |              |                   |           |    |           |       |                 |               |            |              |
|                  |             |              |                     |              |                   |           |    |           |       |                 |               |            |              |
|                  |             |              |                     |              |                   |           |    |           |       |                 |               |            |              |
|                  |             |              |                     |              |                   |           |    |           |       |                 |               |            |              |
|                  |             |              |                     |              |                   |           |    |           |       |                 |               |            |              |
|                  |             |              |                     |              |                   |           |    |           |       |                 |               |            |              |
|                  |             |              |                     |              |                   |           |    |           |       |                 |               |            |              |
|                  |             |              |                     |              |                   |           |    |           |       |                 |               |            |              |
| С Расчет         |             |              |                     |              |                   |           |    |           |       |                 | Coxpa         | нить       | Отмена       |

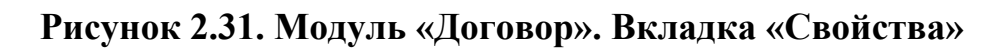

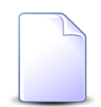

Внешний вид модуля зависит от перечня установленных подсистем, настроек параметров системы, наличия задолженности по договору, а также наличия полномочий у пользователя на запуск расчета:

• Поля «Проживающих» и «Площадь» присутствуют, только если установлена подсистема «Таксация».

Вкладка «Задания» присутствует, только если установлена подсистема CRM или BPM.

Вкладки «Постоянные», «Разовые», «Платежи», «Рассрочки», «Обещанные платежи» и «Коррекции» присутствуют, только если установлена подсистема «Начисления».

Вкладка «Документы» присутствует, только если установлена подсистема «Документы».

На рисунке выше представлен пример, когда все эти подсистемы установлены.

- Поле «Баланс» отображается только при соответствующей настройке параметра системы contract\_hide\_balance.
- Вкладка «Дебет» отображается, только если по договору имеется задолженность (в поле «Баланс» отрицательное значение).
- Кнопка «Расчет» доступна только при наличии у пользователя полномочий на запуск расчета.

В заголовке модуля присутствует селектор выбора расчетного периода. Редактирование договора возможно только в текущем расчетном периоде, при выборе другого расчетного периода поля и вкладки в модуле блокируются от изменений.

На вкладке «Свойства», представленной на рисунке выше, отредактируйте атрибуты договора аналогично тому, как они заполнялись при создании договора.

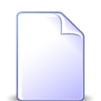

Изменить номер договора можно только при наличии у пользователя соответствующих полномочий. В противном случае поле «Номер» недоступно для редактирования. Полномочия на редактирование номера договора имеют суперпользователи (см. описание параметра системы super\_user\_id), предустановленного набора, содержащего данные полномочия, не предусмотрено.

Перечень тарифных планов, доступных выбора ДЛЯ В поле план», «Тарифный определяется с учетом параметра системы contract tariff scheme id list, ограничений, установленных в тарифных планах (включая ограничение по переходу на другие тарифные планы с текущего тарифного плана договора) и полномочий пользователя.

Перенести договор на лицевой счет другого клиента можно, только если на договоре и на услугах по этому договору нет индивидуальных тарифных планов. В противном случае в группе полей «Л/с» в поле «Номер» в списке выбора доступны только лицевые счета текущего клиента.

Подробнее об ограничениях по использованию тарифных планов (в том числе об ограничениях, связанных с индивидуальными тарифными планами) см. в разделе о справочнике «Тарифные планы».

В поле «Баланс / Прогноз. баланс» отображается текущий баланс по договору и баланс, прогнозируемый на начало следующего расчетного периода. Для переключения с одного значения на другое щелкните по заголовку поля. Отрицательное значение в поле «Баланс» говорит о наличии задолженности по договору.

Текущий баланс по договору рассчитывается по формуле Баланс = Входящее сальдо – *Начислено* + *Коррекция* + *Оплачено*, где

- Входящее сальдо входящее сальдо по договору на начало текущего расчетного периода (равно исходящему сальдо по этому договору на конец предыдущего расчетного периода, это значение отображается в поисковом модуле «Договоры» в столбце «Исходящее сальдо» при выборе предыдущего расчетного периода);
- Начислено сумма начислений за текущий расчетный период;
- Коррекция сумма коррекций, не учтенных во входящем балансе;
- Оплачено сумма платежей, не учтенных во входящем балансе.

Все эти значения отображаются во всплывающей подсказке, появляющейся при наведении курсора мыши на значок **(6)**, расположенный справа от поля.

Прогнозируемый баланс рассчитывается по формуле Прогноз. баланс = Баланс – Начисления за следующий расчетный период , где Начисления за следующий расчетный период включают в себя

• Начисления, прогнозируемые на следующий расчетный период по постоянным тарифам на договоре;

- Начисления, прогнозируемые на следующий расчетный период по разовым тарифам на договоре (то есть в случаях, когда разовые тарифы добавлялись на договор от дат в следующем расчетном периоде);
- Начисления, прогнозируемые на следующий расчетный период по постоянным тарифам на услугах по договору;
- Начисления, прогнозируемые на следующий расчетный период по разовым тарифам на нарядах по услугам по договору (то есть в случаях, когда наряды подтверждены от дат в следующем расчетном периоде).

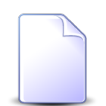

Начисления за следующий расчетный период можно будет увидеть в системе только после закрытия текущего расчетного периода.

В случае, когда имеется обещанный платеж по договору, справа от поля отображается значок **(**). Во всплывающей подсказке, появляющейся при наведении курсора мыши на этот значок, отображается сумма обещанного платежа.

Для выполнения расчета на договоре нажмите кнопку «Расчет». В результате будет открыт модуль формирования отчета «Расчет», причем параметры будут заданы автоматически. В результате формирования этого отчета будут рассчитаны начисления за текущий расчетный период и исходящее сальдо по договору на конец текущего расчетного периода.

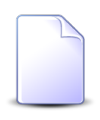

Подробнее о процедуре расчета и настройке кнопки «Расчет» см. в документации по подсистеме «Администрирование», подраздел о процедуре расчета.

Описание параметров отчета «Расчет» см. в документации по подсистеме «Отчеты» в разделе об основном модуле «Отчеты».

Исходящее сальдо отображается в соответствующем столбце поискового модуля «Договоры».

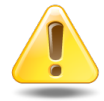

Платежи, относящиеся к следующим расчетным периодам, не учитываются в исходящем сальдо, хотя учитываются в балансе договора (поле «Баланс»), поэтому при наличии таких платежей эти два значения совпадать не будут.

На вкладке «Услуги», представленной на рисунке ниже, просмотрите и при необходимости отредактируйте перечень услуг на договоре. Работа с этой вкладкой осуществляется так же, как с основным модулем «Услуги». Можно открыть этот модуль, нажав кнопку «Фильтр».

| 📝 Договор "1/эс"                  |                                    |                                  | 0316 / Март 2016               | ✓ Q ▶ ? (           | # ×          |
|-----------------------------------|------------------------------------|----------------------------------|--------------------------------|---------------------|--------------|
| 🔶 Свойства 📃 Услуги 🖉 Задания     | я 🔗 Постоянные 🥻 Разовые           | 📼 Платежи 🚷 Рассрочки            | 🔄 Обещанные платежи 🛝 Коррекци | ии 🕜 Признаки       | _ад →        |
| 😌 Создать 📄 Открыть 😑 Удалить Под | аробно Сортировка: 🔺 Номер, Вид, Г | 1оставщик, Название 🔺 Номер, Вид | д, Название 🔺 Номер, Значение  |                     |              |
|                                   | Номер                              |                                  |                                | Наряд               |              |
|                                   | Вид                                |                                  |                                |                     |              |
| Поставщик                         |                                    | Значение                         | Адрес                          | Номер               | Статус       |
| Название                          | пазвание                           |                                  |                                |                     |              |
| 🔝 Владивосток-связь               | 🖂 Вл-тест                          | aaabbb                           | 💡 Пермь, 25 Октября, 129 - 1   |                     | +            |
| 😰 Владивосток-связь               | 🖂 Вл-тест                          |                                  |                                |                     | +            |
| 🔝 ЗАО "Телефончик"                | DialUp2                            |                                  |                                |                     | +            |
| 📅 ЗАО "Телефончик"                | DialUp2                            |                                  | Очёр, Б. Хмельницкого, 129     |                     | -            |
| 📅 ЗАО "Телефончик"                | 🕞 Телефон с. Ведено                |                                  | 💡 Пермь, 25 Октября, 129       |                     | -            |
| 📰 ЗАО "Телефончик"                | 🕞 телефоны с.Ивановка              |                                  |                                |                     | -            |
| 🛅 ФГУП "Электросвязь"             | 🕞 DialUp                           | H6D5gWz1                         | 🖗 Пермь, 25 Октября, 129 - 1   |                     | +            |
| 🛅 ФГУП "Электросвязь"             | DialUp                             | 1                                | 💡 Пермь, 25 Октября, 129       |                     | -            |
| 🛅 ФГУП "Электросвязь"             | 🕞 Телефон г. Грозный               |                                  | 💡 Пермь, 25 Октября, 129 - 1   | J <sup>P</sup> 1029 | O            |
| 📅 ФГУП "Электросвязь"             | 🕞 Телефон г. Грозный               | 222589                           | 💡 Очёр, Б. Хмельницкого, 129   |                     | $\checkmark$ |
| 📅 ФГУП "Электросвязь"             | 🕞 Телефон г. Грозный               |                                  | 💡 Очёр, Б. Хмельницкого, 129   |                     | +            |
|                                   |                                    |                                  |                                |                     |              |
| 🛛 🔍 Показать 50 Страница 1        | из 1 🕨 🕅 ಿ 📩 ү Фильтр              |                                  |                                | c 1 r               | то 11 из 11  |

Рисунок 2.32. Модуль «Договор». Вкладка «Услуги»

На вкладке «Задания», представленной на рисунке ниже, просмотрите и при необходимости отредактируйте перечень заданий, связанных с договором. Работа с этой вкладкой осуществляется так же, как с сервисным модулем «Договоры у заданий». Можно открыть этот модуль, нажав кнопку «Фильтр». Кроме того, доступны операции создания заданий и открытия их на редактирование (кнопки «Создать» и «Открыть»). Эти операции выполняются так же, как при работе с основным модулем «Задания» (подсистемы CRM и BPM).

| 📝 Договор "  | '1/эс"           |              |              |                    |           |             |        | 0316 / Март 2016        | ✓ Q ▶          | ? # = = ×     |
|--------------|------------------|--------------|--------------|--------------------|-----------|-------------|--------|-------------------------|----------------|---------------|
| + Свойств    | а 📃 Услуги       | 🗐 Задания    | 0 Постоянн   | ње 🥻 Изовые        | 📼 Платежи | 🚱 Рассрочки | 🖳 Обец | цанные платежи 🛛 🐴 Корј | рекции 🛛 伊 При | знаки  🔒 Д 🔸  |
| 🔂 Создать    | 🗐 Открыть 🛛 🕬    | Добавить 😐 у | брать Сортир | овка: 🔻 Номер      |           |             |        |                         |                |               |
| Номер        | Лата создания    |              | Тиг          | 1                  |           | Название    | Статус | Ответственный           | Приоритет      | Спок          |
| Thomep       | дата создания    | Груг         | па           | Название           |           | - asourine  | churye | orberenbennbur          | - ipilopiliei  | Cpon          |
| <i>3</i> 148 | 21.06.2016 11:27 | 💿 Не работае | т телефон    | Замена адаптера F/ | AU        |             |        | 👤 Иванов Иван Иванович  | ★ Высокий      |               |
|              |                  |              |              |                    |           |             |        |                         |                |               |
|              |                  |              |              |                    |           |             |        |                         |                |               |
|              |                  |              |              |                    |           |             |        |                         |                |               |
|              |                  |              |              |                    |           |             |        |                         |                |               |
|              |                  |              |              |                    |           |             |        |                         |                |               |
|              |                  |              |              |                    |           |             |        |                         |                |               |
|              |                  |              |              |                    |           |             |        |                         |                |               |
|              |                  |              |              |                    |           |             |        |                         |                |               |
|              |                  |              |              |                    |           |             |        |                         |                |               |
|              |                  |              |              |                    |           |             |        |                         |                |               |
|              |                  |              |              |                    |           |             |        |                         |                |               |
|              |                  |              |              |                    |           |             |        |                         |                |               |
|              |                  |              |              |                    |           |             |        |                         |                |               |
|              |                  |              |              |                    |           |             |        |                         |                |               |
|              |                  |              |              |                    |           |             |        |                         |                |               |
|              |                  |              |              |                    |           |             |        |                         |                |               |
|              |                  |              |              |                    |           |             |        |                         |                |               |
| Пок          | азать 50 Стр     | аница 1 из   | 1 🕨 🕅 🦧      | 🔊 📩 🗍 🖗 Фильтр     |           |             |        |                         |                | с 1 по 1 из 1 |

Рисунок 2.33. Модуль «Договор». Вкладка «Задания»

На вкладке «Постоянные», представленной на рисунке ниже, просмотрите и при необходимости отредактируйте перечень постоянных тарифов на договоре. Работа с этой вкладкой осуществляется так же, как с основным модулем «Постоянные тарифы на договорах» (подсистема «Начисления»). Можно открыть этот модуль, нажав кнопку «Фильтр».

| 📝 Договор "1/эс" |                      |                   |                  |                |          |               |                | <b>0316 / M</b> | арт 2016    | v Q 🕨 ?     | # = = ×     |
|------------------|----------------------|-------------------|------------------|----------------|----------|---------------|----------------|-----------------|-------------|-------------|-------------|
| 🗧 Свойства 📃     | Услуги 🛽 🖉 Задания   | Постоянные        | 🖌 Разовые        | 📼 Платеж       | а 🛞 Р    | ассрочки      | 🖳 Обещанны     | е платежи       | 🐴 Коррекции | 🕡 Признаки  | 🕞 д 🔸       |
| 🛥 Добавить 😁 Изм | енить 🚥 Убрать Сорти | ровка: 🔺 Постоянн | ный тариф, Групп | а, Наименовани | ие 🔺 Пос | тоянный тарис | ф, Наименовани | e               |             |             |             |
|                  | Постоянны            | й тариф           |                  |                |          |               |                |                 |             |             |             |
| Группа           |                      | Ед. изм.          |                  | Сто            | оимость  | Дата от       | Дата до        | Количеств       | Процент     | Фикс. сумма | Льгота      |
| Наименование     | Наименование         | Название          | ата начала Дата  | а оконч        |          |               |                |                 |             |             | _           |
| 🖾 Абон.пл.       | 🖉 Анти - АОН         | 🖉 шт.             |                  |                |          | 20.06.2016    |                | 1,00            | 100 %       |             |             |
| 🖾 К/р            | 🖉 Антенна            | 🖉 шт.             |                  |                |          | 30.06.2016    |                | 1,00            | 100 %       |             |             |
|                  |                      |                   |                  |                |          |               |                |                 |             |             |             |
| 🛛 🔄 Показать 50  | Страница 1 из        | 1 🕨 🕅 🍣 👌         | 🖞 🍸 Фильтр       |                |          |               |                |                 |             | c           | 1 по 2 из 2 |
|                  | · · · ·              |                   |                  |                |          |               |                |                 |             |             |             |

Рисунок 2.34. Модуль «Договор». Вкладка «Постоянные»

На вкладке «Разовые», представленной на рисунке ниже, просмотрите и при необходимости отредактируйте перечень разовых тарифов на договоре. Работа с этой вкладкой осуществляется так же, как с основным модулем «Разовые тарифы на договорах» (подсистема «Начисления»). Можно открыть этот модуль, нажав кнопку «Фильтр».

| 📝 Договор "1/эс"     |                           |                         |           |              |            | <b>0316 / M</b> | арт 2016    | v Q 🕨 ? (   |             |
|----------------------|---------------------------|-------------------------|-----------|--------------|------------|-----------------|-------------|-------------|-------------|
| 🔶 Свойства 📃 Услу    | rrи 🛛 🖉 Задания 🛛 🔗 Посто | янные 🥻 Разовые 🛛       | 📼 Платежи | 🚱 Рассрочки  | 🖳 Обещанны | е платежи       | 🐴 Коррекции | 🛷 Признаки  | 🔺 д 🔸       |
| 🛥 Добавить 😁 Изменит | ь ФО Убрать Сортировка: 🔺 | Пачка, Номер 🔺 Номер    |           |              |            |                 |             |             |             |
| Пачка                |                           | Разовый тариф           |           |              |            |                 |             |             |             |
| Howen                | Группа                    | Наименование            | Ед. из    | м. Стоимость | Номер      | Количеств       | Процент     | Фикс. сумма | Льгота      |
| noncp                | Наименование              | Haviterobarrie          | Назван    | ие           |            |                 |             |             |             |
|                      | 🄀 За подключения          | 🖉 Включение мультилогин | на 🧷 шт.  |              |            | 1,00            | 100 %       |             |             |
|                      |                           |                         |           |              |            |                 |             |             |             |
|                      |                           |                         |           |              |            |                 |             |             |             |
|                      |                           |                         |           |              |            |                 |             |             |             |
|                      |                           |                         |           |              |            |                 |             |             |             |
|                      |                           |                         |           |              |            |                 |             |             |             |
|                      |                           |                         |           |              |            |                 |             |             |             |
|                      |                           |                         |           |              |            |                 |             |             |             |
|                      |                           |                         |           |              |            |                 |             |             |             |
|                      |                           |                         |           |              |            |                 |             |             |             |
|                      |                           |                         |           |              |            |                 |             |             |             |
|                      |                           |                         |           |              |            |                 |             |             |             |
|                      |                           |                         |           |              |            |                 |             |             |             |
|                      |                           |                         |           |              |            |                 |             |             |             |
|                      |                           |                         |           |              |            |                 |             |             |             |
|                      |                           |                         |           |              |            |                 |             |             |             |
|                      |                           |                         |           |              |            |                 |             |             |             |
| 🛛 🖣 Показать 50      | Страница 1 из 1 🕨 🕅       | 🍣 📩 🗍 Фильтр            |           |              |            |                 |             | c           | 1 по 1 из 1 |

Рисунок 2.35. Модуль «Договор». Вкладка «Разовые»

На вкладке «Платежи», представленной на рисунке ниже, просмотрите и при необходимости отредактируйте перечень платежей по договору. Работа с этой вкладкой осуществляется так же, как с основным модулем «Платежи» (подсистема «Начисления»). Можно открыть этот модуль, нажав кнопку «Фильтр».

| 📝 Договор "1/э | c"               |              |                     |                   |               |             |         | 🚽 0316 / N       | арт 2016 💌     | < ▶ ? m = □ ×      |
|----------------|------------------|--------------|---------------------|-------------------|---------------|-------------|---------|------------------|----------------|--------------------|
| 🗲 Свойства     | 📙 Услуги 🖉       | Задания 🔗    | Постоянные          | 🖌 Разовые         | 📼 Платежи     | 🚱 Рассрочки | 🖳 Обеща | нные платежи     | 🔨 Коррекции    | 🕼 Признаки 🛛 💽 Д 🔸 |
| 🕂 Создать 📄    | Открыть 🤤 Удалит | Б Сортировка | : 🔺 Пачка пл        | атежей, Номер 🛛 🗠 | Номер в пачке |             |         |                  |                |                    |
| Л/с платежа    | Пачка пл         | патежей      |                     |                   | Оплата        |             | До      | окумент          |                |                    |
| Номер          | Номер            | Автоге       | Номер в<br>н. пачке | Вид               |               | Тип         | Номер   | Лата             | Сумма          | Примечание         |
|                | nonep            |              |                     | Название          |               | Название    | nonep   | Hara             |                |                    |
|                | 123              |              | 6                   | 🧴 Интернет кар    | ты 🖓 Усл      | уги МТТ     |         | 28.04.2016 17:55 | 12 695,00 руб. |                    |
|                |                  |              |                     |                   |               |             |         |                  |                |                    |
|                |                  |              |                     |                   |               |             |         |                  |                |                    |
|                |                  |              |                     |                   |               |             |         |                  |                |                    |
|                |                  |              |                     |                   |               |             |         |                  |                |                    |
|                |                  |              |                     |                   |               |             |         |                  |                |                    |
|                |                  |              |                     |                   |               |             |         |                  |                |                    |
|                |                  |              |                     |                   |               |             |         |                  |                |                    |
|                |                  |              |                     |                   |               |             |         |                  |                |                    |
|                |                  |              |                     |                   |               |             |         |                  |                |                    |
|                |                  |              |                     |                   |               |             |         |                  |                |                    |
|                |                  |              |                     |                   |               |             |         |                  |                |                    |
|                |                  |              |                     |                   |               |             |         |                  |                |                    |
|                |                  |              |                     |                   |               |             |         |                  |                |                    |
|                |                  |              |                     |                   |               |             |         |                  |                |                    |
|                |                  |              |                     |                   |               |             |         |                  |                |                    |
|                |                  |              |                     |                   |               |             |         |                  |                |                    |
| Показат        | ь 50 Страница    | 1 из 1       | P P 🖓 L             | Т. у Фильтр       |               |             |         |                  |                | с 1 по 1 из 1      |

Рисунок 2.36. Модуль «Договор». Вкладка «Платежи»

На вкладке «Рассрочки», представленной на рисунке ниже, просмотрите и при необходимости отредактируйте перечень рассрочек платежей по договору. Работа с этой вкладкой осуществляется так же, как с основным модулем «Рассрочки» (подсистема «Начисления»). Можно открыть этот модуль, нажав кнопку «Фильтр».

| В д | оговор "1/эс  | •                |               |                     |              |           |             | d 0316 / I          | Март 2016 💌 | ् 🕨 ? #    |           |
|-----|---------------|------------------|---------------|---------------------|--------------|-----------|-------------|---------------------|-------------|------------|-----------|
| +   | Свойства      | 📃 Услуги         | 🗐 Задания     | <b>Р</b> Постоянные | 🖌 Разовые    | 📼 Платежи | 🚱 Рассрочки | 🖳 Обещанные платежи | 🐴 Коррекции | 伊 Признаки | 🔒 д 🔸     |
| 0   | Создать 📄 С   | ткрыть 😑         | Удалить Сорти | ровка:              |              |           |             |                     |             |            |           |
|     | Сумма         | Кол-во<br>месяце | Дата начала   | Остаток             |              |           |             |                     |             |            |           |
|     | 38 134,20 руб | 10               | 20.06.2016    | 38 134,20 руб.      |              |           |             |                     |             |            |           |
|     |               |                  |               |                     |              |           |             |                     |             |            |           |
|     |               |                  |               |                     |              |           |             |                     |             |            |           |
|     |               |                  |               |                     |              |           |             |                     |             |            |           |
|     |               |                  |               |                     |              |           |             |                     |             |            |           |
|     |               |                  |               |                     |              |           |             |                     |             |            |           |
|     |               |                  |               |                     |              |           |             |                     |             |            |           |
|     |               |                  |               |                     |              |           |             |                     |             |            |           |
|     |               |                  |               |                     |              |           |             |                     |             |            |           |
|     |               |                  |               |                     |              |           |             |                     |             |            |           |
|     |               |                  |               |                     |              |           |             |                     |             |            |           |
|     |               |                  |               |                     |              |           |             |                     |             |            |           |
|     |               |                  |               |                     |              |           |             |                     |             |            |           |
|     |               |                  |               |                     |              |           |             |                     |             |            |           |
|     |               |                  |               |                     |              |           |             |                     |             |            |           |
|     |               |                  |               |                     |              |           |             |                     |             |            |           |
| M   |               | 50 CT            | раница 1 из   | 1 🕨 🕅 🧶 🖞           | 🖌 🍸 Фильтр 📗 |           |             |                     |             | c 1        | по 1 из 1 |

Рисунок 2.37. Модуль «Договор». Вкладка «Рассрочки»

На вкладке «Обещанные платежи», представленной на рисунке ниже, просмотрите и при необходимости отредактируйте перечень обещанных платежей по договору. Работа с этой вкладкой осуществляется так же, как с основным модулем «Обещанные платежи» (подсистема «Начисления»). Можно открыть этот модуль, нажав кнопку «Фильтр».

| 📝 Договор "1/э   | с"               |                  |                       |           |             | <b>d</b> 0316 /     | Март 2016 💌 | < ▶ ?₫     |           |
|------------------|------------------|------------------|-----------------------|-----------|-------------|---------------------|-------------|------------|-----------|
| 🔶 Свойства       | 月 Услуги 🔒       | 🔄 Задания 🗌 🔗 П  | остоянные 🥻 🖌 Разовые | 📼 Платежи | 🚱 Рассрочки | 🖳 Обещанные платежи | 🐴 Коррекции | 🕼 Признаки | 👍 д 🔸     |
| 🕂 Создать 📄      | Открыть 😑 Уда    | лить Сортировка: | 🔻 Дата от             |           |             |                     |             |            |           |
|                  |                  |                  |                       |           |             | Логин               |             |            |           |
| Дата от          | Дата до          | Сумма            |                       |           |             | Пользователь        |             |            |           |
|                  |                  |                  |                       |           |             | Имя                 |             |            |           |
| 25.05.2017 00:00 | 30.05.2017 00:00 | о 100,00 руб.    | 上 Администратор       |           |             |                     |             |            |           |
|                  |                  |                  |                       |           |             |                     |             |            |           |
|                  |                  |                  |                       |           |             |                     |             |            |           |
|                  |                  |                  |                       |           |             |                     |             |            |           |
|                  |                  |                  |                       |           |             |                     |             |            |           |
|                  |                  |                  |                       |           |             |                     |             |            |           |
|                  |                  |                  |                       |           |             |                     |             |            |           |
|                  |                  |                  |                       |           |             |                     |             |            |           |
|                  |                  |                  |                       |           |             |                     |             |            |           |
|                  |                  |                  |                       |           |             |                     |             |            |           |
|                  |                  |                  |                       |           |             |                     |             |            |           |
|                  |                  |                  |                       |           |             |                     |             |            |           |
|                  |                  |                  |                       |           |             |                     |             |            |           |
|                  |                  |                  |                       |           |             |                     |             |            |           |
|                  |                  |                  |                       |           |             |                     |             |            |           |
|                  |                  |                  |                       |           |             |                     |             |            |           |
|                  |                  |                  |                       |           |             |                     |             |            |           |
| 14 4 Показат     | ъ 50 Стран       | ица 1 из 1 🕨     | 🕅 🍣 📩 🖗 Фильтр        |           |             |                     |             | c 1        | по 1 из 1 |

Рисунок 2.38. Модуль «Договор». Вкладка «Обещанные платежи»

На вкладке «Коррекции», представленной на рисунке ниже, просмотрите и при необходимости отредактируйте перечень корректировок баланса договора. Работа с этой вкладкой осуществляется так же, как с основным модулем «Коррекции» (подсистема «Начисления»). Можно открыть этот модуль, нажав кнопку «Фильтр».

| В Д | оговор "333/ | a"       |          |             |               |                  |                   |                     |   | 4 03            | 16 / M | 1арт 2016   | <b>v</b> Q | 20      |             |
|-----|--------------|----------|----------|-------------|---------------|------------------|-------------------|---------------------|---|-----------------|--------|-------------|------------|---------|-------------|
| +   | Свойства     | 💂 Услуги | 🗐 Зада   | ния С       | Постоянные    | 🖌 Разовые        | 📼 Платежи         | 🚱 Рассрочки         | 5 | Обещанные плате | жи     | 🔨 Коррекции | <b>/</b> n | ризнаки | 🔓 д 🔸       |
| 00  | оздать 📄 🤇   | ткрыть 😑 | Удалить  | Сортировка: |               |                  |                   |                     |   |                 |        |             |            |         |             |
|     | 0            | 0        | unc.     | Период      |               |                  |                   |                     |   |                 |        | Пользовател | ь          |         |             |
|     | Сумма        | Сумма ст | пдс      | Код         |               |                  | ООСНОВание        |                     |   |                 |        | Имя         |            |         |             |
|     | 184,33 руб   | . 184    | ,33 руб. | 0316        | Аб.плата:. за | пользование лини | ей. Согласно служ | ебной записки от ЦР | К | 👤 Администратор |        |             |            |         |             |
|     |              |          |          |             |               |                  |                   |                     |   |                 |        |             |            |         |             |
|     |              |          |          |             |               |                  |                   |                     |   |                 |        |             |            |         |             |
|     |              |          |          |             |               |                  |                   |                     |   |                 |        |             |            |         |             |
|     |              |          |          |             |               |                  |                   |                     |   |                 |        |             |            |         |             |
|     |              |          |          |             |               |                  |                   |                     |   |                 |        |             |            |         |             |
|     |              |          |          |             |               |                  |                   |                     |   |                 |        |             |            |         |             |
|     |              |          |          |             |               |                  |                   |                     |   |                 |        |             |            |         |             |
|     |              |          |          |             |               |                  |                   |                     |   |                 |        |             |            |         |             |
|     |              |          |          |             |               |                  |                   |                     |   |                 |        |             |            |         |             |
|     |              |          |          |             |               |                  |                   |                     |   |                 |        |             |            |         |             |
|     |              |          |          |             |               |                  |                   |                     |   |                 |        |             |            |         |             |
|     |              |          |          |             |               |                  |                   |                     |   |                 |        |             |            |         |             |
|     |              |          |          |             |               |                  |                   |                     |   |                 |        |             |            |         |             |
|     |              |          |          |             |               |                  |                   |                     |   |                 |        |             |            |         |             |
|     |              |          |          |             |               |                  |                   |                     |   |                 |        |             |            |         |             |
|     |              |          |          |             |               |                  |                   |                     |   |                 |        |             |            |         |             |
|     |              |          |          |             |               |                  |                   |                     |   |                 |        |             |            |         |             |
| 14  | Показать     | 50 Стр   | раница 1 | из 1 🛛      | N 2 1         | 🖌 🍸 Фильтр       |                   |                     |   |                 |        |             |            | c :     | 1 по 1 из 1 |

Рисунок 2.39. Модуль «Договор». Вкладка «Коррекции»

На вкладке «Признаки», представленной на рисунке ниже, просмотрите и при необходимости отредактируйте перечень признаков договора. Работа с этой вкладкой осуществляется так же, как с сервисным модулем «Признаки у договоров». Можно открыть этот модуль, нажав кнопку «Фильтр».

| 📝 Дог | овор "333 | /a"           |              |                     |                  |                |             | 4              | 0316 / Ma | арт 2016 💌  | Q 🕨 ? 🕮 = 🗆      | X   |
|-------|-----------|---------------|--------------|---------------------|------------------|----------------|-------------|----------------|-----------|-------------|------------------|-----|
| + C8  | зойства   | 💂 Услуги      | 🗐 Задания    | <b>Р</b> Постоянные | 🖌 Разовые        | 📼 Платежи      | 🚱 Рассрочки | 🖳 Обещанные пл | атежи     | 🐴 Коррекции | 💔 Признаки 🛛 🕒 Д | +   |
| 🛥 доб | бавить 🖼  | Изменить Сн   | Убрать Сорт  | ировка: 🔺 Признак,  | Группа, Название | е 🔺 Признак, Н | азвание     |                |           |             |                  |     |
|       |           |               |              | Π                   | ризнак           |                |             |                |           |             |                  |     |
|       |           | Группа        |              |                     | Название         |                | Шабл        | тон            | Дата      |             | Примечание       |     |
| Ко    | д         | H             | Тазвание     |                     | Habbanine        |                | Назва       | ние            |           |             |                  |     |
| 11    | <         | 🖗 Платежный и | дентификатор | 🗬 Платеж            | ный идентификат  | ор             |             |                | 01.09.201 | 4 117362    |                  |     |
|       |           |               |              |                     |                  |                |             |                |           |             |                  |     |
|       |           |               |              |                     |                  |                |             |                |           |             |                  |     |
|       |           |               |              |                     |                  |                |             |                |           |             |                  |     |
|       |           |               |              |                     |                  |                |             |                |           |             |                  |     |
|       |           |               |              |                     |                  |                |             |                |           |             |                  |     |
|       |           |               |              |                     |                  |                |             |                |           |             |                  |     |
|       |           |               |              |                     |                  |                |             |                |           |             |                  |     |
|       |           |               |              |                     |                  |                |             |                |           |             |                  |     |
|       |           |               |              |                     |                  |                |             |                |           |             |                  |     |
|       |           |               |              |                     |                  |                |             |                |           |             |                  |     |
|       |           |               |              |                     |                  |                |             |                |           |             |                  |     |
|       |           |               |              |                     |                  |                |             |                |           |             |                  |     |
|       |           |               |              |                     |                  |                |             |                |           |             |                  |     |
|       |           |               |              |                     |                  |                |             |                |           |             |                  |     |
|       |           |               |              |                     |                  |                |             |                |           |             |                  |     |
|       | Показат   | ъ 50 Стр      | аница 1 из   | 1   🕨 🕅 😂   🛃       | 🖌 🍸 Фильтр       |                |             |                |           |             | с 1 по 1 из      | з 1 |

Рисунок 2.40. Модуль «Договор». Вкладка «Признаки»

На вкладке «Документы», представленной на рисунке ниже, просмотрите и при необходимости отредактируйте перечень документов, относящихся к договору. Работа с этой вкладкой осуществляется так же, как с сервисным модулем «Договоры у документов». Можно открыть его, нажав кнопку «Фильтр». Кроме того, доступны операции создания документов и открытия их на редактирование (кнопки «Создать» и «Открыть»). Эти операции выполняются так же, как при работе с основным модулем «Документы» (подсистема «Документы»).

| 📝 Договој | » ".14/эс"         |       |                   |               |              |               |            | <b>4</b> 0316 / Ma    | арт 2016 💌 🔍 🕨 🤋 🛍 🗕 🗆 >      |
|-----------|--------------------|-------|-------------------|---------------|--------------|---------------|------------|-----------------------|-------------------------------|
| 🔶 ки 🔞    | Рассрочки          | 5     | бещанные платежи  | 🔺 Коррекции   | 🛷 Признан    | и 🕒 Документы | \rm Прилох | жения 🛛 🔝 Прототипы о | тчетов 📝 Оплачиваемые Дебет 🚽 |
| 🔂 Создать | Открыть            | œ     | Добавить 🚥 Убрать | Сортировка: 🔺 | Тема         |               |            |                       |                               |
| House     | <b>0</b> 272 (222) |       | Вид документов    |               |              | Статус        |            | Папка                 | РКК                           |
| попер     | дата созда         | апия  | Название          |               | ena          | Название      |            | Название              | Номер                         |
| 9         | 58 11.09.2018      | 11:33 | TTK. Коррекция    | 🚡 Коррекц     | ии по догово | ☆ Создан      |            | 🔄 Коррекции           |                               |
|           |                    |       |                   |               |              |               |            |                       |                               |
|           |                    |       |                   |               |              |               |            |                       |                               |
|           |                    |       |                   |               |              |               |            |                       |                               |
|           |                    |       |                   |               |              |               |            |                       |                               |
|           |                    |       |                   |               |              |               |            |                       |                               |
|           |                    |       |                   |               |              |               |            |                       |                               |
|           |                    |       |                   |               |              |               |            |                       |                               |
|           |                    |       |                   |               |              |               |            |                       |                               |
|           |                    |       |                   |               |              |               |            |                       |                               |
|           |                    |       |                   |               |              |               |            |                       |                               |
|           |                    |       |                   |               |              |               |            |                       |                               |
|           |                    |       |                   |               |              |               |            |                       |                               |
|           |                    |       |                   |               |              |               |            |                       |                               |
|           |                    |       |                   |               |              |               |            |                       |                               |
|           |                    |       |                   |               |              |               |            |                       |                               |
|           |                    |       |                   |               |              |               |            |                       |                               |
|           |                    |       |                   |               |              |               |            |                       |                               |
|           |                    |       |                   |               |              |               |            |                       |                               |
|           | оказать 50         | Стра  | аница 1 из 1 🕨    | N 2 1         | 🖣 Фильтр     |               |            |                       | с 1 по 1 из 1                 |

Рисунок 2.41. Модуль «Договор», фрагмент. Вкладка «Документы»

На вкладке «Приложения», представленной на рисунке ниже, просмотрите и при необходимости отредактируйте перечень приложений к договору. Работа с этой вкладкой осуществляется так же, как с сервисным модулем «Приложения к договорам». Можно открыть этот модуль, нажав кнопку «Фильтр». Кроме того, доступны операции создания приложений и открытия их на редактирование (кнопки «Создать» и «Открыть»). Эти операции выполняются так же, как при работе со справочником «Приложения» (подсистема «Справочники»).

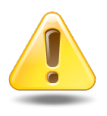

Если приложение прикреплено к договору, то пользователи, имеющие полномочия на просмотр договора, могут скачивать файлы с версиями этого приложения, а пользователи, имеющие полномочия на редактирование договора, могут создавать новые версии этого приложения.

| 📝 Договор " | test/test"       |                 |                  |                  |              |               | 4 0              | )<br>316 / Март 201 | 16 🗸 🔍       | ▶ ? # = ¤ ×   |
|-------------|------------------|-----------------|------------------|------------------|--------------|---------------|------------------|---------------------|--------------|---------------|
| + Рассрочк  | и 🛛 🖳 Обещанн    | ње платежи 🛛 🗄  | Коррекции 🛛 🛷    | Признаки         | Документы    | Приложения    | 🖪 Прототипы от   | гчетов 🛛 📝          | Оплачиваемые | 🏀 Льготники 🔶 |
| 🔂 Создать   | 📄 Открыть 🛛 🕶    | Добавить 🚥 Убра | ть Сортировка: 🔺 | Название         |              |               |                  |                     |              |               |
|             |                  |                 |                  |                  |              | Пост          | тедняя версия    |                     |              |               |
| Номер       | Дата создания    | Название        | Union            | Фай              | л            | Создал        | 0                | 0                   |              |               |
|             |                  |                 | помер            | Имя ф            | айла         | Имя           | дата создания    | Опис                | ание         | подписи       |
| 366         | 15.06.2017 15:46 | 🗼 На лету 3     | 2                | 💾 🕁 <u>Расче</u> | r.txt        | Администратор | 15.06.2017 15:47 | Файл создан н       | на основе    |               |
| 369         | 15.06.2017 15:54 | 🗼 О системе.txt | 1                | 💾 🛃 <u>О сис</u> | reмe.txt 🥄 🤰 | Администратор | 15.06.2017 15:54 | Файл создан н       | на основе    |               |
| 364         | 15.06.2017 15:37 | Pacчer.txt      | 2                | 💾 🛃 <u>Расче</u> | r.txt        | Администратор | 15.06.2017 15:44 | Файл создан н       | на основе    |               |
| 371         | 15.06.2017 16:00 | Pacчet.txt      | 1                | 💾 🕁 <u>Расче</u> | r.txt        | Администратор | 15.06.2017 16:00 | Файл создан н       | на основе    |               |
| 370         | 15.06.2017 15:56 | Pacчer.txt      | 1                | 💾 🛃 Расче        | r.txt        | Администратор | 15.06.2017 15:56 | Файл создан н       | на основе    |               |
|             |                  |                 |                  |                  |              |               |                  |                     |              |               |
| И Пока      | азать 50 Стра    | аница 1 из 1    | 上 🖇 🕅            | ү Фильтр         |              |               |                  |                     |              | с 1 по 5 из 5 |

Рисунок 2.42. Модуль «Договор». Вкладка «Приложения»

На вкладке «Прототипы отчетов», представленной на рисунке ниже, можно сформировать отчеты по договору. Работа с этой вкладкой осуществляется так же, как с основным модулем «Отчеты» (подсистема «Отчеты»).

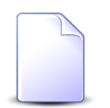

Прототипы, по которым могут быть сформированы отчеты, определяются параметром системы contract\_template\_doc\_id.

| 📝 Договор | "test/test"                   |                   |            |             |       |          | <b>d</b> 0316      | Март 2016 | v Q       | ▶ ? # = □ ×   |
|-----------|-------------------------------|-------------------|------------|-------------|-------|----------|--------------------|-----------|-----------|---------------|
| + Рассроч | ки 🛛 🖳 Обещанные платежи      | 🐴 Коррекции       | 伊 Признаки | 🚡 Документы | 🗼 При | ложения  | 📄 Прототипы отчето | в 📝 Опла  | ачиваемые | 🏀 Льготники 🔶 |
| 🕶 Сформир | овать Сортировка: 🔺 Группа, Н | Название 🔺 Назван | ие         |             |       |          |                    |           |           |               |
|           |                               | Группа            |            |             | Kaa   |          |                    | Hannah    |           |               |
| Код       |                               | Название          |            |             | КОД   |          |                    | Пазвание  |           |               |
| 1         | 🛅 Комплект                    |                   |            | 9           |       | 🔝 Акт вы | полненных работ    |           |           |               |
| 1         | 🛅 Комплект                    |                   |            | 3           |       | 📰 Расшио | фровка начислений  |           |           |               |
|           |                               |                   |            |             |       |          |                    |           |           |               |
|           |                               |                   |            |             |       |          |                    |           |           |               |
|           |                               |                   |            |             |       |          |                    |           |           |               |
|           |                               |                   |            |             |       |          |                    |           |           |               |
|           |                               |                   |            |             |       |          |                    |           |           |               |
|           |                               |                   |            |             |       |          |                    |           |           |               |
|           |                               |                   |            |             |       |          |                    |           |           |               |
|           |                               |                   |            |             |       |          |                    |           |           |               |
|           |                               |                   |            |             |       |          |                    |           |           |               |
|           |                               |                   |            |             |       |          |                    |           |           |               |
|           |                               |                   |            |             |       |          |                    |           |           |               |
|           |                               |                   |            |             |       |          |                    |           |           |               |
|           |                               |                   |            |             |       |          |                    |           |           |               |
|           |                               |                   |            |             |       |          |                    |           |           |               |
|           |                               |                   |            |             |       |          |                    |           |           |               |
|           | казать 50 Страница 1          | из 1 📔 🕅 🖓        | t          |             |       |          |                    |           |           | с 1 по 2 из 2 |

Рисунок 2.43. Модуль «Договор». Вкладка «Прототипы отчетов»

На вкладке «Оплачиваемые», представленной на рисунке ниже, просмотрите и при необходимости отредактируйте перечень договоров, оплачиваемых с баланса текущего договора. Работа с этой вкладкой осуществляется так же, как с основным модулем «Договоры». Можно открыть этот модуль, нажав кнопку «Фильтр».

| 📝 Договор "1/э  | с"                    |           |                 |                   |                     |                  |                | 0316 / Март 201 | .6 <b>v Q</b>    | ? # = = ×       |
|-----------------|-----------------------|-----------|-----------------|-------------------|---------------------|------------------|----------------|-----------------|------------------|-----------------|
| 🗲 🗔 Платежи     | 🛞 Рассрочки           | 🖳 🖳 O6e   | щанные платежи  | 🐴 Коррекц         | ии 🛛 伊 Призна       | ки 🛛 🕒 Документь | ы 💽 Приложения | і 📄 Прототиг    | іы отчетов 🛛 📝 C | плачиваемые 🔶   |
| 🕂 Создать 📄     | Открыть 😑 Уда         | алить Сор | тировка: 🔺 Лице | вой счет, Номер   | 🔺 Номер             |                  |                |                 |                  |                 |
| л               | ицевой счет           |           |                 |                   |                     |                  |                |                 |                  |                 |
| Номер           | Основной<br>ФИО / Наз | Адрес     | Номер           | Тарифный          | Исходящее<br>сальдо | Вх. сальдо       | Начислено      | Коррекция       | Оплачено         | Баланс          |
| <u> </u> . 5653 | 🕴 Приго               | Учеляб    | .017/5/I        | 🔆 част            | 3 220,31 руб.       | 2 681,31 py6.    | 0,00 руб.      | 0,00 py6.       | 325 984,60 руб.  | 328 665,91 руб. |
|                 |                       |           |                 |                   |                     |                  |                |                 |                  |                 |
| 🛛 🖣 🖣 Показат   | ь 50 Стран            | ица 1     | из 1 📔 🕅 🦓      | Р _ Ҵ _   Υр Филь | тр                  |                  |                |                 |                  | с 1 по 1 из 1   |

Рисунок 2.44. Модуль «Договор». Вкладка «Оплачиваемые»

Если договор заключен с физическим лицом, то в модуле редактирования договора присутствует вкладка «Льготники», где отображается перечень клиентов, обладающих льготами по договору, см. рисунок ниже. В противном случае эта вкладка отсутствует. При необходимости отредактируйте перечень льготников по договору так же, как это выполняется в основном модуле «Льготники». Можно открыть этот модуль, нажав кнопку «Фильтр».

| 📝 Договор "02000036"          |                        |                          |                       | 0316 / Март 20       | 116 💌 🔍 🕨 ? 🏙 = 🗆 🗙          |
|-------------------------------|------------------------|--------------------------|-----------------------|----------------------|------------------------------|
| 🔶 Рассрочки 🖳 Обещанные пл    | атежи 🐴 Коррекции 🕻    | P Признаки 🛛 🕒 Документы | \rm Приложения 🛛 🔡 Пр | рототипы отчетов 🗌 📝 | Оплачиваемые 🛭 🏀 Льготники 🔶 |
| 🕂 Создать 📄 Открыть 🤤 Удалити | Б Сортировка: 🔺 Начало |                          |                       |                      |                              |
| Физическое лицо               |                        | Льгота                   |                       |                      |                              |
| ΦИΟ                           | Группа                 | Название                 | Начало                | Окончание Количеств  | Примечание                   |
|                               | Название               |                          |                       |                      |                              |
| Иванов Геннадий Рафаэльевич   | 🔄 Инвалид              | 👚 Инвалид ВОВ            | 17.03.1953            | 1                    | L                            |
|                               |                        |                          |                       |                      |                              |
|                               |                        |                          |                       |                      |                              |
|                               |                        |                          |                       |                      |                              |
|                               |                        |                          |                       |                      |                              |
|                               |                        |                          |                       |                      |                              |
|                               |                        |                          |                       |                      |                              |
|                               |                        |                          |                       |                      |                              |
|                               |                        |                          |                       |                      |                              |
|                               |                        |                          |                       |                      |                              |
|                               |                        |                          |                       |                      |                              |
|                               |                        |                          |                       |                      |                              |
|                               |                        |                          |                       |                      |                              |
|                               |                        |                          |                       |                      |                              |
|                               |                        |                          |                       |                      |                              |
|                               |                        |                          |                       |                      |                              |
|                               |                        |                          |                       |                      |                              |
| Показать 50 Страница          | 1 из 1 🕨 🕅 🍣 土         | ү Фильтр                 |                       |                      | с 1 по 1 из 1                |

Рисунок 2.45. Модуль «Договор». Вкладка «Льготники»

На вкладке «Дебет» отображается информация о суммах начислений и задолженностей по договору согласно счетам-фактурам, см. рисунок ниже.

| 📝 Дог | овор ".048/Ар" |                     |               |            |             |            | 0316 / Март 2016    | v Q         | ? # = = ×     |
|-------|----------------|---------------------|---------------|------------|-------------|------------|---------------------|-------------|---------------|
| 🗲 ки  | 🛞 Рассрочки    | 🖳 Обещанные платежи | 🔨 Коррекции   | 🕡 Признаки | 🕒 Документы | Приложения | 📰 Прототипы отчетов | 📝 Оплачивае | мые Дебет →   |
| Сорти | оовка: 🔺 Дата  |                     |               |            |             |            |                     |             |               |
|       |                |                     | Номер счета-ф | актуры     |             |            | Дата                | Начислено   | Задолженность |
| 13452 |                |                     |               |            |             |            | 31.12.2015          | 339,25 руб. | 339,25 руб.   |
| 742   |                |                     |               |            |             |            | 31.01.2016          | 307,39 руб. | 307,39 руб.   |
| 1767  |                |                     |               |            |             |            | 29.02.2016          | 312,70 руб. | 312,70 руб.   |
|       |                |                     |               |            |             |            |                     |             |               |
|       |                |                     |               |            |             |            |                     |             |               |
|       |                |                     |               |            |             |            |                     |             |               |
|       |                |                     |               |            |             |            |                     |             |               |
|       |                |                     |               |            |             |            |                     |             |               |
|       |                |                     |               |            |             |            |                     |             |               |
|       |                |                     |               |            |             |            |                     |             |               |
|       |                |                     |               |            |             |            |                     |             |               |
|       |                |                     |               |            |             |            |                     |             |               |
|       |                |                     |               |            |             |            |                     |             |               |
|       |                |                     |               |            |             |            |                     |             |               |
|       |                |                     |               |            |             |            |                     |             |               |
|       |                |                     |               |            |             |            |                     |             |               |
|       |                |                     |               |            |             |            |                     |             |               |
|       |                |                     |               |            |             |            |                     |             |               |
|       |                |                     |               |            |             |            |                     |             |               |
|       |                |                     |               |            |             |            |                     |             |               |
|       |                |                     |               |            |             |            |                     |             |               |
|       |                |                     |               |            |             |            |                     |             |               |
|       |                |                     |               |            |             |            |                     |             |               |
|       |                |                     |               |            |             |            |                     |             |               |

### Рисунок 2.46. Модуль «Договор». Вкладка «Дебет»

### 2.4.3. Удаление договора

В следующих случаях удалить договор невозможно, при попытке удаления выдается сообщение об ошибке:

- договор выступает как первичный или платежный договор для других договоров;
- на договоре есть действующие услуги;
- на договоре установлены постоянные тарифы;
- на договоре установлены разовые тарифы;
- на договоре есть закрепленная внешняя емкость;
- на договоре есть рассрочки платежей;
- на договоре ненулевой баланс.

Удаленные договоры остаются в системе, но получают пометку об удалении.

## 2.5. Услуги

Поисковый модуль «Услуги», представленный на рисунке ниже, позволяет выполнять фильтрацию услуг по различным атрибутам, просматривать атрибуты услуг и объектов, связанных с услугами, создавать, открывать на редактирование и удалять услуги.

| 💂 Услуги       |              |                      |       |          |       |         |         |               |                   |       |                       |       |      |       |              |        | 0316 / Март 2016     |       | <b>→</b> Q |        | ? -          |       |  |       |  |       |  |       |  |    |         |  |          |  |  |  |       |      |  |       |  |       |  |        |  |
|----------------|--------------|----------------------|-------|----------|-------|---------|---------|---------------|-------------------|-------|-----------------------|-------|------|-------|--------------|--------|----------------------|-------|------------|--------|--------------|-------|--|-------|--|-------|--|-------|--|----|---------|--|----------|--|--|--|-------|------|--|-------|--|-------|--|--------|--|
| 🔂 Создать 📄 🤇  |              | ыть 🤤 Удалить Подре  | обно  | Сортиј   | ровка | n: 🔺    | Номер,  | Вид, Поставщи | к, Назва          | ание  | е 🔺 Номер, Вид, Назва | ние   | -    | Номе  | ер, Значение |        |                      |       |            |        |              |       |  |       |  |       |  |       |  |    |         |  |          |  |  |  |       |      |  |       |  |       |  |        |  |
| Договор        |              |                      |       | Номер    |       |         |         |               |                   |       |                       |       |      |       |              |        |                      |       |            |        |              |       |  |       |  |       |  |       |  |    |         |  |          |  |  |  |       |      |  |       |  |       |  |        |  |
| J              | Лицевой счет |                      |       |          | Вид   |         |         |               |                   |       |                       |       |      | Annar |              |        |                      |       | C          |        |              |       |  |       |  |       |  |       |  |    |         |  |          |  |  |  |       |      |  |       |  |       |  |        |  |
| Howan          |              | Основной клиент      | H     | Номер    |       | Номер   |         | Номер         |                   | Номер |                       | Номер |      | Номер |              | Номер  |                      | Номер |            | Номер  |              | Номер |  | Номер |  | Номер |  | Номер |  | По | ставщик |  | Hannaute |  |  |  | Значе | ение |  | Адрес |  | Номер |  | Claryc |  |
| nonep          |              | ФИО / Название       |       |          |       |         | H       | азвание       | The sector of the |       |                       |       |      |       |              |        |                      |       |            |        |              |       |  |       |  |       |  |       |  |    |         |  |          |  |  |  |       |      |  |       |  |       |  |        |  |
| 22439          | Ŷ.           | ФАМИЛИЯ 10748 Свири  | 23    | 7/Д      |       | <b></b> | ФГУП "Э | Электросвязь" |                   | Te    | лефон Толстой-Юрт(    | 562   | 8462 |       | 9            | Гор    | од 173, З.Космодема  | -pt-  | 770        |        | 0            | •     |  |       |  |       |  |       |  |    |         |  |          |  |  |  |       |      |  |       |  |       |  |        |  |
| 22440          | ÷.           | ФАМИЛИЯ 10749 Денис  | 23 📝  | 8/Д      |       | • 🗊     | ФГУП "Э | Электросвязь" | 6                 | Te    | лефон Толстой-Юрт(    | 562   | 8463 |       | 9            | Гор    | од 189, Терская, 24  |       |            |        | $\checkmark$ |       |  |       |  |       |  |       |  |    |         |  |          |  |  |  |       |      |  |       |  |       |  |        |  |
| 22443          | 1            | ФАМИЛИЯ 10753 Фадде  | 24    | 1/Д      |       | 1       | ФГУП "Э | Электросвязь" |                   | Te    | лефон Толстой-Юрт(    | 562   | 8464 |       | 9            | Гор    | од 189, Терская, 14  | -pl   | 665        |        | 0            |       |  |       |  |       |  |       |  |    |         |  |          |  |  |  |       |      |  |       |  |       |  |        |  |
| 22441          | - 9          | ФАМИЛИЯ 10752 Элеон  | 24    | 0/Д      |       | <b></b> | ФГУП "Э | Электросвязь" |                   | ] Te  | лефон Толстой-Юрт(    | 562   | 8465 |       | 9            | Гор    | од 189, Терская, 13  | -pl   | 656        |        | 0            |       |  |       |  |       |  |       |  |    |         |  |          |  |  |  |       |      |  |       |  |       |  |        |  |
| 20201          | 1            | ФАМИЛИЯ 12593 Карл   | 2 00  | 00213    |       | <b></b> | ФГУП "Э | Электросвязь" |                   | Te    | лефон Толстой-Юрт(    | 562   | 8466 |       | 9            | Очё    | р, Поняткова, 7      |       |            |        | $\checkmark$ |       |  |       |  |       |  |       |  |    |         |  |          |  |  |  |       |      |  |       |  |       |  |        |  |
| 5653           | - 9          | Пригожина Камилла Ма | .0 📡  | L7/5/I   |       | <b></b> | ФГУП "Э | Электросвязь" |                   | ] Te  | лефон Толстой-Юрт(    | 562   | 8467 |       | 9            | Гор    | од 189, Береговая, 9 | -pl   | 654        |        | 0            |       |  |       |  |       |  |       |  |    |         |  |          |  |  |  |       |      |  |       |  |       |  |        |  |
| 5258           | <u>\$</u> .  | ОРГАНИЗАЦИЯ 1669     | 3. 🖉  | L/эс     |       | <b></b> | ФГУП "Э | Электросвязь" | 8                 | Te    | лефон Толстой-Юрт(    | 562   | 8469 |       | 9            | Гор    | од 189, Береговая, 8 | -pl   | 653        |        | 0            | _     |  |       |  |       |  |       |  |    |         |  |          |  |  |  |       |      |  |       |  |       |  |        |  |
| 3577           | ģ.           | ОРГАНИЗАЦИЯ 779      | 2 11  | 1/2      |       |         |         |               |                   |       |                       |       |      |       | • • •        |        |                      |       |            |        | +            | -     |  |       |  |       |  |       |  |    |         |  |          |  |  |  |       |      |  |       |  |       |  |        |  |
| Физическое ли  | цо           | Юридическое лицо     | Лицев | ой сч    | ет    | Дого    | вор     | Услуга        |                   |       |                       |       |      |       |              |        |                      |       |            |        |              |       |  |       |  |       |  |       |  |    |         |  |          |  |  |  |       |      |  |       |  |       |  |        |  |
| — Номер ———    |              |                      |       |          |       |         | — Ад    | pec           |                   |       |                       |       |      |       |              |        |                      |       |            |        |              |       |  |       |  |       |  |       |  |    |         |  |          |  |  |  |       |      |  |       |  |       |  |        |  |
| Поставщи       | к:           |                      |       | ~        | Q,    |         |         | Индекс:       |                   |       |                       |       | 66   | 55    | Тар          | план   | :                    |       |            | ××     | 9            | ×     |  |       |  |       |  |       |  |    |         |  |          |  |  |  |       |      |  |       |  |       |  |        |  |
| Вид номеро     | в:           |                      | ×     | ~        | Q     | G       |         | Город:        |                   |       | )                     |       | Q    | Th    | — Признак у  | слуги  |                      |       |            |        |              | 51    |  |       |  |       |  |       |  |    |         |  |          |  |  |  |       |      |  |       |  |       |  |        |  |
| Hana           |              |                      |       |          |       | 0       |         | Vanna         |                   |       |                       |       |      | -     | ſ            | руппа  | :                    |       |            | ~      | <b>~</b>     | 2     |  |       |  |       |  |       |  |    |         |  |          |  |  |  |       |      |  |       |  |       |  |        |  |
| поме           | b:           |                      |       |          | × 1   | ~       |         | улица;        |                   |       |                       | × •   | ~    | T     | Наимено      | вание  | :                    |       |            | ~      | ۹.           | 9     |  |       |  |       |  |       |  |    |         |  |          |  |  |  |       |      |  |       |  |       |  |        |  |
| 0              |              |                      | -     |          |       |         |         | Дом:          |                   |       |                       |       | 66   | 99    | Приме        | чание  |                      |       |            | 1      | 66 w         | 5     |  |       |  |       |  |       |  |    |         |  |          |  |  |  |       |      |  |       |  |       |  |        |  |
| дата начал     | d:           |                      |       |          |       |         |         | Квартира:     |                   |       |                       |       | 66   | 99    |              |        |                      |       |            |        |              | 2     |  |       |  |       |  |       |  |    |         |  |          |  |  |  |       |      |  |       |  |       |  |        |  |
| Дата окончани: | я:           | × 🖻 -                |       | <b>_</b> |       |         |         | Этаж:         |                   |       |                       |       | 66   |       |              | Статус | :                    |       |            |        | ×            | ~     |  |       |  |       |  |       |  |    |         |  |          |  |  |  |       |      |  |       |  |       |  |        |  |
|                |              |                      |       |          |       |         |         |               |                   |       |                       |       |      |       |              | ,      |                      |       |            |        |              |       |  |       |  |       |  |       |  |    |         |  |          |  |  |  |       |      |  |       |  |       |  |        |  |
|                |              |                      |       |          |       |         |         |               |                   |       |                       |       |      |       |              |        |                      |       |            | Выб    | рать         | ŀ     |  |       |  |       |  |       |  |    |         |  |          |  |  |  |       |      |  |       |  |       |  |        |  |
| 🚺 🖣 Показать   | 50           | ) Страница 415 из    | 8 415 |          |       | ± ا     | 7 ¢     | Фильтр        |                   |       |                       |       |      |       |              |        |                      |       | c 20701 (  | по 207 | 24 из 2      | 0724  |  |       |  |       |  |       |  |    |         |  |          |  |  |  |       |      |  |       |  |       |  |        |  |

Рисунок 2.47. Модуль «Услуги»

Создавать услуги, открывать их на редактирование и удалять можно также из модуля редактирования договора.

В системе предусмотрена привязка услуг к расчетным периодам, соответственно, в заголовке модуля присутствует селектор выбора расчетного периода. Создание и удаление услуг возможно только в текущем расчетном периоде, при выборе другого расчетного периода эти операции становятся недоступными.

Создание, изменение, удаление услуг возможно в режиме нарядов или режиме корректировки. Если услуга находится под нарядом, то его номер отображается в столбце «Наряд / Номер», в противном случае этот столбец пустой.

В столбце «Статус» отображаются значок, соответствующий статусу услуги:

- 🗸 Действует;
- • Удалена;
- • Время действия прошло;
- • Время действия не наступило;
- • Будет создана по наряду;
- 😳 Будет изменена по наряду;
- • Будет удалена по наряду.

Чтобы просмотреть название статуса, наведите курсор мыши на значок.

Можно выполнить сортировку и фильтрацию услуг по статусу.

Записи в таблице помечаются разными цветами для удобства идентификации:

- серый услуга не действует (удалена, срок действия уже прошел или еще не наступил);
- красный услуга отключена;
- черный услуга действует.

При открытии модуля в группе столбцов «Номер» и в столбце «Адрес» отображается информация лишь об одном номере и одном адресе на услуге. Чтобы просмотреть полный список номеров и адресов, нажмите кнопку «Подробно», см. рисунок ниже. Чтобы скрыть полный список, вновь нажмите эту кнопку.

| 💭 Услуги       |                       |                 |                        |                                                |                                                  |                     |     |               |                          | 0316 / Март 2016                                    | × 9, 1              | ?.         | - <b>-</b> × |
|----------------|-----------------------|-----------------|------------------------|------------------------------------------------|--------------------------------------------------|---------------------|-----|---------------|--------------------------|-----------------------------------------------------|---------------------|------------|--------------|
| 🕂 Создать 📄 От | ткрыть 😑 Удалить Подр | обно Сортировка | : 🔺 Номе               | ер, Вид, Поставщик                             | , Название 🔺 Номер, Вид, Назв                    | ание                | ≜ I | Номер, Значен | ние                      |                                                     |                     |            |              |
|                | Договор               |                 |                        |                                                | Номер                                            |                     |     |               |                          |                                                     | Наряд               |            |              |
| Л              | Лицевой счет          |                 |                        | Вид                                            |                                                  |                     |     |               |                          | Адрес                                               |                     | Стат       | vc           |
| Номер          | Основной клиент       | Номер           |                        | Поставщик                                      | Название                                         | Значение            |     |               |                          |                                                     | Номер               |            | · .          |
|                | ФИО / Название        | L               |                        | Название                                       |                                                  |                     |     |               |                          |                                                     |                     |            |              |
| 22433          | 🕴 ФАМИЛИЯ 10650 Самуи | 📝 231/Д         | ΦΓΥΠ<br>3A0 "<br>3A0 " | "Электросвязь"<br>"Телефончик"<br>"Телефончик" | 😡 Телефон Толстой-Юрт(<br>😡 DialUp2<br>😡 DialUp2 | 56284<br>w21<br>w21 | 450 |               | Ŷ                        | Город 189, Подгорная, 8<br>Город 189, Подгорная, 24 | .p <sup>p</sup> 749 | 0          | <b>^</b>     |
| 22430          | 🛉 ФАМИЛИЯ 10647 Мина  | 📝 228/Д         | 🔝 ΦΓΥΠ                 | "Электросвязь"                                 | 🗔 Телефон Толстой-Юрт(                           | 56284               | 451 |               | 8                        | Город 189, Береговая, 14<br>Город 189, Береговая, 4 |                     | ~          |              |
| 22431          | 🕴 ФАМИЛИЯ 10648 Мстис | 🖹 229/Д         | 🔲 ФГУП<br>🖬 ЗАО "      | I "Электросвязь"<br>'Телефончик"               | Телефон Толстой-Юрт(<br>DialUp2                  | 56284<br>w22        | 452 |               | 8                        | Город 189, Терская, 38<br>Город 3, 1-ый МИТИНСК     |                     | ~          |              |
| 22432          | 🛉 ФАМИЛИЯ 10649 Евсей | 🖹 230/Д         | 🗊 ΦΓΥΠ                 | "Электросвязь"                                 | 🗔 Телефон Толстой-Юрт(                           | 56284               | 453 |               | 0                        | Город 189, Подгорная, 8А                            |                     | ~          |              |
| 22426          | 🛉 ФАМИЛИЯ 10643 Захар | 📝 224/Д         | 📅 ФГУП "Электросвязь"  |                                                | 🗔 Телефон Толстой-Юрт(                           | 5628454             |     | 9             | Город 189, Подгорная, 12 |                                                     | ~                   | -          |              |
| Физическое лиц | о Юридическое лицо    | Лицевой счет    | Договор                | Услуга                                         |                                                  |                     |     |               |                          |                                                     |                     |            |              |
| Номер —        |                       |                 |                        | Адрес                                          |                                                  |                     | _   | _             |                          |                                                     |                     |            |              |
| Поставщик      |                       | × • •           |                        | Индекс:                                        |                                                  | $\sim$              | 66  | 99            | Tap.                     | план:                                               |                     | <b>۲</b> ۹ | . *          |
| Вид номеров    | :                     | × • ٩           |                        | Город:                                         |                                                  | < 🕶                 | ٩   |               | ризнак ус                | луги                                                | ~                   |            |              |
| Номер          | :                     | × •             | ٩,                     | Улица:                                         |                                                  | < 🕶                 | Q,  | #             |                          | Jynna:                                              | ^                   |            |              |
|                |                       |                 |                        | Дом:                                           |                                                  | ×                   | 66  | 55            | Наимено                  | зание:                                              | X                   |            |              |
| Дата начала    | : X 🖪 -               | × 🖻             |                        | Квартира                                       |                                                  | X                   | 66  |               | Приме                    | нание:                                              |                     |            | 57           |
| Дата окончания | : X 🖪 -               | × 🖻             |                        |                                                |                                                  |                     | "   |               | _                        |                                                     |                     |            |              |
|                |                       |                 |                        | этаж:                                          |                                                  |                     |     | 33            |                          | iaryc.                                              |                     |            |              |
|                |                       |                 |                        |                                                |                                                  |                     |     |               |                          |                                                     |                     | Выбрать    | •            |
| 🚺 🖣 Показать   | 50 Страница 415 и     | 3 415 🚺 🕅 🧟     | ) 1   T                | 🤊 Фильтр                                       |                                                  |                     |     |               |                          |                                                     | с 20701 по          | 20724 из   | 3 20724      |

# Рисунок 2.48. Модуль «Услуги». Подробная информация о номерах и адресах на услугах

Фильтрация услуг возможна по их собственным атрибутам, а также по атрибутам связанных с ними объектов — физических и юридических лиц, лицевых счетов и договоров.

• Поля для фильтрации по собственным атрибутам расположены на вкладке фильтра «Услуга», представленной на рисунках выше. Описание этих атрибутов см. в разделе 2.5.3, «Создание услуги».

В группе полей «Адрес» имеется переключаемое поле «Индекс/Примечание», в котором можно задать условия фильтрации как для индекса, так и для примеча-

ния в адресах, указанных у интересующих услуг. Для переключения с ввода индекса на ввод примечания и обратно щелкните по заголовку поля.

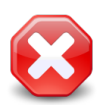

Условия фильтрации, заданные для индекса или примечания, применяются, даже если соответствующее поле скрыто. Чтобы отменить фильтрацию, следует отобразить это поле и очистить его.

При помощи поля «Статус» можно отфильтровать услуги по статусам. Перечень статусов см. выше.

Поля для фильтрации по атрибутам связанных объектов расположены на остальных вкладках. Описание этих вкладок и атрибутов см. в разделах о соответствующих основных модулях «Физические лица», «Юридические лица», «Лицевые счета» и «Договоры».

## 2.5.1. Работа с услугами в режиме нарядов

Работа с услугами в режиме нарядов подразумевает формирование нарядов на создание, изменение и удаление услуг и последующее выполнение или отмену этих нарядов.

Наряды на изменение услуги формируются в случае изменения связок услуги с другими объектами (номерами, адресами, признаками, постоянными и разовыми тарифами, договором, тарифным планом), изменение атрибутов услуги выполняется без формирования наряда.

На каждую услугу формируется отдельный наряд.

Для формирования наряда следует нажать кнопку «Создать наряд» в соответствующем модуле:

- наряд на создание услуги в модуле создания услуги, см. раздел 2.5.3, «Создание услуги»;
- наряд на изменение услуги в модуле добавления, изменения или удаления связки услуги, см. раздел 2.5.4, «Редактирование услуги»;
- наряд на удаление услуги в модуле с подтверждением удаления услуги, см. раздел 2.5.5, «Удаление услуги».

Также можно создать наряд из основного модуля «Наряды».

Наряды могут иметь следующие статусы:

- Сформирован;
- Выполнен;

• Отменен.

Сразу после формирования наряд получает статус «Сформирован», а услуга, в зависимости от типа наряда, получает статус «Будет создана по наряду», «Будет изменена по наряду» или «Будет удалена по наряду». Выражение «услуга находится под нарядом» означает, что по этой услуге есть наряд со статусом «Сформирован». Запрещено формировать наряд по услуге, уже находящейся под нарядом (соответствующая кнопка в интерфейсе отсутствует).

Пока наряд на создание или изменение услуги имеет статус «Сформирован», можно редактировать занесенные в него изменения связок услуги. Для нарядов на удаление услуг такой возможности нет.

Если услуга находится под нарядом, то в верхней части модуля редактирования услуги отображается информация о типе этого наряда и соответствующий значок (см. пример на рисунке ниже):

- 🕒 Услуга будет добавлена по наряду;
- 😾 Услуга будет изменена по наряду;
- 🖻 Услуга будет удалена по наряду.

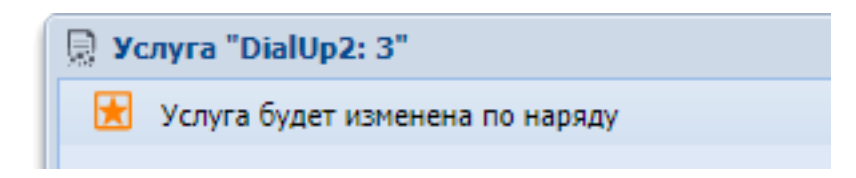

# Рисунок 2.49. Модуль «Услуга». Информация о типе наряда. Пример для наряда на изменение услуги

Если услуга находится под нарядом, то в модуле редактирования услуги и модулях добавления, изменения и удаления связок услуги отображается поле «Наряд», содержащее номер наряда, справа от поля находится кнопка, при помощи которой можно открыть наряд, см. рисунок ниже. Также в модулях добавления, изменения и удаления связок услуги в случае, когда услуга находится под нарядом на создание или удаление услуги, находится кнопка «Добавить в наряд», см. рисунок ниже. Нажмите ее, чтобы внести выполненные изменения связок в наряд.

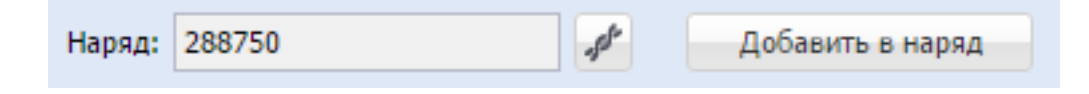

Рисунок 2.50. Добавление изменений связок услуги в наряд на создание или изменение услуги. Кнопка «Добавить в наряд»
В рамках сформированного наряда можно многократно вносить изменения в одни и те же связки услуги. В наряде сохраняется только последний вариант.

Если услуга находится под нарядом на создание или изменение, то можно отменить изменение связок услуги по этому наряду. Для этого откройте услугу на редактирование, перейдите на вкладку, с которой нужно исключить связки, выделите их и нажмите кнопку «Отменить». Например, чтобы отменить изменение адресов услуги, выполните описанные действия на вкладке «Адреса», см. рисунок ниже.

| ←      ⊖ О СИСТЕМЕ     ☐ FindTechnicalRee     ☐     ☐     ☐     ☐     ☐     ☐     ☐     ☐     ☐     ☐     ☐     ☐     ☐     ☐     ☐     ☐     ☐     ☐     ☐     ☐     ☐     ☐     ☐     ☐     ☐     ☐     ☐     ☐     ☐     ☐     ☐     ☐     ☐     ☐     ☐     ☐     ☐     ☐     ☐     ☐     ☐     ☐     ☐     ☐     ☐     ☐     ☐     ☐     ☐     ☐     ☐     ☐     ☐     ☐     ☐     ☐     ☐     ☐     ☐     ☐     ☐     ☐     ☐     ☐     ☐     ☐     ☐     ☐     ☐     ☐     ☐     ☐     ☐     ☐     ☐     ☐     ☐     ☐     ☐     ☐     ☐     ☐     ☐     ☐     ☐     ☐     ☐     ☐     ☐     ☐     ☐     ☐     ☐     ☐     ☐     ☐     ☐     ☐     ☐     ☐     ☐     ☐     ☐     ☐     ☐     ☐     ☐     ☐     ☐     ☐     ☐     ☐     ☐     ☐     ☐     ☐     ☐     ☐     ☐     ☐     ☐     ☐     ☐     ☐     ☐     ☐     ☐     ☐     ☐     ☐     ☐     ☐     ☐     ☐     ☐     ☐     ☐     ☐     ☐     ☐     ☐     ☐     ☐     ☐     ☐     ☐     ☐     ☐     ☐     ☐     ☐     ☐     ☐     ☐     ☐     ☐     ☐     ☐     ☐     ☐     ☐     ☐     ☐     ☐     ☐     ☐     ☐     ☐     ☐     ☐     ☐     ☐     ☐     ☐     ☐     ☐     ☐     ☐     ☐     ☐     ☐     ☐     ☐     ☐     ☐     ☐     ☐     ☐     ☐     ☐     ☐     ☐     ☐     ☐     ☐     ☐     ☐     ☐     ☐     ☐     ☐     ☐     ☐     ☐     ☐     ☐     ☐     ☐     ☐     ☐     ☐     ☐     ☐     ☐     ☐     ☐     ☐     ☐     ☐     ☐     ☐     ☐     ☐     ☐     ☐     ☐     ☐     ☐     ☐     ☐     ☐     ☐     ☐     ☐     ☐     ☐     ☐     ☐     ☐     ☐     ☐     ☐     ☐     ☐     ☐     ☐     ☐     ☐     ☐     ☐     ☐     ☐     ☐     ☐     ☐     ☐     ☐     ☐     ☐     ☐     ☐     ☐     ☐     ☐     ☐     ☐     ☐     ☐     ☐     ☐     ☐     ☐     ☐     ☐     ☐     ☐     ☐     ☐     ☐     ☐     ☐     ☐     ☐     ☐     ☐     ☐     ☐     ☐     ☐     ☐     ☐     ☐     ☐     ☐     ☐     ☐     ☐     ☐     ☐     ☐     ☐     ☐     ☐     ☐     ☐     ☐     ☐     ☐     ☐     ☐     ☐     ☐     ☐     ☐     ☐     ☐     ☐     ☐     ☐     ☐     ☐     ☐     ☐     ☐     ☐     ☐     ☐     ☐     ☐     ☐     ☐     ☐     ☐ | sources Номера <b>О Адреса</b><br>Сортировка: Адрес, Улица, Город, | Признаки ор Постоянные Название Адрес, Улица, Название | Разовые<br>Адрес, Дом А | Показания с<br>Адрес, Квартира | ч. 🗐 Зада | ния 🧳 Нај | ряды 🔶      |
|----------------------------------------------------------------------------------------------------|--------------------------------------------------------------------|--------------------------------------------------------|-------------------------|--------------------------------|-----------|-----------|-------------|
|                                                                                                    | ]                                                                  | Адрес                                                  |                         |                                |           |           |             |
|                                                                                                    | Улица                                                              |                                                        |                         |                                |           |           | -           |
| Город                                                                                                    |                                                                    | P                                                      |                         | Индекс                         | Дом       | Квартира  | Статус      |
| Полное название                                                                                                    |                                                                    | Полное название                                        |                         |                                |           |           |             |
| Пермь                                                                                                    | 25 Октября                                                         |                                                        |                         | _                              | 129       |           | ~           |
| Очёр                                                                                                    | Богдана Хмельницкого                                               |                                                        |                         |                                | 129       |           | •           |
|                                                                                                    |                                                                    |                                                        |                         |                                |           |           |             |
|                                                                                                    |                                                                    |                                                        |                         |                                |           |           |             |
| 🛛 🗐 Показать 50 Страница 1                                                                                                    | из 1 🕨 🕅 ಿ 📩 🍸 Фильтр                                              |                                                        |                         |                                |           | c         | 1 по 1 из 1 |

# Рисунок 2.51. Кнопка «Отменить» позволяет отменить изменение связок услуги по наряду

После выполнения всех необходимых работ подтвердите наряд, то есть, измените его статус со «Сформирован» на «Выполнен», укажите дату выполнения наряда. Изменения услуги, указанные в наряде, вступают в силу с даты выполнения наряда. Таким образом, дата выполнения наряда позволяет управлять временем создания (изменения, удаления) услуг и их атрибутов. Например, при помощи даты выполнения наряда можно запланировать смену тарифного плана на услуге будущим числом. Для адресов у услуги дата начала и завершения действия не предусмотрена, после выполнения наряда адрес получает статус «Адрес действует» или «Адрес удален» в зависимости от того, какое действие с ним было выполнено.

Для планирования изменений по услуге будущим числом пользователям необходимы специальные полномочия, включенные в системный набор полномочий «Абоненты - Наряды - подтверждение будущим числом».

После подтверждения наряда на удаление услуги эта услуга продолжает отображаться в модуле «Услуги», но после наступления даты выполнения наряда статус услуги меняется на «Удалена».

Если необходимо отменить наряд, то измените его статус со «Сформирован» на «Отменен».

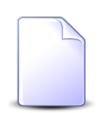

Подробнее о подтверждении и отмене нарядов см. в разделе «Основные модули. Наряды. Редактирование наряда».

После того как наряд, под которым находилась услуга, подтвержден или отменен, услуга выходит из-под наряда, можно формировать по ней новый наряд.

## 2.5.2. Работа с услугами в режиме корректировки

Для работы с услугами в режиме корректировки следует в меню кнопки «Создать наряд» выбрать пункт «Корректировка».

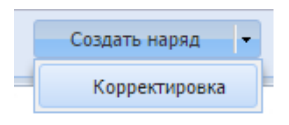

### Рисунок 2.52. Переход в режим корректировки

Этот пункт доступен, только если услуга не находится под нарядом и у пользователя есть полномочия на выполнение корректировки.

Для выдачи пользователю полномочий на выполнение корректировки можно использовать предустановленный набор полномочий «Абоненты - создание, редактирование, удаление (по корректировке)». О выдаче полномочий см. документацию по подсистеме «Администрирование».

Услуга, созданная в режиме корректировки, начинает действовать с даты, указанной в поле «Дата начала». Эта услуга сразу появляется в списке в модуле «Услуги» и имеет статус «Активна» или «Время действия не наступило» в зависимости от даты начала услуги.

Связки услуги с другими объектами, созданные в режиме корректировки, начинают действовать с даты начала услуги.

Услуга, удаленная по корректировке, перестает действовать с начала текущего расчетного периода и перестает отображаться в модуле «Услуги» и в списке услуг на договоре, на котором она значилась.

## 2.5.3. Создание услуги

Создание услуги выполняется при помощи модуля, представленного на рисунках ниже. В заголовке модуля указано, в каком расчетном периоде создается услуга.

Внешний вид модуля зависит от перечня установленных подсистем и настроек вида номеров, выбранного в группе полей «Номер».

| Договор<br>Юр. лицо: АО "КПК"<br>Лишевой счет: 55 × • • • • • • • • • • • • • • • • •                                                                                                    | Дотовор<br>Юр. лицо: АО "КТК"<br>Лицевой счет: 55<br>У Q В В Крида. адрес: Набережные Челны, Ленина, 10<br>Ромер 2-ПО-МГМН-65<br>Дата начала:<br>Тар. план: ОРГАНИЗАЦИИ БЮДЖЕТНЫЕ<br>Дата начала:<br>Тарифный план:<br>Предприятие:<br>Роставщик: ЗАО "телефончик"<br>Вид: DialUp2<br>Вид: DialUp2              | Создание услуги      |                  |        |                         | 0316 /              | Март 2016  | ? = = >  |
|----------------------------------------------------------------------------------------------------|----------------------------------------------------------------------------------------------------|----------------------|------------------|--------|-------------------------|---------------------|------------|----------|
| КОр. лицо: АО "КПК"<br>Лицевой счет: 55<br>Х Х Х Х Х Х Х Х Х Х Х Х Х Х Х Х Х Х Х                                                                                                     | Юр. лице       АО "КПК"       У О О О О О О О О О О О О О О О О О О О                                                                                                    | — Договор ————       |                  |        |                         |                     |            |          |
| Лицевой счет: 55 × • • • • • • • • • • • • • • • • •                                                                                                    | Лицевой счег: 55 У О С В О РОИД. адрес: Набережные Челны, Ленина, 10 У С ПО-МГМН-65 О Р О Р О Тар. план: ОРГАНИЗАЦИИ БЮДЖЕТНЫЕ<br>Дата начала: Пароль<br>Тип услуг: У О В Технология: Пароль<br>Тип услуг: У О В Технология: ОР О С С С С С С С С С С С С С С С С С                                                                                                    | Юр. лицо:            | АО "КПК"         |        |                         |                     | × *        | Q 1 O    |
| Номер:       2-ПО-МГМН-65 ×        Tap. план:       ОРГАНИЗАЦИИ БЮДЖЕТНЫЕ         Дата начала:       Пад.       Пад.         Тип услуг:       ×        •       •         Тарифный план:       ×        •       •         Предприятие:       ×        •       •         Номер       •       •       •       •         Номер       •       •       •       •         Номер       •       •       •       •       •         Номер       •       •       •       •       •       •         Номер       •       •       •       •       •       •       •       •       •       •       •       •       •       •       •       •       •       •       •       •       •       •       •       •       •       •       •       •       •       •       •       •       •       •       •       •       •       •       •       •       •       •       •       •       •       •       •       •       •       •       •       •       •       •       •       •       •       •       • <th>Номер: 2-ПО-МГМН-65<br/>Дата начала:<br/>Дата начала:<br/>Тип услуг:<br/>Тарифный план:<br/>Предприятие:<br/>Предприятие:<br/>Номер<br/>Поставщик: ЗАО "Телефончик"<br/>Виа: DialUp2<br/>Номер<br/>Номер<br/>Номер<br/>Номер<br/>Номер<br/>Номер<br/>Номер<br/>Схидка по начислению:<br/>Примечание:<br/>Хареса<br/>Признаки<br/>со Добавить - Со Изменить со Убрать<br/>Индекс<br/>Рород<br/>Лороспект Мира<br/>111</th> <th>Лицевой счет:</th> <th>55 × 💌</th> <th>۹ 🖬 🖸</th> <th>Юрид. адрес:</th> <th>Набережные Челны, Л</th> <th>Іенина, 10</th> <th>9</th>                                                                                                    | Номер: 2-ПО-МГМН-65<br>Дата начала:<br>Дата начала:<br>Тип услуг:<br>Тарифный план:<br>Предприятие:<br>Предприятие:<br>Номер<br>Поставщик: ЗАО "Телефончик"<br>Виа: DialUp2<br>Номер<br>Номер<br>Номер<br>Номер<br>Номер<br>Номер<br>Номер<br>Схидка по начислению:<br>Примечание:<br>Хареса<br>Признаки<br>со Добавить - Со Изменить со Убрать<br>Индекс<br>Рород<br>Лороспект Мира<br>111                                                                                                    | Лицевой счет:        | 55 × 💌           | ۹ 🖬 🖸  | Юрид. адрес:            | Набережные Челны, Л | Іенина, 10 | 9        |
| Дата начала:<br>Тип услуг:<br>Тарифный план:<br>Тарифный план:<br>Предприятие:<br>Номер<br>Поставщик: ЗАО "Телефончик"<br>Вид: DialUp2<br>Номер<br>Накопительный лимит:<br>Примечание:<br>Скидка по начислению:<br>Примечание:<br>Скидка по начислению:<br>Скидка по начислению:<br>Скидка начислению:<br>Скидка начислению:<br>Скидка начислению:<br>Скидка начислению:<br>Скидка начислению:                                                                                                    | Дата начала:       Варин         Тип услуг:       Image: Texteonorus:       Image: Image: Texteonorus:         Тарифный план:       Image: Image: Image: Texteonorus:       Image: Image: I                                                                                                    | Номер:               | 2-ПО-МГМН-65 🕶   | ۹ 🛛 🖯  | Тар. план:              | ОРГАНИЗАЦИИ БЮДЖ    | ЕТНЫЕ      | ×        |
| Тип услуг: Х У О В Технология: Х У О<br>Тарифный план:<br>Предприятие: Х О К<br>Предприятие: Х О К<br>Вид: DialUp2<br>Вид: DialUp2<br>Вид: DialUp2<br>Накопительный лимит: Х У О В Скидка по начислению: Х У О В<br>Примечание:<br>Скидка по начислению: Х У О В Скидка по начислению: Х У О В                                                                                                    | Тип услуг:       Х Х Х Х КНАКА ПО ГИЯ:       Х Х Х Х КНАКА         Тарифный план:       Х Х Х Х Х Х Х Х Х Х Х Х Х Х Х Х Х Х Х                                                                                                    | Дата начала:         |                  | × 🖪    |                         |                     |            | Пароль   |
| Тарифный план:<br>Предприятие:<br>Номер<br>Поставщик: ЗАО "Телефончик"<br>Вид: DialUp2<br>Номер<br>Накопительный лимит:<br>Примечание:<br>Адреса<br>Признаки<br>Скидка по начислению:<br>Можер<br>Скидка по начислению:<br>Скидка по начислению:<br>Скиди скидию:<br>Скиди скидию:<br>Скиди                                                                                                    | Тарифный план:<br>Предприятие:<br>Номер<br>Поставщик: ЗАО "Телефончик"<br>Вид: DialUp2<br>Номер<br>Номер<br>Накопительный лимит:<br>Прилечание:<br>Адреса Признаки<br>со Добавить • со Изменить Со Убрать<br>Индекс Город Улица Дом Квартира<br>П Набережные Челны † Проспект Мира 111                                                                                                    | Тип услуг:           |                  | ×      | <ul><li>&lt; </li></ul> | Технология:         |            | × 🕶 🔍 🖆  |
| Предприятие:<br>Номер<br>Поставщик: ЗАО "Телефончик"<br>Вид: DialUp2<br>Вид: DialUp2<br>Вид: DialUp2<br>Вид: DialUp2<br>Вид: Фонер<br>Накопительный лимит:<br>Примечание:<br>Адреса Признаки<br>Сео Добавить • Сео Изменить Сео Убрать                                                                                                    | Предприятие:<br>Номер<br>Поставщик: ЗАО "Телефончик"<br>Вид: DialUp2<br>Вид: DialUp2<br>Вид: Di | Тарифный план:       |                  |        |                         |                     | ×          | < < € O  |
| Номер<br>Поставщик: ЗАО "Телефончик"<br>Вид: DialUp2<br>Вид: DialUp2<br>Вид: Dial | Номер<br>Поставщик: ЗАО "Телефончик"<br>Вид: DialUp2<br>Вид: DialUp2<br>Вид: DialUp2<br>Вид: DialUp2<br>Вид: DialUp2<br>Вид: DialUp2<br>Вид: Cxидка по начислению:<br>Примечание:<br>Примечание:<br>Адреса Признаки<br>Скидка по начислению:<br>Картира<br>Скидка по начислению:<br>Вид: Скидка по начислению:<br>Вид:                                              | Предприятие:         |                  |        |                         |                     | >          | < 🤍 🖿 🖸  |
| Поставщик: ЗАО "Телефончик"<br>Вид: DialUp2<br>Номер<br>Накопительный лимит:<br>Примечание:<br>Адреса Признаки<br>сео Добавить - сео Изменить соо Убрать                                                                                                    | Поставщик: ЗАО "Телефончик"<br>Вид: DialUp2<br>Вид: DialUp2<br>Вид: DialUp2<br>Вид: DialUp2<br>Вид: DialUp2<br>Вид: DialUp2<br>Вид: CialUp2<br>Вид: CialUp2<br>Вид: CialUp2<br>Скидка по начислению:<br>Скидка по начислению:<br>Ски                                                                                                    | Номер                |                  |        |                         |                     |            |          |
| Вид: DialUp2 Х С Скидка по начислению: Х С Скидка по начислению: Х С Скидка по начислению: Х С Скидка по начислению: Х С Скидка по начислению: С Скидка по начислению: С Скидка по начислению: С Скидка по начислению: С Скидка по начислению: С С Скидка по начислению: С С Скидка по начислению: С С Скидка по начислению: С С Скидка по начислению: С С Скидка по начислению: С С Скидка по начислению: С С С С Скидка по начислению: С С С С С С С С С С С С С С С С С С С                                                                                                    | Вид: DialUp2                                                                                                    | Поставщик:           | ЗАО "Телефончик" | '      |                         |                     | × *        | < 🖬 O    |
| Номер       Х       Скидка по начислению:       Х       Скидка по начислению:         Накопительный лимит:       Х       Скидка по начислению:       Х       Скидка по начислению:         Примечание:       Скидка по начислению:       Х       Скидка по начислению:       Скидка по начислению:         Адреса       Признаки       Скидка по начислению:       Скидка по начислению:       Скидка по начислению:         Ф       Ф       Ф       Скидка по начислению:       Скидка по начислению:       Скидка по начислению:         Примечание:       Скидка по начислению:       Скидка по начислению:       Скидка по начислению:       Скидка по начислению:         Ф       Ф       Ф       Ф       Ф       Ф         Ф       Ф       Ф       Ф       Ф         Ф       Ф       Ф       Ф       Ф         Ф       Ф       Ф       Ф       Ф         Ф       Ф       Ф       Ф       Ф         Ф       Ф       Ф       Ф       Ф         Ф       Ф       Ф       Ф       Ф         Ф       Ф       Ф       Ф       Ф         Ф       Ф       Ф       Ф       Ф         Ф       Ф                                                                                                    | О       Номер       О       О <th>Вид:</th> <th>DialUp2</th> <th></th> <th></th> <th></th> <th>× *</th> <th>९ 🕞 🖯</th>                                                                                                    | Вид:                 | DialUp2          |        |                         |                     | × *        | ९ 🕞 🖯    |
| Накопительный лимит: Х У Q S Cкидка по начислению: Х У Q S<br>Примечание:<br>Адреса Признаки<br>Ф Добавить У С Изменить СО Убрать                                                                                                    | Накопительный лимит:<br>Примечание:<br>Адреса Признаки<br>Сер Добавить • Сер Убрать<br>Индекс Город Улица Дом Квартира<br>Проспект Мира 111                                                                                                    | 🚱 Номер              |                  |        |                         |                     | ×          | ۹ 🗟 🖯    |
| Примечание:<br>Адреса Признаки<br>ФО Добавить - ФО Убрать                                                                                                    | Примечание:         ×           Адреса         Признаки           Се:         Добавить          Се:         Убрать           Индекс         Город         Улица         Дом         Квартира           Набережные Челны         Проспект Мира         111                                                                                                    | Накопительный лимит: |                  | × • 0  | Скидка                  | по начислению:      | × '        | • • • •  |
| Адреса Признаки<br>сео Добавить - сео Изменить сео Убрать                                                                                                    | Адреса         Признаки           сео Добавить • сео Изменить сео Убрать         Индекс         Город         Улица         Дом         Квартира           Индекс         Город         Улица         Дом         Квартира           Набережные Челны         Проспект Мира         111         111                                                                                                    | Примечание:          |                  |        |                         |                     |            | ×        |
| 😁 Добавить 👻 ФЭ Изменить 😁 Убрать                                                                                                    | Обавить         Обавить         <                                                                                                    | Адреса Признаки      | •                |        |                         |                     |            |          |
|                                                                                                    | Индекс Город Улица Дом Квартира                                                                                                    | 😁 Добавить 👻 😁 И     | зменить 🚥 Убрат  | ть     |                         |                     |            |          |
| Индекс Город Улица Дом Кварти                                                                                                    | Проспект Мира 111                                                                                                    | Индекс               | Город            |        | Ули                     | ца                  | Дом        | Квартира |
| Набережные Челны 🗧 Проспект Мира 111                                                                                                    |                                                                                                    | [ Наб                | ережные Челны    | 👎 Прос | пект Мира               |                     | 111        |          |
|                                                                                                    |                                                                                                    |                      |                  |        |                         |                     |            |          |
|                                                                                                    |                                                                                                    | 1                    |                  |        |                         |                     |            |          |
|                                                                                                    |                                                                                                    |                      |                  |        |                         |                     |            |          |

Рисунок 2.53. Модуль «Создание услуги». Вкладка «Адреса». В группе полей «Номер» выбран вид, не имеющий зависимых номеров — область «Зависимые номера» скрыта

| Номер                                                                    |                                    |                            |               |          |     |
|--------------------------------------------------------------------------|------------------------------------|----------------------------|---------------|----------|-----|
| Поставщик:                                                               | Телефончик                         |                            | × •           | ٩, 1     | e o |
| Вид:                                                                     | Интернет                           |                            | × ×           | ٩ (      |     |
| 🕜 Номер                                                                  |                                    |                            | ×             | ٩        |     |
| Накопительный лимит:                                                     |                                    | 🗙 🗙 💽 Скидка по начислении | o: X 1        | <u>م</u> |     |
| Адреса Признаки                                                          |                                    |                            |               |          |     |
| 🗪 Добавить 😁 Изме                                                        | нить 😐 Убрать                      |                            |               |          |     |
| Груг<br>Назв                                                             | па                                 | Название                   | Примечание    |          |     |
| Мультилогин                                                              |                                    | «Я Включен                 |               |          |     |
| Зависимые номера:<br>— ФГУП "Электросе<br>123 - Framed-Rou<br>Поставщик: | язь" - Фиксация IP<br>te123<br>123 |                            |               |          |     |
| Вид:                                                                     | Framed-Route123                    |                            |               | [        | 2   |
| Свободный<br>номер:                                                      |                                    |                            | × • Q         | 易 (      | 9   |
|                                                                          |                                    | -                          | Создать наряд | Отмен    | a   |

Рисунок 2.54. Модуль «Создание услуги», фрагмент. Вкладка «Признаки». В группе полей «Номер» выбран вид, имеющий зависимые номера — область «Зависимые номера» отображается Группа полей «Счетчик» присутствует, только если установлена подсистема «Таксация». На первом рисунке в настоящем разделе представлен пример, когда эта подсистема не установлена, соответственно, группа полей «Счетчик» отсутствует.

| 📃 Создание услуги |                          |     |                 | 0316 / Март 2016        | 5                     | ? -        |           |
|-------------------|--------------------------|-----|-----------------|-------------------------|-----------------------|------------|-----------|
| Договор ———       |                          |     |                 |                         |                       |            |           |
| Физ. лицо:        | Балахин Сергей Абдулович | l.  |                 |                         | $\times$ $\bullet$    | Q 1 (      | Ð         |
| Лицевой счет:     | 943 × 🗙 🔍 🛛              | 10  | Адрес регистр.: | Очёр, Ленина, 1 - 1     |                       | •          | •         |
| Номер:            | 22188/V × • •            | 0   | Тар. план:      | "Стандарт" для физ. лиц |                       | 2          | 5         |
| Дата начала:      | × 🖻                      |     |                 |                         |                       | Пар        | оль       |
| Тип услуг:        |                          | × × | <b>Q</b>        | Технология:             |                       | × • •      | <u>r0</u> |
| Тарифный план:    |                          |     |                 |                         | × *                   | • • *      | 0         |
| Предприятие:      |                          |     |                 |                         |                       | <u>с</u> Ш | 0         |
| Счетчик           |                          |     |                 |                         |                       |            | _         |
| Разрядность:      | 6                        | ×   | Группа:         | Водоснабжение           | $\times$ $\star$      | ९ 🖾 🌘      | Ð         |
|                   |                          |     | Тариф:          | Нагрев воды             | × •                   | Q 8        | Ð         |
| Номер             |                          |     |                 |                         |                       |            |           |
| Поставщик:        | ООО АЛЬФА                |     |                 |                         | $\times$ $\checkmark$ | ۹ 🖬 🕯      | Ð         |
| Вид:              | Горячее водоснабжение    |     |                 |                         | × *                   | ۹ 🖬        | Ð         |
| 🔞 Номер           | C145                     |     |                 |                         | ×                     | ۹ 🔋 (      | D         |

Рисунок 2.55. Модуль «Создание услуги», фрагмент. В группе полей «Номер» выбран таксируемый вид номеров — группа полей «Счетчик» доступна

| 📃 Создание услуги |                  |            |                    |                         |               | 0316 / Март 2016 |                    |     | ? -      |           |
|-------------------|------------------|------------|--------------------|-------------------------|---------------|------------------|--------------------|-----|----------|-----------|
| Договор           |                  |            |                    |                         |               |                  |                    |     |          |           |
| Физ. лицо:        | Балахин Сергей / | Абдулович  |                    |                         |               |                  | $\times$ $\bullet$ | ٩,  | 10       |           |
| Лицевой счет:     | 943 × 🗙          | <b>९</b> 📑 | 0                  | Адрес регистр.:         | Очёр, Ленина  | , 1 - 1          |                    |     | 9        | 2         |
| Номер:            | 22188/V 📉 🗙 🛰    | ९ 🛛        | 0                  | Тар. план:              | "Стандарт" дл | ія физ. лиц      |                    |     | 4        | \$        |
| Дата начала:      |                  | × 🖻        |                    |                         |               |                  |                    |     | Паро     | оль       |
| Тип услуг:        |                  |            | ×                  | <ul> <li>Q ⊕</li> </ul> | Технология:   |                  |                    | ××  | ٩        | <u>r0</u> |
| Тарифный план:    |                  |            |                    |                         |               |                  | $\sim$ ×           | ~ Q | . ×      | 0         |
| Предприятие:      |                  |            |                    |                         |               |                  |                    | 9   | . Im     | 0         |
| Счетчик           |                  |            |                    |                         |               |                  |                    |     |          | _         |
| Разрядность:      |                  |            | $\hat{\mathbf{x}}$ | Группа:                 |               |                  | *                  | Q,  |          |           |
|                   |                  |            |                    | Тариф:                  |               |                  | ~                  | ٩,  | 8        |           |
| Номер —           |                  |            |                    |                         |               |                  |                    |     |          |           |
| Поставщик:        | ООО АЛЬФА        |            |                    |                         |               |                  | $\times$ $\bullet$ | ٩,  |          |           |
| Вид:              | Отопление        |            |                    |                         |               |                  | ××                 | Q,  |          |           |
| Номер             | 12345            |            |                    |                         |               |                  | ×                  | Q,  | <u>,</u> |           |

# Рисунок 2.56. Модуль «Создание услуги», фрагмент. В группе полей «Номер» выбран нетаксируемый вид номеров — группа полей «Счетчик» недоступна

Заполните атрибуты услуги:

• Договор — в этой группе полей выберите договор, на котором должна быть создана услуга, из иерархии «Клиент — Лицевой счет — Договор».

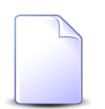

Если создание услуги выполняется из модуля редактирования договора (с вкладки «Услуги»), он выбирается автоматически, поля недоступны для редактирования.

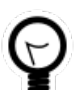

Если создание услуги выполняется из поискового модуля «Услуги», можно выделить в нем строку, где указан интересующий договор, и нажать кнопку «Создать». В результате договор будет выбран автоматически.

 Юр. лицо / Физ. лицо — выберите клиента или оставьте поле пустым. Для изменения вида клиента (юридическое или физическое лицо) щелкните по заголовку поля.

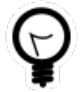

Вид клиента, указанный в этом поле по умолчанию, определяется паpametpom системы default\_appendix\_kind\_id. Об этом и остальных параметрах системы, упоминаемых в настоящем разделе далее, см. в документации по подсистеме «Администрирование».

- Лицевой счет выберите лицевой счет или оставьте поле пустым.
- Номер выберите договор.

Следующие поля группы «Договор» заполняются автоматически и недоступны для редактирования:

- Юрид. адрес / Адрес регистр. адрес клиента. Для юридических лиц отображается юридический адрес, для физических — адрес регистрации.
- Тар. план тарифный план по договору.
- Дата начала если услуга создается по наряду, оставьте поле пустым, дата начала услуги будет проставлена автоматически при выполнении наряда. В противном случае (если услуга создается по корректировке) укажите дату начала действия услуги.
- Пароль если для использования услуги клиенту требуется ввести пароль (например, для услуги по выходу в интернет), нажмите кнопку «Пароль» и введите пароль в появившемся поле (см. рисунок ниже).

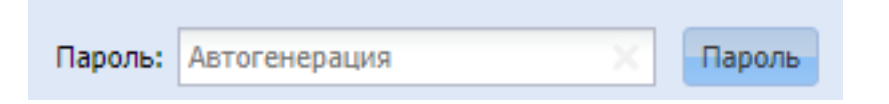

#### Рисунок 2.57. Кнопка «Пароль» нажата, отображается поле «Пароль»

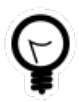

Пароли при создании услуг могут генерироваться автоматически. Настройка автогенерации выполняется при помощи параметров системы:

- service\_password\_generate,
- service\_password\_charset,
- service\_password\_charset\_string и
- service\_password\_length.

Если автогенерация включена, в поле «Пароль» отображается подсказка «Автогенерация».

Пароль, сгенерированный автоматически, можно просмотреть и, при необходимости, изменить при редактировании услуги.

• Тип услуг — выберите тип услуги.

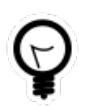

Обязательность заполнения поля «Тип услуг» определяется параметром системы service\_optional\_service\_type.

• Технология — выберите технологию предоставления услуги.

Если тип услуги не указан или указан, но технологии в нем не заданы, указание технологии не является обязательным, для выбора доступны все технологии.

В противном случае (если тип услуги указан и в нем заданы технологии) указание технологии является обязательным, для выбора доступны только технологии, заданные в типе услуги.

• Тарифный план — если на услуге должен действовать тот же тарифный план, что задан в договоре, оставьте поле пустым, в противном случае выберите для услуги собственный тарифный план.

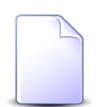

Список выбора тарифных планов формируется с учетом ограничений, установленных в тарифных планах, и полномочий пользователя (см. информацию в разделе о справочнике «Тарифные планы»). Устанавливать у услуги тарифный план, не удовлетворяющий ограничениям, могут только пользователи с расширенными полномочиями. Чтобы выбрать тарифный план, отсутствующий в списке, следует воспользоваться кнопкой  $\mathfrak{q}$  (лупа), расположенной рядом с полем.

- Предприятие если создается услуга для юридического лица и требуется разбивка услуг по предприятиям, то выберите предприятие, которому предоставляется услуга. После выбора юридического лица настоящее поле автоматически заполняется предприятием, соответствующим этому юридическому лицу.
- Накопительный лимит если при расчете стоимости услуги должен учитываться тот же накопительный лимит, что задан в договоре, оставьте поле пустым, в противном случае выберите для услуги собственный накопительный лимит.
- Скидка по начислению если при расчете стоимости услуги должна учитываться та же скидка по начислениям, что задана в договоре, оставьте поле пустым, в противном случае выберите для услуги собственную скидку по начислениям.
- Примечание при необходимости введите примечание к услуге.

В группе полей «Номер» укажите номер, который требуется добавить на услугу. Поля в этой группе заполняются так же, как при добавлении номера к услуге из сервисного модуля «Номера у услуг». При этом имеются следующие особенности:

- В поле «Вид» выбор осуществляется из видов номеров, указанных в типе услуги, или, если в типе услуги виды номеров не указаны, из всех видов номеров.
- Если при создании услуги должны быть автоматически забронированы технические ресурсы, то выберите вид, но не указывайте номер, см. раздел 2.5.3.1, «Ав-

томатическое бронирование технических ресурсов в системе технического учета «Аргус»».

 Если имеются зависимые виды номеров, то при помощи области «Зависимые номера» (см. рисунок выше) можно добавить на услугу номера, относящиеся к этим зависимым видам. Область «Зависимые номера» заполняется так же, как при добавлении номера к услуге из сервисного модуля «Номера у услуг».

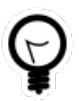

Обязательность заполнения группы полей «Номер» при создании услуги по наряду определяется параметром системы add\_service\_by\_order\_without\_number.

Если услуга предоставляется по счетчику (выбранный вид номеров является таксируемым), укажите его параметры в группе полей «Счетчик»:

- Разрядность укажите разрядность счетчика.
- Группа, Тариф в этих полях выберите постоянный тариф, по которому рассчитывается стоимость услуги, из иерархии «Группа постоянных тарифов — Постоянный тариф».

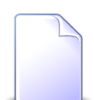

В списке выбора не отображаются устаревшие постоянные тарифы. Указывать такие тарифы в параметрах счетчика могут только пользователи с расширенными полномочиями (см. информацию в документации по подсистеме «Справочники» в разделе о справочнике «Постоянные тарифы»). Чтобы выбрать постоянный тариф план, отсутствующий в списке, следует воспользоваться кнопкой  $\$  (лупа), расположенной рядом с полем «Тариф».

Если выбранный вид номеров не является таксируемым, группа полей «Счетчик» недоступна.

На вкладке «Адреса» (см. рисунок выше) укажите столько адресов установки услуги, сколько требуется для вида номеров, выбранного в группе полей «Номер». Если будет указано меньшее количество адресов, то при попытке сохранить услугу будет выведено предупреждение. Добавление и удаление адресов у услуги (кнопки «Добавить» и «Убрать») выполняется так же, как при работе с сервисным модулем «Адреса у услуг». Кроме того, при помощи меню кнопки «Добавить» можно добавить на услугу почтовый адрес клиента (пункт «Добавить с клиента») или юридический адрес лицевого счета (пункт «Добавить с лицевого счета»), при помощи кнопки «Изменить» можно отредактировать адрес. Редактирование адреса (кнопка «Изменить») выполняется аналогично добавлению адреса.

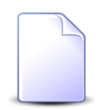

При интеграции АСР «Поток» с системой технического учета «Аргус» ввод адреса является обязательным.

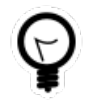

Есть возможность автоматически добавлять на услугу почтовый адрес клиента или юридический адрес лицевого счета. Для этого настройте параметры системы facial\_appendix\_address\_to\_service и facial\_address\_to\_service.

На вкладке «Признаки» (см. рисунок выше) укажите признаки услуги. Добавление, редактирование и удаление признаков у услуги (кнопки «Добавить», «Изменить» и «Убрать») выполняется так же, как при работе с сервисным модулем «Признаки у услуг». Признаки услуг, заданные для вида номеров, выбранного в группе полей «Номер», добавляются в перечень автоматически.

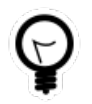

Вводить и редактировать примечания к признакам можно непосредственно в таблице, не открывая признаки у услуги на редактирование.

## 2.5.3.1. Автоматическое бронирование технических ресурсов в системе технического учета «Аргус»

В АСР «Поток» необходимо настроить типы услуг, по которым будет выполняться интеграция с системой технического учета «Аргус»:

- для каждого из этих типов услуг указать тип технических ресурсов в системе технического учета;
- добавить в эти типы услуг виды номеров, для которых доступна интеграция с системой технического учета.

Чтобы при создании услуги выполнилось автоматическое бронирование технических ресурсов в системе технического учета, необходимо выполнение следующих условий:

- у услуги задан вид номера, но не указан сам номер;
- у типа услуг, к которому относится этот вид номера, задан тип технических ресурсов;
- у услуги задан хотя бы один адрес в составе улицы, дома и квартиры/офиса.

При выполнении этих условий в диалоговом окне создания услуги становится яркой подсказка «Автоматическое бронирование технических ресурсов» (см. рисунок ниже).

| 💂 Создание услуги  |                                                    | 0316 / Март 2016 ? 🗕 🗆 🗙 |
|--------------------|----------------------------------------------------|--------------------------|
| Договор ————       |                                                    |                          |
| Физ. лицо:         | Тумбочкин Анатолий Петрович                        | × ~ 🤍 🕴 🕒                |
| Лицевой счет:      | 923 🗙 👻 🔍 💽 🚯 Адрес регистр.: Пермь, Северн        | ая, 25 - 25              |
| Номер:             | 00 🗙 🗸 💽 💿 Тар. план: ЧАСТНЫЕ ЛИЦ                  | A X                      |
| Дата начала:       | × 🖪                                                | Пароль                   |
| Тип услуг:         | Телефон 🗙 🗸 🐼 Технология:                          | × 🕶 🔍 🚢                  |
| Тарифный план:     |                                                    | × 🕶 🔍 🔆 🖸                |
| Предприятие:       |                                                    | S Im O                   |
| Номер —            |                                                    |                          |
| Поставщик:         | Телефончик                                         | × 🔺 🔍 🖬 🕒                |
| Вид:               | Интернет                                           | × 🗙 🗟 🕒                  |
| 🕜 Свободный номер: |                                                    | × 🗙 🗟 💿                  |
|                    |                                                    |                          |
| Примечание:        |                                                    |                          |
| Адреса Признаки    |                                                    |                          |
| 🛥 Добавить 👻 😬 Из  | менить 🚥 Убрать                                    |                          |
| Индекс             | Город Улица                                        | Дом Квартира             |
|                    |                                                    |                          |
|                    |                                                    |                          |
|                    |                                                    |                          |
|                    |                                                    |                          |
|                    |                                                    |                          |
|                    |                                                    |                          |
|                    |                                                    |                          |
|                    |                                                    |                          |
|                    | 🔅 Автоматическое бронирование технических ресурсов | Создать наряд 🔻 Отмена   |

#### Рисунок 2.58. Модуль «Создание услуги». Выполнены условия для автоматического бронирования технических ресурсов

После нажатия кнопки «Создать наряд»:

 выполняется проверка количества адресов на услуге, их должно быть не меньше, чем задано для вида номера. Если это условие не выполняется, то выдается предупреждение;

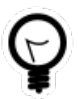

Выдачу предупреждения можно отключить путем настройки параметра системы order\_check\_adresses\_on\_fix.

- в систему технического учета отправляется запрос на бронирование технических ресурсов;
- если ресурсы успешно забронированы, то в модуле редактирования наряда отображается надпись «Забронированы технические ресурсы» (см. рисунок ниже), в поле «Услуга / Номер» отображается забронированный номер и его вид.

| 🧬 Наряд "429"    |               |                            |        |                  | •     | 0316 / Ma | арт 2016        | ~ 9 🕨          | ? = 🗆 X       |
|------------------|---------------|----------------------------|--------|------------------|-------|-----------|-----------------|----------------|---------------|
| — Услуга ———     |               |                            |        |                  |       |           |                 |                |               |
| Физ. лицо:       | Тумбочкин Ана | толий Петрович             |        |                  |       |           |                 |                | i i           |
| Л/с:             | 923           |                            |        | Адрес регис      | стр.: | Пермь, С  | еверная, 25 - 2 | 5              | •             |
| Договор:         | 00            |                            | ľ      | Tap. n           | лан:  | ЧАСТНЫ    | ЕЛИЦА           |                | ×             |
| Номер:           | Интернет: 123 |                            |        | Тар. п.          | лан:  |           |                 |                | ×             |
| Номер:           | 429           |                            |        | Пользоват        | ель:  | Админист  | гратор          |                | 1             |
| Тип:             | Создание      |                            |        |                  |       |           |                 |                |               |
| Статус:          | Сформирован   |                            | ~      | Дā               | ата:  |           |                 | 9              |               |
| Примечание:      |               |                            |        |                  |       |           |                 |                | ×             |
|                  |               |                            |        |                  |       |           |                 |                |               |
|                  |               |                            |        |                  |       |           |                 |                |               |
| 3                | 🔅 Заброниров  | аны технические ресурсы    |        |                  |       |           | Сохран          | ить            | Отмена        |
| 🖋 Разовые 🖉      | 🛛 Заявки 🛛    | 🖱 Файлы 🔛 Прототипы        | Ис     | тория            |       |           |                 |                |               |
| 🚥 Добавить 🛛 🚥 И | зменить 😐 У   | брать Сортировка: 🔺 Разовь | ый тар | оиф, Группа, Наи | мено  | вание     | Разовый тар     | иф, Наименован | ие            |
|                  |               | Разовый тариф              |        |                  |       |           |                 |                |               |
| Группа           | 1             | Наименование               |        | Ед. изм.         | Сто   | имость    | Количество      | Процент        | Льгота        |
| Наименова        | ание          |                            |        | Название         |       |           |                 |                |               |
|                  |               |                            |        |                  |       |           |                 |                |               |
|                  |               |                            |        |                  |       |           |                 |                |               |
| И Показать       | 50 Страни     | ца 0 из 0 🕨 🕅 🏖            | t      | ү Фильтр         |       |           |                 | Нет данных дл  | я отображения |

Рисунок 2.59. Модуль «Наряд». Ресурсы успешно забронированы

При переводе наряда на создание услуги в статус «Выполнен», вновь выполняется проверка количества адресов на услуге. Если количество адресов неверное, то статус наряда остается без изменений, пользователю выдается сообщение об ошибке.

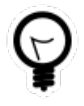

Запрет выполнения наряда в случае неверного количества адресов на услуге можно отключить путем настройки параметра системы order\_check\_adresses\_on\_fix.

При переводе наряда в статус «Выполнен» бронь технических ресурсов подтверждается и технические ресурсы считаются закрепленными за услугой. После подтверждения наряда на создание услуги номер, полученный из системы технического учета, закрепляется за услугой и отображается на вкладке модуля редактирования услуги «Номера», а вместо текст «Автоматическое бронирование технических ресурсов» будет выведен текст «Закреплены технические ресурсы».

При отмене наряда на создание услуги бронь технических ресурсов аннулируется.

При выполнении наряда на удаление услуги технические ресурсы освобождаются.

## 2.5.4. Редактирование услуги

Редактирование услуги выполняется при помощи модуля, представленного на рисунке ниже. Внешний вид модуля зависит от перечня установленных подсистем, от видов номеров на услуге, а также от того, находится ли услуга под нарядом.

| 📙 Услуга "Телефон Ки | зел: 5522212"         |                             |                        |              |                      |                   | <b>0316 /</b> | Март 2016 | ~ Q >               | ?                  | db) — (  |              |
|----------------------|-----------------------|-----------------------------|------------------------|--------------|----------------------|-------------------|---------------|-----------|---------------------|--------------------|----------|--------------|
| Договор —            |                       |                             |                        |              |                      |                   |               |           |                     |                    |          |              |
| Физ. лицо:           | Гайнутдинова Аза Дани | иловна                      |                        |              |                      |                   |               |           |                     |                    | Ť.       |              |
| Лицевой счет:        | 7882                  |                             | Адре                   | ес регистр.: | Кизел, Мира, БН      |                   |               |           |                     |                    | 9        |              |
| Номер:               | 0403/Ш-К              |                             | B                      | Тар. план:   | ЧАСТНЫЕ ЛИЦА         |                   |               |           |                     |                    | ×        |              |
| Дата начала:         | 01.05.2010 00:00 ×    | <sup>9</sup> Дата окончания | A:                     |              |                      |                   |               |           |                     |                    | Парол    | пь           |
| Тип услуг:           |                       |                             | × • C                  | <b>V</b> 🐵   | Технология:          |                   |               |           |                     | $\times$ $\bullet$ | ٩,       | -0           |
| Тарифный план:       | Комбинированный ЧАС   | ТН (Телефония)              |                        |              |                      |                   |               |           |                     |                    |          | X.           |
| Предприятие:         |                       |                             |                        |              |                      |                   |               |           |                     | 0                  | lm (     | 0            |
| Накопительный лимит: |                       |                             |                        | × 0          | кидка по начислению: |                   |               |           |                     |                    |          | (25)<br>(26) |
| Примечание:          |                       |                             |                        |              |                      |                   |               |           |                     |                    |          | ×            |
| 🚱 Наряд:             |                       |                             | -st-                   |              |                      |                   |               |           | Сохранить           | Отр                | чена     |              |
| 🔶 📰 Номера 📄 I       | Изменения 🛛 💡 Адр     | еса 😽 Признаки              | <b>Р</b> Постоянные    | 🖌 Разов      | ње 🗐 Задания         | 🖋 Наряды          | 📝 Дог         | овор 🦂    | . Тар. план 🛛 🛠     | Лимит              | r 👸      | ) (+         |
| 🛥 Добавить 🚥 Убрать  | G Отменить Сор        | тировка: 🔺 Емкость но       | меров услуг, Вид, Пост | гавщик, Наз  | вание 🔺 Емкость н    | омеров услуг, Вид | ц, Наименов   | ание 🔺 I  | Емкость номеров усл | туг, Ном           | iep      |              |
|                      |                       | Емкость номе                | еров услуг             |              |                      |                   |               |           |                     |                    |          |              |
|                      | Вид                   | L                           |                        |              |                      |                   | Danann.       | Статус    | Начало              | OK                 | ончани   | P            |
| Постави              | щик                   | Наимено                     | вание                  |              | Номер                |                   |               | 0.0.70    |                     |                    |          | -            |
| Назван               | ние                   |                             |                        |              |                      |                   |               |           |                     |                    |          |              |
| ЗАО Телефончик"      | l                     | Пелефон Кизел               |                        | 5522212      |                      |                   |               | ~         | 01.05.2010 00:00    |                    |          |              |
|                      |                       |                             |                        |              |                      |                   |               |           |                     |                    |          |              |
| И Показать 50        | Страница 1 из         | 1 🕨 🕅 🍣 土                   | ү Фильтр               |              |                      |                   |               |           |                     | c                  | 1 по 1 і | из 1         |

# Рисунок 2.60. Модуль «Услуга». Вкладка «Номера». Услуга не находится под нарядом (поле «Наряд» не заполнено)

В заголовке модуля присутствует селектор выбора расчетного периода. Редактирование услуги возможно только в текущем расчетном периоде, в других расчетных периодах поля и вкладки в модуле блокируются от изменений.

Следующие поля в модуле редактирования услуги недоступны для редактирования:

• Договор — группа полей с информацией о договоре, к которому относится услуга:

- Юр. лицо / Физ. лицо клиент, с которым заключен договор (юридическое или физическое лицо).
- Лицевой счет лицевой счет, к которому относится договор.
- Адрес регистр. адрес регистрации лицевого счета.
- Номер номер договора.
- Тар. план тарифный план, заданный в договоре.

Если требуется перенести услугу на другой договор, воспользуйтесь вкладкой «Договор», см. ее описание ниже.

- Дата окончания дата окончания действия услуги.
- Тарифный план тарифный план, действующий на услуге. Если поле пустое, то на услуге действует тарифный план, заданный в договоре.

Если требуется задать или изменить тарифный план на услуге, воспользуйтесь вкладкой «Тар. план», см. ее описание ниже.

Накопительный лимит — накопительный лимит, с учетом которого рассчитываются начисления по услуге. Если поле пустое, то они рассчитываются с учетом накопительного лимита, заданного в договоре, или без учета лимита, если в договоре он также не задан.

Если требуется задать или изменить накопительный лимит у услуги, воспользуйтесь вкладкой «Лимит», см. ее описание ниже.

Скидка по начислению — скидка по начислениям, с учетом которой рассчитываются начисления по услуге. Если поле пустое, то они рассчитываются с учетом скидки по начислениям, заданной в договоре, или без учета скидки, если в договоре она также не задана.

Если требуется задать или изменить скидку по начислениям у услуги, воспользуйтесь вкладкой «Скидка», см. ее описание ниже.

• Наряд — наряд, под которым находится услуга. Если услуга не находится под нарядом, то поле пустое.

У услуг, не находящихся под нарядом, можно изменить дату начала действия, указав новое значение в поле «Дата начала». При попытке сохранить услугу выполняется проверка, совпадает ли дата начала действия у номеров, адресов, признаков, постоянных тарифов, договора, тарифного плана, накопительного лимита и скидки по начислениям на этой услуге с текущей датой начала действия услуги. В проверке участвуют только неудаленные связки, то есть связки, у которых дата окончания действия не указана. Если все указанные даты совпадают, то услуга сохраняется, даты начала действия всех указанных связок автоматически сдвигаются на новую дату начала действия услуги. В противном случчае услуга не сохраняется, пользователю выдается соответствующее уведомление.

У услуг, находящихся под нарядом, дату начала действия изменить нельзя, поле «Дата начала» заблокировано от изменений.

Если услуга не находится под нарядом или находится под нарядом на создание или изменение, то можно отредактировать следующие атрибуты услуги:

- Пароль.
- Тип услуг.
- Технология.
- Предприятие поле доступно только у услуг, предоставляемых юридическим лицам.
- Примечание.

Редактирование значений этих атрибутов выполняется аналогично тому, как они заполнялись при создании услуги.

Чтобы просмотреть и отредактировать технические данные по услуге, щелкните по заголовку поля «Примечание». В результате на его месте будет отображено поле «Тех. данные», см. рисунок ниже. Чтобы вернуться к работе с примечанием, щелкните по заголовку поля «Тех. данные».

Тех. данные: к1039 - 04 = РШ1-08 3П-39 - 04 ~ Р-1 - 11 = 1-08-1-1, - 01

#### Рисунок 2.61. Модуль «Услуга», фрагмент. Работа с техническими данными

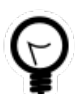

Для пользователей, в чьи функции входит только редактирование технических данных, можно настроить систему так, чтобы сразу отображалось поле «Tex. данные», а не «Примечание». Настройка выполняется следующим образом:

- 1. Создать роль, предназначенную для указанных пользователей, например, «Оператор ввода технических данных».
- 2. Включить в эту роль предустановленные наборы полномочий «Абоненты просмотр» и «Абоненты Услуги редактирование только технических данных» и не включать другие наборы полномочий, предусматривающие редактирование услуг.

3. Выдать эту роль данным пользователям и не выдавать им другие роли, предусматривающие редактирование услуг.

Подробнее о настройке полномочий см. в документации по системе «Полномочия».

Если при создании услуги были забронированы технические ресурсы, то в поле «Тех. данные» отображаются данные, полученные из системы технического учета «Аргус», а также информация о том, что технические ресурсы забронированы, см. рисунок ниже.

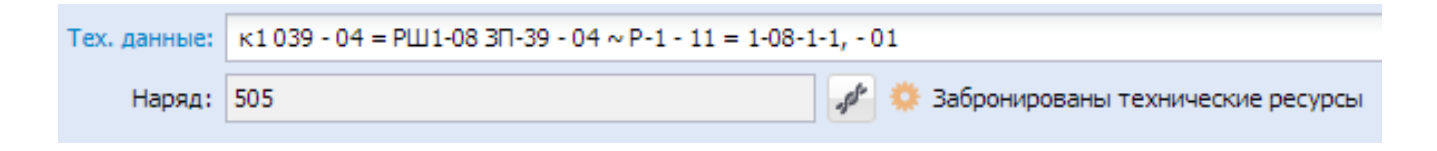

# Рисунок 2.62. Модуль «Услуга», фрагмент. Работа с техническими данными. Отображение информации о бронировании технических ресурсов

Если услуга находится под нарядом на удаление (см. пример на рисунке ниже), то в верхней части модуля выводится информация об этом, атрибуты услуги и ее связки с другими объектами закрыты от редактирования. Исключение составляют следующие связки (они доступны для редактирования):

- 1. Показания счетчика (если вид, к которому относится номер услуги, является таксируемым).
- 2. Перечень заданий.
- 3. Перечень отключений.

| 県 Услуга "DialUp2: 342 | 2209"                 |                           |                          |                         |                    | <b>d</b> 0316 / | Март 2016    | × <              | ? # = = ×     |
|------------------------|-----------------------|---------------------------|--------------------------|-------------------------|--------------------|-----------------|--------------|------------------|---------------|
| 📃 Услуга будет удален  | на по наряду          |                           |                          |                         |                    |                 |              |                  |               |
| Договор —              |                       |                           |                          |                         |                    |                 |              |                  |               |
| Юр. лицо:              | ООО "Василек"         |                           |                          |                         |                    |                 |              |                  | \$            |
| Лицевой счет:          | 2                     |                           | Юрид. а                  | дрес: Очёр, Интернацион | нальная, 8         |                 |              |                  | •             |
| Номер:                 | 11/эс                 |                           | 📑 Tap.                   | ллан: ОРГАНИЗАЦИИ БЮ    | джетные            |                 |              |                  | ×             |
| Дата начала:           | 23.10.2017 00:00      | Дата окончания:           |                          |                         |                    |                 |              |                  | Пароль        |
| Тип услуг:             |                       |                           |                          | Технология:             |                    |                 |              |                  | <u>_0</u>     |
| Тарифный план:         |                       |                           |                          |                         |                    |                 |              |                  | ×             |
| Предприятие:           |                       |                           |                          |                         |                    |                 |              |                  | Jan           |
| Накопительный лимит:   |                       |                           | *                        | Скилка по начислении    | 0:                 |                 |              |                  | 1927          |
| Domociowa              |                       |                           |                          |                         |                    |                 |              |                  |               |
| примечание:            |                       |                           | •                        |                         |                    |                 |              |                  |               |
| Наряд:                 | 732                   |                           | -501                     |                         |                    |                 |              |                  |               |
| 🗧 🔡 Номера 📔 I         | Изменения 🛛 💡 🗛       | реса 🦃 Признаки 🛛 d       | Р Постоянные 🏾 🥕         | Разовые 🛛 🗐 Задани      | я 🧳 Наряды         | 📝 Дог           | овор 😽       | . Тар. план 🛛 🛠  | (Лимит 🏾 🔞 🔶  |
| Сортировка: 🔺 Емкость  | номеров услуг, Вид, П | Іоставщик, Название 🔺 Емк | ость номеров услуг, Вид, | Наименование 🔺 Емко     | сть номеров услуг, | Номер           |              |                  |               |
|                        |                       | Емкость номеров           | услуг                    |                         |                    |                 |              |                  |               |
|                        | Bi                    | лд                        |                          |                         |                    | Парадо          | CTATVC       | Hauano           | Оконцания     |
| Постави                | цик                   | Наименован                | 18                       | Номер                   |                    | naparri.        | Craryc       | Tianano          | OKUNHANNE     |
| Назван                 | ие                    |                           |                          |                         |                    |                 |              |                  |               |
| 📅 ЗАО "Телефончик"     |                       | DialUp2                   | 3422                     | 209                     |                    |                 | $\checkmark$ | 23.10.2017 00:00 |               |
|                        |                       |                           |                          |                         |                    |                 |              |                  |               |
| 🛛 🗐 Показать 50        | Страница 1            | 131 🕨 🕅 🍣 土 🖓             | Фильтр                   |                         |                    |                 |              |                  | с 1 по 1 из 1 |

Рисунок 2.63. Модуль «Услуга». Вкладка «Номера». Услуга находится под нарядом на удаление. Информация об этом приведена в верхней части модуля, номер наряда указан в поле «Наряд». Атрибуты услуги, а также большинство связок услуги с другими объектами закрыты от редактирования. Выделены заголовки вкладок, на которых расположены данные, изменяемые по наряду (в данном случае, эти данные будут удалены по наряду)

На вкладке «Номера», представленной на рисунке ниже, просмотрите и, при необходимости, отредактируйте перечень номеров у услуги. Работа с этой вкладкой осуществляется так же, как с сервисным модулем «Номера у услуг». Можно открыть этот модуль, нажав кнопку «Фильтр».

| 🔶 🔡 Номера 🔋 Изменения 💡 Ад       | дреса 🦃 Признаки 🔗 Постоянные                 | 🖋 Разовые 🔄 Задания 🖋 Наряды                 | 🛛 Дого     | овор 🦂       | . Тар. план 🛛 🛠     | Лимит 🛞 🔶     |
|-----------------------------------|-----------------------------------------------|----------------------------------------------|------------|--------------|---------------------|---------------|
| 🛥 Добавить 🚥 Убрать 🕞 Отменить Со | ортировка: 🔺 Емкость номеров услуг, Вид, Пост | авщик, Название 🔺 Емкость номеров услуг, Вид | , Наименов | ание 🔺       | Емкость номеров усл | туг, Номер    |
|                                   | Емкость номеров услуг                         |                                              |            |              |                     |               |
| Bi                                | ид                                            |                                              |            | <b>C</b>     | University          |               |
| Поставщик                         |                                               | Номер                                        | наралл.    | Статус       | начало              | Окончание     |
| Название                          | паименование                                  |                                              |            |              |                     |               |
| 🔟 ЗАО "Телефончик"                | 🕞 Телефон Кизел                               | 5522212                                      |            | $\checkmark$ | 01.05.2010 00:00    |               |
|                                   |                                               |                                              |            |              |                     |               |
|                                   |                                               |                                              |            |              |                     |               |
|                                   |                                               |                                              |            |              |                     |               |
| III I Показать 50 Страница 1 и    | из 1 🕨 🕅 🍣 📩 🍸 Фильтр                         |                                              |            |              |                     | с 1 по 1 из 1 |

Рисунок 2.64. Модуль «Услуга», фрагмент. Вкладка «Номера»

На вкладке «Адреса», представленной на рисунке ниже, просмотрите и, при необходимости, отредактируйте перечень адресов у услуги. Работа с этой вкладкой осуществляется так же, как с сервисным модулем «Адреса у услуг». Можно открыть этот модуль, нажав кнопку «Фильтр».

| <ul> <li>Номера</li> <li>Изменения</li> <li>Изменения</li> <li>Изменения</li> <li>Изменения</li> <li>Изменения</li> </ul> | Адреса Я Признаки Р Постоянные Разовые<br>О Отненить Сортировка: Ф Адрес, Улица, Город, Название Ф | 7 Задания<br>Адрес, Улица, Н | <b>∲ Наряды</b><br>іазвание △ А | 📝 <b>Договор</b><br>дрес, Дом 🔺 / | 🔆 Тар. план<br>Адрес, Квартира | н 🔀 Лимит  | 1<br>1<br>1<br>1<br>1<br>1<br>1 |
|----------------------------------------------------------------------------------------------------|----------------------------------------------------------------------------------------------------|------------------------------|---------------------------------|-----------------------------------|--------------------------------|------------|---------------------------------|
|                                                                                                    | Адрес                                                                                              |                              |                                 |                                   |                                |            |                                 |
|                                                                                                    | Улица                                                                                              |                              |                                 |                                   |                                |            |                                 |
| Город                                                                                                    |                                                                                                    | Индекс                       | Дом                             | Квартира                          | Этаж                           | Примечание | Craryc                          |
| Полное название                                                                                                    | Hounde hasbanile                                                                                   |                              |                                 |                                   |                                |            |                                 |
| Челябинск                                                                                                    | Сахзаводская                                                                                       |                              | 13                              | 1                                 |                                |            | $\checkmark$                    |
|                                                                                                    |                                                                                                    |                              |                                 |                                   |                                |            |                                 |
| 🕅 🖣 Показать 50 Страница 1                                                                                                | из 1 🕨 🕅 🥲 📩 🖓 Фильтр                                                                              |                              |                                 |                                   |                                | c          | 1 по 1 из 1                     |

Рисунок 2.65. Модуль «Услуга», фрагмент. Вкладка «Адреса»

Кроме того, можно добавить на услугу почтовый адрес клиента или юридический адрес лицевого счета. Для этого выберите в меню кнопки «Добавить» пункт «Добавить с клиента» или «Добавить с лицевого счета» соответственно.

При редактировании перечня адресов у услуги автоматически проверяется корректность количества адресов: их должно быть не меньше, чем указано для вида номера услуги. Если номеров несколько и они относятся к разным видам, то берется вид номера с наименьшим кодом. Если адресов меньше, чем требуется, то выдается соответствующее предупреждение, см. рисунок ниже.

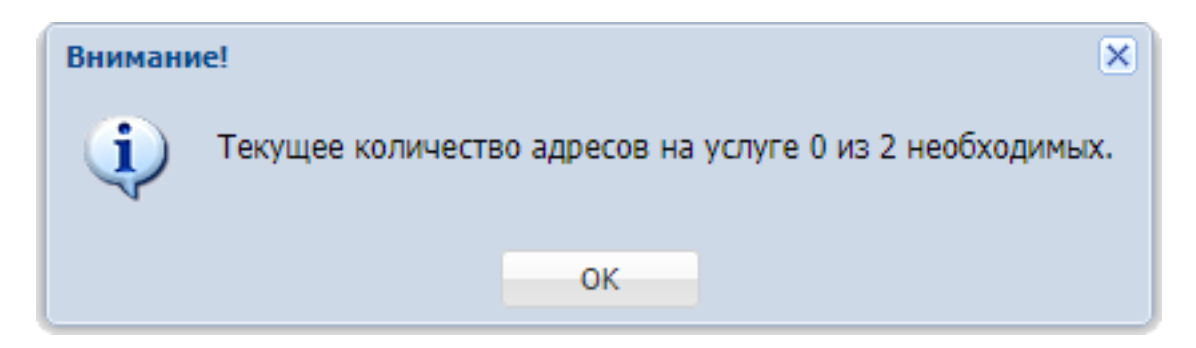

Рисунок 2.66. Предупреждение о том, что адресов на услуге меньше, чем требуется

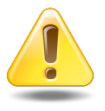

При интеграции ACP «Поток» с системой технического учета «Аргус» наличие адреса у услуги является обязательным, см. раздел 2.5.3.1, «Автоматическое бронирование технических ресурсов в системе технического учета «Аргус»». На вкладке «Признаки», представленной на рисунке ниже, просмотрите и, при необходимости, отредактируйте перечень признаков у услуги. Признаки необходимы для формирования некоторых отчетов. Работа с этой вкладкой осуществляется так же, как с сервисным модулем «Признаки у услуг». Можно открыть этот модуль, нажав кнопку «Фильтр».

| 🗲 📰 Номера 📄 Изменения      | 💡 Адреса 🖓 Признаки с        | Р Постоянные 🥜 Разовые 🔮           | 🕽 Задания    | 🖋 Наряды         | 📝 Договор | 🔆 Тар. план 🛛 🛠 Лимит 🏾 🐞 🔶 |
|-----------------------------|------------------------------|------------------------------------|--------------|------------------|-----------|-----------------------------|
| 🛥 Добавить 😐 Изменить 🗠 Убр | ать 🕞 Отменить Сортировка: 🔺 | Признак услуги, Группа, Название 🔺 | Признак ус   | луги, Название   |           |                             |
|                             | Признак услуги               |                                    |              |                  |           |                             |
| Группа                      | Hananima                     | Шаблон                             | Статус       | Начало           | Окончание | Примечание                  |
| Название                    | Пазвание                     | Название                           |              |                  |           |                             |
| Мультилогин                 | 🖑 Включен                    |                                    | $\checkmark$ | 17.07.2017 00:00 |           |                             |
|                             |                              |                                    |              |                  |           |                             |
|                             |                              |                                    |              |                  |           |                             |
|                             |                              |                                    |              |                  |           |                             |
| Показать 50 Страница        | а 1 из 1   🕨 🕅   🍣   📩   🍸   | Фильтр                             |              |                  |           | с 1 по 1 из 1               |

Рисунок 2.67. Модуль «Услуга», фрагмент. Вкладка «Признаки»

На вкладке «Постоянные», представленной на рисунке ниже, просмотрите и, при необходимости, отредактируйте перечень постоянных тарифов на услуге. Работа с этой вкладкой осуществляется так же, как с основным модулем «Постоянные тарифы на услугах» (подсистема «Начисления»). Можно открыть этот модуль, нажав кнопку «Фильтр».

| 🗲 📰 Номера 📄 Изменения 💡                                                                                                    | Адреса 🦃 Признаки 🔗 Постоянны         | е 🥜 Разо | вые 🗐 Зад   | ания 🧳 Н   | аряды 📝     | Договор 🛛 🦂 | Тар. план | ⊁ Лимит | 1         |
|----------------------------------------------------------------------------------------------------|---------------------------------------|----------|-------------|------------|-------------|-------------|-----------|---------|-----------|
| 🛥 Добавить 😐 Изменять 😑 Убрать 🕞 Отменять Со Отменять Сортировка: 🔺 Постоянный тариф, Группа, Наименование 🔺 Постоянный тариф, Наименование |                                       |          |             |            |             |             |           |         |           |
| Постоянный тариф                                                                                                    |                                       |          |             |            |             |             |           |         |           |
| Группа                                                                                                    |                                       | Ед. изм. |             |            | Стоимость   | Количеств   | Процент   | Льгота  | Статус    |
| Наименование                                                                                                    | паименование                          | Название | дата начала | дата оконч |             |             |           |         |           |
| 🖾 Абон.пл.                                                                                                    | 🔗 за пользование линией               | 🖉 шт.    |             |            | 210,00 руб. | 1,00        | 100 %     |         | ~         |
| 🖾 Абон.пл.                                                                                                    | 🖉 Тариф "Безлимитный" (неогр.объем ме | 🖉 шт.    |             |            | 270,00 руб. | 1,00        | 100 %     |         | ~         |
|                                                                                                    |                                       |          |             |            |             |             |           |         |           |
| Показать 50 Страница 1                                                                                                    | из 1 🕨 🕅 🍣 📩 🍸 Фильтр                 |          |             |            |             |             |           | c 1     | по 2 из 2 |

Рисунок 2.68. Модуль «Услуга», фрагмент. Вкладка «Постоянные»

На вкладке «Разовые», представленной на рисунке ниже, просмотрите и, при необходимости, отредактируйте перечень разовых тарифов на нарядах, относящихся к услуге. Работа с этой вкладкой осуществляется так же, как с основным модулем «Разовые тарифы на нарядах» (подсистема «Начисления»). Можно открыть этот модуль, нажав кнопку «Фильтр».

| + 🔡 Номе        | pa 📔 I                                                           | Изменения                                                                                                    | • 🗣 Адреса       | Признаки 🔗 Постоя        | інные 🥜 Разовые          | <b>Е</b> Задания | 🖋 Наряды       | 📝 Договор | 🔾 Тар. план | 🛠 Лимит | 1        |
|-----------------|------------------------------------------------------------------|----------------------------------------------------------------------------------------------------|------------------|--------------------------|--------------------------|------------------|----------------|-----------|-------------|---------|----------|
| 📼 Добавить      | со Измені                                                        | ить 🗠 Уб                                                                                                    | рать Сортировка  | : 🔻 Наряд, Номер 🔺 Разов | ый тариф, Группа, Наимен | ование 🔺 Разовь  | ій тариф, Наим | енование  |             |         |          |
|                 | F                                                                | таряд                                                                                                    |                  | Fovers                   | Разовыи тариф            |                  |                | Crowner   | Kanutarra   | Desugar | Di sorra |
| Номер           | Тип                                                              | Статус                                                                                                    | Выполнено        | Наименование             | Наименование             | Дата начала      | Дата оконч     |           | KONNACCED   | процент | JIBIOTA  |
| A81             | *                                                                | Image: A start of the start of the start | 04.01.2017 00:00 | 🄀 За подключения         | 🖉 Выключение мультил     | or               |                |           | 1,00        | 100 %   | -        |
| <i>"p</i> * 481 | *                                                                | $\checkmark$                                                                                                    | 04.01.2017 00:00 | 🄀 За подключения         | 🌽 Отключение межгоро     | да               |                |           | 1,00        | 100 %   |          |
| <i>"p</i> * 480 | *                                                                | $\checkmark$                                                                                                    | 04.01.2017 00:00 | 🄀 За подключения         | 🌽 Вызов монтера          |                  |                |           | 1,00        | 100 %   |          |
| <i>.pt</i> 480  | <b>*</b>                                                         | $\checkmark$                                                                                                    | 04.01.2017 00:00 | 🄀 За подключения         | 🌽 Подключение межгор     | ода              |                |           | 1,00        | 100 %   | -        |
|                 | -                                                                | _                                                                                                    |                  |                          |                          |                  |                |           |             |         | •        |
| П Пока          | 🖣 🖣 Показать 50 Страница 1 из 1 🕨 🕅 🖑 🏦 🍸 Фильтр с 1 по 25 из 25 |                                                                                                    |                  |                          |                          |                  |                |           |             |         |          |

#### Рисунок 2.69. Модуль «Услуга», фрагмент. Вкладка «Разовые»

При помощи кнопки «Добавить» можно добавить разовый тариф на наряд, под которым находится услуга. Если услуга не находится под нарядом, то эта кнопка недоступна.

При помощи кнопки «Удалить» можно удалить разовый тариф с наряда, под которым находится услуга, а также, если у пользователя есть специальные полномочия, с наряда со статусом «Выполнен». В остальных случаях эта кнопка недоступна.

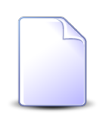

О выдаче полномочий пользователям см. документацию по подсистеме «Полномочия».

На вкладке «Показания сч.», представленной на рисунке ниже, просмотрите и, при необходимости, отредактируйте перечень показаний счетчиков по услуге. Работа с этой вкладкой осуществляется так же, как с основным модулем «Показания счетчиков» (подсистема «Таксация»). Можно открыть этот модуль, нажав кнопку «Фильтр».

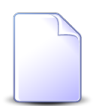

Вкладка «Показания сч.» отображается, только если на услуге есть таксируемый номер (у вида, к которому он относится, включена таксируемость).

| 🗧 🔡 Номера 📄 Изменения      | 💡 Адреса         | а 🛛 🛷 Призн | аки 🔗 Пос    | тоянные  | 🕈 Разовые 🛛 👄    | Показания сч       | . 🗐 Задания      | 🖋 Наряды | 📝 Договор 🛛 🔆 Тар. план 🔶 |  |            |
|-----------------------------|------------------|-------------|--------------|----------|------------------|--------------------|------------------|----------|---------------------------|--|------------|
| 🔁 Создать 📄 Открыть 🤤 Удали | пь Подробно      | Сортировка  | : 🔻 Текущие, | Дата     |                  |                    |                  |          |                           |  |            |
| Посто                       | Постоянный тариф |             |              |          |                  | Предыдущие Текущие |                  |          |                           |  |            |
| University                  | Ед. изм.         | 0           |              |          |                  |                    | Объем            |          | Объем                     |  | Примечание |
| паименование                | Название         | дата начала | дата оконч   | эначение | Дага             | эначение           | дага             |          |                           |  |            |
| 🔗 Горячее водоснабжение     | 🖉 мЗ             |             |              | 7,70     | 02.03.2017 14:07 | 7,70               | 04.04.2017 12:42 | 0,00     |                           |  |            |
| 🖉 Горячее водоснабжение     | 🖉 мЗ             |             |              | 4,20     | 02.02.2017 10:02 | 7,70               | 02.03.2017 14:07 | 3,50     |                           |  |            |
| Горячее водоснабжение       | 🖉 мЗ             |             |              | 1,00     | 01.01.2017 00:00 | 4,20               | 02.02.2017 10:02 | 3,20     |                           |  |            |
|                             |                  |             |              |          |                  |                    |                  |          |                           |  |            |
|                             |                  |             |              |          |                  |                    |                  |          |                           |  |            |
| Показать 50 Страница        | а 1 из 1         |             | 📩 ү Филь     | тр       |                  |                    |                  |          | с 1 по 3 из 3             |  |            |

Рисунок 2.70. Модуль «Услуга», фрагмент. Вкладка «Показания сч.»

На вкладке «Задания», представленной на рисунке ниже, просмотрите и, при необходимости, отредактируйте перечень заданий, относящихся к услуге. Работа с этой вкладкой осуществляется так же, как с сервисным модулем «Услуги у заданий». Можно открыть этот модуль, нажав кнопку «Фильтр».

| + 🔡 Ном   | ера 📔 Измене     | ния 🛛 🖗 Адреса 🦃 Пр     | изнаки & Постоянные                 | 🖌 Разовые 🖉 Задани | ия 🖋 Н | аряды 📝 Договор 🛛 🤾    | Тар. план 😽 | (Лимит 📓 🔶       |  |
|-----------|------------------|-------------------------|-------------------------------------|--------------------|--------|------------------------|-------------|------------------|--|
| 😌 Создать | 📄 Открыть 🛛 🚥 🖌  | Добавить 🚥 Убрать Подро | обно Сортировка: 🔻 Номер            | 2                  |        |                        |             |                  |  |
| Howen     | Лата созлания    | Т                       | ип                                  | Натрания           | CTATUS | Отратстванный          | Приоритет   | Coor             |  |
| помер     | дата создания    | Группа                  | руппа Название Статус Ответственный |                    |        |                        |             | Срок             |  |
| / 11 151  | 31.08.2017 10:53 | 💿 Дополнительные виды   | Смена тарифного план                |                    |        | 🧘 Мутаева Луиза Абдуму | ★ Обычный   | 01.09.2017 10:53 |  |
|           |                  |                         |                                     |                    |        |                        |             |                  |  |
|           |                  |                         |                                     |                    |        |                        |             |                  |  |
|           |                  |                         |                                     |                    |        |                        |             |                  |  |
|           |                  |                         |                                     |                    |        |                        |             |                  |  |
| Па Пок    | казать 50 Стра   | аница 1 из 1 🕨 🕅        | 🍣 📩 ү Фильтр                        |                    |        |                        |             | с 1 по 1 из 1    |  |

Рисунок 2.71. Модуль «Услуга», фрагмент. Вкладка «Задания»

На вкладке «Наряды», представленной на рисунке ниже, просмотрите перечень нарядов по услуге и информацию о выполненных по ним изменениям услуги.

| + 🔡 Номе      | ра 📔 Изменения 🛛 💡 Адреса 🖓 Признаки 🔗 Постоя   | інные    | 🖌 Разовые    | 🗐 Задания        | 🖋 Наряды       | 📝 Договор 🛛 🔆 Тар. план 🛛 🛠 Лимит | (%) <b>+</b> |  |
|---------------|-------------------------------------------------|----------|--------------|------------------|----------------|-----------------------------------|--------------|--|
| 🔂 Создать     | Сортировка: 🔻 Наряд, Номер                      |          |              |                  |                |                                   |              |  |
|               | Наряд                                           |          |              |                  |                |                                   |              |  |
| Номер         | Создал                                          | Тип      | Статус       | Выполнено        |                | Описание                          |              |  |
| Honep         | Имя                                             |          | churye       | Duniovincino     |                |                                   |              |  |
| .pf 1 019     | 👤 Администратор                                 | <b>★</b> | $\checkmark$ | 01.01.2018 00:00 | + 🖂 Лимит:     | Название: ۶ За 10 услуг           | *            |  |
|               |                                                 |          |              |                  | + 🐩 Скидка:    | Название: 🧐 на 10 услуг           |              |  |
| <i>st</i> 942 | 👤 Администратор                                 | *        | $\checkmark$ | 01.03.2017 00:00 |                | Группа: 🖾 Абон.пл.                |              |  |
|               | Наименование: об Абонплата за интернет интернет |          |              |                  |                |                                   |              |  |
| 14 4 5.       |                                                 |          |              |                  | + о пост. тари | Ψι Koniniocron 1                  |              |  |
| и и Пока      |                                                 |          |              |                  |                |                                   |              |  |

#### Рисунок 2.72. Модуль «Услуга», фрагмент. Вкладка «Наряды»

Если услуга не находится под нарядом, то можно создать наряд при помощи кнопки «Создать». Эта операция выполняется так же, как при работе с основным модулем «Наряды».

На вкладке «Договор», представленной на рисунках ниже, отображается история переноса услуги на другие договоры.

| <ul> <li>Ш Номера</li> <li>Изменения</li> <li>Адреса</li> <li>Признаки</li> <li>Постоянные</li> <li>Разовые</li> <li>Задания</li> <li>Наряды</li> <li>Договор</li> <li>Тар. план</li> <li>Лимит</li> <li>Перенести на другой договор</li> <li>Отиченить</li> <li>Сортировка:</li> <li>Начало</li> </ul> |                      |                      |        |                   |                     |           |              |            |               |
|----------------------------------------------------------------------------------------------------|----------------------|----------------------|--------|-------------------|---------------------|-----------|--------------|------------|---------------|
|                                                                                                    | Договор              |                      |        |                   |                     |           |              |            |               |
|                                                                                                    | Лицевой счет         |                      |        |                   |                     |           | 0            | Hauana     | Oronuo        |
| Homen                                                                                                    | Основной клиент      | Annec                | Номер  | Тарифный план     | Исходящее<br>сальдо | Коррекция | Craryc       | пачало     | Окончание     |
| nonep                                                                                                    | ФИО / Название       | Арсс                 |        |                   |                     |           |              |            |               |
| <u> </u>                                                                                                    | 🕴 АО "Изилид"        | 💡 Очёр, Б. Хмельницк | 📝 1/эс | 🔆 ОРГАНИЗАЦИИ БЮД | -50 829,20 руб.     | 0,00 py6. | $\checkmark$ | 07.02.2005 |               |
|                                                                                                    |                      |                      |        |                   |                     |           |              |            |               |
| 🛛 🖣 Показать                                                                                                    | 50 Страница <b>1</b> | из 1 🕨 🕅 ಿ 📩         |        |                   |                     |           |              |            | с 1 по 2 из 2 |

Рисунок 2.73. Модуль «Услуга», фрагмент. Вкладка «Договор». Услуга не находится под нарядом, переносов на другие договоры не было

| + 📰 Номера   | 🗧 📴 Номера 🔋 Изменения 🛛 Адреса 🖓 Признаки 🖉 Постоянные 🗡 Разовые 🖉 Задания 🖋 Наряды 📝 Договор 🔆 Тар. план 🛠 Лимит 📆 🔶<br>📄 Перенести на другой договор 🕞 Отменить   Сортировка: 💌 Начало |                      |           |                   |                 |           |        |            |           |  |  |
|--------------|----------------------------------------------------------------------------------------------------|----------------------|-----------|-------------------|-----------------|-----------|--------|------------|-----------|--|--|
| Договор      |                                                                                                    |                      |           |                   |                 |           |        |            |           |  |  |
| Лицевой счет |                                                                                                    |                      |           |                   |                 |           | Статус |            |           |  |  |
| linear       | Основной клиент                                                                                                    | A                    | Номер     | Тарифный план     | Исходящее       | Коррекция | Craryc | начало     | Окончание |  |  |
| помер        | ФИО / Название                                                                                                    | Адрес                |           |                   |                 |           |        |            |           |  |  |
| <u>6</u>     | AO "Изилид"                                                                                                    | 💡 Очёр, Б. Хмельницк | 📝 1/эс    | 🌾 ОРГАНИЗАЦИИ БЮД | -50 829,20 руб. | 0,00 руб. | •      | 07.02.2005 |           |  |  |
| <u>6</u>     | 🕴 AO "Изилид"                                                                                                    | 💡 Очёр, Б. Хмельницк | 202000088 | 🔆 ОРГАНИЗАЦИИ БЮД | 0,00 руб.       | 0,00 руб. | 0      |            |           |  |  |
|              |                                                                                                    |                      |           |                   |                 |           |        |            |           |  |  |
| Показать     | и 4 Показать 50 Страница 1 из 1 🕨 🖓 📩 с 1 по 2 из 2                                                                                                    |                      |           |                   |                 |           |        |            |           |  |  |

#### Рисунок 2.74. Модуль «Услуга», фрагмент. Вкладка «Договор». Услуга находится под нарядом, в рамках которого запланировано перенести ее на другой договор

Если услуга не находится под нарядом или в рамках наряда, под которым находится услуга, не запланирован перенос ее на другой договор, то текущий договор (договор, к которому на текущий момент относится услуга) помечен в столбце «Статус» значком ✓ (статус «Действует»). Если переносов услуги на другие договоры не было, то на данной вкладке отображается только этот договор.

Если услуга находится под нарядом, в рамках которого запланирован ее перенос на другой договор, то текущий договор помечен значком  $\bigcirc$ , а договор, на котором будет находиться услуга после выполнения наряда, значком  $\bigcirc$ .

Если переносы услуги на другие договоры были (или запланированы), то на данной вкладке присутствует несколько строк, в столбце «Статус» могут отображаться следующие значки:

• 
 на текущий момент услуга находится на данном договоре (статус «Действует»);

- • услуга ранее находилась на данном договоре, но была перенесена на другой договор (статус «Время действия прошло»);
- → услуга будет находиться на указанном договоре с определенной даты в будущем (статус «Время не наступило»);
- • эапланирован перенос услуги на указанный договор по наряду (статус «Будет добавлено по наряду»);
- • на текущий момент услуга находится на данном договоре, но запланирован перенос услуги на другой договор (статус «Будет удалено по наряду»).

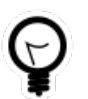

Чтобы просмотреть название статуса, наведите курсор мыши на значок.

Возможна сортировка по столбцу «Статус».

Полупрозрачным шрифтом выделяются договоры, к которым услуга на текущий момент не относится (то есть, все договоры, кроме помеченных значками ✓ и ●).

Для переноса услуги на другой договор воспользуйтесь кнопкой «Перенести на другой договор». Подробнее см. в разделе 2.5.4.1, «Перенос услуги на другой договор». Если услуга находится под нарядом на удаление, то эта операция невозможна, данная кнопка отсутствует.

На вкладке «Тар. план», представленной на рисунке ниже, отображается история изменения тарифных планов у услуги. Функциональность вкладки аналогична функциональности вкладки «Договор», описанной выше.

Действующий на услуге тарифный план, если он есть, отображается не только на данной вкладке, но и в поле «Тар. план», см. описание этого поля в начале настоящего раздела.

Для изменения тарифного плана у услуги воспользуйтесь кнопкой «Изменить тарифный план». Подробнее см. в разделе 2.5.4.2, «Изменение тарифного плана у услуги». Если услуга находится под нарядом на удаление, то эта операция невозможна, кнопка «Изменить тарифный план» отсутствует.

| В Номера В Изменения Q Адреса Q Признаки & Постоянные / Разовые Задания / Наряды Д Договор X Тар. план X Лимит |                       |           |      |             |               |              |            |               |
|----------------------------------------------------------------------------------------------------|-----------------------|-----------|------|-------------|---------------|--------------|------------|---------------|
| 📄 Изменить тарифный план 🕞 Отменить                                                                            | Сортировка: 🔻 Начало  |           |      |             |               |              |            |               |
|                                                                                                    | Тарифный план         |           |      |             |               |              |            |               |
|                                                                                                    | Базовый тарифный план | Kasaur    | ндс  | 0           | Dama analysis | Статус       | Начало     | Окончание     |
| пазвание                                                                                                    | Название              | Кредит    |      | дата начала | дата оконч    |              |            |               |
| 🔆 Безлимитный ЧАСТН (Телефония)                                                                                | 🔆 ЧАСТНЫЕ ЛИЦА        | 0,00 руб. | 0 %  |             |               | $\checkmark$ | 01.07.2017 |               |
| 🔆 "Стандарт" для физ. лиц                                                                                      |                       | 0,00 руб. | 50 % |             |               | +            | 01.01.2017 | 01.07.2017    |
|                                                                                                    |                       |           |      |             |               |              |            |               |
|                                                                                                    |                       |           |      |             |               |              |            |               |
|                                                                                                    |                       |           |      |             |               |              |            |               |
| 🕅 🖣 Показать 50 Страница 1                                                                                     | из 1 🕨 🕅  土           |           |      |             |               |              |            | с 1 по 2 из 2 |

Рисунок 2.75. Модуль «Услуга», фрагмент. Вкладка «Тар. план»

На вкладках «Лимит» и «Скидка», представленных на рисунках ниже, отображается история изменения накопительных лимитов и скидок по начислениям у услуги. Функциональность вкладок аналогична функциональности вкладки «Договор», описанной выше.

Действующие на услуге накопительный лимит и скидка по начислениям, если они есть, отображаются не только на данных вкладках, но и в полях «Накопительный лимит» и «Скидка по начислению», см. описание этих полей в начале настоящего раздела.

Для изменения накопительного лимита / скидки по начислениям у услуги воспользуйтесь кнопкой «Изменить накопительный лимит» / «Изменить скидку по начислению». Подробнее см. в разделах 2.5.4.3, «Изменение накопительного лимита у услуги» и 2.5.4.4, «Изменение скидки по начислениям у услуги». Если услуга находится под нарядом на удаление, то эти операции невозможны, данные кнопки отсутствуют.

| 🗲 ния 🛛 🖗 Адреса 🦃 Признаки 🔗 Постоянные               | 🖌 Разовые 🛛 🖉 Задания 🖌 Н | аряды 📝 Договор | 🔆 Тар. план 🛛 🔀 Лимит | 🚯 Скі         | идка 🚺 От  | ключения 🔸    |  |  |
|--------------------------------------------------------|---------------------------|-----------------|-----------------------|---------------|------------|---------------|--|--|
| Э Изменить накопительный лимит G. Отменить Сортировка: |                           |                 |                       |               |            |               |  |  |
|                                                        | <b>C</b>                  |                 | 0                     |               |            |               |  |  |
| Наименование                                           | Сторно Сумма лимита       | Максимум услуг  | К лимиту сверх порога | статус        | начало     | Окончание     |  |  |
| ≫ За 50 услуг                                          | 120 000,00 руб.           | 0               | 0,00 руб.             | $\rightarrow$ | 01.11.2018 |               |  |  |
| ≫ За 10 услуг                                          | 50 000,00 руб.            | 0               | 0,00 руб.             | $\checkmark$  | 01.01.2018 | 01.11.2018    |  |  |
|                                                        |                           |                 |                       |               |            |               |  |  |
|                                                        |                           |                 |                       |               |            |               |  |  |
|                                                        |                           |                 |                       |               |            |               |  |  |
|                                                        |                           |                 |                       |               |            |               |  |  |
| 🛛 🖗 Показать 50 Страница 1 из 1 🕨 🕅 🍣                  | 1.                        |                 |                       |               |            | с 1 по 2 из 2 |  |  |

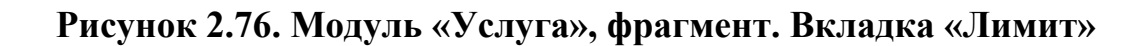

| 🗲 ния 🖗 Адреса 🔅 Признаки 🖉 Постоянные 🖌 Разовые 🖉 Задания 🧳 Наряды 📝 Договор 🐇 Тар. план 🛠 Лимит | 🛞 Ск          | ключения 🔶 |               |  |  |  |  |
|---------------------------------------------------------------------------------------------------|---------------|------------|---------------|--|--|--|--|
| ] Изменить скидку по начислению 🕞 Отменить Сортировка: 🔻 Начало                                   |               |            |               |  |  |  |  |
| Скидка по начислению                                                                              | CTATVC        | Hauano     | Оконизние     |  |  |  |  |
| Название                                                                                          | craryc        | Tianatio   | Окончание     |  |  |  |  |
| 133 скидка постоянным абонентам                                                                   | $\rightarrow$ | 01.11.2018 |               |  |  |  |  |
| 🔅 Ha 10 yonyr                                                                                     | $\checkmark$  | 01.01.2018 | 01.11.2018    |  |  |  |  |
|                                                                                                   |               |            |               |  |  |  |  |
|                                                                                                   |               |            |               |  |  |  |  |
|                                                                                                   |               |            |               |  |  |  |  |
| 4 4 Показать 50 Страница 1 из 1 🕨 🕅 🎘 📩                                                           |               |            | с 1 по 2 из 2 |  |  |  |  |

Рисунок 2.77. Модуль «Услуга», фрагмент. Вкладка «Скидка»

На вкладке «Счетчик», представленной на рисунке ниже, просмотрите информация о параметрах счетчика по услуге. Эта вкладка «Счетчик» отображается, только если на услуге есть таксируемый номер (у вида, к которому он относится, включена таксируемость). Для изменения параметров счетчика воспользуйтесь кнопкой «Изменить параметры счетчика». Подробнее см. в разделе 2.5.4.5, «Изменение параметров счетчика».

| 🔶 🤋 Задания 🧳 Наряды 📝 Договор                                     | Вадания // Наряды // Договор // Тар. план // Лимит // Скидка // Счетчик // Отключения // Документы СФ Сессии // Прототипы отчетов // Прототипы отчетов // Прототипы Отчетов // Прототипы // Прототипы отчетов // Прототипы Отчетов // Прототипы Отчетов // Протот |        |              |            |            |                 |                  |               |  |
|--------------------------------------------------------------------|----------------------------------------------------------------------------------------------------|--------|--------------|------------|------------|-----------------|------------------|---------------|--|
| 📴 Изменить параметры счетчика   G- Отменить   Сортировка: 💌 Начало |                                                                                                    |        |              |            |            |                 |                  |               |  |
|                                                                    | Счетчик                                                                                                    |        |              |            |            |                 |                  |               |  |
|                                                                    | Постоянный тариф                                                                                                    |        |              |            |            | <b>C</b>        | University       |               |  |
| Группа                                                             | Наименование                                                                                                    | Льгота | Лата начала  | Лата оконч | Разрядност | Статус Начало О |                  | Окончание     |  |
| Наименование                                                       |                                                                                                    |        | дата на кала | дата опол  |            |                 |                  |               |  |
| 🖾 Коммунальные услуги                                              | Горячее водоснабжение                                                                                                    |        |              |            | 6          | $\checkmark$    | 01.01.2017 00:00 |               |  |
|                                                                    |                                                                                                    |        |              |            |            |                 |                  |               |  |
|                                                                    |                                                                                                    |        |              |            |            |                 |                  |               |  |
|                                                                    |                                                                                                    |        |              |            |            |                 |                  |               |  |
| 🛛 🗐 Показать 50 Страница 1 из                                      | 1                                                                                                    |        |              |            |            |                 |                  | с 1 по 1 из 1 |  |

Рисунок 2.78. Модуль «Услуга», фрагмент. Вкладка «Счетчик»

На вкладке «Отключения», представленной на рисунке ниже, просмотрите и, при необходимости, отредактируйте перечень отключений по услуге. Если на текущий момент услуга отключена (одно из отключений действует), то в заголовке вкладки отображается символ ▲. Работа с вкладкой осуществляется так же, как с основным модулем «Отключения». Можно открыть этот модуль, нажав кнопку «Фильтр».

| 🔹 азовые 🗐 Задания 🥒 Наряды 📓 Договор 🔆 Тар. план 🛠 Лимит 🎉 Скидка 🔲 Отключения 🔺 🖻 Документы 📼 Сессии 🗎 Прототипы отчет |                                                              |                   |              |        |                  |         |  |  |  |
|----------------------------------------------------------------------------------------------------|--------------------------------------------------------------|-------------------|--------------|--------|------------------|---------|--|--|--|
| Cosdare                                                                                                    | Причина отключения                                           |                   |              |        |                  |         |  |  |  |
| Код                                                                                                    | Название                                                     | Отдел<br>Название | Пер.         | Моноп. | Дата от          | Дата до |  |  |  |
| 1                                                                                                    | 🖎 Повреждение кабеля                                         | Å OPK             | $\checkmark$ |        | 01.12.2017 15:42 |         |  |  |  |
|                                                                                                    |                                                              |                   |              |        |                  |         |  |  |  |
| 🛛 🖣 Пока                                                                                                    | 🔍 🖣 Показать 50 Страница 1 из 1 🕨 🖉 🏦 🍸 Фильтр с 1 по 1 из 1 |                   |              |        |                  |         |  |  |  |

Рисунок 2.79. Модуль «Услуга», фрагмент. Вкладка «Отключения»

На вкладке «Документы», представленной на рисунке ниже, просмотрите и при необходимости отредактируйте перечень документов, относящихся к услуге. Работа с этой вкладкой осуществляется так же, как с сервисным модулем «Услуги у документов». Можно открыть его, нажав кнопку «Фильтр». Кроме того, доступны операции создания документов и открытия их на редактирование (кнопки «Создать» и «Открыть»). Эти операции выполняются так же, как при работе с основным модулем «Документы» (подсистема «Документы»).

| 🔶 Разовые 🗐 Задания 🥒 Наряды 📓 Договор 🔆 Тар. план 🛠 Лимит 🎉 Скидка 🔢 Отключения 🕞 Документы 🚥 Сессии 📄 Прототипы отчетов 🔸                             |                  |                         |                      |          |                          |        |  |  |
|----------------------------------------------------------------------------------------------------|------------------|-------------------------|----------------------|----------|--------------------------|--------|--|--|
| 📄 Открыть                                                                                                    | Подробно Сорт    | ировка: 🔺 Тема          |                      |          |                          |        |  |  |
|                                                                                                    | <b>0</b>         | Вид документов          | Taua                 | Статус   | Папка                    | РКК    |  |  |
| помер                                                                                                    | дата создания    | Название                | Тема                 | Название | Название                 | Номер  |  |  |
| 933                                                                                                    | 30.05.2018 16:34 | 🔒 Акт выполненных работ | 🔺 Акт от 28 мая 2018 | ☆ Создан | 📼 Акты выполненных работ | III 12 |  |  |
| 813 02.08.2017 13:47 🔓 Счет на оплату 📄 Счет на оплату расходных материалов 📩 Сформирован 💿 Счета / 📼 2018                                              |                  |                         |                      |          |                          |        |  |  |
|                                                                                                    |                  |                         |                      |          |                          |        |  |  |
|                                                                                                    |                  |                         |                      |          |                          |        |  |  |
|                                                                                                    |                  |                         |                      |          |                          |        |  |  |
| 14         4         Показать 50         Страница         1         из 1         ▶         )         2         1         У ФИЛЬТР         с 1 по 2 из 2 |                  |                         |                      |          |                          |        |  |  |

Рисунок 2.80. Модуль «Услуга», фрагмент. Вкладка «Документы»

На вкладке «Сессии» просмотрите активные сессии по услуге. Работа с этой вкладкой осуществляется так же, как с основным модулем «Сессии» (подсистема «Администрирование»). Можно открыть этот модуль, нажав кнопку «Фильтр».

| <ul> <li>Разовые</li> <li>Удалить</li> </ul> | 🗐 Задания 🖌  | Наряды 📝 /  | Договор 🛛 🤾 Та | р. план 🔀 Лимит | 🕅 Скидка 🛛 🚺 Отключен | ия 🕞 Документы 🕫 Сессии | 📰 Прототипы отчетов 🔶 |
|----------------------------------------------|--------------|-------------|----------------|-----------------|-----------------------|-------------------------|-----------------------|
| Начало                                       | Длительность | Байт вх.    | Байт исх.      | Номер сетевой   | Н                     | омер услуги<br>Номер    | Адрес у услуги        |
| 12.04.2016 14:02                             | 53 506       | 936 302 992 | 175 094 096    | 192.168.180.208 | Наименование          | 233:2454                |                       |
|                                              |              |             |                |                 |                       |                         |                       |
| 🛛 🗐 Показата                                 | ь 50 Страниц | а 1 из 1 🕨  | ▶ 2 1          | ү Фильтр        |                       |                         | с 1 по 1 из 1         |

Рисунок 2.81. Модуль «Услуга», фрагмент. Вкладка «Сессии»

На вкладке «Прототипы отчетов», представленной на рисунке ниже, можно сформировать отчеты по услуге. Работа с этой вкладкой осуществляется так же, как с основным модулем «Отчеты» (подсистема «Отчеты»).

Прототипы, по которым могут быть сформированы отчеты, определяются параметром системы service\_template\_doc\_id.

| 🔶 Разовые | : 🔄 Задания 🖋 Наряды 📑 Договор 🔀 Тар. план 🛠 Лимит        | 🖏 Скидка | 📔 Отключения 📄 Документы 🖼 Сессии 📄 Прототипы отчетов 🔶 |  |  |  |  |  |
|-----------|-----------------------------------------------------------|----------|---------------------------------------------------------|--|--|--|--|--|
| 🖙 Сформир | аю Сформировать Сортировка: 🔺 Группа, Название 🔺 Название |          |                                                         |  |  |  |  |  |
|           | Группа                                                    | Kan      | Harrows                                                 |  |  |  |  |  |
| Код       | Название                                                  | Код      | Название                                                |  |  |  |  |  |
| 001       | 🖅 Комплект                                                | 3        | 📰 Расшифровка начислений                                |  |  |  |  |  |
| 002       | 🖭 Тест                                                    | 001      | 📰 Акт приемки услуг                                     |  |  |  |  |  |
|           |                                                           |          |                                                         |  |  |  |  |  |
|           |                                                           |          |                                                         |  |  |  |  |  |
|           |                                                           |          |                                                         |  |  |  |  |  |
|           |                                                           |          |                                                         |  |  |  |  |  |
|           | 🕅 🖣 Показать 50 Страница 1 из 1 🕨 🕅 🍣 📩 с 1 по 2 из 2     |          |                                                         |  |  |  |  |  |

Рисунок 2.82. Модуль «Услуга», фрагмент. Вкладка «Прототипы отчетов»

## 2.5.4.1. Перенос услуги на другой договор

Перенос услуги на другой договор осуществляется при помощи модуля, представленного на рисунке ниже. См. также раздел 2.5.4, «Редактирование услуги», описание вкладки «Договор».

| 📝 Перенос услуги | на другой договор 0316 / Март 2016 | ? = ×     |
|------------------|------------------------------------|-----------|
| — Услуга ———     |                                    |           |
| Юр. лицо:        | АО "Изилид"                        | <u>\$</u> |
| Л/с:             | 6                                  |           |
| Договор:         | 1/эс                               | B         |
| Номер:           | DialUp2: 3                         |           |
| Договор —        |                                    |           |
| Юр. лицо:        | АО "Изилид" 🛛 🗙 🗸 🭳                | <b>•</b>  |
| Л/с:             | 6 × 🗸 🤇                            |           |
| Номер:           | 02000035 × • Q                     | ľ         |
| Наряд:           | Создать наряд 💌 Отмена             |           |

#### Рисунок 2.83. Модуль «Перенос услуги на другой договор»

В заголовке модуля указано, в каком расчетном периоде выполняется перенос.

В группе полей «Услуга» указана информация о редактируемой услуге и иерархии, в которой она расположена: «Клиент (юридическое или физическое лицо) — Лицевой счет — Договор — Услуга». Если услуга еще не создана, а находится под нарядом на создание, то название услуги, расположенное в поле «Номер» имеет вид Наряд: <номер наряда>. В остальных случаях название имеет вид <наименование вида номера>: <номер>. Если номеров на услуге несколько, то в название услуги включается информация об одном из них.

Если услуга находится под нарядом, то в поле «Наряд» указан его номер.

В группе полей «Договор» выберите договор, на который следует перенести услугу, из иерархии «Клиент — Лицевой счет — Договор»:

Юр. лицо / Физ. лицо — выберите клиента или оставьте поле пустым. Для изменения вида клиента (юридическое или физическое лицо) щелкните по заголовку поля.

Если тарифный план у услуги (или у договора, если у услуги собственный тарифный план не указан) является индивидуальным для текущего клиента, услугу можно перенести только на договор этого же клиента. В этом случае поле «Юр. лицо / Физ. лицо» заблокировано, в нем указан текущий клиент. Подробнее об индивидуальных тарифных планах и связанными с этим ограничениях см. в разделе о справочнике «Тарифные планы».

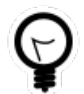

Вид клиента по умолчанию определяется параметром системы default\_appendix\_kind\_id.

- Лицевой счет выберите лицевой счет или оставьте поле пустым.
- Номер выберите договор.

При переносе по наряду изменения договора у услуги вступают в силу с даты выполнения наряда. При переносе по корректировке изменения вступают в силу с даты начала услуги, вся история переноса услуги на другие договоры очищается.

## 2.5.4.2. Изменение тарифного плана у услуги

Изменение тарифного плана у услуги осуществляется при помощи модуля, представленного на рисунке ниже. См. также раздел 2.5.4, «Редактирование услуги», описание вкладки «Тар. план».

| 🔆 Изменение тари | фного плана | 0316 / Март 2016       | ? = ×      |
|------------------|-------------|------------------------|------------|
| — Услуга ———     |             |                        |            |
| Юр. лицо:        | АО "Изилид" |                        | <u>\$</u>  |
| Л/с:             | 6           |                        |            |
| Договор:         | 1/эс        |                        | B          |
| Номер:           | DialUp2: 3  |                        |            |
| Тар. план:       | Активный    | × ×                    | <b>~</b> % |
| Наряд:           | Co          | здать наряд 🛛 🔹 Отмена | •          |

Рисунок 2.84. Модуль «Изменение тарифного плана»

В заголовке модуля указано, в каком расчетном периоде выполняется изменение.

В группе полей «Услуга» указана информация о редактируемой услуге и иерархии, в которой она расположена: «Клиент (юридическое или физическое лицо) — Лицевой счет — Договор — Услуга». Если услуга еще не создана, а находится под нарядом на создание, то название услуги, расположенное в поле «Номер» имеет вид Наряд: <номер наряда>. В остальных случаях название имеет вид <наименование вида номера>: <номер>. Если номеров на услуге несколько, то в название услуги включается информация об одном из них. Если услуга находится под нарядом, то в поле «Наряд» указан его номер.

В поле «Тар. план» выберите тарифный план, который следует задать для услуги, или оставьте поле пустым, если требуется удалить собственный тарифный план, заданный для услуги, и использовать для расчетов по ней тарифный план договора.

Список выбора тарифных планов формируется с учетом ограничений и полномочий пользователя (см. информацию в разделе о справочнике «Тарифные планы»). Переносить услугу на тарифный план, не удовлетворяющий ограничениям, могут только пользователи с расширенными полномочиями. Чтобы выбрать тарифный план, отсутствующий в списке, следует воспользоваться кнопкой  $\$  (лупа), расположенной рядом с полем.

При изменении по наряду новый тарифный план на услуге начинает действовать с даты выполнения наряда. При изменении по корректировке он начинает действовать с даты начала услуги, вся история изменений тарифных планов у услуги очищается.

## 2.5.4.3. Изменение накопительного лимита у услуги

Изменение накопительного лимита у услуги осуществляется при помощи модуля, представленного на рисунке ниже. См. также раздел 2.5.4, «Редактирование услуги», описание вкладки «Лимит».

| ⊁ Изменение нако | пительного лимита 0316 / Март 201 | 6 ? - × |
|------------------|-----------------------------------|---------|
| — Услуга ———     |                                   |         |
| Юр. лицо:        | АО "Изилид"                       | ġ.      |
| Л/с:             | 6                                 | B       |
| Договор:         | 1/эс                              | ľ       |
| Номер:           | Телефон г. Грозный: 222589        |         |
| Лимит:           | За 10 услуг                       | ×       |
| Наряд:           | Создать наряд                     | Отмена  |

### Рисунок 2.85. Модуль «Изменение накопительного лимита»

В заголовке модуля указано, в каком расчетном периоде выполняется изменение.

В группе полей «Услуга» указана информация о редактируемой услуге и иерархии, в которой она расположена: «Клиент (юридическое или физическое лицо) — Лице-

вой счет — Договор — Услуга». Если услуга еще не создана, а находится под нарядом на создание, то название услуги, расположенное в поле «Номер» имеет вид **Наряд: <номер наряда>**. В остальных случаях название имеет вид **<наименование вида номера>: <номер>**. Если номеров на услуге несколько, то в название услуги включается информация об одном из них.

Если услуга находится под нарядом, то в поле «Наряд» указан его номер.

В поле «Лимит» выберите накопительный лимит, который следует задать для услуги, или оставьте поле пустым, если требуется удалить собственный накопительный лимит, заданный для услуги, и использовать для расчетов по услуге накопительный лимит, заданный в договоре.

При изменении по наряду новый накопительный лимит у услуги начинает действовать с даты выполнения наряда. При изменении по корректировке он начинает действовать с даты начала услуги, вся история изменений накопительных лимитов у услуги очищается.

## 2.5.4.4. Изменение скидки по начислениям у услуги

Изменение скидки по начислениям у услуги осуществляется при помощи модуля, представленного на рисунке ниже. См. также раздел 2.5.4, «Редактирование услуги», описание вкладки «Скидка».

| 🛞 Изменение скид | ки по начислению 03        | 316 / Март 2016    | ? _ × |
|------------------|----------------------------|--------------------|-------|
| — Услуга ———     |                            |                    |       |
| Юр. лицо:        | АО "Изилид"                |                    | Ŵ.    |
| Л/с:             | 6                          |                    |       |
| Договор:         | 1/эс                       |                    | ľ     |
| Номер:           | Телефон г. Грозный: 222589 |                    |       |
|                  |                            |                    |       |
| Скидка:          | каждыи 50 покупатель       |                    | × 139 |
| Наряд:           | Созда                      | ать наряд 🔹 Отмена |       |

#### Рисунок 2.86. Модуль «Изменение скидки по начислению»

В заголовке модуля указано, в каком расчетном периоде выполняется изменение.

В группе полей «Услуга» указана информация о редактируемой услуге и иерархии, в которой она расположена: «Клиент (юридическое или физическое лицо) — Лице-

вой счет — Договор — Услуга». Если услуга еще не создана, а находится под нарядом на создание, то название услуги, расположенное в поле «Номер» имеет вид **Наряд: <номер наряда>**. В остальных случаях название имеет вид **<наименование вида номера>: <номер>**. Если номеров на услуге несколько, то в название услуги включается информация об одном из них.

Если услуга находится под нарядом, то в поле «Наряд» указан его номер.

В поле «Скидка» выберите скидку по начислениям, которую следует задать для услуги, или оставьте поле пустым, если требуется удалить собственную скидку по начислениям, заданную для услуги, и использовать для расчетов по услуге скидку по начислениям, заданную в договоре.

При изменении по наряду новая скидка по начислениям у услуги начинает действовать с даты выполнения наряда. При изменении по корректировке она начинает действовать с даты начала услуги, вся история изменений скидок по начислениям у услуги очищается.

### 2.5.4.5. Изменение параметров счетчика

Изменение параметров счетчика осуществляется при помощи модуля, представленного на рисунке ниже. См. также раздел 2.5.4, «Редактирование услуги», описание вкладки «Счетчик».

| 😑 Счетчик                           | 0716 / Июль 2016            | ? = ×      |
|-------------------------------------|-----------------------------|------------|
| — Услуга ———                        |                             |            |
| Физ. лицо:                          | Иванов Петр Евгеньевич      | •          |
| Л/с:                                | 1                           |            |
| Договор:                            | 1                           | 8          |
| Номер:                              | Горячее водоснабжение: А-17 |            |
| <ul> <li>Постоянный тари</li> </ul> | φ                           |            |
| Группа:                             | Коммунальные услуги 🛛 🗙 💌   | Q 🖾        |
| Наименование:                       | Горячее водоснабжение 🛛 🗙 👻 | <b>Q</b> 8 |
| Разрядность:                        | 6 × 🗘                       |            |
| Наряд:                              | Создать наряд 🔹 От          | мена       |

Рисунок 2.87. Модуль «Счетчик»

В заголовке модуля указано, в какому расчетном периоде выполняется изменение.

В группе полей «Услуга» указана информация о редактируемой услуге и иерархии, в которой она расположена: «Клиент (юридическое или физическое лицо) — Лицевой счет — Договор — Услуга». Если услуга еще не создана, а находится под нарядом на создание, то название услуги, расположенное в поле «Номер» имеет вид **Наряд: <номер наряда>**. В остальных случаях название имеет вид **<наименование вида номера>: <номер>**. Если номеров на услуге несколько, в название услуги включается информация об одном из них.

Если услуга находится под нарядом, в поле «Наряд» указан его номер.

Отредактируйте параметры счетчика следующим образом:

Постоянный тариф — в этой группе полей выберите постоянный тариф, по которому рассчитывается стоимость услуги, из иерархии «Группа постоянных тарифов — Постоянный тариф».

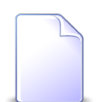

В списке выбора не отображаются устаревшие постоянные тарифы. Указывать такие тарифы в параметрах счетчика могут только пользователи с расширенными полномочиями (см. информацию в документации по подсистеме «Справочники» в разделе о справочнике «Постоянные тарифы»). Чтобы выбрать постоянный тариф, отсутствующий в списке, следует воспользоваться кнопкой  $\mathfrak{q}$  (лупа), расположенной рядом с полем «Наименование».

• Разрядность — укажите разрядность счетчика.

При изменении по наряду новые параметры счетчика начинают действовать с даты выполнения наряда. При изменении по корректировке они начинают действовать с дата начала услуги.

## 2.5.5. Удаление услуги

Если услуга находится под нарядом, удалить ее нельзя, в модуле «Услуги» кнопка «Удалить» заблокирована.

В противном случае услугу можно удалить в режиме нарядов или режиме корректировки, в модуле «Услуги» кнопка «Удалить» доступна. При удалении выдается запрос для подтверждения операции и выбора режима, в котором ее нужно выполнить, см. рисунок ниже.

| Удалить ус | лугу                                                  | <b>?</b> × |
|------------|-------------------------------------------------------|------------|
| 🥐 y        | далить услугу "Телефон Курчалой(Шали РУЭС): 5522203"? |            |
| Наряд:     | Создать наряд 👻 Отмена                                |            |

Рисунок 2.88. Модуль «Удалить услугу»

## 2.6. Наряды

Наряд — это вспомогательный объект подсистемы «Абоненты», предназначенный для регистрации в системе работ по созданию, изменению и удалению услуг.

Поисковый модуль «Наряды», представленный на рисунке ниже, предназначен для работы с перечнем нарядов. Предусмотрены только операции создания и редактирования нарядов. Удаление нарядов не предусмотрено.

| 🖋 Наряды     |                   |                |                |              |              |        |                    | <b>d</b> 0316 / Ma | рт 2016  | <b>v</b> (                                                                                                    | <b>₹ ► ?</b> =¤× |
|--------------|-------------------|----------------|----------------|--------------|--------------|--------|--------------------|--------------------|----------|----------------------------------------------------------------------------------------------------|------------------|
| 🕂 Создать 📄  | ) Открыть Подробн | но Сортировка: | ⇒ Номер        |              |              |        |                    |                    |          |                                                                                                    |                  |
|              |                   |                | Услуга         |              |              |        |                    | Создал             |          |                                                                                                    |                  |
|              | Договор           |                |                | Номе         | p            |        |                    |                    |          |                                                                                                    |                  |
| Лице         | евой счет         |                | 1              | Вид          |              | C      | Номер              | 14.00              | Тип      | Статус                                                                                                    | Выполнено        |
|              | Основной клиент   | Номер          | Поставщик      |              | Значение     | Статус |                    | ИМЯ                |          |                                                                                                    |                  |
| Номер        | ФИО / Название    |                | Название       | Название     |              |        |                    |                    |          |                                                                                                    |                  |
| 257          | 🕴 ОРГАНИЗАЦ       | 📝 414/эс       | 🗊 ФГУП "Элект. | 🕞 Телефон г. | 😡 222273     | ~      | 442                | 👤 Администра       | *        | <ul> <li>Image: A set of the set of the</li></ul> | 01.07.2016 00:00 |
| 929          | 🕴 ООО Ромаш       | 0000311        |                |              | 💭 Наряд: 441 | 0      | 441                | 👤 Администра       | +        |                                                                                                    |                  |
| 11594        | 🕴 ФАМИЛИЯ 7       | 📝 50/ЗИ        | 🔟 ФГУП "Элект. | 🕞 login      | 131:2005     | 0      | 440                | 🧘 Администра       | *        |                                                                                                    |                  |
| 3208         | 🕴 ФАМИЛИЯ 1       | 📝 71/3И        | 📅 ФГУП "Элект. | 🗔 login      | 3131:2020    | 0      | 439                | 🧘 Администра       | <b>*</b> |                                                                                                    |                  |
| 22437        | 🕴 ФАМИЛИЯ 1       | 📝 235/Д        | 📅 ФГУП "Элект. | 🗔 Телефон То | 🗍 5628460    | •      | 438                | 🧘 Администра       | -        |                                                                                                    |                  |
| 929          | 🕴 ООО Ромаш       | 0000311        |                |              | 📃 Наряд: 437 | 0      | 437                | 🧘 Администра       | •        |                                                                                                    |                  |
| 929          | 🕴 ООО Ромаш       | 0000311        |                |              | 📄 Наряд: 436 | 0      | 436                | 🧘 Администра       | •        |                                                                                                    |                  |
| Физическое л | лицо Юридическ    | кое лицо Лиц   | евой счет Дого | вор Услуга   | Наряд        |        |                    |                    |          |                                                                                                    |                  |
|              |                   |                |                |              |              |        |                    |                    |          |                                                                                                    |                  |
| Hor          | мер:              |                | × 66 99        | Статус:      |              |        | $\times$ $\bullet$ |                    |          |                                                                                                    |                  |
| Соз          | дал:              |                | · · ·          | Выполнено:   | × 🖪 -        | × 🖻    |                    |                    |          |                                                                                                    |                  |
|              | Тип:              |                | × •            | Примечание:  |              | × •    | 6 99               |                    |          |                                                                                                    |                  |
|              |                   |                |                |              |              |        |                    |                    |          |                                                                                                    |                  |
|              |                   |                |                |              |              |        |                    |                    |          |                                                                                                    |                  |
|              |                   |                |                |              |              |        |                    |                    |          |                                                                                                    |                  |
|              |                   |                |                |              |              |        |                    |                    |          |                                                                                                    | Выбрать 💌        |
| 🛛 🔄 Показа   | ать 50 Страниц    | а 1 из 3       | ) N 😂 🕹 📔      | ү Фильтр     |              |        |                    |                    |          |                                                                                                    | с 1 по 50 из 144 |

### Рисунок 2.89. Модуль «Наряды»

Создавать наряды и открывать их на просмотр и редактирование можно также при редактировании услуги (со вкладки «Наряды»), см. в документации по подсистеме «Абоненты» раздел об основном модуле «Услуги».

В системе предусмотрена привязка нарядов к расчетным периодам, соответственно, в заголовке модуля присутствует селектор выбора расчетного периода. Создание и редактирование нарядов возможно только в текущем расчетном периоде, при выборе другого расчетного периода эти операции становятся недоступной. В остальных расчетных периодах возможен только просмотр нарядов.

В таблице ниже перечислены атрибуты нарядов, приведено описание атрибутов.

| Название | Описание                                                                                                    | Тип значения                                                  |
|----------|----------------------------------------------------------------------------------------------------|---------------------------------------------------------------|
| Услуга   | Услуга, к которой относится наряд.                                                                                                    | Объект «Услуга» (подсистема<br>«Абоненты»)                    |
|          | Атрибут заполняется при создании наряда, недоступен для редактирования.                                                                                                    | ,                                                             |
| Номер    | Номер наряда в системе.                                                                                                    | Число                                                         |
|          | Атрибут заполняется автоматически при создании наряда, недоступен для редактирования.                                                                                                    |                                                               |
|          | Нумерация нарядов начинается заново с нача-<br>лом каждого календарного года. То есть, номера<br>нарядов, созданных в разные годы, могут дуб-<br>лироваться. В зависимости от настроек систе-<br>мы новый наряд может получить следующий по<br>порядку номер или один из номеров, освобо-<br>дившихся вследствие отмены нарядов. Если но-<br>вому наряду присваивается номер отмененного<br>наряда, этот отмененный наряд получает номер<br>0.<br>Настройка возможности повторного исполь-<br>зования номеров отмененных нарядов вы-<br>полняется при помощи параметра системы |                                                               |
|          | order_number_reuse.                                                                                                    |                                                               |
| Создал   | Пользователь, создавший наряд.                                                                                                    | Объект «Пользователь» (под-<br>система «Полномочия»)          |
|          | нии наряда, недоступен для редактирования.                                                                                                    |                                                               |
| Тип      | Тип наряда:                                                                                                    | Элемент списка:                                               |
|          | <ul> <li>Создание — наряд на создание услуги.</li> <li>Изменение — наряд на изменение услуги.</li> <li>Уладение — наряд на уладение услуги</li> </ul>                                                                                                    | <ul><li>Создание</li><li>Изменение</li><li>Удаление</li></ul> |

#### Таблица 2.1. Атрибуты наряда

| Название                              | Описание                                                                                                    | Тип значения                                                       |  |  |
|---------------------------------------|----------------------------------------------------------------------------------------------------|--------------------------------------------------------------------|--|--|
|                                       | В таблицах типы нарядов обозначаются пикто-<br>граммами, приведенными в списке выше.                                                                                                    |                                                                    |  |  |
|                                       | Атрибут заполняется при создании наряда, недоступен для редактирования.                                                                                                    |                                                                    |  |  |
| Статус                                | Статус наряда:                                                                                                    | Элемент списка:                                                    |  |  |
|                                       | <ul> <li>Сформирован — наряд сформирован, изменения, указанные в наряде (создание, изменение или удаление услуги), запланированы, но еще не выполнены.</li> <li>Выполнен — наряд выполнен, услуга создана, изменена или удалена в соответствии с нарядом.</li> <li>Отменен — наряд отменен, изменения, указанные в нем, не будут выполнены.</li> <li>В таблицах статусы нарядов обозначаются пиктограммами, приведенными в списке выше.</li> <li>При создании наряд автоматически получает статус «Сформирован». Затем, при редактировании наряда, статус может быть изменен на «Выполнен» или «Отменен». При наличии специальных полномочий можно изменить статус «Выполнен» на «Сформирован». Других вариантов изменения статуса не предусмотрено. Подобнее см. в подразделе о редактировании на-</li> </ul> | <ul> <li>Сформирован</li> <li>Выполнен</li> <li>Отменен</li> </ul> |  |  |
|                                       | ряда.                                                                                                    |                                                                    |  |  |
| Дата выполне-<br>ния (Выполне-<br>но) | Дата и время выполнения наряда.                                                                                                    | Дата и время                                                       |  |  |
| Примечание                            | Примечание к наряду.                                                                                                    | Многострочный текст                                                |  |  |

Наряд может быть связан с другими объектами системы. В таблице ниже перечислены эти объекты, приведены краткое описание связей, а также информация о поисковых модулях, предназначенных для работы со связями.

| Таблица 2.2. | Связи | наряда | с другими | объектами |
|--------------|-------|--------|-----------|-----------|
|--------------|-------|--------|-----------|-----------|

| Объекты                           | Описание                                                   | Поиско-<br>вый модуль             |
|-----------------------------------|------------------------------------------------------------|-----------------------------------|
| Разовые тарифы<br>(объекты подси- | Перечень разовых тарифов на работы, выполняемые по наряду. | Разовые тарифы<br>на рарядах (ос- |
| Объекты          | Описание                                                        | Поиско-           |
|------------------|-----------------------------------------------------------------|-------------------|
|                  |                                                                 | выи модуль        |
| стемы «Справоч-  | Редактирование перечня возможно только для нарядов со           | новной, подсисте- |
| ники»)           | статусом «Сформирован», а также, при наличии у поль-            | ма «Начисления»)  |
|                  | зователя специальных полномочий, для нарядов со стату-          |                   |
|                  | сом «Выполнен».                                                 |                   |
| Задания (объекты | Перечень заданий, связанных с нарядом.                          | Наряды у заданий  |
| подсистемы CRM   |                                                                 | (сервисный)       |
| или ВРМ)         | Редактирование перечня возможно для нарядов с любыми статусами. |                   |
| Документы (объ-  | Перечень документов, относящихся к наряду.                      | Наряды у до-      |
| екты подсистемы  |                                                                 | кументов (сервис- |
| «Документы»)     | Редактирование перечня возможно для нарядов с любыми            | ный)              |
|                  | статусами.                                                      |                   |
| Приложения (объ- | Перечень приложений к наряду.                                   | Приложения к на-  |
| екты подсистемы  |                                                                 | рядам (сервис-    |
| «Справочники»)   | Редактирование перечня возможно для нарядов с любыми            | ный)              |
|                  | статусами.                                                      |                   |
|                  |                                                                 |                   |
|                  | Пользователи, имеющие полномочия на просмотр наря-              |                   |
|                  | да, могут скачивать файлы с версиями приложений, при-           |                   |
|                  | крепленных к наряду, а пользователи, имеющие полно-             |                   |
|                  | мочия на редактирование наряда, могут создавать новые           |                   |
|                  | версии этих приложений.                                         |                   |

По наряду могут быть сформированы отчеты. Настройка перечня прототипов для формирования отчетов по наряду выполняется при помощи параметра системы order\_template\_doc\_id.

В каждом наряде указано, какие изменения услуги запланированы или выполнены по нему.

О формировании отчетов по наряду и просмотре изменений услуги по наряду см. в подразделе 2.6.2, «Редактирование наряда».

В поисковом модуле «Наряды» фильтрация нарядов возможна по их собственным атрибутам (расположены на вкладке «Наряд»), а также по атрибутам связанных с ними объектов — клиентов (физических и юридических лиц), лицевых счетов, договоров и услуг (расположены на остальных вкладках).

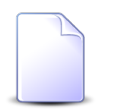

Об атрибутах связанных объектов см. в документации по подсистеме «Абоненты» разделы о соответствующих основных модулях.

О полномочиях на работу с нарядами см. в подразделе 2.6.3, «Полномочия на работу с нарядами».

Об ошибках, которые могут возникать при создании и редактировании нарядов, см. в подразделе 2.6.4, «Возможные ошибки при создании и редактировании наряда».

# 2.6.1. Создание наряда

Создание наряда выполняется при помощи модуля, представленного на рисунке ниже.

| -P | 🕈 Создание наряда | 1                            | 0316 / Март 2016 |   |    | ?     | - <b>-</b> × |
|----|-------------------|------------------------------|------------------|---|----|-------|--------------|
|    | Тип:              | Изменение                    |                  |   |    |       | ~            |
|    | — Услуга ————     |                              |                  |   |    |       |              |
|    | Физ. лицо:        | Пригожина Камилла Мануиловна | ×                | * | ٩, | ŧ     | 0            |
|    | Л/с:              | 5653                         | ×                | ~ | ٩, | 1     | 0            |
|    | Договор:          | .017/5/I                     | ×                | ~ | ٩  | ď     | 0            |
|    | Номер:            | login: Ibusha                | ×                | ~ | ٩, | ₿     | 0            |
|    | Примечание:       |                              |                  |   |    |       | ×            |
|    |                   |                              |                  |   |    |       |              |
|    |                   |                              |                  |   |    |       |              |
|    |                   |                              |                  |   |    |       |              |
|    |                   |                              | Сохранить        |   | 0  | тмена | •            |

Рисунок 2.90. Модуль «Создание наряда»

В заголовке модуля указано, в каком расчетном периоде создается наряд.

В поле «Тип» выберите тип наряда: создание, изменение или удаление.

В случае выбора наряда на создание услуги модуль создания наряда примет вид, представленный на рисунке ниже. Нажмите кнопку «Создать услугу», в результате будет открыт модуль создания услуги. Далее выполняйте действия так, как описано в подразделе «Основные модули. Услуги. Создание услуги».

| 🖋 Создание наряд | a                                  | 0316 / Март 2016               | ? = 🗆 🗙 |
|------------------|------------------------------------|--------------------------------|---------|
| Тип:             | Создание                           |                                | ~       |
|                  |                                    |                                |         |
|                  |                                    |                                |         |
|                  |                                    |                                |         |
|                  |                                    |                                |         |
| Для форг         | мирования наряда необходимо открыт | ь диалоговое окно создания ус. | пуги.   |
|                  | 🕒 Создать усл                      | угу                            |         |
|                  |                                    |                                |         |
|                  |                                    |                                |         |
|                  |                                    |                                |         |
|                  |                                    |                                |         |
|                  |                                    |                                | Отмена  |

#### Рисунок 2.91. Модуль «Создание наряда». Выбран тип наряда «Создание»

В случае наряда на изменение или удаление услуги в группе полей «Услуга» выберите услугу, на которой следует создать наряд, из иерархии «Клиент (физическое или юридическое лицо) — Лицевой счет — Договор — Услуга», в поле «Примечание» при необходимости введите примечание к наряду.

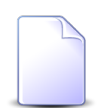

В случае создания наряда из модуля редактирования услуги она выбирается автоматически, поля недоступны для редактирования.

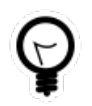

Для выбора вида клиента щелкните по заголовку поля «Физ. лицо / Юр. лицо». Вид клиента по умолчанию, определяется параметром системы default appendix kind id.

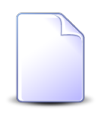

Новый наряд по услуге, уже находящейся под нарядом, создать невозможно. В случае выбора такой услуги поле «Услуга / Номер» помечается как некорректное, в подсказке выводится информация об ошибке.

Если наряд создать невозможно, пользователю выдается сообщение об ошибке, наряд не сохраняется. Полный перечень ошибок, включая ошибки, которые могут возникать при попытке создать наряд, см. в подразделе 2.6.4, «Возможные ошибки при создании и редактировании наряда». Если наряд сохранен успешно, он автоматически открывается на редактирование.

### 2.6.2. Редактирование наряда

Редактирование наряда выполняется при помощи модуля, представленного на рисунках ниже. Набор вкладок в модуле зависит от перечня установленных подсистем.

| 🖋 Наряд "574"      |                                         |                          | 4 0             | 316 / Март 2016     | × Q ▶ ?  | # = = ×       |  |  |
|--------------------|-----------------------------------------|--------------------------|-----------------|---------------------|----------|---------------|--|--|
| — Услуга ———       |                                         |                          |                 |                     |          |               |  |  |
| Физ. лицо:         | Балахин Сергей Абдулович                | Балахин Сергей Абдулович |                 |                     |          |               |  |  |
| Л/с:               | 943                                     | D.                       | Адрес регистр.: | Очёр, Ленина, 1 - 1 |          | •             |  |  |
| Договор:           | 22199/V                                 |                          | Тар. план:      | "Стандарт" для физ. | лиц      | ×             |  |  |
| Номер:             | Телефон г. Грозный: 3151045             |                          | Тар. план:      |                     |          | ×             |  |  |
| Номер:             | 574                                     |                          | Пользователь:   | Администратор       |          | 1             |  |  |
| Тип:               | Создание                                |                          | ]               |                     |          |               |  |  |
| Статус:            | Сформирован                             | × ×                      | Дата:           |                     |          |               |  |  |
| Примечание:        |                                         |                          | U               |                     |          | ×             |  |  |
|                    |                                         |                          |                 |                     |          |               |  |  |
|                    |                                         |                          |                 |                     |          |               |  |  |
|                    |                                         |                          |                 |                     |          |               |  |  |
|                    |                                         |                          |                 | Cox                 | ранить О | тмена         |  |  |
| 🖋 Разовые 🖉        | 🕽 Задания 🛛 🚡 Документы                 | Приложения               | а 📗 Прототипь   | и отчетов Истори    | я        |               |  |  |
|                    | Enverne //// Music                      | Описа                    | ние             |                     |          |               |  |  |
| + 🖑 Признак услуги | на наименование: 🖑 Включ                | илогин<br>юн             |                 |                     |          | •             |  |  |
|                    | Группа: 🖾 Абон.г                        | ທ.                       |                 |                     |          | _             |  |  |
| + 🖉 Пост. тариф:   | Количество: 1                           |                          |                 |                     |          |               |  |  |
|                    | Процент: 100<br>Льгота: Нет             |                          |                 |                     |          |               |  |  |
|                    | Группа: 🖾 Абон.г                        | ທ.                       |                 |                     |          |               |  |  |
| + 🖉 Пост. тариф:   | паименование: о Анти -<br>Количество: 1 | AUT                      |                 |                     |          | -             |  |  |
| 🛛 🗐 🗐 Показать 🚦   | 50 Страница 1 из 1                      | ) 🕅 🥲 🛨                  |                 |                     |          | с 1 по 1 из 1 |  |  |

Рисунок 2.92. Модуль «Наряд». Статус наряда «Сформирован». Вкладка «История»

| 📌 Разовые<br>🛥 Сформиро | <ul> <li>Разовые Задания Астория</li> <li>Документы Приложения Прототипы отчетов История</li> <li>Сформировать Сортировка: Сортировка: Группа, Название Название</li> </ul> |          |         |               |  |  |  |  |
|-------------------------|----------------------------------------------------------------------------------------------------|----------|---------|---------------|--|--|--|--|
| Код                     | Группа<br>Название                                                                                                    | Название |         |               |  |  |  |  |
| 8                       | 🖅 Графические документы                                                                                                    | 1        | 📰 Наряд |               |  |  |  |  |
|                         |                                                                                                    |          |         |               |  |  |  |  |
|                         |                                                                                                    |          |         |               |  |  |  |  |
| Па Пока                 | азать 50 Страница 1 из 1 🕨 🕅 🍣 📩                                                                                                    |          |         | с 1 по 1 из 1 |  |  |  |  |

Рисунок 2.93. Модуль «Наряд», фрагмент. Вкладка «Прототипы отчетов»

| 🖋 Разовые 🔄 Задания 🚡 Документы 🕢 Приложения 🔛 Прототипы отчетов История                                       |                 |          |             |            |           |           |         |             |
|----------------------------------------------------------------------------------------------------|-----------------|----------|-------------|------------|-----------|-----------|---------|-------------|
| 🖙 Добавить 🖙 Изменить 🖙 Убрать Сортировка: 🔺 Разовый тариф, Группа, Наименование 🔺 Разовый тариф, Наименование |                 |          |             |            |           |           |         |             |
|                                                                                                    | Разовый тариф   |          |             |            |           |           |         |             |
| Группа                                                                                                    |                 | Ед. изм. |             | 0          | Стоимость | Количеств | Процент | Льгота      |
| Наименование                                                                                                   | наименование    | Название | дата начала | дата оконч |           |           |         |             |
| 🌟 За подключения                                                                                               | 🌽 Включение мул | 🖉 шт.    | 01.01.2017  |            |           | 1,00      | 100 %   | *           |
| 🌟 За подключения                                                                                               | 🌽 Вызов монтера | 🖉 шт.    |             |            |           | 1,00      | 100 %   |             |
| 🌟 За подключения                                                                                               | 🌽 Подключение м | 🖉 шт.    |             |            |           | 1,00      | 100 %   | -           |
| •                                                                                                    |                 |          |             |            |           |           |         |             |
| 🛛 🗐 Показать 50                                                                                                | ) Страница 1    | из 1 🗼 🕅 | 1 🏖   🛧   🤋 | Фильтр     |           |           | c :     | L по 6 из 6 |

Рисунок 2.94. Модуль «Наряд», фрагмент. Вкладка «Разовые»

| Разовые Задания Документы Приложения Прототипы отчетов История |                                                                               |            |           |          |        |             |           |                  |  |
|----------------------------------------------------------------|-------------------------------------------------------------------------------|------------|-----------|----------|--------|-------------|-----------|------------------|--|
| 🔂 Создать                                                      | 🔂 Создать 📄 Открыть 📼 Добавить 🚥 Убрать Подробно Сортировка: 🔻 Задание, Номер |            |           |          |        |             |           |                  |  |
|                                                                |                                                                               |            |           | Задание  |        |             |           |                  |  |
| Hewen                                                          | Тип                                                                           |            |           |          |        |             |           |                  |  |
| помер                                                          | дата создания                                                                 | Группа     | Название  | пазвание | статус | Ответственн | приоритет | Срок             |  |
| / 4 401                                                        | 20.06.2017 10:39                                                              | 💿 Дополни  | 💡 Смена т |          |        | 👤 Мутаева   | ★ Обычный | 21.06.2017 10:39 |  |
|                                                                |                                                                               |            |           |          |        |             |           |                  |  |
|                                                                |                                                                               |            |           |          |        |             |           |                  |  |
| Па Пока                                                        | азать 50 Стра                                                                 | аница 1 из | 1   🕨 🕅 🧞 | 📩 ү Филь | тр     |             |           | с 1 по 1 из 1    |  |

Рисунок 2.95. Модуль «Наряд», фрагмент. Вкладка «Задания»

| Нация Пата саралица Вид докуме Тана Статус Папка РКК                                                      |                     |            |                      |          |          |                 |  |  |
|----------------------------------------------------------------------------------------------------|---------------------|------------|----------------------|----------|----------|-----------------|--|--|
| Tionep                                                                                                    | помер дата создания |            | rend                 | Название | Название | Номер           |  |  |
| 87 21.10.2016 14:03 🔓 Договор 🚡 Договор на закупку бульдозеров 🦕 На согласо 🖆 2016 / 🝙 Дог 📖 BX-2016-10-2 |                     |            |                      |          |          | 📖 BX-2016-10-27 |  |  |
|                                                                                                    |                     |            |                      |          |          |                 |  |  |
|                                                                                                    |                     |            |                      |          |          |                 |  |  |
|                                                                                                    |                     |            |                      |          |          |                 |  |  |
|                                                                                                    |                     |            |                      |          |          |                 |  |  |
|                                                                                                    | Іоказать 50         | Страница 1 | из 1 🕨 🕅 🥙 📩 🍸 Фильт | p        |          | с 1 по 1 из 1   |  |  |

Рисунок 2.96. Модуль «Наряд», фрагмент. Вкладка «Документы»

| 🖋 Разовые 🔄 Задания 🚡 Документы 🚺 Приложения 🔛 Прототипы отчетов История |                                                                |          |           |                |               |                  |             |  |
|--------------------------------------------------------------------------|----------------------------------------------------------------|----------|-----------|----------------|---------------|------------------|-------------|--|
| 🔂 Создать 📄 Открыть 📼 Добавить 🚥 Убрать Сортировка: 🔺 Название           |                                                                |          |           |                |               |                  |             |  |
|                                                                          | Последняя версия                                               |          |           |                |               |                  |             |  |
| Номер                                                                    | Дата создания                                                  | Название | Union     | Файл           | Создал        |                  | 0           |  |
|                                                                          |                                                                | номер    | Имя файла | Имя            | дата создания | Описание         | Подписи     |  |
| 333                                                                      | 14.06.2017 11:47                                               | 🗼 Расчет | 1         | 💾 🕁 <u>Pac</u> | 👤 Админи      | 14.06.2017 11:47 | Файл создан |  |
|                                                                          |                                                                |          |           |                |               |                  |             |  |
|                                                                          |                                                                |          |           |                |               |                  |             |  |
| 🚺 🖣 Пока                                                                 | 🛛 🖣 Показать 50 Страница 1 из 1 🕨 🕅 🍣 📩 🏹 Фильтр с 1 по 1 из 1 |          |           |                |               |                  |             |  |

#### Рисунок 2.97. Модуль «Наряд», фрагмент. Вкладка «Приложения»

В заголовке модуля присутствует селектор выбора расчетного периода. В текущем расчетном периоде возможности по редактированию наряда зависят от статуса наряда и полномочий пользователя. Подробная информация о полномочиях приведена в подразделе 2.6.3, «Полномочия на работу с нарядами». В других расчетных периодах данные доступн только на просмотр, при выборе другого расчетного периода поля и вкладки в модуле блокируются от изменений.

В полях, расположенных в верхней части модуля, отображаются атрибуты наряда. Их описание приведено в разделе 2.6, «Наряды».

На вкладке «История» отображаются все изменения услуги в рамках наряда. В столбце слева отображается название объекта, связь с которым добавляется к услуге или удаляется с услуги. Символ «+» (плюс) слева от названия объекта означает добавление связи с объектом, символ «-» (минус) — удаления этой связи. В столбце справа отображается дополнительная информация об объекте.

Чтобы сформировать отчет по наряду, перейдите на вкладку «Прототипы отчетов». Работа с этой вкладкой осуществляется так же, как с основным модулем «Отчеты» (подсистема «Отчеты»).

Остальные вкладки предназначены для просмотра и редактирования связей наряда с другими объектами. Работа с этими вкладками осуществляется так же, как с соответствующими поисковыми модулями, можно открыть их, нажав на вкладке кнопку «Фильтр». См. описание связей, а также ссылки на разделы об этих поисковых модулях в разделе 2.6, «Наряды».

Далее описано, как подтвердить, отменить и повторно открыть наряд.

#### Подтверждение наряда

Для подтверждения наряда измените статус со «Сформирован» на «Выполнен», в поле «Дата» укажите, с какой даты и какого времени изменения по услуге должны вступить в силу (см. рисунок ниже), затем нажмите кнопку «Сохранить».

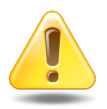

Перед подтверждением наряда убедитесь, что выполнены все необходимые работы по наряду (например, проложен кабель), на вкладке «Разовые» (см. ее описание ниже) указаны разовые тарифы на эти работы.

Также убедитесь, что перечень изменений услуги, выполняемых по наряду, корректен. Чтобы добавить изменения в наряд или исключить изменения из наряда, откройте услугу и отредактируйте ее так, как описано в разделе «Основные модули. Услуги», подразделы 2.5.1, «Работа с услугами в режиме нарядов» и 2.5.4, «Редактирование услуги».

| Номер:      | 624      | ] | Пользователь: | Администратор        | 1      |
|-------------|----------|---|---------------|----------------------|--------|
| Тип:        | Создание |   |               |                      |        |
| Статус:     | Выполнен | × | Дата:         | 10.11.2017 00:00 🗙 🖪 |        |
| Примечание: |          |   |               |                      | ×      |
|             |          |   |               |                      |        |
|             |          |   |               |                      |        |
| 6           |          |   |               | Сохранить            | Отмена |

# Рисунок 2.98. Модуль «Наряд», фрагмент. Статус наряда изменен со «Сформирован» на «Выполнен», поле «Дата» доступно для ввода

По умолчанию в поле «Дата» устанавливаются текущая дата и время 00:00. Если полномочия пользователя позволяют подтверждать наряды только от дат в текущем расчетном периоде, то при выборе других дат поле «Дата» выделяется как ошибочное, кнопка «Сохранить» блокируется.

Если в параметре системы order\_fix\_date\_limit определено, на сколько дней может отличаться дата подтверждения наряда от текущей, то при попытке подтвердить

наряд от даты, отстоящей на большее количество дней, пользователю выдается предупреждение. Данная настройка позволяет снизить риск ошибки при вводе даты подтверждения наряда.

Если наряд подтвердить невозможно, пользователю выдается сообщение об ошибке, наряд не сохраняется. Полный перечень ошибок, включая ошибки, которые могут возникать при попытке подтвердить наряд, см. в подразделе 2.6.4, «Возможные ошибки при создании и редактировании наряда».

Если наряд подтвержден успешно, в услугу вносятся соответствующие изменения, подробнее см. в разделе «Основные модули. Услуги. Работа с услугами в режиме нарядов», а наряд становится недоступным для редактирования. Исключение составляет случай, когда у пользователя имеются дополнительные полномочия, позволяющие повторно открывать выполненные наряды.

#### Отмена наряда

Для отмены наряда измените его статус со «Сформирован» на «Отменен», затем нажмите кнопку «Сохранить».

Если наряд отменить невозможно, пользователю выдается сообщение об ошибке, наряд не сохраняется. Полный перечень ошибок, включая ошибки, которые могут возникать при попытке отменить наряд, см. в подразделе 2.6.4, «Возможные ошибки при создании и редактировании наряда».

Если наряд отменен успешно, в услугу вносятся соответствующие изменения, подробнее см. в разделе «Основные модули. Услуги. Работа с услугами в режиме нарядов», а наряд становится недоступным для редактирования, см. рисунок ниже.

| 🧬 Наряд "509" |                              |    | 4               | 0316 / Март 2016 💌          |        |
|---------------|------------------------------|----|-----------------|-----------------------------|--------|
| — Услуга ———  |                              |    |                 |                             |        |
| Физ. лицо:    | Пригожина Камилла Мануиловна |    |                 |                             | •      |
| Л/с:          | 5653                         | D. | Адрес регистр.: | Челябинск, СОВХОЗНАЯ, 5 - 2 | 9      |
| Договор:      | .017/5/I                     | B  | Тар. план:      | ЧАСТНЫЕ ЛИЦА                | ×      |
| Номер:        | login: Ibusha                |    | Тар. план:      |                             | ×      |
| Homen:        | 509                          | ]  | Пользователь:   | Алминистратор               |        |
| Тип:          | Изменение                    | ]  |                 |                             |        |
| Статус:       | Отменен                      |    | Дата:           |                             |        |
| Примечание:   |                              |    |                 |                             |        |
|               |                              |    |                 |                             |        |
|               |                              |    |                 |                             |        |
| 6             |                              |    |                 | Сохранить                   | Отмена |

Рисунок 2.99. Модуль «Наряд», фрагмент. Статус наряда «Отменен»

#### Повторное открытие наряда

Повторно открывать наряды могут только пользователи, обладающие соответствующими дополнительными полномочиями, подробнее см. в подразделе 2.6.3, «Полномочия на работу с нарядами». При наличии таких полномочий поле «Статус» доступно для редактирования, см. рисунок ниже.

| 🎤 Наряд "603" |                              |          | • 03            | 316 / Март 2016 🔹 🔍 🕨        | ? # = = × |
|---------------|------------------------------|----------|-----------------|------------------------------|-----------|
| — Услуга —    |                              |          |                 |                              |           |
| Физ. лицо:    | Пригожина Камилла Мануиловна |          |                 |                              | •         |
| Л/с:          | 5653                         | <u>.</u> | Адрес регистр.: | Челябинск, СОВХОЗНАЯ, 5 - 2  | 9         |
| Договор:      | /эс                          | 3        | Тар. план:      | ЧАСТНЫЕ ЛИЦА (до 01.05.2018) | *         |
| Номер:        | Интернет: 0                  |          | Тар. план:      | Бизнес (1 Мб/с)              | *         |
|               |                              |          |                 |                              |           |
| Номер:        | 603                          |          | Пользователь:   | Администратор                | 1         |
| Тип:          | Изменение                    |          |                 |                              |           |
| Статус:       | Выполнен                     | × ×      | Дата:           | 18.07.2017 00:00             |           |
| Примечание:   |                              |          |                 |                              |           |
|               |                              |          |                 |                              |           |
|               |                              |          |                 |                              |           |
| 9             |                              |          |                 | Сохранить                    | Отмена    |

#### Рисунок 2.100. Модуль «Наряд», фрагмент. Статус наряда «Выполнен», у пользователя имеются дополнительные полномочия, позволяющие повторно открывать выполненные наряды

Для повторного открытия наряда измените его статус с «Выполнен» на «Сформирован», затем нажмите кнопку «Сохранить».

Если наряд повторно открыть невозможно, пользователю выдается сообщение об ошибке, наряд не сохраняется. Полный перечень ошибок, включая ошибки, которые могут возникать при попытке повторно открыть наряд, см. в подразделе 2.6.4, «Возможные ошибки при создании и редактировании наряда».

Если наряд открыт успешно, услуга возвращается к состоянию, которое было до подтверждения этого наряда, подробнее см. в разделе «Основные модули. Услуги. Работа с услугами в режиме нарядов», а наряд вновь становится доступным для редактирования.

# 2.6.3. Полномочия на работу с нарядами

Стандартные полномочия на просмотр нарядов имеются в следующих предустановленных наборах:

- Абоненты просмотр
- Абоненты просмотр, создание, редактирование (по наряду)
- Абоненты просмотр, создание, редактирование, удаление (по наряду)

Стандартные полномочия на редактирование нарядов имеются в следующих предустановленных наборах:

- Абоненты просмотр, создание, редактирование (по наряду)
- Абоненты просмотр, создание, редактирование, удаление (по наряду)
- Абоненты Наряды редактирование

Они позволяют выполнять следующие действия с нарядами, относящимися к текущему расчетному периоду:

- Редактирование примечания и реквизитов (если они определены в типе объектов «Наряд») у сформированных нарядов.
- Редактирование перечня разовых тарифов на сформированных нарядах, не включая добавление устаревших тарифов и ручной ввод количества и процента разовых тарифов на нарядах.
- Подтверждение сформированных нарядов от дат в текущем расчетном периоде.
- Отмена сформированных нарядов.

- Редактирование связей наряда с заданиями, документами и приложениями.
- Формирование отчетов по наряду.

В других расчетных периодах возможен только просмотр данных.

Дополнительные полномочия на редактирование нарядов имеются в предустановленных наборах, перечисленных в таблице ниже. Они действуют только при наличии стандартных полномочий на редактирование нарядов.

| Набор полномочий                                                                       | Действия с нарядом и его свя-<br>зями с другими объектами                                                                                                    |
|----------------------------------------------------------------------------------------|----------------------------------------------------------------------------------------------------|
| Абоненты - Наряды - повторное открытие на-<br>рядов                                    | Повторное открытие выполненных нарядов (из-<br>менение статуса с «Выполнен» на «Сформиро-<br>ван»).                                                                                                   |
| Абоненты - Наряды - подтверждение любым числом                                         | Подтверждение сформированных нарядов от любых дат, включая даты в закрытых и буду-<br>щих расчетных периодах.                                                                                         |
| Начисления - создание, редактирование, удаление разовых тарифов на выполненных нарядах | Редактирование перечня разовых тарифов на выполненных нарядах.                                                                                                    |
| Начисления - использование любых тарифов                                               | Добавление устаревших разовых тарифов на<br>сформированные наряды.                                                                                                    |
|                                                                                        | При наличии дополнительных полномочий на<br>редактирование перечня разовых тарифов на<br>выполненных нарядах позволяет добавлять<br>устаревшие разовые тарифы и на выполненные<br>наряды.             |
| Начисления - Тарифы - редактирование коли-<br>чества                                   | Ручной ввод количества разовых тарифов на сформированных нарядах.                                                                                                    |
|                                                                                        | При наличии дополнительных полномочий на<br>редактирование перечня разовых тарифов на<br>выполненных нарядах позволяет вводить вруч-<br>ную количество разовых тарифов и на выпол-<br>ненных нарядах. |
| Начисления - Тарифы - редактирование про-<br>цента                                     | Ручной ввод процента разовых тарифов на<br>сформированных нарядах.                                                                                                    |
|                                                                                        | При наличии дополнительных полномочий на редактирование перечня разовых тарифов на выполненных нарядах позволяет вводить вруч-                                                                        |

# Таблица 2.3. Предустановленные наборы, содержащие дополнительные полномочия на редактирование нарядов

| Набор полномочий | Действия с нарядом и его свя-<br>зями с другими объектами  |  |  |  |  |
|------------------|------------------------------------------------------------|--|--|--|--|
|                  | ную процент разовых тарифов и на выполнен-<br>ных нарядах. |  |  |  |  |

## 2.6.4. Возможные ошибки при создании и редактировании наряда

Ниже перечислены ошибки, которые могут быть выданы при сохранении нового или отредактированного наряда. В скобках указаны коды ошибок, для ряда ошибок даны примеры и пояснения, в каких случаях они выдаются. Наряд сохраняется (в том числе подтверждается, отменяется или повторно открывается) только при отсутствии ошибок.

- 1. Нет полномочий (100).
- 2. Услуга не найдена или удалена (101).
- 3. Услуга находится под нарядом (102).

Выполняется попытка заново открыть наряд на услуге, которая уже находится под нарядом.

- 4. Некорректные параметры услуги (103).
- 5. Некорректные номера услуги (104).

Выполняется попытка подтвердить наряд на создание услуги, по которому на услугу не устанавливается ни одного номера.

6. Некорректные адреса услуги (105).

В параметре системы order\_check\_adresses\_on\_fix указано, что количество адресов должно обязательно соответствовать виду номера. Выполняется попытка подтвердить наряд, нарушающий это требование.

- 7. Некорректные постоянные тарифы на услуге (106).
- 8. Некорректные признаки услуги (107).
- 9. Некорректные параметры счетчика (108).
- 10.Некорректные разовые тарифы наряда (109).

В параметре системы order\_tariff\_exist\_check указано, что наличие разового тарифа на наряде является обязательным. Выполняется попытка подтвердить наряд, в котором нет ни одного разового тарифа.

11.На услугу есть внешние ссылки (110).

12.Дата подтверждения наряда меньше даты установки услуги (111).

Выполняется попытка подтвердить наряд на изменение или удаление услуги от даты, более ранней, чем дата начала действия услуги, то есть от даты, когда услуга еще не действует.

13.Дата подтверждения наряда меньше даты установки предыдущего договора (112).

Выполняется попытка перенести услугу на другой договор от даты, более ранней, чем дата, с которой услуга числится на текущем договоре.

14.Дата подтверждения наряда меньше даты установки предыдущего тарифного плана (113).

Выполняется попытка изменить тарифный план у услуги от даты, более ранней, чем дата, с которой на услуге действует другой тарифный план.

15.Дата подтверждения наряда меньше даты предыдущего изменения номера (114).

Выполняется попытка установить номер на услугу или снять номер с услуги от даты, более ранней, чем дата выполнения других действий с этим же номером на услуге.

16.Дата подтверждения наряда меньше даты установки постоянного тарифа (115).

Выполняется попытка снять постоянный тариф с услуги от даты, более ранней, чем дата установки этого постоянного тарифа на услугу.

17. Дубликат признака услуги на дату подтверждения наряда (116).

Выполняется попытка установить признак на услугу от даты, на которую этот признак уже действует на услуге.

18. Дата подтверждения наряда меньше последней даты установки параметров счетчика (117).

Выполняется попытка изменить параметры счетчика на услуге от даты, более ранней, чем дата последней установки параметров счетчика на услугу.

19.Дата подтверждения наряда меньше даты установки накопительного лимита (118).

Выполняется попытка установить накопительный лимит на услуге от даты, более ранней, чем дата, с которой на услуге установлен другой накопительный лимит.

Выполняется попытка снять накопительный лимит с услуги от даты, более ранней, чем дата, с которой на услуге этот накопительный лимит установлен.

20.Дата подтверждения наряда меньше даты установки скидки по начислениям (119).

Выполняется попытка установить скидку по начислениям на услуге от даты, более ранней, чем дата, с которой на услуге установлена другая скидка по начислениям.

Выполняется попытка снять скидку по начислениям с услуги от даты, более ранней, чем дата, с которой на услуге эта скидка по начислениям установлена.

21.Для параллельного номера услуги нет установленного основного номера (120).

Номер устанавливается на услугу как параллельный, но основной номер не установлен (например, наряд по установке основного номера еще не подтвержден).

22.Для основного номера услуги есть параллельные номера (121).

Выполняется попытка подтвердить наряд, по которому с услуги снимается основной номер, при этом не сняты параллельные номера (например, наряды по снятию параллельных номеров еще не подтверждены).

Выполняется попытка отменить наряд, по которому устанавливается основной номер, причем сформирован наряд, по которому этот номер устанавливается как параллельный.

23.Номер услуги находится под нарядом (122).

Выполняется попытка отменить наряд, по которому с услуги снимается номер, причем сформирован наряд, по которому этот номер снова устанавливается.

24. Период действия тарифного плана не соответствует дате подтверждения наряда (123).

Выполняется попытка установить на услугу устаревший тарифный план.

25.Выбранный тарифный план не входит в список доступных для перехода с текущего тарифного плана услуги (или договора, в случае если тарифный план услуги не задан) (124).

У текущего тарифного плана услуги настроено ограничение по переходам на другие тарифные планы. Выполняется попытка установить на услугу тарифный план, не входящий в перечень допустимых.

26.Доступ к тарифному плану запрещен (125).

Выполняется попытка установить на услугу тарифный план, в котором настроено ограничение по поставщику, но номер у услуги относится к другому поставщику.

Выполняется попытка установить на услугу тарифный план, в котором настроено ограничение по разделу, но пользователь работает в другом разделе.

Выполняется попытка установить на услугу тарифный план, в котором настроено ограничение по клиенту, но услуга относится к другому клиенту.

27. Тарифный план не соответствует типу клиента (126).

Выполняется попытка установить на услугу тарифный план, в котором настроено ограничение по типу клиента, но услуга относится к клиенту другого типа.

28. Тарифный план не соответствует типу услуги или технологии (127).

Выполняется попытка установить на услугу тарифный план, в котором настроено ограничение по типу услуги или технологии, но услуга относится к другому типу или технологии.

29.На услуге есть другие наряды (128).

Выполняется попытка отменить наряд на создание услуги (открытый повторно) в то время, как имеется хотя бы один выполненный наряд на изменение этой услуги.

- 30.На услуге есть наряд на снятие (129).
- 31.На услуге есть наряд на изменение договора (130).
- 32.На услуге есть наряд на изменение тарифного плана (131).
- 33.На услуге есть наряд на изменение номера (132).
- 34.На услуге есть наряд на изменение адреса (133).
- 35.На услуге есть наряд на изменение постоянного тарифа (134).

36.На услуге есть наряд на изменение признака (135).

37.На услуге есть наряд на изменение параметров счетчика (136).

38.На услуге есть наряд на изменение накопительного лимита (137).

39.На услуге есть наряд на изменение скидки по начислениям (138).

## 2.7. Отключения

Отключение — это интервал времени, в течение которого абоненту не предоставляются услуги связи.

Поисковый модуль «Отключения», представленный на рисунке ниже, позволяет выполнять фильтрацию отключений по различным атрибутам, создавать, открывать на редактирование и удалять отключения.

| Отключе                                                      | ния              |         |              |              |              |              |            |              |             | 4                         | 0316 / Март 20 | 16 🔻 Q           | ▶ ? - ¤ ×          |
|--------------------------------------------------------------|------------------|---------|--------------|--------------|--------------|--------------|------------|--------------|-------------|---------------------------|----------------|------------------|--------------------|
| 🚯 Создать 📑 Открыть 😑 Удалить Подробно Сортировка: 💌 Дата от |                  |         |              |              |              |              |            |              |             |                           |                |                  |                    |
| Причина отключения                                           |                  |         |              |              | Услуга       |              |            |              |             |                           |                |                  |                    |
|                                                              |                  |         | Отдел        |              |              |              | Номер      |              |             | Наряд                     |                |                  |                    |
| Kon                                                          | Harr             |         |              | Den          | Манал        |              | Вид        |              | Annec       |                           | CTATVC         | Дата от          | Дата до            |
| КОД                                                          | 110.56           | Danvie  | Название     | riep.        | Pionon.      | Поставщик    | Натерица   | Значение     | Адрес       | Номер                     | Craryc         |                  |                    |
|                                                              |                  |         |              |              |              | Название     | Пазвание   |              |             |                           |                |                  |                    |
| 5                                                            | 🖾 Без            | опасн   | AO LA        |              |              |              |            | 📃 Наряд: 207 |             | <i>p</i> <sup>p</sup> 207 | 0              | 15.02.2018 17:17 |                    |
| 3                                                            | 🗈 Отн            | каз сог | ± 123        | $\checkmark$ | $\checkmark$ |              |            | 📃 Наряд: 500 | 💡 Очёр, Абу | <i>_pl</i> 500            | 0              | 12.02.2018 16:20 |                    |
| 4                                                            | 🗈 Отн            | ключен  | AO           |              |              | 📅 Телефонч   | Интернет   | 123          |             | .p <sup>b</sup> 431       | 0              | 12.01.2018 14:42 |                    |
| 2                                                            | 🗈 вре            | менно   | 📩 ОРК        | ~            |              | 📅 ФГУП "Эл   | login      | 123:2008     |             |                           | ~              | 12.01.2018 14:39 |                    |
| 3                                                            | Съ Отн<br>съ Отн | (a3 cor | <u>↑</u> 123 | ~            | ~            | ФГУП "Эл     | IP-адрес   | 👷 qw.2       |             |                           | ~              | 12.01.2018 14:38 |                    |
| 5                                                            | 🗈 bes            | опасн   | ñ AO         |              |              | ⊚ ФГУП "Эл…  | DialUp     | 20ro         |             |                           | ~              | 01.12.2017 15:56 |                    |
| Физическо                                                    | е лицо           | Юрилич  | еское лицо   | Лицевой с    | чет Ло       | говор Услуга | Отключение |              |             |                           |                |                  |                    |
|                                                              |                  |         |              |              |              | and a sector |            |              |             |                           |                |                  |                    |
| 0                                                            | ричина:          |         |              |              |              |              |            | ×            | V Q 👝       |                           |                |                  |                    |
|                                                              |                  |         |              | ~            |              |              |            |              |             |                           |                |                  |                    |
| 4                                                            | цата от:         |         |              | ~ •          | 1            |              |            |              |             |                           |                |                  |                    |
| ļ 4                                                          | цата до:         |         | × 🖪 -        | × 🖻          |              |              |            |              |             |                           |                |                  |                    |
|                                                              |                  |         |              |              |              |              |            |              |             |                           |                |                  |                    |
|                                                              |                  |         |              |              |              |              |            |              |             |                           |                |                  |                    |
|                                                              |                  |         |              |              |              |              |            |              |             |                           |                |                  |                    |
|                                                              |                  |         |              |              |              |              |            |              |             |                           |                |                  |                    |
|                                                              |                  |         |              |              |              |              |            |              |             |                           |                |                  | Выбрать 💌          |
|                                                              | казать 50        | Стра    | аница 1 и    | is 684 🕨     | N   @   2    | 🕇 ү Фильтр   |            |              |             |                           |                |                  | с 1 по 50 из 34170 |

#### Рисунок 2.101. Модуль «Отключения»

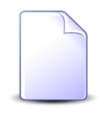

Создавать, открывать на редактирование и удалять отключения можно также при редактировании причины отключения и редактировании услуги.

В системе предусмотрена привязка отключений к расчетным периодам, соответственно, в заголовке модуля присутствует селектор выбора расчетного периода. Создание и удаление отключений возможно только в текущем расчетном периоде, при выборе другого расчетного периода эти операции становятся недоступными.

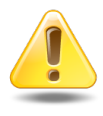

Если у причины отключения поставлен флаг «Перерасчет», то начисления по этому отключению будут проведены по постоянному тарифу, указанному в отключении. Если же у причины отключения флаг «Перерасчет» снят, то начисления будут проведены как по постоянному тарифу, указанному в отключении, так и по постоянному тарифу, указанному на услуге.

По умолчанию в группе столбцов «Услуга» отображается информация лишь об одном номере и одном адресе на каждой услуге. При помощи кнопки «Подробно», расположенной на панели инструментов, можно отображать и вновь скрывать пол-

ный список номеров и адресов на услугах так же, как это выполняется в основном модуле «Услуги».

Фильтрация отключений возможна по следующим атрибутам:

• Собственные атрибуты отключений.

Поля для фильтрации расположены на вкладке фильтра «Отключение», представленной на рисунке выше. Описание этих атрибутов см. в разделе 2.7.1, «Создание отключения».

• Атрибуты связанных объектов — физических и юридических лиц, лицевых счетов, договоров и услуг.

Поля для фильтрации по расположены на остальных вкладках. Описание этих вкладок и атрибутов см. в разделах о соответствующих основных модулях.

## 2.7.1. Создание отключения

Создание отключения выполняется при помощи модуля, представленного на рисунках ниже.

| Создание отклю               | чения                          |                         | 0218 / Февраль 201 | 18                    | ? -         |         |
|------------------------------|--------------------------------|-------------------------|--------------------|-----------------------|-------------|---------|
| Причина:                     | По заявке из лич               | ного кабинета           |                    | × •                   | ۹ ۵         | 0       |
| Услуга ————                  |                                |                         |                    |                       |             |         |
| Физ. лицо:                   |                                |                         |                    | $\times$ $\checkmark$ | < + €       |         |
| Л/с:                         |                                |                         |                    | $\times$              | ९ 🖻 🄇       | >       |
| Договор:                     |                                |                         |                    | $\times$ $\checkmark$ | ९ 🖹 🕻       | >       |
| Номер:                       |                                |                         |                    | ~                     | ९ 🔒 🤇       | >       |
| Дата от:                     | 09.02.2018 17:09               | Х 🖪 Да                  | га до:             | ×∎                    |             |         |
| Действующие от               | тключения П                    | остоянные тарифы        |                    |                       |             | _       |
| Сортировка: 💌 🗸              | Дата от                        |                         |                    |                       |             |         |
| Причина от                   | ключения                       | Услуга                  |                    |                       |             |         |
|                              |                                | Номер                   | Дата от            | r 4                   | цата до     |         |
| Назва                        | ние                            | Значение                |                    |                       |             |         |
| 💩 По заявке из л             | ичного кабинета                | 📃 JrQPmN                | 27.01.2018         | 00:00 10.02           | .2018 00:00 | *       |
| 💩 По заявке из л             | ичного кабинета                | KdVAQY                  | 25.01.2018         | 00:00                 |             |         |
| По заявке из л<br>И Показать | ичного кабинета<br>50 🗙 Страни | 💭 ORCYOB<br>ца 1 из 1 🕨 | 01.11.2017 (       | 00:00                 | с 1 по 4 и  | ▼<br>34 |
|                              |                                |                         |                    |                       |             |         |
|                              |                                |                         | Сохран             | ИТЬ                   | Отмена      |         |

#### Рисунок 2.102. Модуль «Создание отключения». Вкладка «Действующие отключения»

В заголовке модуля указано, в каком расчетном периоде создается отключение.

Заполните атрибуты отключения следующим образом:

• Причина — выберите причину отключения из соответствующего справочника (см. информацию в документации по подсистеме «Справочники»).

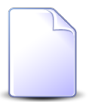

Если создание выполняется из модуля редактирования причины отключения, то причина выбирается автоматически, поле недоступно для редактирования. Если у выбранной причины поставлен флаг «Перерасчет», то будет выполнено сторнирование постоянных начислений на услуге, к которой относится отключение.

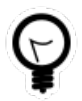

Если создание выполняется из поискового модуля «Отключения», то выделите в нем строку, где указана интересующая причина, а затем нажмите кнопку «Создать». В результате поле «Причина» будет заполнено автоматически нужным значением.

• Услуга — в этой группе полей выберите услугу, на которую создается отключение, из иерархии «Клиент — Лицевой счет — Договор — Услуга».

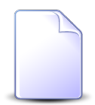

Если создание выполняется из модуля редактирования услуги, то услуга выбирается автоматически, поля недоступны для редактирования.

 Физ. лицо / Юр. лицо — выберите клиента (физическое или юридическое лицо) или оставьте поле пустым. Для выбора вида клиента щелкните по заголовку поля.

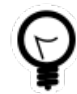

Вид клиента, выбранный по умолчанию, определяется параметром системы default\_appendix\_kind\_id.

- Л/с выберите лицевой счет или оставьте поле пустым.
- Договор выберите договор или оставьте поле пустым.
- Номер выберите услугу.
- Дата от укажите дату начала действия отключения.
- Дата до при необходимости укажите дату окончания действия отключения.

На вкладке «Действующие отключения», представленной на рисунке выше, отображаются действующие и запланированные отключения по выбранным причине и услуге. При выборе другой причины или услуги перечень отключений автоматически перестраивается. Если причина не выбрана, то отключения фильтруются только по услуге, если услуга не выбрана, то только по причине. Если не выбраны ни причина, ни услуга, то вкладка «Действующие отключения» остается пустой.

На вкладке «Постоянные тарифы», представленной на рисунке ниже, укажите, какие постоянные тарифы должны действовать на отключении. Информацию о том, как заполнить этот перечень, см. в подразделах далее.

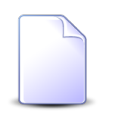

О том, как постоянные тарифы на отключении влияют на начисления, см. в разделе 2.7, «Отключения».

| 🛥 Добавить 😁 Изменить | 🚥 Убрать               |           |         |        |  |
|-----------------------|------------------------|-----------|---------|--------|--|
| Посто                 | оянный тариф           |           |         |        |  |
| Группа                | U                      | Количеств | Процент | Льгота |  |
| Наименование          | паименование           |           |         |        |  |
| ба Абон.пл.           | Абонплата за интернет  | нет 1,00  |         | 10 %   |  |
|                       | 0 Noomblard Sa Amepher | -,        |         |        |  |
|                       |                        | 2,00      |         |        |  |
|                       |                        |           |         |        |  |
|                       |                        |           |         |        |  |

Рисунок 2.103. Модуль «Создание отключения», фрагмент. Вкладка «Постоянные тарифы»

## 2.7.1.1. Добавление постоянного тарифа на отключение

Добавление постоянного тарифа на отключение выполняется при помощи модуля, представленного на рисунке ниже.

| <b>П</b> Добавление пос | тоянного тарифа на отключение | 0316 / Март 2016 | ? = ×     |
|-------------------------|-------------------------------|------------------|-----------|
| — Постоянный тари       | ф                             |                  |           |
| Группа:                 | Абон.пл.                      | ×                | ✓ Q 🖾 O   |
| Наименование:           | Абонплата за интернет         | ×                | × < 8 0   |
| Количество:             | 1 × 🔹                         | Процент: 10 %    | Льгота: 📃 |
|                         |                               | Сохранить        | Отмена    |

#### Рисунок 2.104. Модуль «Добавление постоянного тарифа на отключение»

В заголовке модуля указано, в каком расчетном периоде добавляется постоянный тариф на отключение.

В группе полей «Постоянный тариф» выберите постоянный тариф, добавляемый на отключение, из иерархии «Группа постоянных тарифов — Постоянный тариф».

В списке выбора не отображаются устаревшие постоянные тарифы. Добавлять такие тарифы на отключения могут только пользователи с расширенными полномочиями (см. информацию в разделе о справочнике «Постоянные тарифы»). Чтобы выбрать постоянный тариф, отсутствующий в списке, следует воспользоваться кнопкой  $\$  (лупа), расположенной рядом с полем «Наименование».

В остальных полях укажиет атрибуты постоянного тарифа на отключении:

- Количество введите кратность начисления тарифа. По умолчанию 1.
- Процент введите процент от стоимости тарифа. По умолчанию 100%. Допустимыми являются неотрицательные значения.
- Льгота поставьте флаг, если при расчете начислений по постоянному тарифу необходимо учитывать наличие льготников по договору и размер льгот, установленных на постоянном тарифе. В противном случае оставьте флаг снятым.

## 2.7.1.2. Редактирование постоянного тарифа на отключении

Отредактировать количество, процент и флаг «Льгота» у постоянного тарифа на отключении можно непосредственно в таблице «Постоянные тарифы», представленной на рисунке в разделе 2.7.1, «Создание отключения».

Кроме того, можно открыть модуль редактирования (кнопкой «Изменить» или двойным щелчком по строке таблицы), представленный на рисунке ниже, и отредактировать атрибуты аналогично тому, как они вводились при добавлении постоянного тарифа на отключение. В этом случае можно также выбрать другой постоянный тариф.

| I | Постоянный тар    | иф на отключении      |          | 0316 / Март 2016 | ? = 🗆 🗙   |
|---|-------------------|-----------------------|----------|------------------|-----------|
|   | — Постоянный тари | ф ————                |          |                  |           |
|   | Группа:           | Абон.пл.              |          |                  | × • ९ 📼 O |
|   | Наименование:     | Абонплата за интернет |          |                  | × • • • • |
|   | Количество:       | 1 × ×                 | Процент: | 10 %             | Льгота: 🥅 |
|   |                   |                       |          | Сохранить        | Отмена    |

Рисунок 2.105. Модуль «Постоянный тариф на отключении»

#### 2.7.1.3. Удаление постоянного тарифа с отключения

Удаление постоянного тарифа с создаваемого отключения выполняется без подтверждения. Ограничений на удаление нет.

#### 2.7.2. Редактирование отключения

Редактирование отключения выполняется при помощи модуля, представленного на рисунке ниже.

| Отключение "По  | врежден   | ие кабеля, услуга: IP-ад | . 🔺 0316 / Map                      | r 2016 💙        | 0                  | •                     | ? _ 🗆 🗙     |  |  |
|-----------------|-----------|--------------------------|-------------------------------------|-----------------|--------------------|-----------------------|-------------|--|--|
| Причина:        | Поврежде  | ение кабеля              |                                     |                 | ×                  | <ul> <li>Q</li> </ul> | 00          |  |  |
| Услуга          |           |                          |                                     |                 |                    |                       |             |  |  |
| Юр. лицо:       | ОРГАНИЗ   | АЦИЯ 596                 |                                     |                 | $\times$ $\bullet$ | ٩                     | • •         |  |  |
| Л/с:            | 7023      | 7023 🗙 💌 🔍 🗄             |                                     |                 |                    |                       |             |  |  |
| Договор:        | ГК/2      |                          |                                     |                 | $\times$ $\bullet$ | ٩                     | 20          |  |  |
| Номер:          | ІР-адрес: | .413/7/и                 |                                     |                 | $\times$ $\bullet$ | ٩                     |             |  |  |
| Дата от:        | 07.11.201 | 6 11:29 🗙 🖪 Да           | ата до:                             | × 🖪             |                    |                       |             |  |  |
|                 |           |                          |                                     | Сохранить       |                    | Отм                   | ена         |  |  |
| Р Постоянные та | арифы     |                          |                                     |                 |                    |                       |             |  |  |
| 🛥 Добавить 😐 И  | зменить   | ортировка:               | <ul> <li>Постоянный тар.</li> </ul> | иф, Наименовані | ие                 |                       |             |  |  |
|                 | п         | остоянный тариф          |                                     |                 |                    |                       |             |  |  |
| Группа          |           | Наимацорациа             | Ед. изм.                            | Количеств       | Проц               | ент                   | Льгота      |  |  |
| Наименовани     | e         | Паинснование             | Название                            |                 |                    |                       |             |  |  |
| 🖾 Абон.пл.      |           | 🖉 Анти - АОН             | 🖉 шт.                               | 1,00            |                    | 100 %                 |             |  |  |
|                 |           |                          |                                     |                 |                    |                       |             |  |  |
| 🛛 🖣 Показать    | 50 C      | граница 🚺 из 1 🕨 🖡       | ಿ   土                               |                 |                    | c                     | 1 по 1 из 1 |  |  |

#### Рисунок 2.106. Модуль «Отключение»

В заголовке модуля присутствует селектор выбора расчетного периода. Редактирование отключения возможно только в текущем расчетном периоде, при выборе другого расчетного периода поля и вкладка в модуле блокируются от изменений.

Редактирование атрибутов отключения выполняется аналогично тому, как они заполнялись при создании отключения.

На вкладке «Постоянные тарифы» просмотрите и при необходимости отредактируйте перечень постоянных тарифов, действующих на отключении, так, как описано в подразделах далее.

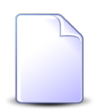

О том, как постоянные тарифы на отключении влияют на начисления, см. в разделе 2.7, «Отключения».

#### 2.7.2.1. Добавление постоянного тарифа на отключение

Добавление постоянного тарифа на редактируемое отключение выполняется при помощи модуля, представленного на рисунке ниже.

| II Добавление пос | тоянного тарифа на отключение 0218 / Февраль 2018 | ? = ×     |
|-------------------|---------------------------------------------------|-----------|
| Отключение —      |                                                   |           |
| Причина:          | По заявке из личного кабинета                     | •         |
| — Услуга ———      |                                                   |           |
| Физ. лицо:        | Бурлакова Анна Андреевна                          |           |
| Л/с:              | 100355                                            | <b>B</b>  |
| Договор:          | Φ00315                                            | 8         |
| Номер:            | Логин: JOdZZv                                     |           |
| Дата от:          | 26.01.2018 00:00 Дата до: 07.02.2018 00:00        |           |
| — Постоянный тари | ф                                                 |           |
| Fpynna:           | абон.плата 🛛 🗙 💌 🔍                                |           |
| Наименование:     | Приостановка доступа 🛛 🗙 🗙                        | 80        |
| Количество:       | 1 Х 🗘 Процент: 100 %                              | Льгота: 📃 |
|                   | Сохранить                                         | Отмена    |

#### Рисунок 2.107. Модуль «Добавление постоянного тарифа на отключение»

В заголовке модуля указано, в каком расчетном периоде добавляется постоянный тариф на отключение.

В группе «Отключение» отображается информация об отключении, поля недоступны для редактирования. В остальных полях выберите постоянный тариф и заполните атрибуты постоянного тарифа на отключении аналогично тому, как это выполняется при добавлении постоянного тарифа на отключение при создании отключения.

## 2.7.2.2. Редактирование постоянного тарифа на отключении

Редактирование постоянного тарифа на редактируемом отключении выполняется при помощи модуля, представленного на рисунке ниже.

| Постоянны    | й тариф на откл                            | ючении "Услуга: Логин             | : JOdZZv ◀ | 0218 / Февраль | 2018 💌    | S ■ 2 ■ EX                                                                                                    |  |  |  |  |
|--------------|--------------------------------------------|-----------------------------------|------------|----------------|-----------|----------------------------------------------------------------------------------------------------|--|--|--|--|
| — Отключение |                                            |                                   |            |                |           |                                                                                                    |  |  |  |  |
| Прич         | ина: По заявке и                           | по заявке из личного кабинета 💿 💿 |            |                |           |                                                                                                    |  |  |  |  |
| Услуга       |                                            |                                   |            |                |           |                                                                                                    |  |  |  |  |
| Физ. л       | пицо: Бурлакова /                          | Бурлакова Анна Андреевна 🕴        |            |                |           |                                                                                                    |  |  |  |  |
|              | Л/с: 100355                                |                                   |            |                |           | 2                                                                                                    |  |  |  |  |
| Дого         | овор: Ф00315                               |                                   |            |                |           | 8                                                                                                    |  |  |  |  |
| Ho           | мер: Логин: JOd                            | ZZv                               |            |                |           |                                                                                                    |  |  |  |  |
| Дата         | а от: 26.01.2018                           | 00:00 £                           | цата до:   |                | ]         |                                                                                                    |  |  |  |  |
| Постоянный   | і тариф                                    |                                   |            |                |           |                                                                                                    |  |  |  |  |
| Гру          | иппа: абон.плата                           |                                   |            |                |           | ັ 🗸 🖾 🖸                                                                                                    |  |  |  |  |
| Наименова    | ние: Приостанов                            | ка доступа                        |            |                | >         | <ul><li>&lt; &lt; </li><li>&lt; &lt; </li><li>&lt; </li><li>&lt; </li></ul> |  |  |  |  |
| Количес      | тво: 1                                     | ×                                 | Процент:   | 100 %          |           | Льгота: 📃                                                                                                    |  |  |  |  |
| €            |                                            |                                   |            |                | Сохранить | Отмена                                                                                                    |  |  |  |  |
| 🔏 Начислен   | ия                                         |                                   |            |                |           |                                                                                                    |  |  |  |  |
| Сортировка:  | 🔺 Дата от                                  |                                   |            |                |           |                                                                                                    |  |  |  |  |
| -            | Договор                                    | Тарифный план                     | Льгота     |                |           |                                                                                                    |  |  |  |  |
| Дата от      | Номер                                      | Название                          | Название   | e CT           | оимость   | Сумма                                                                                                    |  |  |  |  |
| 01.02.2018   | 3 📝 Φ00315 🦂 Student 4 Μ6/c 30,00 py6. 6,4 |                                   |            |                |           |                                                                                                    |  |  |  |  |
|              |                                            |                                   |            |                |           |                                                                                                    |  |  |  |  |
|              |                                            |                                   |            |                |           |                                                                                                    |  |  |  |  |
|              |                                            |                                   |            |                |           |                                                                                                    |  |  |  |  |

#### Рисунок 2.108. Модуль «Постоянный тариф на отключении»

В заголовке модуля указано, к какому расчетному периоду относится постоянный тариф на отключении, есть возможность выбрать другой расчетный период. Подробнее см. в документации по общим принципам работы с системой. Редактирование возможно только в текущем расчетном периоде. В остальных расчетных периодах возможен только просмотр данных.

В группе «Отключение» отображается информация об отключении, поля недоступны для редактирования. На вкладке «Начисления» указаны начисления, выполненные по данному постоянному тарифу на отключении.

В группе полей «Постоянный тариф» просмотрите и при необходимости выберите другой постоянный тариф, в полях «Количество», «Процент» и «Льгота» просмотрите и при необходимости отредактируйте атрибуты постоянного тарифа на отключении. Редактирование выполняется аналогично добавлению постоянного тарифа на отключения.

## 2.7.2.3. Удаление постоянного тарифа с отключения

Ограничений на удаление постоянных тарифов с отключений нет. Постоянные тарифы с отключений удаляются безвозвратно.

## 2.7.3. Удаление отключения

Ограничений на удаление отключений нет. Отключения удаляются безвозвратно.

## 2.8. Льготники

Поисковый модуль «Льготники», представленный на рисунке ниже, предназначен для ведения записей о льготных категориях клиентов (далее — льготниках). Модуль позволяет выполнять фильтрацию льготников по различным атрибутам, создавать, открывать на редактирование и удалять льготников.

|                                                              |                                       |                 |                 |            |           | 0316 / Март 2 | 2016 🔽 🔍 🕨 ? 🗆 🗆 🗙 |            |  |  |
|--------------------------------------------------------------|---------------------------------------|-----------------|-----------------|------------|-----------|---------------|--------------------|------------|--|--|
| 🚯 Создать 📄 Открыть 😑 Удалить 🛛 Сортировка: 🔺 Договор, Номер |                                       |                 |                 |            |           |               |                    |            |  |  |
| Договор                                                      | Физическое лицо                       |                 | Льгота          |            |           |               |                    |            |  |  |
| Howen                                                        | <b>6</b> 40                           | Группа          | Натерика        | Начало     | Окончание | Окончание     | Количеств          | Примечание |  |  |
| Tionep                                                       | •n•                                   | Название        | Пазаалис        |            |           |               |                    |            |  |  |
| .017/5/I                                                     | 🕴 Пригожина Камилла Мануиловна        | 🔄 Ветераны      | 👚 ветеран труда | 01.07.2016 |           | 1             |                    |            |  |  |
| 02000036                                                     | 🕴 Иванов Геннадий Рафаэльевич         | 🔄 Инвалид       | 😷 Инвалид ВОВ   | 17.03.1953 |           | 1             |                    |            |  |  |
|                                                              |                                       |                 |                 |            |           |               |                    |            |  |  |
| Физическое ли                                                | цо 🗍 Лицевой счет 🗍 Договор 🗍 3       | Услуга Льготник |                 |            |           |               |                    |            |  |  |
| Физическое ли                                                | цо 🗍 Лицевой счет 🗍 Договор 🗍 1       | Услуга Льготник |                 |            |           |               |                    |            |  |  |
| Физическое ли                                                | цо Лицевой счет Договор 1             | Услуга Льготник |                 | × •        |           |               |                    |            |  |  |
| Физическое ли<br>Льгот<br>Примечани                          | цо Лицевой счет Договор 1<br>а:<br>е: | Услуга Льготник |                 | × • • •    |           |               |                    |            |  |  |

#### Рисунок 2.109. Модуль «Льготники»

Создавать, открывать на редактирование и удалять льготников можно также при редактировании договора.

В системе предусмотрена привязка льготников к расчетным периодам, соответственно, в заголовке модуля присутствует селектор выбора расчетного периода. Создание и удаление льготников возможно только в текущем расчетном периоде, при выборе другого расчетного периода эти операции становятся недоступными.

Льготника можно удалить, только если не указана дата окончания действия льготы. Кнопка «Удалить» блокируется, если в таблице выделена хотя бы одна строка, в которой дата окончания действия указана.

Фильтрация льготников возможна по их собственным атрибутам, а также по атрибутам связанных с ними объектов — физических лиц, лицевых счетов, договоров и услуг.

- Поля для фильтрации по собственным атрибутам расположены на вкладке фильтра «Льготник», представленной на рисунке выше. Описание этих атрибутов см. в разделе 2.8.1, «Создание льготника».
- Поля для фильтрации по атрибутам связанных объектов расположены на остальных вкладках. Описание этих вкладок и атрибутов см. в разделах о соответству-

ющих основных модулях «Физические лица», «Лицевые счета», «Договоры» и «Услуги».

# 2.8.1. Создание льготника

Создание льготника выполняется при помощи модуля, представленного на рисунке ниже.

| 🏀 Создание льготн      | ика                       |            | 0316 / Mapt 20 | 16            | ? = 🗆 🗙      |
|------------------------|---------------------------|------------|----------------|---------------|--------------|
| — Договор ———          |                           |            |                |               |              |
| Физ. лицо:             | Иванов Геннадий Рафаэльев | ич         |                | × •           | <b>( † 0</b> |
| Л/с:                   | 954                       |            |                | × •           | ९ 📴 🛈        |
| Номер:                 | 02000036                  |            |                | ××            | < ₿ 0        |
| Физ. лицо:<br>— Льгота | Иванов Геннадий Рафаэльев | ич         |                | × •           | <b>( † 0</b> |
| Группа:                | Инвалид                   |            |                | × •           | <   ○        |
| Наименование:          | Инвалид ВОВ               |            |                | ××            | < ↑ O        |
| Начало:                | 17.03.1953 × 🖻            | Окончание: | × 🖪            | Количество: 1 | ×            |
| Документ               | ~                         | Homen:     | ~              | Лата          |              |
| Выдан:                 |                           |            | <u> </u>       | Harai         | ×            |
| Примечание:            |                           |            |                |               | ×            |
|                        |                           |            |                |               |              |
|                        |                           |            | Co             | хранить       | Отмена       |

#### Рисунок 2.110. Модуль «Создание льготника»

В заголовке модуля указано, в каком расчетном периоде создается льготник.

Заполните атрибуты льготника следующим образом:

• Договор — в этой группе полей выберите договор, на котором создается льготник, из иерархии «Клиент — Лицевой счет — Договор».

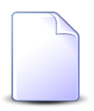

Если создание выполняется из модуля редактирования договора, то группа полей «Договор» заполняется автоматически, поля недоступны для редактирования.

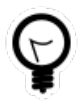

Если создание выполняется из поискового модуля «Льготники» и на интересующем договоре уже есть льготники, то выделите одну из этих строк, а затем нажмите кнопку «Создать». В результате поля в группе «Договор» будут заполнены автоматически нужными значениями.

• Физ. лицо / Юр. лицо — выберите клиента (физическое или юридическое лицо), которому принадлежит интересующий лицевой счет или оставьте поле пустым. Для выбора вида клиента щелкните по заголовку поля.

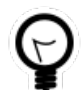

Вид клиента, выбранный по умолчанию, определяется параметром системы default\_appendix\_kind\_id.

- Л/с выберите лицевой счет, на котором находится интересующий договор, или оставьте поле пустым.
- Номер выберите договор.
- Физ. лицо выберите физическое лицо, являющееся льготником. Выбор осуществляется из перечня физических лиц, являющихся клиентами по лицевому счету, указанному в группе «Договор».
- Льгота в этой группе полей выберите льготу из иерархии «Группа льгот Льгота».
  - Группа выберите группу, в которую входит интересующая льгота, или оставьте поле пустым.
  - Наименование выберите льготу.
- Начало укажите дату, начиная с которой на указанное физическое лицо распространяется льгота.
- Окончание укажите дату, до которой на указанное физическое лицо распространяется льгота, или оставьте поле пустым, если ограничения нет. Льготников, у которых указана дата окончания действия льготы, удалить невозможно, они являются «удаленными», начиная с этой даты.

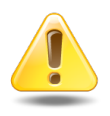

Если для одного физического лица на один и тот же договор добавляется несколько льгот, то периоды действия этих льгот не должны пересекаться.

- Количество укажите количество лиц, на которые распространяется льгота.
- Документ в этой группе полей при необходимости укажите реквизиты документа, подтверждающего право на получение льготы.
  - Серия введите серию документа.
  - Номер введите номер документа.
  - Дата укажите дату выдачи документа.

- Выдан введите название органа, выдавшего документ.
- Примечание при необходимости введите примечание по льготнику (произвольный текст).

#### 2.8.2. Редактирование льготника

Редактирование льготника выполняется при помощи модуля, представленного на рисунке ниже.

| 🏀 Льготник "Догов | ор 020000036, льгота Инвалид | BOB"     | 0316 / Март 2016 | ✓ Q ▶ ?=□×    |  |
|-------------------|------------------------------|----------|------------------|---------------|--|
| — Договор ———     |                              |          |                  |               |  |
| Физ. лицо:        | Иванов Геннадий Рафаэльевич  |          |                  |               |  |
| Л/с:              | 954                          |          |                  |               |  |
| Номер:            | 020000036                    |          |                  |               |  |
| Физ. лицо:        | Иванов Геннадий Рафаэльевич  |          |                  |               |  |
| Группа:           | Инвалид                      |          |                  | × • • •       |  |
| Наименование:     | Инвалид ВОВ                  |          |                  | × • • •       |  |
| Начало:           | 17.03.1953 🗙 🖪 Ок            | ончание: | × 🖪              | Количество: 1 |  |
| Документ          |                              |          |                  |               |  |
| Серия:            | ×                            | Номер:   | ×                | Дата: 🛛 🗙 🕒   |  |
| Выдан:            |                              |          |                  | ×             |  |
| Примечание:       |                              |          |                  | ×             |  |
| G                 |                              |          | Cox              | ранить Отмена |  |

#### Рисунок 2.111. Модуль «Льготник»

В заголовке модуля присутствует селектор выбора расчетного периода. Редактирование льготника возможно только в текущем расчетном периоде, при выборе другого расчетного периода поля в модуле блокируются от изменений.

Редактирование атрибутов льготника выполняется аналогично тому, как они заполнялись при создании льготника. Исключение составляют группа полей «Договор» и поле «Физ. лицо», которые недоступны для редактирования.

## 2.8.3. Удаление льготника

Ограничений на удаление льготников нет. Льготники удаляются безвозвратно.

## 2.9. Предприятия

Модуль «Предприятия», представленный на рисунке ниже, предназначен для ведения иерархической структуры предприятия.

Возможно два варианта использования данного модуля:

- Для ведения иерархической структуры предприятия, которое является владельцем системы.
- Для ведения иерархической структуры предприятий клиентов.

Подобная иерархия никак не влияет на итоговые расчеты стоимости услуг, но позволяет строить аналитические отчеты в разрезе предприятий (отделов предприятий), например, объем потребленных услуг междугородней связи по отделу.

С элементами иерархической структуры могут быть связаны юридические лица, внесенные в систему, и услуги.

Данный модуль позволяет выполнять следующие операции:

- Создание элементов иерархической структуры предприятий;
- Редактирование элементов;
- Удаление элементов.

| Im Предприятия - АСР "Поток" / Основной раздел |                                                 |  |  |
|------------------------------------------------|-------------------------------------------------|--|--|
| 🔂 Создать 📄 Открыть 🖨 Удалить 🥱 Обновить       |                                                 |  |  |
| Название                                       | Примечание                                      |  |  |
| 🕀 🧰 ГК Технология                              | Группа компаний                                 |  |  |
| 🕀 🧰 Холдинг Связь                              |                                                 |  |  |
| 🗄 🧰 ОАО Природные ресурсы                      |                                                 |  |  |
| 😠 🧰 Холдинг Медиа                              | группа компаний сми                             |  |  |
| 🕀 🧰 ГК Мебельный магазин                       |                                                 |  |  |
| 🖃 🚍 ЗАО Кондитерская                           | 01                                              |  |  |
| - 🔄 Представительство в Кирове                 | 123123                                          |  |  |
| 🕀 🧰 Представительство в Рязани                 | 03                                              |  |  |
| 🖃 🔄 Представительство в Перми                  | сеть кодитерских                                |  |  |
|                                                |                                                 |  |  |
| ⊕ □ Филиал № 1 в г. Перми                      |                                                 |  |  |
| ⊕ ☐ Филиал № 2 в г. Перми                      |                                                 |  |  |
| ⊕ ☐ Филиал № 6 в г. Перми                      |                                                 |  |  |
| 🗄 🧰 Представительство в Ижевске                |                                                 |  |  |
| 🗄 🦳 ГК Ложки вилки                             | группа компаний в сфере общепита и оборудования |  |  |
|                                                |                                                 |  |  |
|                                                |                                                 |  |  |
|                                                |                                                 |  |  |
|                                                |                                                 |  |  |
|                                                |                                                 |  |  |
|                                                |                                                 |  |  |

Рисунок 2.112. Модуль «Предприятия»

## 2.9.1. Создание предприятия

Создание предприятия выполняется при помощи модуля, представленного на рисунке ниже.

| 🏦 Создание предп | риятия - АСР "Поток" / Основной раздел | ? = 🗆 🗙 |
|------------------|----------------------------------------|---------|
| Вышестоящее:     | ЗАО Кондитерская                       | × 🤍 🖿 O |
| Название:        | Филиал № 7 в г. Перми                  | ×       |
| Примечание:      |                                        | ×       |
|                  |                                        |         |
|                  |                                        |         |
|                  |                                        |         |
|                  | Сохранить                              | Отмена  |

#### Рисунок 2.113. Модуль «Создание предприятия»

Заполните атрибуты предприятия следующим образом:

- Вышестоящее предприятие, которое находится на уровень выше добавляемо-го.
- Название наименование предприятия элемента структуры.
- Примечание произвольный текст.

Созданное предприятие отобразится в иерархической структуре предприятий в модуле «Предприятия».

## 2.9.2. Редактирование предприятия

Редактирование предприятия выполняется при помощи модуля, представленного на рисунке ниже.

| 🌆 Предприятие "З | АО Кондитерская"   | АСР "Поток" / Основной р    | раздел                        |                   | ? = 🗆 🗙        |
|------------------|--------------------|-----------------------------|-------------------------------|-------------------|----------------|
| Вышестоящее:     |                    |                             |                               |                   | Im             |
| Название:        | ЗАО Кондитерская   |                             |                               |                   | ×              |
| Примечание:      | Закрытое акционерн | ое общество Кондитерская вк | лючает в себя сеть филиалов г | по городам России | ×              |
|                  |                    |                             |                               |                   |                |
|                  |                    |                             |                               |                   |                |
| 9                |                    |                             |                               | Сохранить         | Отмена         |
| 🕴 Юридические    | лица 📃 Услуги      |                             |                               |                   |                |
| 🕂 Создать 📄 От   | фыть 😑 Удалить     | Сортировка: 🔺 Название      |                               |                   |                |
| Названи          | e                  | Руководитель                | Почтовый адрес                | Примеча           | ание           |
|                  |                    |                             |                               |                   |                |
|                  |                    |                             |                               |                   |                |
|                  |                    |                             |                               |                   |                |
|                  |                    |                             |                               |                   |                |
|                  |                    |                             |                               |                   |                |
|                  |                    |                             |                               |                   |                |
|                  |                    |                             |                               |                   |                |
|                  |                    |                             |                               |                   |                |
| 🛛 🗐 🔍 Показать 🔤 | 50 Страница 0      | из 0 🕨 🕅 ಿ 🚹                | 🖌 ү Фильтр                    | Нет данных дл     | пя отображения |

#### Рисунок 2.114. Модуль «Предприятие»

Набор общих атрибутов окна редактирования предприятия аналогичен набору общих атрибутов окна создания предприятия.

Также у пользователя имеется возможность редактирования атрибутов, располагающихся на вкладках:

- Юридические лица список юридических лиц, относящихся к данному предприятию.
- Услуги список услуг, подключённых данному предприятию.

# 2.9.2.1. Формирование списка юридических лиц у предприятия

## 2.9.2.1.1. Создание юридического лица

Диалоговое окно создания юридического лица аналогично диалоговому окну создания юридического лица в модуле Юридические лица.

## 2.9.2.1.2. Редактирование юридического лица

Диалоговое окно редактирования юридического лица аналогично диалоговому окну редактирования юридического лица в модуле **Юридические лица**.

## 2.9.2.1.3. Удаление юридического лица

Для удаления юридического лица из системы необходимо на вкладке **Юридические лица** нажать кнопку **Удалить**. При нажатии на кнопку юридическое лицо удалится из системы, удаление происходит без ограничений. Для того, чтобы удалить юридическое лицо с вкладки, необходимо открыть его на редактирование и очистить поле **Предприятие**.

#### 2.9.2.2. Формирование списка услуг предприятия

# 2.9.2.2.1. Создание услуги

Диалоговое окно создания новой услуги аналогично диалоговому окну создания услуги в модуле **Услуги**.

## 2.9.2.2.2. Редактирование услуги

Диалоговое окно редактирования услуги аналогично диалоговому окну редактирования услуги в модуле **Услуги**.

# 2.9.2.2.3. Удаление услуги

Для удаления услуги из системы необходимо на вкладке **Услуги** нажать кнопку **Удалить**. При нажатии на кнопку формируется наряд на удаление (или удаление

услуги в режиме корректировки), при выполнении которого происходит удаление услуги из системы. Удалить услугу нельзя, если у нее есть наряд в статусе "Сформирован".

Для того, чтобы удалить услугу с вкладки, необходимо открыть ее на редактирование и очистить поле **Предприятие**.

## 2.9.3. Удаление предприятия

Допускается удалять только предприятия, расположенные на нижнем уровне иерархии.

Удаленные предприятия остаются в системе, но получают пометку об удалении.

## 2.10. Модули группы «Емкости номеров»

## 2.10.1. Емкость номеров лицевых счетов

Поисковый модуль «Емкость номеров лицевых счетов», представленный на рисунке ниже, позволяет выполнять следующие операции:

- Создание уникального номера лицевого счета;
- Создание нового диапазона номеров лицевых счетов;
- Проверка номера на занятость.

| 🛃 Емкость номеров лицевых счетов - АСР "Поток" / Основной раздел |                 |  |  |
|------------------------------------------------------------------|-----------------|--|--|
| 😌 Создать 🛛 🔂 Создать диапазон 🛛 Сортировка: 🔺 Номер             |                 |  |  |
| Номер                                                            | Занят           |  |  |
| 1                                                                | ✓ _             |  |  |
| 2                                                                | $\checkmark$    |  |  |
| 3                                                                | $\checkmark$    |  |  |
| 4                                                                | ✓               |  |  |
| 5                                                                | $\checkmark$    |  |  |
| 6                                                                | $\checkmark$    |  |  |
| 7                                                                |                 |  |  |
| 8                                                                | ~               |  |  |
| 9                                                                |                 |  |  |
| 10                                                               |                 |  |  |
| 11                                                               | V               |  |  |
| 12                                                               | V               |  |  |
| 15                                                               | V •             |  |  |
| Номер: Х 44 уу Занят: Х У В                                      | ыбрать 🚽        |  |  |
| 🛛 🖣 Показать 50 Страница 1 из 4002 🕨 🕅 🍣 📩 🏹 Фильтр с 1 г        | то 50 из 200098 |  |  |

Рисунок 2.115. Модуль «Емкость номеров лицевых счетов»

#### 2.10.1.1. Создание номера лицевого счета

Операция создания номера лицевого счета предназначена для создания одного уникального номера.

Создание номера лицевого счета выполняется при помощи модуля, представленного на рисунке ниже.

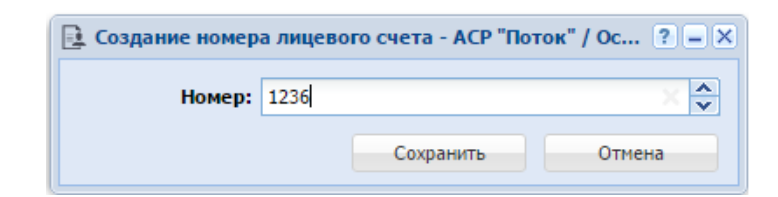

Рисунок 2.116. Модуль «Создание номера лицевого счета»
Укажите номер лицевого счета в соответствующем поле. При вводе номера используются только цифры.

## 2.10.1.2. Создание диапазона номеров лицевых счетов

Процесс создания диапазона номеров лицевых счетов подробно описан в Создании диапазона номеров лицевых счетов.

## 2.10.2. Диапазоны номеров лицевых счетов

Поисковый модуль «Диапазоны номеров лицевых счетов», представленный на рисунке ниже, позволяет выполнять следующие операции:

- Создание нового диапазона номеров лицевых счетов;
- Редактирование уже существующего диапазона номеров лицевых счетов;
- Поиск диапазона номеров лицевых счетов.

| 📃 Диапазоны ном                                 | еров лицевых счетов | з - АСР "Поток" / Основной раздел 🔹 🗧 🗆 🗙 |
|-------------------------------------------------|---------------------|-------------------------------------------|
| <table-cell-rows> Создать 📄 О</table-cell-rows> | ткрыть Сортировка:  | 🔺 Начало 🔺 Конец 🔺 Примечание             |
| Начало                                          | Конец               | Примечание                                |
|                                                 | 1 100000            | Номера для ООО Ромашка                    |
| 10000                                           | 200000              |                                           |
| 20000                                           | 200005              | 5 Номер не занимать                       |
| 20000                                           | 06 200007           | ,                                         |
| 20000                                           | 08 200009           | )                                         |
| 20001                                           | 0 200011            |                                           |
| 30000                                           | 300001              |                                           |
| 40000                                           | 400003              | 3                                         |
| 40000                                           | 95 400006           | j                                         |
| 40000                                           | 9 400010            |                                           |
| 40001                                           | 400012              | 2                                         |
| 50000                                           | 0 500005            | 5 Номера для частного сектора             |
| 60000                                           | 600005              | 5 Павловская 53                           |
| 60000                                           | 600007              | <sup>7</sup> Номеры для Иванова И. И.     |
| Начало                                          | :                   | Конец: 🔀 😚 🤧                              |
| Примечание                                      | :                   | 🗙 🐔 🤧 Выбрать 💌                           |
| 🛛 🗐 Показать                                    | 50 Страница 1       | из 1 🕨 🕅 🍣 📩 🏹 Фильтр с 1 по 20 из 20     |

Рисунок 2.117. Модуль «Диапазоны номеров лицевых счетов»

#### 2.10.2.1. Создание диапазона номеров лицевых счетов

Создание диапазона номеров лицевых счетов выполняется при помощи модуля, представленного на рисунке ниже.

| 📃 Создание диапа | она номеров лицевых счетов - АСР "Поток" / Осн ? 🗕 🗆 🗙 |
|------------------|--------------------------------------------------------|
| Диапазон::       | 123000 × - 123100 ×                                    |
| Примечание:      | Для ул. Ленина 10                                      |
|                  |                                                        |
|                  |                                                        |
|                  |                                                        |
|                  | Сохранить Отмена                                       |

#### Рисунок 2.118. Модуль «Создание диапазона номеров лицевых счетов»

В полях «Диапазон» укажите первый и последний номера лицевых счетов в диапазоне. При вводе номеров используются только цифры.

При необходимости введите в соответствующем поле примечание.

После нажатия кнопки «Сохранить» выполняется проверка корректности указанного диапазона:

- номера нового диапазона не должны входить в ранее созданные диапазоны;
- начальный номер диапазона не должен быть больше конечного номера диапазона.

Если диапазон задан некорректно, то сохранение не выполняется, информация об ошибке отображается в полях «Диапазон».

Если диапазон задан корректно, то он сохраняется, в емкость номеров лицевых счетов добавляются недостающие номера.

# 2.10.2.2. Редактирование диапазона номеров лицевых счетов

Для редактирования в диапазоне номеров лицевых счетов доступно только примечание.

## 2.10.3. Емкость номеров договоров

Поисковый модуль «Емкость номеров договоров», представленный на рисунке ниже, позволяет выполнять фильтрацию номеров договоров, создавать номера договоров (кнопка «Создать») и диапазоны номеров договоров (кнопка «Создать диапазон»). Редактирование и удаление номеров договоров не предусмотрено.

| 📝 Емкость номеров договоров                 | ◀ 0316 / Март 2016 ∨ ♀ ▶   | ? - • ×       |
|---------------------------------------------|----------------------------|---------------|
| 🕒 Создать 🛛 🔂 Создать диапазон 🔹 Сортировка | : 🔺 Номер                  |               |
| Номер                                       |                            | Занят         |
| 03000383                                    |                            | <b>A</b>      |
| /эс                                         |                            | $\checkmark$  |
| -/эс                                        |                            | $\checkmark$  |
|                                             |                            | $\checkmark$  |
| /                                           |                            | $\checkmark$  |
| /эс                                         |                            | $\checkmark$  |
| .017/5/I                                    |                            | $\checkmark$  |
| .048/Ap                                     |                            | $\checkmark$  |
| .049/Ap                                     |                            | $\checkmark$  |
| .14/эс                                      |                            | $\checkmark$  |
| .20/5/I                                     |                            | $\checkmark$  |
| .217/6                                      |                            | $\checkmark$  |
| .31/əc                                      |                            | $\checkmark$  |
| .39/эс                                      |                            | $\checkmark$  |
| .41/эс                                      |                            | $\checkmark$  |
| .413/7/и                                    |                            | $\checkmark$  |
| .413/7/и/Закрыт                             |                            | $\checkmark$  |
| .552/a                                      |                            | $\checkmark$  |
| /Г-c                                        |                            | $\checkmark$  |
| /эс                                         |                            | ✓ ▼           |
| Номер:                                      | × 66 99                    |               |
| Занят: 📉 🗙 💌                                | Вы                         | брать 🔻       |
| 🛛 🗐 🗐 Показать 50 Страница 1 из 9           | 152 🕨 🔰 🍣 📩 🍸 Фильтр с 1 п | о 50 из 47592 |

#### Рисунок 2.119. Модуль «Емкость номеров договоров»

В системе предусмотрена привязка номеров договоров к расчетным периодам, соответственно, в заголовке модуля присутствует селектор выбора расчетного периода. Создание номеров договоров и диапазонов номеров договоров возможно только в текущем расчетном периоде, при выборе другого расчетного периода эти операции становятся недоступными.

Фильтрация номеров договоров возможна по номеру или подстроке, входящей в номер, а также по признаку занятости номера.

Создание диапазона номеров договоров выполняется так же, как из поискового модуля «Диапазоны номеров договоров».

# 2.10.3.1. Создание номера договора

Создание номера договора выполняется при помощи модуля, представленного на рисунке ниже.

| 📝 Создание номера | а 0316 / Март 2016 | ? = ×  |
|-------------------|--------------------|--------|
| Номер:            | 12/44-2018         | ×      |
|                   | Сохранить          | Отмена |

#### Рисунок 2.120. Модуль «Создание номера договора»

В заголовке модуля указано, в каком расчетном периоде создается номер договора.

В номере договора допускается использовать цифры, буквы и различные символы. Номер должен быть уникальным, в противном случае при попытке сохранения будет выдано сообщение об ошибке, номер сохранен не будет.

После успешного сохранения номера его можно присвоить новому договору.

# 2.10.4. Диапазоны номеров договоров

Поисковый модуль «Диапазоны номеров договоров», представленный на рисунке ниже, позволяет выполнять фильтрацию диапазонов номеров договоров и создавать диапазоны номеров договоров. Редактирование и удаление диапазонов номеров договоров договоров не предусмотрено.

| 📝 Диапазоны номеров договоров   | 🚺 0316 / Март 2016 🛛 👻 🔍 🕨 ? = 🗆 🗙 |
|---------------------------------|------------------------------------|
| 🕒 Создать Сортировка: 🔺 Начало  |                                    |
| Начало                          | Конец                              |
| 0000739                         | 0000740                            |
| 0000743                         | 0002000                            |
| 01000001                        | 01002000                           |
| 02000001                        | 02002000                           |
| 03000001                        | 03002000                           |
| 04000001                        | 04002000                           |
| 05000001                        | 05002000                           |
| 06000001                        | 06002000                           |
| 07000001                        | 07002000                           |
| 08000001                        | 08002000                           |
| 0900001                         | 09002000                           |
| 1000001                         | 10002000                           |
| 11000001                        | 11002000                           |
| 12000001                        | 12002000                           |
| 13000001                        | 13002000                           |
| 15000                           | 15100                              |
|                                 |                                    |
| Начало: 🛛 🥂 👣                   | Конец: Конец: 66 ул Выбрать -      |
| 🚺 🖣 Показать 50 Страница 1 из 1 | 🕨 🕅 ಿ 📩 🍞 Фильтр с 1 по 16 из 16   |

#### Рисунок 2.121. Модуль «Диапазоны номеров договоров»

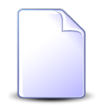

Создавать диапазоны номеров договоров можно также из поискового модуля «Емкость номеров договоров».

При помощи селектора, расположенного в заголовке модуля, можно выбирать расчетный период, данные за который отображаются в таблице. Подробнее см. в документации по общим принципам работы с системой.

Фильтрация диапазонов номеров договоров возможна по следующим атрибутам:

- Начало начальный номер интересующего диапазона или подстрока, входящая в этот номер.
- Конец конечный номер интересующего диапазона или подстрока, входящая в этот номер.

# 2.10.4.1. Создание диапазона номеров договоров

Создание диапазона номера договора выполняется при помощи модуля, представленного на рисунке ниже.

| ĺ. | 📝 Создание диапа: | зона номеров дого | 0316 / Март 2016 | ? = ×  |
|----|-------------------|-------------------|------------------|--------|
|    | Диапазон:         | 15000             | × - 15100        | ×      |
|    |                   |                   | Сохранить        | Отмена |

#### Рисунок 2.122. Модуль «Создание диапазона номеров договоров»

В заголовке модуля указано, в каком расчетном периоде создается диапазон номеров договоров.

В полях «Диапазон» введите начальный и конечный номера создаваемого диапазона в виде последовательностей цифр, причем начальный номер должен быть меньше конечного.

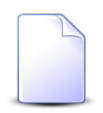

Пользователю доступна возможность генерировать только цифровые диапазоны номеров договоров. Для создания символьно-цифрового диапазона необходимо обратиться к администратору системы.

Новый диапазон не должен пересекаться с имеющимися диапазонами, в противном случае при попытке сохранения будет выдано сообщение об ошибке, диапазон сохранен не будет.

При успешном сохранении диапазона номеров договоров в емкость номеров договоров автоматически добавляются недостающие номера из нового диапазона, после чего их можно присваивать новым договорам.

# 2.10.5. Емкость номеров услуг

Поисковый модуль «Емкость номеров услуг», представленный на рисунке ниже, позволяет выполнять фильтрацию номеров услуг, создавать номера услуг (кнопка

«Создать») и диапазоны номеров услуг (кнопка «Создать диапазон номеров услуг»). Редактирование и удаление номеров услуг не предусмотрено.

| 📃 Емкости  | номеров услуг                    |             |                     |              |         | ? = = >         |
|------------|----------------------------------|-------------|---------------------|--------------|---------|-----------------|
| 🔂 Создать  | 🕒 Создать диапазон номеров услуг | Сортировка: | 🔺 Номер             |              |         |                 |
|            |                                  | Вид         |                     |              |         |                 |
|            | Поставщик                        |             |                     |              | Номер   | р Занят         |
| Код        | Название                         | Код         | Наименование        | Автоген.     |         |                 |
| p2         | 📅 ЗАО "Телефончик"               | 19          | 🕞 Телефон с. Ведено | ~            | 3422203 | × 4             |
| p2         | 📅 ЗАО "Телефончик"               | 19          | 🕞 Телефон с. Ведено | $\checkmark$ | 3422204 | $\checkmark$    |
| p2         | 📅 ЗАО "Телефончик"               | 19          | 🕞 Телефон с. Ведено | $\checkmark$ | 3422205 | $\checkmark$    |
| p2         | 📅 ЗАО "Телефончик"               | 19          | 🕞 Телефон с. Ведено | $\checkmark$ | 3422206 | $\checkmark$    |
| p2         | 📅 ЗАО "Телефончик"               | 19          | 🕞 Телефон с. Ведено | $\checkmark$ | 3422207 | $\checkmark$    |
| p2         | 📅 ЗАО "Телефончик"               | 19          | 🗔 Телефон с. Ведено | $\checkmark$ | 3422208 | $\checkmark$    |
| p2         | 📅 ЗАО "Телефончик"               | 19          | 🕞 Телефон с. Ведено | $\checkmark$ | 3422209 | $\checkmark$    |
| p2         | 📅 ЗАО "Телефончик"               | 1           | DialUp2             |              | 3422209 |                 |
| p2         | 📅 ЗАО "Телефончик"               | 19          | 🕞 Телефон с. Ведено | $\checkmark$ | 3422210 | $\checkmark$    |
| p2         | 🔝 ЗАО "Телефончик"               | 19          | 🔄 Телефон с. Ведено | $\checkmark$ | 3422211 | $\checkmark$    |
| p2         | 📅 ЗАО "Телефончик"               | 19          | 🕞 Телефон с. Ведено | $\checkmark$ | 3422212 | $\checkmark$    |
| p2         | 📅 ЗАО "Телефончик"               | 19          | 🕞 Телефон с. Ведено | $\checkmark$ | 3422213 | ~               |
| p2         | 📅 ЗАО "Телефончик"               | 19          | 🕞 Телефон с. Ведено | $\checkmark$ | 3422214 |                 |
| p2         | 📅 ЗАО "Телефончик"               | 19          | 🕞 Телефон с. Ведено | $\checkmark$ | 3422215 |                 |
| p2         | 📅 ЗАО "Телефончик"               | 19          | 🗔 Телефон с. Ведено | $\checkmark$ | 3422216 |                 |
| p2         | 📅 ЗАО "Телефончик"               | 19          | 🗔 Телефон с. Ведено | $\checkmark$ | 3422217 | ~               |
| p2         | 📅 ЗАО "Телефончик"               | 19          | 🕞 Телефон с. Ведено | $\checkmark$ | 3422218 |                 |
| — Вид номе | EDOB                             |             |                     |              |         |                 |
| Пос        | тавщик: ЗАО "Телефончик"         | ×           | ✓ Q m               | Номер:       |         | × 66 -99-       |
| Наимен     | ювание:                          | ×           | ✓ Q                 | Занят:       | × •     |                 |
|            |                                  |             |                     |              |         | Выбрать 💌       |
| По         | казать 50 Страница 1 из 1        | 6   🕨 🕅   🧟 | 🤊 📩 🍸 Фильтр        |              |         | с 1 по 50 из 78 |

Рисунок 2.123. Модуль «Емкость номеров услуг»

Из-за большого объема данных записи в таблице отображаются только при наличии установленного фильтра по виду номеров. Если вид номеров не указан, пользователю будет выдано соответствующее предупреждающее сообщение.

Создание диапазона номеров услуг выполняется так же, как из поискового модуля «Диапазоны номеров услуг».

# 2.10.5.1. Создание номера услуги

Создание номера услуги выполняется при помощи модуля, представленного на рисунке ниже.

| 📃 Создать номер у | слуги             |     |   | (      | ? – × |
|-------------------|-------------------|-----|---|--------|-------|
| — Вид номеров —   |                   |     |   |        |       |
| Поставщик:        | ЗАО "Телефончик"  | X   | * | ٩      |       |
| Наименование:     | Телефон с. Ведено | ×   | ~ | ٩,     |       |
| Номер:            | 342220            |     |   |        | ×     |
|                   | Сохрани           | ить | C | )тмена | a     |

#### Рисунок 2.124. Модуль «Создание номера услуги»

Заполните атрибуты номера услуги следующим образом:

- Вид номеров выберите вид номеров из иерархии.
  - Поставщик выберите поставщика вида номеров или оставьте поле пустым.
  - Вид номеров выберите вид номеров услуги. Для выбора доступны только автогенерируемые виды номеров.
- Номер номер услуги. Если для вида номеров задан шаблон, то при заполнении данного поля автоматически проверяется соответствие введенного номера этому шаблону, а также применяются остальные настройки, заданные в шаблоне.

После успешного сохранения номера его можно использовать при создании и редактировании услуг.

# 2.10.6. Диапазоны номеров услуг

Поисковый модуль «Диапазоны номеров услуг», представленный на рисунке ниже, позволяет выполнять фильтрацию диапазонов номеров услуг, создавать и открывать на редактирование диапазоны номеров услуг. Удаление диапазонов номеров услуг не предусмотрено.

| 🗏 Диапа | азоны номеров услуг |             |                         |                    |                  |         |           | ?            |    |
|---------|---------------------|-------------|-------------------------|--------------------|------------------|---------|-----------|--------------|----|
| 🔂 Созда | ать 📄 Открыть Сорти | ровка: 🔺 Ви | ід, Поставщик, Название | 🔺 🔺 Вид, Наименова | ние 🔺 Начало     |         |           |              |    |
|         | В                   | ид          |                         |                    |                  |         |           |              |    |
|         | Поставщик Код       |             | Наименование            | Начало             | Конец            | Префикс | Собств.   | Тех. данные  |    |
| Код     | Название            | Код         | Паименование            |                    |                  |         |           |              |    |
| p1      | 📅 ФГУП "Электр      | 2           | 🗔 Соединитель           | 000001             | 001000           | 8712    |           | $\checkmark$ | *  |
| p1      | 📅 ФГУП "Электр      | 2           | 🗔 Соединитель           | 1000               | 1010             |         |           | $\checkmark$ |    |
| p1      | 📅 ФГУП "Электр      | 2           | 🕞 Соединитель           | 123450             | 123459           |         |           | $\checkmark$ |    |
| p1      | 🛅 ФГУП "Электр      | 2           | Соединитель             | 123460             | 123600           |         |           | $\checkmark$ |    |
| p1      | 📅 ФГУП "Электр      | 2           | 🗔 Соединитель           | 9999999999999000   | 9999999999999025 |         |           | $\checkmark$ |    |
| p1      | 📅 ФГУП "Электр      | 11          | 🔄 Тел-н Центор          | 5531200            | 5531500          | 871     |           |              |    |
| p1      | 📅 ФГУП "Электр      | 16          | 🕞 Тел. с. Лаха          | 3227000            | 3227200          | 871     |           |              |    |
| p1      | 📅 ФГУП "Электр      | 16          | 🔄 Тел. с. Лаха          | 3227300            | 3227400          | 871     |           |              |    |
| p1      | 👿 ФГУП "Электр      | 16          | 🕞 Тел. с. Лаха          | 3227401            | 3227499          | 871     |           |              |    |
| p1      | 🔟 ФГУП "Электр      | 29          | 🖂 Телефон Вай           | 290000             | 299999           | 8712    |           |              |    |
| p1      | ФГУП "Электр        | 29          | 🖂 Телефон Вай           | 550000             | 550100           | 3432    |           |              |    |
| p1      | ФГУП "Электр        | 1           | Телефон г. Г            | 212000             | 213023           | 8712    | V         |              | -  |
| — Вил н | OMEDOR              |             |                         |                    |                  |         | - Í       |              |    |
| Бидп    | Поставщик:          |             |                         |                    |                  |         | ×         | v Q 🚍        |    |
|         |                     |             |                         |                    |                  |         |           |              |    |
| Наиг    | менование:          |             |                         |                    |                  |         | ×         |              |    |
|         | Начало:             |             | × 44 33                 | Префикс:           |                  | × 66 33 | Собств.:  | ×            |    |
|         | Конеци              |             |                         |                    |                  | Te      |           | ~ .          |    |
|         | Koneu.              |             |                         |                    |                  | 18      | . данныс: |              |    |
|         |                     |             |                         |                    |                  |         |           | Выбрать      | •  |
|         | Показать 50 Страни  | ица 1 из    | 2 🕨 🕅 🥲 土               | ү Фильтр           |                  |         |           | с 1 по 50 из | 89 |

#### Рисунок 2.125. Модуль «Диапазоны номеров услуг»

# 2.10.6.1. Создание диапазона номеров услуг

Создание диапазона номеров услуг выполняется при помощи модуля, представленного на рисунке ниже.

| 🗎 Создание диапа | зона номеров услуг   |            | ? = ×   |
|------------------|----------------------|------------|---------|
| — Вид номеров —  |                      |            |         |
| Поставщик:       | ФГУП "Электросвязь"  |            | × 🕶 🔍 📼 |
| Наименование:    | Соединительная линия |            | × • • 😡 |
|                  |                      |            |         |
| Диапазон:        | 123460               | × - 123600 | X       |
| Префикс:         |                      |            | ×       |
| Собств.:         |                      |            |         |
| Tex. данные:     |                      |            |         |
|                  |                      | Сохранить  | Отмена  |

Рисунок 2.126. Модуль «Создание диапазона номеров услуг»

Заполните поля:

• Вид номеров — выберите вид номеров из иерархии.

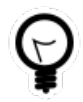

Если создание выполняется из поискового модуля «Диапазоны номеров услуг», то выделите в нем строку, где указан интересующий вид номеров, а затем нажмите кнопку «Создать». В результате вид номеров будет выбран автоматически.

- Поставщик выберите поставщика вида номеров или оставьте поле пустым.
- Вид номеров выберите вид номеров услуги. Для выбора доступны только автогенерируемые виды номеров.
- Диапазон укажите начальный и конечный номера диапазона номеров услуг. Если для вида номеров задан шаблон, то при заполнении данных полей автоматически проверяется соответствие введенных номеров этому шаблону, а также применяются остальные настройки, заданные в шаблоне.
- Префикс при необходимости введите символы, которые будут автоматически добавляться в начало номера услуги при отображении номера в документах.
- Собств. поставьте флаг, если создаваемый диапазон номеров услуг принадлежит организации, обслуживаемой АСР «Поток».
- Тех. данные поставьте флаг, если по услугам с данными номерами ведется учет технических данных.

После нажатия кнопки «Сохранить» выполняется проверка корректности указанного диапазона:

- номера нового диапазона не должны входить в ранее созданные диапазоны;
- начальный номер диапазона не должен быть больше конечного номера диапазона.

Если диапазон задан некорректно, то сохранение не выполняется, информация об ошибке отображается в полях «Диапазон».

Если диапазон задан корректно, то он сохраняется, в емкость номеров услуг добавляются недостающие номера услуг.

# 2.10.6.2. Редактирование диапазона номеров услуг

Редактирование диапазона номеров услуг выполняется при помощи модуля, представленного на рисунке ниже.

| 県 Диапазон номер | ов услуг "123460 - 123600" ? - | × |
|------------------|--------------------------------|---|
| — Вид номеров —  |                                |   |
| Поставщик:       | ФГУП "Электросвязь"            |   |
| Наименование:    | Соединительная линия           |   |
|                  |                                |   |
| Диапазон:        | 123460 - 123600                |   |
| Префикс:         | ×                              |   |
| Собств.:         |                                |   |
| Тех. данные:     |                                |   |
| 9                | Сохранить Отмена               |   |
| 3                | Сохранить                      |   |

#### Рисунок 2.127. Модуль «Диапазон номеров услуг»

Отредактируйте поля «Префикс», «Собств.» и «Тех. данные» аналогично тому, как они заполнялись при создании диапазона номеров услуг.

Остальные поля недоступны для редактирования. В них отображаются данные, введенные при создании диапазона номеров услуг.

# 3. Сервисные модули

# 3.1. Адреса у услуг

Поисковый модуль «Адреса у услуг», представленный на рисунке ниже, позволяет выполнять фильтрацию адресов у услуг, добавлять адреса к услугам и убирать адреса с услуг.

|                    | а у услуг                                |                                                              |             |                |              |                   |                                                                    |        |                 | 4 0316 / | Март 2016                             | ~ (                                                                                           | 2       | ? = 🗆 🗙         |
|--------------------|------------------------------------------|--------------------------------------------------------------|-------------|----------------|--------------|-------------------|--------------------------------------------------------------------|--------|-----------------|----------|---------------------------------------|-----------------------------------------------------------------------------------------------|---------|-----------------|
| 🛥 Добав            | ить 😐 Из                                 | зменить 🚥 Убрать 🛛 🕞                                         | Отменить По | одробно Сортир | овка:        |                   |                                                                    |        |                 |          |                                       |                                                                                               |         |                 |
|                    |                                          | Услу                                                         | yra         |                |              |                   |                                                                    |        | Адрес           |          |                                       |                                                                                               |         |                 |
|                    |                                          | Номер                                                        |             | Наряд          |              |                   | Улица                                                              |        |                 |          |                                       |                                                                                               |         |                 |
| В                  | ид                                       |                                                              | Annec       |                | Статус       |                   | Город                                                              |        | Инлекс          | Лом      | Квалтира                              |                                                                                               | Этам    | Примечания      |
| Постав<br>Название | Название                                 | Значение                                                     | rapec       | Номер          | омер         |                   | Полное название                                                    | Полное | in a concernent | Aon      | nuup mpe                              |                                                                                               | or unit | - iprine ionini |
| 🗊 ΦΓ               | 🕞 login                                  | 😡 141:2019                                                   | <b>9</b> че |                | ~            | Челя              | бинск                                                              | Сахзав | 366310          | 13       | 1                                     |                                                                                               |         |                 |
| ΦΓ                 | 🕞 login                                  | 💭 141:2019                                                   | 💡 Че        |                | $\checkmark$ | Челя              | бинск                                                              | Сахзав | 366310          | 15       | 1                                     |                                                                                               |         |                 |
|                    |                                          |                                                              |             |                |              |                   |                                                                    |        |                 |          |                                       |                                                                                               |         |                 |
| Услуга             |                                          |                                                              |             |                |              |                   | Адрес                                                              |        |                 |          |                                       |                                                                                               | _       | ×               |
| ✓ Услуга           | і<br>Физ. лицо:                          | Петрушкевич Илья Корне                                       | севич       |                | × •          | 2 1               | Адрес Индекс;                                                      |        |                 |          | ×                                     | i 33                                                                                          |         | Þ               |
| ✓ Услуга           | а<br>Физ. лицо:<br>Л/с:                  | Петрушкевич Илья Корне<br>5525                               | евич        |                |              | ג <u>ו</u>        | Адрес<br>Индекс:<br>Город:                                         |        |                 |          | × 4                                   | · "                                                                                           |         | •               |
| Услуга             | а<br>Физ. лицо:<br>Л/с:<br>Договор:      | Петрушкевич Илья Корне<br>5525<br>.20/5/1                    | евич        |                |              | × †<br>× ₽        | Адрес<br>Индекс:<br>Город:<br>Улица:                               |        |                 |          |                                       | "                                                                                             | -       |                 |
| _ Услуга           | Физ. лицо:<br>Л/с:<br>Договор:<br>Номер: | Петрушкевич Илья Корне<br>5525<br>.20/5/1<br>login: 141:2019 | севич       |                |              | × +<br>× ₪        | Адрес<br>Индекс:<br>Город:<br>Улица:<br>Дом:                       |        |                 |          | × × × × × × × × × × × × × × × × × × × | · · · · · · · · · · · · · · · · · · ·                                                         |         | •               |
| Услуга             | Физ. лицо:<br>Л/с:<br>Договор:<br>Номер: | Петрушкевич Илья Корне<br>5525<br>.20/5/1<br>login: 141:2019 | севич       |                |              | × †<br>× ₪<br>× ₪ | Адрес<br>Индекс:<br>Город:<br>Улица:<br>Дом:<br>Квартира:          |        |                 |          |                                       | >>           >>           >>           >>           >>           >>           >>           >> | _       | •               |
| Vcnyra             | Физ. лицо:<br>Л/с:<br>Договор:<br>Номер: | Петрушкевич Илья Корне<br>5525<br>.20/5/1<br>login: 141:2019 | 2009/14     |                |              | × 1<br>× ₽<br>× ₽ | Адрес<br>Индекс:<br>Город:<br>Улица:<br>Дом:<br>Квартира:          |        |                 |          |                                       |                                                                                               |         | •               |
| Ycnyra             | Физ. лицо:<br>Л/с:<br>Договор:<br>Номер: | Петрушкевич Илья Корне<br>5525<br>.20/5/I<br>login: 141:2019 | еевич<br>   |                |              | × 1<br>× ₽<br>× ₽ | Адрес<br>Индекс:<br>Город:<br>Улица:<br>Дом:<br>Квартира:<br>Этаж: |        |                 |          |                                       | 5 37<br>5 77<br>5 77<br>5 77<br>5 77<br>5 77                                                  | Вы      | Þ<br>iparta v   |

#### Рисунок 3.1. Модуль «Адреса у услуг»

Добавлять адреса к услугам и убирать адреса с услуг можно также при создании и редактировании услуг.

В системе предусмотрена привязка адресов у услуг к расчетным периодам, соответственно, в заголовке модуля присутствует селектор выбора расчетного периода. Добавление адресов у услуг и удаление связей между адресами у услугами возможно только в текущем расчетном периоде, при выборе другого расчетного периода эти операции становятся недоступными.

Записи в таблице помечаются разными цветами для удобства идентификации:

- серый адрес не действует;
- черный адрес действует.

В столбце «Статус» отображаются значок, соответствующий статусу адреса у услуги:

- < Адрес действует;
- + Адрес удален;
- • Адрес будет добавлен по наряду;
- • Адрес будет удален по наряду.

Чтобы просмотреть название статуса, наведите курсор мыши на значок.

Можно выполнить сортировку по статусу.

Чтобы отменить добавление или удаление адресов по наряду, выделите соответствующие строки таблицы и нажмите кнопку «Отменить».

При открытии модуля в нем отображается сокращенная информация об адресах на услугах, а именно, по каждой услуге отображаются лишь один номер и один адрес. Можно включить или выключить отображение полного списка номеров и адресов при помощи кнопки «Подробно». Пример представлен на рисунке ниже.

| Адреса                  | у услуг                    |                                   |                |                   |              |       |               |    |        |        |    | 0316 / Ma | рт 2016  | × 9,       | )       | - 🗆 🗙     |
|-------------------------|----------------------------|-----------------------------------|----------------|-------------------|--------------|-------|---------------|----|--------|--------|----|-----------|----------|------------|---------|-----------|
| 🛥 Добави                | ить 😐 Из                   | менить 🚥 Убрать 🕻 🗘 О             | Отменить       | одробно Сортировк | a:           |       |               |    |        |        |    |           |          |            |         |           |
|                         |                            | Услуга                            | ۱ <u>.</u>     |                   |              | Адрес |               |    |        |        |    |           |          |            |         |           |
|                         |                            | Номер                             |                | Наряд             |              |       | Ули           | ца |        |        |    |           |          |            |         |           |
| Br                      | ид                         |                                   | Адрес          | c                 | татус        |       | Город         |    |        | Индекс |    | Дом       | Квартира | Этаж       | По      | римечание |
| Постав                  | Название                   | Значение                          |                | Номер             |              |       | Полное назван | ие | Толное |        |    |           |          |            |         |           |
| Название                |                            |                                   |                |                   |              |       |               |    |        |        |    |           |          |            |         |           |
| 10 ΦΓ<br>10 ΦΓ<br>10 ΦΓ | 😡 login<br>😡 vlan<br>😡 Фик | 141:2019<br>111<br>192.168.158.44 | ♥ Чел<br>♥ Чел |                   | ~            | Челяб | инск          | c  | Сахзав | 366310 | 13 |           | 1        |            |         |           |
| ΦΓ<br>ΦΓ<br>ΦΓ          | 😡 login<br>😡 vlan<br>😡 Фик | 141:2019<br>111<br>192.168.158.44 | ∲ Чел<br>∳ Чел |                   | $\checkmark$ | Челяб | инск          | c  | Сахзав | 366310 | 15 |           | 1        |            |         |           |
| 4                       |                            |                                   |                |                   | _            | _     | 47799         |    |        |        | _  |           |          | _          |         | •         |
| - ycilyra               |                            | Патрициарии Ильд Корнаар          | 1411           | ~                 | ~ 0          |       | Инлекс        |    |        |        |    |           |          |            |         |           |
|                         |                            |                                   |                |                   |              |       | -             |    |        |        |    |           |          | <u> </u>   |         |           |
|                         | Ji/c:                      | 5525                              |                | ×                 | • Q          |       | Город:        |    |        |        |    |           | × 4      |            |         |           |
|                         | Договор:                   | .20/5/I                           |                | ×                 | ~ 9          | , B   | Улица:        |    |        |        |    |           | × • ٩    | #          |         |           |
|                         | Номер:                     | login: 141:2019                   |                | ×                 | ~ 9          |       | Дом:          |    |        |        |    |           | × "      | <b>9</b> 7 |         |           |
|                         |                            |                                   |                |                   |              |       | Квартира:     |    |        |        |    |           | × 66     | 57         |         |           |
|                         |                            |                                   |                |                   |              |       | Этаж:         |    |        |        |    |           | × 44     | 33         |         |           |
|                         |                            |                                   |                |                   |              |       |               |    |        |        |    |           |          |            | Выбрать |           |
|                         | Токазать 5                 | 0 Страница 1 из                   | 31   🕨 🕅       | 🍣 📩 🍸 Фильтр      |              |       |               |    |        |        |    |           |          |            | c 1 m   | ю 2 из 2  |

Рисунок 3.2. Модуль «Адреса у услуг». Кнопка «Подробно» нажата

# 3.1.1. Добавление адреса к услуге

Добавление адреса к услуге выполняется при помощи модуля, представленного на рисунках ниже.

| 💂 Добавление адр            | еса к услуге                          | 0316 / Март 2016 |        |        |     | ? = × |
|-----------------------------|---------------------------------------|------------------|--------|--------|-----|-------|
| — Услуга ———                |                                       |                  |        |        |     |       |
| Физ. лицо:                  | Петрушкевич Илья Корнеевич            | ×                | *      | ٩,     | ŧ   | 0     |
| Л/с:                        | 5525                                  | ~                | ٩      |        | 0   |       |
| Договор:                    | .20/5/I                               | ×                | ~      | ٩      | ď   | 0     |
| Номер:                      | Телефон Курчалой(Шали РУЭС): 5522327  | ×                | ~      | Q,     |     | 0     |
| Адрес<br>Индекс:<br>Регион: | Российская Федерация                  | ×                | ~      | Q      | 3   | ×     |
| Регион:<br>Район:           | Россииская Федерация<br>Пермский край | × ×              | *<br>• | Q<br>Q | 0   | 0     |
| Город:                      | Челябинск                             | ×                | ~      | Q,     | ĥ   | 0     |
| Улица:                      | Сахзаводская                          | ×                | ~      | ٩      | #   | 0     |
| Дом:                        | 13 — Кв.: 1                           | 🔀 Этаж:          |        |        |     | ×     |
| Наряд:                      | Job Cos                               | дать наряд 🔹     |        | Отме   | ена |       |
|                             | K                                     | Сорректировка    |        |        |     |       |

Рисунок 3.3. Модуль «Добавление адреса к услуге». Услуга не находится под нарядом

| 💂 Добавление адр | еса к услуге 0316 / М      | арт 2016 |   |       |    | ? = × |
|------------------|----------------------------|----------|---|-------|----|-------|
| — Услуга ———     |                            |          |   |       |    |       |
| Физ. лицо:       | Петрушкевич Илья Корнеевич | ×        | * | ٩,    | ŧ  | 0     |
| Л/с:             | 5525                       | ×        | * | ٩,    |    | 0     |
| Договор:         | .20/5/I                    | ×        | * | ٩,    | ď  | 0     |
| Номер:           | login: dombaevUA           | ×        | ~ | ٩     | R  | 0     |
| A apec           |                            |          |   |       |    |       |
| Индекс:          |                            |          |   |       |    | ×     |
| Регион:          | Российская Федерация       | ×        | ~ | ٩     | 3  | 0     |
| Район:           | Пермский край              | ×        | ~ | ٩     | C) | 0     |
| Город:           | Челябинск                  | ×        | • | ٩,    | ħ  | 0     |
| Улица:           | Сахзаводская               | ×        | ~ | ٩,    | #  | 0     |
| Дом:             | 13 Кв.: 1                  | 🗙 Этаж:  |   |       |    | ×     |
| Нарял:           | 651 Лобавить в             | наряд    |   | Отме  | на |       |
| паряда           | According by               |          |   | 51110 |    |       |

# Рисунок 3.4. Модуль «Добавление адреса к услуге». Услуга находится под нарядом

В заголовке модуля указано, в каком расчетном периоде добавляется адрес к услуге.

Заполните поля следующим образом:

• Услуга — в этой группе полей выберите услугу, к которой следует добавить адрес, из иерархии «Клиент — Лицевой счет — Договор — Услуга».

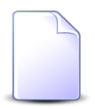

Если добавление адреса к услуге выполняется при создании или редактировании услуги, то услуга выбирается автоматически, данные поля недоступны для редактирования.

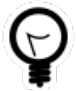

Если добавление выполняется из поискового модуля «Адреса у услуг», то выделите в нем строку, где указана интересующая услуга, а затем нажмите кнопку «Создать». В результате поля в группе «Услуга» будут заполнены автоматически нужными значениями. • Физ. лицо / Юр. лицо — выберите клиента (физическое или юридическое лицо) или оставьте поле пустым. Для выбора вида клиента щелкните по заголовку поля.

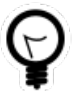

Вид клиента, выбранный по умолчанию, определяется параметром системы default\_appendix\_kind\_id.

- Л/с выберите лицевой счет или оставьте поле пустым.
- Договор выберите договор или оставьте поле пустым.
- Номер выберите услугу.
- Адрес в этой группе полей укажите адрес, который следует добавить к услуге. При этом улица выбирается из иерархии «Регион Район Город Улица».
  - Индекс/Примечание при необходимости введите почтовый индекс и примечание. Для переключения с ввода индекса на ввод примечания и обратно щелкните по заголовку поля.
  - Регион выберите регион или оставьте поле пустым.
  - Район выберите район или оставьте поле пустым.
  - Город выберите город или оставьте поле пустым.
  - Улица выберите улицу.
  - Дом введите номер дома.
  - Квартира при необходимости введите номер квартиры.
  - Этаж при необходимости введите номер этажа.

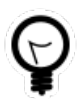

Для автоматического выбора региона, района и города настройте параметры системы default\_region, default\_area, default\_town.

Если услуга не находится под нарядом, то для добавления адреса в режиме нарядов нажмите кнопку «Создать наряд», для добавления адреса в режиме корректировки выберите в меню этой кнопки пункт «Корректировка». Подробнее об этих режимах см. в разделе «Основные модули. Услуги. Работа с услугами в режиме нарядов» и «Основные модули. Услуги. Работа с услугами в режиме корректировки».

Если услуга находится под нарядом, то для подтверждения действия нажмите кнопку «Добавить в наряд».

Если указанный адрес уже есть у услуги, то сохранение не произойдет, поле «Дом» будет помечено как ошибочное, в подсказке к нему будет отображаться информация об ошибке.

| 🗎 Добавление адр | еса к услуге 031              | 16 / Март 2016 |   |      |    | ? – × |
|------------------|-------------------------------|----------------|---|------|----|-------|
| — Услуга ———     |                               |                |   |      |    |       |
| Физ. лицо:       | Петрушкевич Илья Корнеевич    | ×              | * | Q,   | ŧ  | 0     |
| Л/с:             | 5525                          | ×              | ~ | ٩    | 1  | 0     |
| Договор:         | .20/5/I                       | ×              | ~ | ٩    | ď  | 0     |
| Номер:           | login: dombaevUA              | ×              | * | ٩,   | R  | 0     |
| - Annec          |                               |                |   |      |    |       |
| Индекс:          |                               |                |   |      |    | ×     |
| Регион:          | Российская Федерация          | ×              | ~ | ٩    | 3  | 0     |
| Район:           | Пермский край                 | ×              | * | ٩    | C) | 0     |
| Город:           | Челябинск                     | ×              | • | ٩,   | ľb | 0     |
| Улица:           | Сахзаводская                  | ×              | * | ٩,   | #  | 0     |
| Дом:             | 13 Кв.: 1                     | 🗙 Этаж:        |   |      |    | ×     |
|                  | 🕕 Такой адрес уже есть у этой | услуги.        |   |      |    |       |
| Наряд:           | 651 / дооави                  | пе е наряд     |   | Отме | на |       |

Рисунок 3.5. Модуль «Добавление адреса к услуге». Ошибка добавления адреса к услуге

# 3.1.2. Удаление адреса с услуги

При удалении адреса с услуги выдается запрос на подтверждение выполняемого действия, представленный на рисунках ниже. Ограничений на удаление нет. Адреса с услуг удаляются безвозвратно.

| Убрать адрес с ус     | луги                                  |                          | ? 🗙                     |
|-----------------------|---------------------------------------|--------------------------|-------------------------|
| Убрать а<br>(Аргун. Р | дрес "Челябинск, Ш<br>УЭС): 4722797"? | Іоссейная, 115 - 77" с у | слуги "Телефон г. Аргун |
| Наряд:                | -50-                                  | Создать наряд 👻          | Отмена                  |
|                       | (                                     | Корректировка            |                         |

Рисунок 3.6. Запрос на подтверждение удаления адреса с услуги. Услуга не находится под нарядом

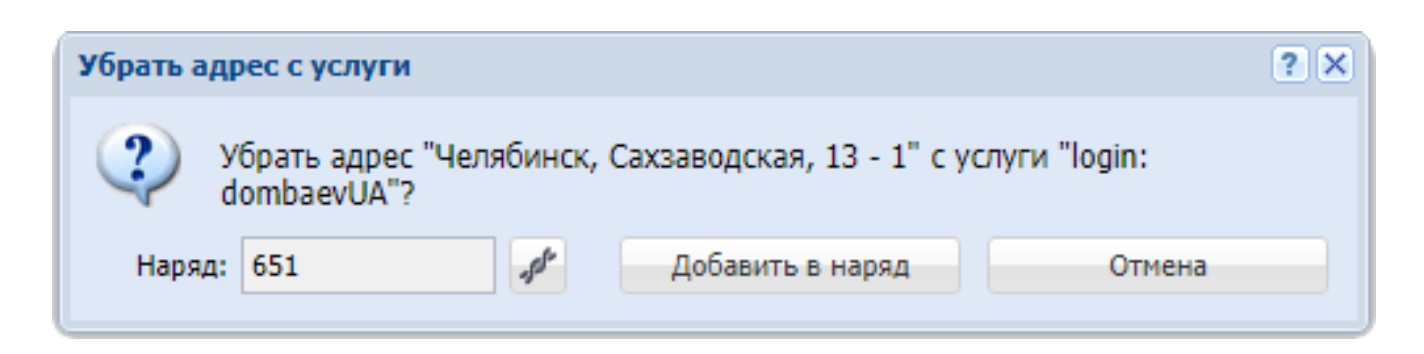

# Рисунок 3.7. Запрос на подтверждение удаления адреса с услуги. Услуга находится под нарядом

Если услуга не находится под нарядом, то для удаления адреса в режиме нарядов нажмите кнопку «Создать наряд», для удаления в режиме корректировки выберите в меню этой кнопки пункт «Корректировка». Подробнее об этих режимах см. в разделе «Основные модули. Услуги. Работа с услугами в режиме нарядов» и «Основные модули. Услуги. Работа с услугами в режиме корректировки».

Если услуга находится под нарядом, то для подтверждения действия нажмите кнопку «Добавить в наряд».

# 3.2. Договоры у документов

Поисковый модуль «Договоры у документов», представленный на рисунке ниже, предназначен для работы с перечнем связей между договорами (подсистема «Абоненты») и документами (подсистема «Документы»).

| Договоры   | у документов     |              |                         |               |           |                       |              |               |       |            |        |                   | ? >                                   |
|------------|------------------|--------------|-------------------------|---------------|-----------|-----------------------|--------------|---------------|-------|------------|--------|-------------------|---------------------------------------|
| 🛥 Добавить | ФО Убрать Сор    | тировка: 🔺   | Документ, Тема 🔺 Догово | р, Номер      |           |                       |              |               |       |            |        |                   |                                       |
| Документ   |                  |              |                         |               |           |                       |              |               |       | Договор    |        |                   |                                       |
|            |                  | Вид док      |                         | Статус        | Папка     | РКК                   | Лицевой счет |               |       |            |        |                   |                                       |
| Номер      | Дата создания    | Натрание     | Тема                    | Натрацие      | Название  | Номер                 | Howen        | Основн        | Annec | Номер      | Тарифн | Исходящ<br>сальдо | Коррекци                              |
|            |                  | Trabbanine   |                         | Hubbanine     | Hubbanine | Honep                 | понер        | ФИО / Н       | Адрес |            |        |                   |                                       |
| 830        | 04.08.2017 14:10 | 👌 Зая        | 🚡 Закупка для главного  | ☆ Утверждена  | 画 Зая     | III 1/∏-2008<br>III 1 | 923          | 🛉 Тум         | 🖗 Пер | <b>00</b>  | 🔆 час  | 0,00 руб.         | 0,00 руб.                             |
| 968        | 11.09.2018 11:33 | 👌 Кор        | 🚡 Коррекции по договор  | ☆ Создан      | 💿 Кор     |                       | 5257         | ОРГ           | 🖗 Чел | .14/эс     | 🔆 орг  | -874,97 p         | 0,00 руб.                             |
| 813        | 02.08.2017 13:47 | 👌 При        | 🚡 Счет на оплату расход | ☆ Сформирован | 🛅 Сче     |                       | 6470         | 🕴 Пан         | 🖗 Кун | 🃝 91/6/Шел | 🔆 ЧАС  | 0,26 руб.         | 0,00 руб.                             |
|            |                  |              |                         |               |           |                       |              |               |       |            |        |                   |                                       |
| документ - | Вид: Не участву  | ет в фильтре |                         | × •           | 9         | Юр.                   | лицо: Не уч  | аствует в фил | ьтре  |            |        | × •               |                                       |
|            | Тема:            |              |                         | × •           |           |                       | Л/с: Не уч   | аствует в фил | ьтре  |            |        | × •               |                                       |
|            |                  |              |                         |               |           |                       |              |               |       |            |        |                   | Q R                                   |
|            |                  |              |                         |               |           | н                     | омер:        |               |       |            |        | $\times$          | <b>&lt;</b>                           |
|            |                  |              |                         |               |           | н                     | омер:        |               |       |            |        | Be                | С С С С С С С С С С С С С С С С С С С |

#### Рисунок 3.8. Модуль «Договоры у документов»

Добавить и убрать связь между договором и документом можно также при редактировании договора (с вкладки «Документы») и создании или редактировании документа (с вкладки «Абонентские данные»).

Чтобы открыть этот поисковый модуль, откройте любой договор, перейдите на вкладку «Документы» и нажмите кнопку «Фильтр».

# 3.2.1. Добавление договора к документу

Добавление договора к документу (добавление связи между договором и документом) выполняется при помощи модуля, представленного на рисунке ниже.

| 🕒 Добавление дог | овора к документу                    |   | ?     | - <b>-</b> × |
|------------------|--------------------------------------|---|-------|--------------|
| Документ         |                                      |   |       |              |
| Вид:             | Договор 🗙 🗸                          | ٩ | e     | 0            |
| Тема:            | Договор на закупку бульдозеров 🛛 🗙 🗸 | ٩ |       | 0            |
| Договор          |                                      |   |       |              |
| Юр. лицо:        | ООО "ПКФ Логист" 🛛 🗙 🕶               | ٩ | \$    | 0            |
| Л/с:             | 10 × •                               | ٩ |       | 0            |
| Номер:           | 6/эс 🗙 🗸                             | ٩ | ß     | 0            |
| Комментарий:     |                                      |   |       | ×            |
|                  | Сохранить                            | C | тмена | a -          |

#### Рисунок 3.9. Модуль «Добавление договора к документу»

В группах полей «Документ» и «Договор» укажите документ и договор, которые следует связать между собой.

Документ выбирается из иерархии «Вид документов — Документ», а договор из иерархии «Клиент (юридическое или физическое лицо) — Лицевой счет — Договор». Для выбора вида клиента щелкните по заголовку поля.

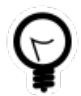

Вид клиента по умолчанию определяется параметром системы default\_appendix\_kind\_id.

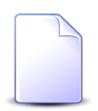

В случае добавления связи при редактировании договора он выбирается автоматически, соответствующие поля недоступны для редактирования.

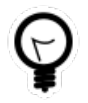

При добавлении из поискового модуля «Договоры у документов» можно выделить строку, в которой указан интересующий документ, и нажать кнопку «Добавить». В результате он будет выбран автоматически. В поле «Комментарий» при необходимости введите комментарий для отображения в истории документа вместе с информацией о добавлении связи.

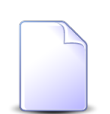

При создании или редактировании документа добавление связей с различными абонентскими данными, включая договоры, выполняется при помощи другого модуля. Подробнее см. в документации по подсистеме «Документы», в разделе о формировании перечня абонентских данных у документа.

# 3.2.2. Удаление договора из документа

При удалении договора из документа (удалении связи между договором и документом) выдается запрос на подтверждение выполняемого действия, представленный на рисунке ниже.

| Убрать договор из | документа                                                  | ? × |
|-------------------|------------------------------------------------------------|-----|
| 🎱 Убрать до       | говор "6/эс" из документа "Договор на закупку бульдозеров" | ?   |
| Комментарий:      |                                                            |     |
|                   | U.S. Her                                                   |     |
|                   | Да Пет                                                     |     |

Рисунок 3.10. Модуль «Убрать договор из документа»

В поле «Комментарий» при необходимости введите комментарий для отображения в истории документа вместе с информацией об удалении связи.

Ограничений на удаление нет.

# 3.3. Договоры у заданий

Поисковый модуль «Договоры у заданий», представленный на рисунке ниже, позволяет настраивать связи между договорами и заданиями.

| 🗐 Договоры   | у заданий        |                |               |                |       |             |            |               | 4            | 0716 / Июль 201 | 6 <b>~ Q</b> | ? - • ×            |
|--------------|------------------|----------------|---------------|----------------|-------|-------------|------------|---------------|--------------|-----------------|--------------|--------------------|
| 🛥 Добавить   | 😐 Убрать Сор     | тировка: 🔻 Зад | ание, Номер 🔺 | Договор, Номер |       |             |            |               |              |                 |              |                    |
| Задание      |                  |                |               |                |       |             |            |               |              | Договор         |              |                    |
|              |                  | Ti             | 10            | Приоритет Срок |       |             |            |               | Лицевой счет | Лицевой счет    |              |                    |
| Номер        | Дата создания    | Группа         | Название      |                | Срок  | Ответственн | Статус     | Номер         | Основной кл  | Annec           | Номер        | Тарифный пл        |
|              |                  |                |               |                |       |             |            | noncp         | ФИО / Назва  | , apec          |              |                    |
| <i>[</i> ] 1 | 10.08.2017 11:10 | 💿 Исходящ      | 🖁 Обработ     | ★ Обычный      |       | 👤 Надымов   |            | 1             | 🕴 Иванов П   | 🖗 Пермь, Р      | 2 1          | 🌾 Водоснаб         |
|              |                  |                |               |                |       | Dereson     |            |               |              |                 |              |                    |
| 3a,          | дание:           |                |               | ×              | v Q 🖉 | Физ. лицо:  | Не участву | /ет в фильтре |              | ×               | ~ Q +        |                    |
|              |                  |                |               |                |       | Л/с:        | Не участву | иет в фильтре |              | ×               |              |                    |
|              |                  |                |               |                |       | House       |            |               |              |                 |              |                    |
|              |                  |                |               |                | L     | nomep:      |            |               |              |                 |              | Выбрать 🝷          |
| Пока         | азать 50 Стр     | аница () из (  |               | 1 🗍 Фильтр     |       |             |            |               |              |                 | Нет даннь    | ах для отображения |

#### Рисунок 3.11. Модуль «Договоры у заданий»

Связь между договором и заданием можно также задать при редактировании договора и редактировании задания.

Чтобы открыть сервисный модуль «Договоры у заданий», откройте любой договор на редактирование и нажмите кнопку «Фильтр» на вкладке «Задания».

При помощи селектора, расположенного в заголовке модуля, можно выбрать расчетный период, данные за который отображаются в таблице. Подробнее см. в документации по общим принципам работы с системой.

Допускается редактировать связи между договорами и заданиями только за текущий расчетный период. В остальных расчетных периодах возможен только просмотр данных.

## 3.3.1. Добавление связи между договором и заданием

Добавление связи между договором и заданием выполняется при помощи модуля, представленного на рисунке ниже.

| 🗐 Добавление дого | овора к заданию                  | 0716 / Июль 2016 | ? = 🗆 🗙 |
|-------------------|----------------------------------|------------------|---------|
| Задание:          | 1                                |                  | × • • 5 |
| Договор ———       |                                  |                  |         |
| Физ. лицо:        | Иванов Петр Евгеньевич           | >                | · ~ i o |
| Л/с:              | 1                                | >                | ▼ Q B 0 |
| Номер:            | 1                                | >                |         |
| Комментарий:      |                                  |                  | ×       |
|                   | 🥅 Уведомить подписанных клиентов |                  |         |
|                   |                                  | Сохранить        | Отмена  |

#### Рисунок 3.12. Модуль «Добавление договора к заданию»

В заголовке модуля указано, в каком расчетном периоде создается связь между договором и заданием.

В поле «Задание» и в группе полей «Договор» выберите задание и договор, которые следует связать между собой.

Договор выбирается из иерархии «Клиент (юридическое или физическое лицо) — Лицевой счет — Договор». Для выбора вида клиента щелкните по заголовку поля.

В поле «Комментарий» можно ввести комментарий для отображения в истории задания вместе с информацией о добавлении связи.

Флаг «Уведомить подписанных клиентов» следует поставить, только если введенный комментарий вместе с информацией о добавлении связи должен быть направлен клиентам, подписанным на задание, а также их сотрудникам и доверенным лицам.

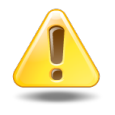

Если поле «Комментарий» не заполнено, то информация о добавлении связи **не направляется** ни клиентам, ни их сотрудникам и доверенным лицам, независимо от состояния флага «Уведомить подписанных клиентов».

Подробнее об отправке уведомлений см. в разделе об основном модуле «Задания» в документации по подсистеме CRM.

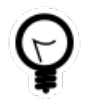

При добавлении из поискового модуля «Договоры у заданий» можно выделить строку, в которой указано интересующее задание, а затем нажать кнопку «Добавить». В результате задание будет выбрано автоматически.

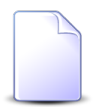

Если добавление связи выполняется из модуля редактирования задания (с вкладки «Абонентские данные») или из модуля редактирования договора (с вкладки «Задания»), то задание или договор выбираются автоматически, соответствующие поля недоступны для редактирования.

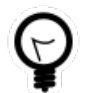

Вид клиента по умолчанию определяется параметром системы default\_appendix\_kind\_id.

# 3.3.2. Удаление связи между договором и заданием

При удалении связи между договором и заданием выдается запрос на подтверждение выполняемого действия, представленный на рисунке ниже.

| Убрать договор с задания                 | ? X |
|------------------------------------------|-----|
| Убрать договор "1" с задания "1"?        |     |
| Комментарий:                             |     |
| Уведомить подписанных клиентов<br>Да Нет |     |

#### Рисунок 3.13. Модуль «Убрать договор с задания»

В поле «Комментарий» можно ввести комментарий для отображения в истории задания вместе с информацией об удалении связи.

Флаг «Уведомить подписанных клиентов» следует поставить, только если введенный комментарий вместе с информацией об удалении связи должен быть направлен клиентам, подписанным на задание, а также их сотрудникам и доверенным лицам.

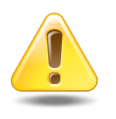

Если поле «Комментарий» не заполнено, то информация об удалении связи **не направляется** ни клиентам, ни их сотрудникам и доверенным лицам, независимо от состояния флага «Уведомить подписанных клиентов». Подробнее об отправке уведомлений см. в разделе об основном модуле «Задания» в документации по подсистеме CRM.

Ограничений на удаление нет.

#### 3.4. Контактные данные клиентов

Контактные данные клиентов — это вспомогательные объекты системы, позволяющие хранить произвольные контактные данных клиентов, например, номера телефонов, почтовые адреса, адреса электронной почты и так далее.

Типы контактных данных определяются в соответствующем справочнике (подсистема «Справочники»).

Если установлена подсистема «Абоненты», то под «клиентами» подразумеваются как юридические, так и физические лица. В противном случае под «клиентами» подразумеваются только юридические лица.

Для работы с перечнем контактных данных клиентов предназначен поисковый модуль, представленный на рисунке ниже.

| 🗄 Контактные данные к | лиентов                 |                         |            |                         |                          |                        | ?            | _ 🗆   | X  |
|-----------------------|-------------------------|-------------------------|------------|-------------------------|--------------------------|------------------------|--------------|-------|----|
| 🕂 Создать 📄 Открыть   | 😑 Удалить 🗌 Сортировка: | 🔺 Клиент, ФИО / Назва   | ние        | 🔺 Сотрудник / Доверенно | ое лицо, ФИО 🔺 Тип конта | ктных данных, Название |              |       |    |
| Клі                   | ент                     | Сотрудник / Доверенное  |            | Тип контактных данных   | 2                        | -                      | Для          |       |    |
| ФИО / Название        | Почтовый адрес          | ФИО                     |            | Название                | значение                 | Примечание             | автоин       | нф.   |    |
| 🕴 АО "Казахтелеком"   |                         | Лебедев А.А.            | e          | e-mail                  | a.lebedev@kaztelecom.ru  |                        |              |       | *  |
| AO "КПК"              |                         |                         | e          | e-mail                  | secretar@kpk-cheln.ru    |                        | $\checkmark$ |       |    |
| AO "КПК"              |                         |                         | ٦          | Телефон                 | 222-34-501               |                        |              |       |    |
| AO "КПК"              |                         | Пигалев Виктор Алексее. | 1          | Телефон                 | 8 488 555 88 44          |                        |              |       |    |
| 🕴 АО "ПЗСП"           |                         | Расторгуев Игорь Борисо | ) <i>I</i> | Адрес                   | Парковый 33              |                        |              |       |    |
| 🕴 Иванов Геннадий Ра  |                         |                         | e          | e-mail                  | g.ivanov@mail.ru         |                        |              |       |    |
| 🕴 Иванов Дмитрий Вла  |                         |                         | e          | e-mail                  | test1@ivanovdv.com       |                        |              |       |    |
| 🕴 Иванов Дмитрий Вла  |                         | Иванов Иван Владимиро.  |            | e-mail                  | 123                      |                        |              |       |    |
| 🕴 Иванов Петр Владим  |                         |                         | e          | e-mail                  | igor@asv.ru              |                        |              |       |    |
| 🕴 Иванов Петр Владим  |                         |                         | ٦          | Телефон                 | +79028362977             |                        |              |       |    |
| 🕴 Иванов Петр Евгенье |                         |                         | e          | e-mail                  | p.ivanov@asv.ru          |                        | $\checkmark$ |       |    |
| Иванов Петр Евгенье   |                         | Иванов Иван Евгеньевич  | e          | e-mail                  | ivan.ivanov@mail.ru      |                        |              |       |    |
| Иванок Кузьма Степ    |                         |                         | e          | e-mail                  | 566                      |                        |              |       |    |
| Иванок Кузьма Степ    |                         | Женин Петр Григорьевич  | 4 4        | Адрес                   | 777                      |                        |              |       |    |
| 🕴 Ложкин Сергей       |                         |                         | 4          | Адрес                   | q1q1                     |                        |              |       |    |
| 🕴 Ложкин Сергей       |                         | q1                      | 0          | Факс                    | 999-888-777              |                        |              |       | -  |
| Юр. лицо:             |                         | ××                      | Q          | Значение:               |                          |                        | × 66         |       |    |
|                       |                         |                         |            |                         |                          |                        |              |       | 21 |
| Сотрудник:            |                         | × *                     | 4          | Примечание:             |                          |                        | <u> </u>     | ,     |    |
| Тип данных:           |                         | × ×                     | ٩          | Для автоинф.:           | × ×                      |                        |              |       |    |
|                       |                         |                         |            |                         |                          |                        | Выблать      |       |    |
|                       |                         |                         |            |                         |                          |                        | Delopalb     |       |    |
| 🛛 🗐 🗐 Показать 50     | Страница 1 из 1 🕨       | 🕅 🖉 土 🕎 Фил             | пьтр       |                         |                          |                        | с 1 по 2     | 28 из | 28 |
|                       |                         |                         |            |                         |                          |                        |              |       |    |

Рисунок 3.14. Модуль «Контактные данные клиентов»

Аналогичная функциональность по работе с перечнем контактных данных клиентов (за исключением фильтрации) доступна также на вкладке «Контактные данные», расположенной в модуле редактирования юридического лица или в модуле редактирования физического лица. На вкладке отображаются контактные данные только одного клиента. Для работы с контактными данными всех клиентов, следует открыть поисковый модуль «Контактные данные клиентов», нажав на любой из этих вкладок кнопку «Фильтр».

В таблице ниже указано, какие атрибуты имеют контактные данные клиентов, приведено описание этих атрибутов. Для атрибутов, представляющий собой ссылки на другие объекты системы, указаны соответствующие им поисковые модули.

| Название                                        | Описание                                                                                                    | Тип значения                                                                                                    |
|-------------------------------------------------|----------------------------------------------------------------------------------------------------|----------------------------------------------------------------------------------------------------|
| Клиент (Юр.<br>лицо / Физ. ли-<br>цо)           | Клиент, которому принадлежат контактные<br>данные.<br>Атрибут является обязательным для заполне-<br>ния, задается при создании контактных данных,<br>недоступен для редактирования.                                                                                                    | Объект «Юридическое ли-<br>цо» (подсистема «Абоненты»,<br>«Документы» или «Проекты»,<br>основной модуль «Юридиче-<br>ские лица») или «Физическое<br>лицо» (подсистема «Абонен-<br>ты», основной модуль «Физи-<br>ческие лица») |
| Сотрудник<br>(Сотрудник /<br>Доверенное<br>лицо | Сотрудник клиента, которому принадлежат<br>контактные данные.<br>Если клиент является физическим лицом, то под<br>сотрудником понимается одно из его доверен-<br>ных лиц.<br>Допускается пустое значение. Если клиент яв-<br>ляется физическим лицом, то это означает, что<br>контактные данные принадлежат ему самому.<br>Если клиент является юридическим лицом, то<br>это означает, что это официальные контактные<br>данные организации или нет информации о том,<br>кому из сотрудников принадлежат контактные<br>данные.<br>Атрибут задается при создании контактных<br>данных, недоступен для редактирования. | Объект «Сотрудник» (подси-<br>стема «Абоненты», «Докумен-<br>ты» или «Проекты», сервисный<br>модуль «Сотрудники»)                                                                                                    |
| Тип данных                                      | Тип контактных данных.                                                                                                    | Объект «Тип контактных дан-<br>ных» (подсистема «Справочни-<br>ки», справочник «Типы кон-<br>тактных данных»)                                                                                                    |

#### Таблица 3.1. Атрибуты контактных данных клиента

| Название     | Описание                                                                                                    | Тип значения        |
|--------------|----------------------------------------------------------------------------------------------------|---------------------|
|              | Атрибут является обязательным для заполне-<br>ния, задается при создании контактных данных,<br>недоступен для редактирования.                                                                       |                     |
| Значение     | Контактные данные.<br>Атрибут является обязательным для заполне-<br>ния.                                                                                                    | Строка              |
| Примечание   | Любая дополнительная информация относи-<br>тельно контактных данных.<br>Допускается пустое значение.                                                                                                | Многострочный текст |
| Для автоинф. | Флаг, определяющий следует ли использовать<br>эти контактные данные для автоинформирова-<br>ния клиента, то есть для автоматической от-<br>правки ему информации о различных событиях<br>в системе. | Логический          |
|              | О заданиях и отправке клиентам уве-<br>домлений об изменениях по задани-<br>ям см. в документации по подсистеме<br>CRM или BPM, раздел об основном<br>модуле «Задания».                             |                     |

Для фильтрации по атрибуту «Клиент» воспользуйтесь полем фильтра «Юр. лицо / Физ. лицо». Вид клиента указан в заголовке поля. В зависимости от заголовока, в списке доступны для выбора юридические или физические лица. По умолчанию заголовок установлен так, как определено параметром системы default\_appendix\_kind\_id. Для изменения вида клиента, щелкните по заголовку поля.

# 3.4.1. Создание контактных данных клиента

Создание контактных данных клиента выполняется при помощи модуля, представленного на рисунках ниже. Внешний вид модуля зависит от вида клиента (юридическое или физическое лицо).

| 🗄 Создание контан | стных данных клиента  |   | 6   | 2 -        |   |
|-------------------|-----------------------|---|-----|------------|---|
| Юр. лицо:         | АО "КПК" 🛛 🗙          | ~ | ٩   | \$         | 0 |
| Сотрудник:        | ×                     | • | ٩,  | <u>*</u> - | 0 |
| Тип данных:       | e-mail X              | * | ٩   | <b>A</b>   | 0 |
| Значение:         | secretar@kpk-cheln.ru |   |     |            | × |
| Примечание:       |                       |   |     |            | × |
|                   |                       |   |     |            |   |
| Для автоинф.:     |                       |   |     |            |   |
|                   | Сохранить             |   | Отм | ена        |   |

# Рисунок 3.15. Модуль «Создание контактных данных». Клиент является юридическим лицом

| 📓 Создание контан | стных данных клиента   |        |            | ? = 🗆 🗙 |
|-------------------|------------------------|--------|------------|---------|
| Физ. лицо:        | Иванов Петр Евгеньевич | ×      | <b>~</b> Q |         |
| Доверенное лицо:  |                        | X      | ▼ Q        | . 🖆 🗿   |
| Тип данных:       | Телефон                | ×      | <b>~</b> Q | 0       |
| Значение:         | 8 499 555 44 55        |        |            | ×       |
| Примечание:       |                        |        |            | ×       |
|                   |                        |        |            |         |
| Для автоинф.:     |                        |        |            |         |
|                   | Сохр                   | ранить | 0          | тмена   |

# Рисунок 3.16. Модуль «Создание контактных данных». Клиент является физическим лицом

В соответствующих полях укажите атрибуты контактных данных клиента, см. описание атрибутов в разделе 3.4, «Контактные данные клиентов».

При этом имеются следующие особенности:

• Юр. лицо / Физ. лицо.

- Для выбора вида клиента, щелкните по заголовку поля. Вид клиента, установленный по умолчанию, определяется параметром системы default appendix kind id.
- Если создание выполняется из модуля редактирования юридического или физического лица (с вкладки «Контактные данные»), то клиент выбирается автоматически, поле заблокировано от ввода.
- Сотрудник / Доверенное лицо.
  - Заголовок поля зависит от выбранного вида клиента (соответствует заголовку поля «Юр. лицо / Физ. лицо»).
  - Выбор осуществляется из иерархии «Юридическое лицо Сотрудник» или «Физическое лицо Доверенное лицо».

#### 3.4.2. Редактирование контактных данных клиента

Редактирование контактных данных клиента выполняется при помощи модуля, представленного на рисунках ниже. Внешний вид модуля зависит от вида клиента (юридическое или физическое лицо).

| 🗄 Контактные дан | ные клиента "Телефон 222-34-501" | ? = 🗆 🗙   |
|------------------|----------------------------------|-----------|
| Юр. лицо:        | АО "КПК"                         | <u>\$</u> |
| Сотрудник:       |                                  | <b>1</b>  |
| Тип данных:      | Телефон                          |           |
| Значение:        | 222-34-501                       | ×         |
| Примечание:      |                                  | ×         |
| Для автоинф.:    |                                  |           |
| 0                | Сохранить                        | тмена     |

#### Рисунок 3.17. Модуль «Контактные данные». Клиент является юридическим лицом

| 🛃 Контактные данные клиента "e-mail ivan.ivanov@mail.ru" |                        |            |  |  |  |  |
|----------------------------------------------------------|------------------------|------------|--|--|--|--|
| Физ. лицо:                                               | Иванов                 | •          |  |  |  |  |
| Доверенное лицо:                                         | Иванов Иван Евгеньевич | <b>1</b> - |  |  |  |  |
| Тип данных:                                              | e-mail                 |            |  |  |  |  |
| Значение:                                                | ivan.ivanov@mail.ru    | ×          |  |  |  |  |
| Примечание:                                              |                        | ×          |  |  |  |  |
|                                                          |                        |            |  |  |  |  |
| Для автоинф.:                                            |                        |            |  |  |  |  |
| 6                                                        | Сохранить              | Отмена     |  |  |  |  |

#### Рисунок 3.18. Модуль «Контактные данные». Клиент является физическим лицом

В соответствующих полях просмотрите и при необходимости отредактируйте те атрибуты контактных данных клиента, для которых это возможно (а именно, «Значение», «Примечание» и «Для автоинф.»), см. описание атрибутов в разделе 3.4, «Контактные данные клиентов».

### 3.4.3. Удаление контактных данных клиента

Ограничений на удаление контактных данных клиентов нет. Контактные данные клиентов удаляются безвозвратно.

### 3.5. Лицевые счета у документов

Поисковый модуль «Лицевые счета у документов», представленный на рисунке ниже, предназначен для работы с перечнем связей между лицевыми счетами (подсистема «Абоненты») и документами (подсистема «Документы»).

| 🚡 Лицевые о | счета у документ | 08           |                |                         |             |                       |             |           |          | ?       |
|-------------|------------------|--------------|----------------|-------------------------|-------------|-----------------------|-------------|-----------|----------|---------|
| 🛥 Добавить  | 🚥 Убрать 🛛 Сор   | тировка: 🔺   | Документ, Тема | а 🔺 Лицевой счет, Номер |             |                       |             |           |          |         |
|             |                  |              |                | Документ                |             |                       |             | Лицевой   | счет     |         |
|             | -                | Вид докум    | -              | Статус                  | Папка       | РКК                   |             | Основно   | й клиент |         |
| помер       | дата создания    | Название     | Тема           | Название                | Название    | Номер                 | номер       | ФИО / Наз | Почтовый | Адрес   |
| 933         | 30.05.2018 16:34 | 👌 Акт в      | 🔺 Акт от       | 📩 Создан                | 🛅 Акты      | 12                    | 5253        | ∦ AO "О   | 🖗 Челяб  | 🖗 Челяб |
| 830         | 04.08.2017 14:10 | 🔒 Заявк      | 🚔 Закуп        | 📩 Утверждена            | 🛅 Заявк     | I/Π-2008<br>1         | 923         | 🕴 Тумбо   | 🖗 Пермь  | 🖗 Пермь |
| 813         | 02.08.2017 13:47 | 👌 Приме      | 🔒 Очет         | ☆ Сформирован           | 🝙 Счета / 🕼 |                       | 961         | 🕴 Паньк   | 🖗 Кунгу  | 🖗 Кунгу |
|             |                  |              |                |                         |             |                       |             |           |          |         |
| Документ -  | Puer University  |              |                |                         |             | - Л/с                 |             |           | · •      |         |
|             | рид: не участву  | ет в фильтре |                |                         |             | юр. лицо: не участвуе | а в фильтре |           | ~ •      | ~       |
|             | Тема:            |              |                |                         | ×           | Номер:                |             |           | × •      | ۹ 🕒     |
|             |                  |              |                |                         |             |                       |             |           | - Po     |         |
|             |                  |              |                |                         |             |                       |             |           | Db       | брать 🔻 |

#### Рисунок 3.19. Модуль «Лицевые счета у документов»

Добавить и убрать связь между лицевым счетом и документом можно также при редактировании лицевого счета (с вкладки «Документы») и создании или редактировании документа (с вкладки «Абонентские данные»).

Чтобы открыть этот поисковый модуль, откройте любой лицевой счет, перейдите на вкладку «Документы» и нажмите кнопку «Фильтр».

# 3.5.1. Добавление лицевого счета к документу

Добавление лицевого счета к документу (добавление связи между лицевым счетом и документом) выполняется при помощи модуля, представленного на рисунке ниже.

| 🚡 Добавление лиц | евого счета к документу                                |   |   |    | ?     | - <b>-</b> × |
|------------------|--------------------------------------------------------|---|---|----|-------|--------------|
| Документ         |                                                        |   |   | _  | _     |              |
| Вид:             | Заявка на закупку оборудования                         | X | * | ٩, | 6     | 0            |
| Тема:            | Закупка для главного энергетика - для демонстрации (4) | X | • | ٩  |       | 0            |
| Л/с              |                                                        |   |   |    |       |              |
| Физ. лицо:       | Тумбочкин Анатолий Петрович                            | × | * | ٩  | ŧ     | 0            |
| Номер:           | 923                                                    | X | • | ٩  |       | 0            |
| Комментарий:     |                                                        |   |   |    |       | ×            |
|                  | Сохранит                                               | ь |   | 0  | тмена |              |

#### Рисунок 3.20. Модуль «Добавление лицевого счета к документу»

В группах полей «Документ» и «Л/с» укажите документ и лицевой счет, которые следует связать между собой.

Документ выбирается из иерархии «Вид документов — Документ», а лицевой счет из иерархии «Клиент (юридическое или физическое лицо) — Лицевой счет». Для выбора вида клиента щелкните по заголовку поля.

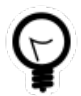

Вид клиента по умолчанию определяется параметром системы default\_appendix\_kind\_id.

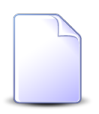

В случае добавления связи при редактировании лицевого счета он выбирается автоматически, соответствующие поля недоступны для редактирования.

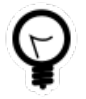

При добавлении из поискового модуля «Лицевые счета у документов» можно выделить строку, в которой указан интересующий документ, и нажать кнопку «Добавить». В результате он будет выбран автоматически. В поле «Комментарий» при необходимости введите комментарий для отображения в истории документа вместе с информацией о добавлении связи.

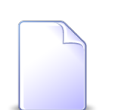

При создании или редактировании документа добавление связей с различными абонентскими данными, включая лицевые счета, выполняется при помощи другого модуля. Подробнее см. в документации по подсистеме «Документы», в разделе о формировании перечня абонентских данных у документа.

# 3.5.2. Удаление лицевого счета из документа

При удалении лицевого счета из документа (удалении связи между лицевым счетом и документом) выдается запрос на подтверждение выполняемого действия, представленный на рисунке ниже.

| Убрать лицевой сч      | Убрать лицевой счет из документа 🔹 🔀                                       |       |  |  |  |  |  |  |
|------------------------|----------------------------------------------------------------------------|-------|--|--|--|--|--|--|
| Убрать ли<br>для демон | цевой счет 923 из документа "Закупка для главного энергет<br>ютрации (4)"? | ика - |  |  |  |  |  |  |
| Комментарий:           |                                                                            |       |  |  |  |  |  |  |
|                        | Да Нет                                                                     |       |  |  |  |  |  |  |

#### Рисунок 3.21. Модуль «Убрать лицевой счет из документа»

В поле «Комментарий» при необходимости введите комментарий для отображения в истории документа вместе с информацией об удалении связи.

Ограничений на удаление нет.

# 3.6. Лицевые счета у заданий

Поисковый модуль «Лицевые счета у заданий», представленный на рисунке ниже, позволяет настраивать связи между лицевыми счетами и заданиями.

| 🗐 Лицевые с      | 🕽 Лицевые счета у заданий 🔹 🗖 🗅 🗵 |                   |                          |                    |                  |                    |             |        |                |                |                   |
|------------------|-----------------------------------|-------------------|--------------------------|--------------------|------------------|--------------------|-------------|--------|----------------|----------------|-------------------|
| 🛥 Добавить       | Ф Убрать Сор                      | тировка: 🔻 Задани | е, Номер 🔺 Лицев         | ой счет, Номер     |                  |                    |             |        |                |                |                   |
|                  |                                   |                   | Заданы                   | 1e                 |                  |                    |             |        | Лицев          | зой счет       |                   |
|                  |                                   | Т                 | ип                       |                    |                  |                    |             |        | Основно        | й клиент       |                   |
| Номер            | Дата создания                     | Группа            | Название                 | Приоритет          | Срок             | Ответственный      | Статус      | Номер  | ФИО / Название | Почтовый адрес | Адрес             |
| / 11 437         | 12.10.2017 10:37                  | 💿 Не работает     | 🚆 Замена спли            | ★ Обычный          | 15.10.2017 14:47 | 👤 Васильев Ге      |             | 962    | 🕴 Иванов Петр  |                | 💡 Город 89, Лу. 4 |
| / 11 158         | 12.09.2017 11:00                  | 💿 Не работает     | 🖁 Нет денег н            | ★ Обычный          |                  | 👤 Васильев Ге      |             | 6      | АО "Изилид"    | 🖗 Пермь, 25 О  | 💡 Очёр, Б. Хме.   |
| / 11 150         | 30.08.2017 16:00                  | 💿 Подключени      | 💡 Проверить р            | ★ Обычная          | 31.08.2017 16:00 | 👤 Джамбеков        |             | 2416   | ФАМИЛИЯ 6      | 💡 Очёр, Титов  | 💡 Очёр, Титов     |
| / 11 149         | 30.08.2017 15:25                  | 💿 Не работает     | Обрыв линии              | ★ Обычная          | 30.08.2017 20:25 | 👤 Джамбеков        |             | 2416   | ФАМИЛИЯ 6      | 💡 Очёр, Титов  | 💡 Очёр, Титов     |
| / 11 148         | 30.08.2017 15:20                  | 💿 Не работает     | Обрыв линии              | ★ Обычная          | 30.08.2017 20:20 | 👤 Джамбеков        |             | 2416   | 🕴 ФАМИЛИЯ 6    | 🖗 Очёр, Титов  | 💡 Очёр, Титов     |
| / 11 147         | 29.08.2017 13:39                  | 💿 Подключени      | 🚆 Проверить р            | ★ Обычная          | 30.08.2017 13:39 | 👤 Джамбеков        |             | 5653   | 🕴 Пригожина    | 💡 Челябинск,   | 💡 Челябинск,      |
| / 11 146         | 29.08.2017 13:35                  | 💿 Подключени      | 💡 Проверить р            | ★ Обычная          | 30.08.2017 13:35 | 👤 Джамбеков        |             | 5653   | 🕴 Пригожина    | 💡 Челябинск,   | 💡 Челябинск,      |
| / 11 145         | 29.08.2017 13:18                  | 💿 Подключени      | 💡 Проверить р            | ★ Обычная          | 30.08.2017 13:18 | 👤 Джамбеков        |             | 5653   | 🕴 Пригожина    | 💡 Челябинск,   | 💡 Челябинск,      |
| / 11 144         | 29.08.2017 13:17                  | 💿 Подключени      | 🖁 Проверить р            | ★ Обычная          | 30.08.2017 13:17 | 👤 Джамбеков        |             | 5653   | 🕴 Пригожина    | 💡 Челябинск,   | 💡 Челябинск,      |
| / 11 143         | 29.08.2017 12:49                  | 💿 Подключени      | 🖁 Проверить р            | ★ Обычная          | 30.08.2017 12:49 | 👤 Джамбеков        |             | 5653   | 🕴 Пригожина    | 💡 Челябинск,   | 💡 Челябинск,      |
| <i>[</i> ] 6 533 | 04.08.2017 12:04                  | 💿 Закупка         | 🖁 Доработать             | ★ Обычный          |                  | 🧘 Васильев Ге      |             | 12854  | 🕴 ОРГАНИЗАЦ    | 💡 Чернушка, Р  | 💡 Чернушка, Р.    |
| <i>[</i> ] 6 533 | 04.08.2017 12:04                  | 💿 Закупка         | 🚆 Доработать             | ★ Обычный          |                  | 👤 Васильев Ге      |             | 12854  | 🕴 ОРГАНИЗАЦ    | 💡 Чернушка, Р  | 💡 Чернушка, Р.    |
| <i>🗐</i> 4 489   | 17.07.2017 11:32                  | 💿 Тестовые        | <pre>     3151020 </pre> | ★ Обычный          |                  | 👤 Идрисов Му       |             | 953    | 🕴 Иванов Дми   |                | 💡 Очёр, 1 пер     |
| / 4 489          | 17.07.2017 11:32                  | 💿 Тестовые        | <pre>     3151020 </pre> | ★ Обычный          |                  | 👤 Идрисов Му       |             | 953    | 🕴 Иванов Дми   |                | 💡 Очёр, 1 пер     |
| <i>🗐</i> 4 488   | 12.07.2017 17:14                  | 💿 Не работает     | 💡 Окисление н            | ★ Обычная          | 13.07.2017 17:14 | 👤 Джамбеков        |             | 4536   | 🕴 ОРГАНИЗАЦ    | 💡 Город 40, Н  | 💡 Город 40, Н     |
| ☐ 4 497          | 12 07 2017 17-14                  | 🖘 На паботаат     | Осистациа и              | 📥 Натиой           | 12 07 2017 10-14 | B Ovenees Ran      |             | □ 4536 | Ó OFAHURALI    | Conor 40 H     | Conor 40 H        |
|                  |                                   |                   |                          |                    | — Лицев          | и счет             |             |        |                |                |                   |
| 3a,              | дание:                            |                   |                          | $\times$ $\bullet$ | ۹ 🖉              | Юр. лицо: Не участ | вует в филь | ътре   |                | × • •          |                   |
|                  |                                   |                   |                          |                    |                  | Номер:             |             |        |                | × • • 🗈        | Выбрать -         |
|                  |                                   |                   |                          |                    |                  |                    |             |        |                |                | Delohare          |
| Пока             | вать 50 Стр                       | аница 1 из 4      | ▶ ▶   ②   土              | ү Фильтр           |                  |                    |             |        |                |                | с 1 по 50 из 186  |

#### Рисунок 3.22. Модуль «Лицевые счета у заданий»

Связь между лицевым счетом и заданием можно также задать при редактировании лицевого счета и редактировании задания.

Чтобы открыть сервисный модуль «Лицевые счета у заданий», откройте любой лицевой счет на редактирование и нажмите кнопку «Фильтр» на вкладке «Задания».

#### 3.6.1. Добавление связи между лицевым счетом и заданием

Добавление связи между лицевым счетом и заданием выполняется при помощи модуля, представленного на рисунке ниже.

| 🖅 Добавление лиц | евого счета к заданию            | ? = 🗆 🗙          |
|------------------|----------------------------------|------------------|
| Задание:         | 11437                            | × • • 🛽 🔂        |
| — Лицевой счет — |                                  |                  |
| Физ. лицо:       | Пригожина Камилла Мануиловна     | × • • • •        |
| Номер:           | 5653                             | × × 🤇 📴 🖸        |
| Комментарий:     |                                  | ×                |
|                  | 🦳 Уведомить подписанных клиентов |                  |
|                  |                                  | Сохранить Отмена |

#### Рисунок 3.23. Модуль «Добавление лицевого счета к заданию»

В поле «Задание» и в группе полей «Лицевой счет» выберите задание и лицевой счет, которые следует связать между собой.

Лицевой счет выбирается из иерархии «Клиент (юридическое или физическое лицо) — Лицевой счет». Для выбора вида клиента щелкните по заголовку поля.

В поле «Комментарий» можно ввести комментарий для отображения в истории задания вместе с информацией о добавлении связи.

Флаг «Уведомить подписанных клиентов» следует поставить, только если введенный комментарий вместе с информацией о добавлении связи должен быть направлен клиентам, подписанным на задание, а также их сотрудникам и доверенным лицам.

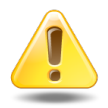

Если поле «Комментарий» не заполнено, то информация о добавлении связи **не направляется** ни клиентам, ни их сотрудникам и доверенным лицам, независимо от состояния флага «Уведомить подписанных клиентов».

Подробнее об отправке уведомлений см. в разделе об основном модуле «Задания» в документации по подсистеме CRM.

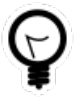

При добавлении из поискового модуля «Лицевые счета у заданий» можно выделить строку, в которой указано интересующее задание, а затем нажать кнопку «Добавить». В задание будет выбрано автоматически.
Если добавление выполняется из модуля редактирования задания (с вкладки «Абонентские данные») или из модуля редактирования лицевого счета (с вкладки «Задания»), то задание или лицевой счет выбираются автоматически, соответствующее поле или группа полей недоступны для редактирования.

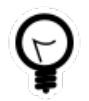

Вид клиента по умолчанию определяется параметром системы default\_appendix\_kind\_id.

#### 3.6.2. Удаление связи между лицевым счетом и заданием

При удалении связи между лицевым счетом и заданием выдается запрос на подтверждение выполняемого действия, представленный на рисунке ниже.

| Убрать лицевой счет у задания                | ? × |
|----------------------------------------------|-----|
| Убрать лицевой счет "962" с задания "11437"? |     |
| Комментарий:                                 |     |
| Уведомить подписанных клиентов<br>Да Нет     |     |

Рисунок 3.24. Модуль «Убрать лицевой счет у задания»

В поле «Комментарий» можно ввести комментарий для отображения в истории задания вместе с информацией об удалении связи.

Флаг «Уведомить подписанных клиентов» следует поставить, только если введенный комментарий вместе с информацией об удалении связи должен быть направлен клиентам, подписанным на задание, а также их сотрудникам и доверенным лицам.

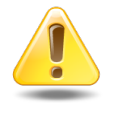

Если поле «Комментарий» не заполнено, то информация об удалении связи **не направляется** ни клиентам, ни их сотрудникам и доверенным лицам, независимо от состояния флага «Уведомить подписанных клиентов».

Подробнее об отправке уведомлений см. в разделе об основном модуле «Задания» в документации по подсистеме CRM.

Ограничений на удаление нет.

#### 3.7. Лицевые счета у клиентов

Поисковый модуль «Лицевые счета у клиентов», представленный на рисунке ниже, позволяет выполнять фильтрацию лицевых счетов у клиентов (физических и юридических лиц) по различным атрибутам, добавлять, открывать на редактирование и удалять лицевые счета у клиентов.

| 🛉 Лицевые счет   | а у клиентов                   |                                   |                |        | 0316 / Март 2016           | <ul><li>&lt; ↓</li></ul> | ? = 🗆 🗙        |
|------------------|--------------------------------|-----------------------------------|----------------|--------|----------------------------|--------------------------|----------------|
| 🛥 Добавить 😁     | Изменить ФО Убрать Сортировка: | <ul> <li>Лицевой счет,</li> </ul> | , Номер        |        |                            |                          |                |
|                  | Лицевой счет                   |                                   |                | Клиент |                            |                          |                |
| Howar            | Основной клиент                |                                   | #M0 / Название |        |                            | Осн.                     |                |
| помер            | ФИО / Название                 |                                   | ФИО / Пазвание |        | почтовый адрес             |                          |                |
| 30               | ОРГАНИЗАЦИЯ 36                 | 9                                 | ОРГАНИЗАЦИЯ 36 | 9      | Город 5, Ереванская, 1/7   |                          | · ·            |
| 31               | 🕴 ОРГАНИЗАЦИЯ 37               | <u>ģ</u> .                        | ОРГАНИЗАЦИЯ 37 | 9      | Очёр, пер. Огородный, 3    |                          | ~              |
| 32               | ОРГАНИЗАЦИЯ 38                 | <u>ģ.</u>                         | ОРГАНИЗАЦИЯ 38 | 9      | Очёр, Калашникова, 27      |                          | ~              |
| 33               | 🛊 ОРГАНИЗАЦИЯ 41               | ý.                                | ОРГАНИЗАЦИЯ 41 | 9      | Очёр, Эсамбаева, 1         |                          | $\checkmark$   |
| <u>34</u>        | 🛊 ОРГАНИЗАЦИЯ 39               | <u>ģ</u> .                        | ОРГАНИЗАЦИЯ 39 | 9      | Очёр, Заводская, 21        |                          | $\checkmark$   |
| i 35             | 🗍 ОРГАНИЗАЦИЯ 40               | <u>ģ</u> .                        | ОРГАНИЗАЦИЯ 40 | 9      | Город 3, Ордынка, 24/26    |                          | $\checkmark$   |
| 36               | 🕴 ОРГАНИЗАЦИЯ 42               | ý.                                | ОРГАНИЗАЦИЯ 42 | 9      | Очёр, пр.Революции, 6      |                          | $\checkmark$   |
| 37               | 🕴 ОРГАНИЗАЦИЯ 45               | <u>ģ.</u>                         | ОРГАНИЗАЦИЯ 45 | 9      | Очёр, Кутузова, б          |                          | $\checkmark$   |
| 38               | ОРГАНИЗАЦИЯ 43                 | <u>ģ.</u>                         | ОРГАНИЗАЦИЯ 43 | 9      | Очёр, Гаражная, 1          |                          | $\checkmark$   |
| 39               | 🕴 ОРГАНИЗАЦИЯ 44               | ý.                                | ОРГАНИЗАЦИЯ 44 | 9      | Очёр, пр.Революции, 7/84   |                          | ~              |
| <u>40</u>        | 🕴 ОРГАНИЗАЦИЯ 46               | ý.                                | ОРГАНИЗАЦИЯ 46 | 9      | Очёр, Угольная, 110        |                          | $\checkmark$   |
| 41               | 🕴 ОРГАНИЗАЦИЯ 47               | Ŷ.                                | ОРГАНИЗАЦИЯ 47 | 9      | Очёр, Б. Хмельницкого, 147 |                          | $\checkmark$   |
| 42               | 🕴 ОРГАНИЗАЦИЯ 50               | ý.                                | ОРГАНИЗАЦИЯ 50 | 9      | Очёр, Черномырдина, 10     |                          | ~              |
| 43               | 🕴 ОРГАНИЗАЦИЯ 48               | ý.                                | ОРГАНИЗАЦИЯ 48 | 9      | Очёр, Гаражная, 2/2        |                          | ✓ -            |
| •                |                                |                                   |                |        |                            |                          | •              |
| — Лицевой счет - |                                |                                   |                |        |                            |                          |                |
| Юр. лиц          | o:                             |                                   |                |        |                            | ×                        | ~ 🔍 👘          |
| Номе             | p:                             |                                   |                |        |                            | ×                        | • Q 🗈          |
|                  |                                |                                   |                |        |                            |                          | Выбрать 💌      |
| 🛛 🗐 Показать     | 50 Страница 1 из 343 🕨         | 1 念 1                             | ү Фильтр       |        |                            | c 1                      | по 50 из 17106 |

#### Рисунок 3.25. Модуль «Лицевые счета у клиентов»

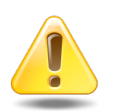

Лицевой счет у клиента можно открыть на редактирование, только если клиент не является основным на этом лицевом счете.

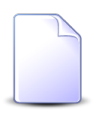

Связь между лицевым счетом и клиентом можно также задать при редактировании лицевого счета, редактировании физического лица и редактировании юридического лица.

При помощи селектора, расположенного в заголовке модуля, можно выбрать расчетный период, данные за который отображаются в таблице. Подробнее см. в документации по общим принципам работы с системой. Допускается редактировать лицевого счета у клиентов только за текущий расчетный период. В остальных расчетных периодах возможен только просмотр данных.

Фильтрация лицевых счетов у клиентов возможна по клиентам и по лицевым счетам. Для выбора вида клиента щелкните по заголовку поля фильтра «Юр. лицо / Физ. лицо».

## 3.7.1. Добавление лицевого счета у клиента

Добавление лицевого счета у клиента выполняется при помощи модуля, представленного на рисунках ниже.

| 🕴 Добавление лиц | евого счета у клиента | 0316 / Март 2016 | ? = ×          |
|------------------|-----------------------|------------------|----------------|
| Юр. лицо:        | АО "КПК"              | ×                | • <b>Q i O</b> |
| Лицевой счет:    | 55                    | ×                | × Q 🖻 🗿        |
| Основной клиент: |                       |                  |                |
|                  |                       | Сохранить        | Отмена         |

#### Рисунок 3.26. Модуль «Добавление лицевого счета у клиента»

В заголовке модуля указано, в каком расчетном периоде добавляется лицевой счет у клиента.

Заполните поля следующим образом:

• Физ. лицо / Юр. лицо — выберите физическое или юридическое лицо, для которого добавляется лицевой счет. Для изменения заголовка поля с «Физ. лицо» на «Юр. лицо» и обратно щелкните по этому заголовку.

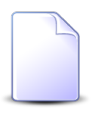

Если добавление лицевого счета у клиента выполняется из модуля редактирования физического или юридического лица (с вкладки «Лицевые счета»), то данное поле заполняется автоматически, оно заблокировано от ввода.

• Лицевой счет — выберите лицевой счет.

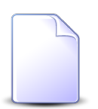

Если добавление лицевого счета у клиента выполняется из модуля редактирования лицевого счета (с вкладки «Клиенты»), то данное поле заполняется автоматически, оно заблокировано от ввода. • Основной клиент — поставьте флаг, если клиент должен стать основным на данном лицевом счете. В этом случае клиент, ранее являвшийся основным, станет дополнительным.

### 3.7.2. Редактирование лицевого счета у клиента

Редактирование лицевого счета у клиента выполняется при помощи модуля, представленного на рисунке ниже. Редактирование возможно, только если клиент не является основным на данном лицевом счете.

| 🕴 Лицевой счет у І | клиента "АО "КПК", л/с 55" | ┥ 0316 / N | 1арт 2016 | ✓ Q ▶ | ? – × |
|--------------------|----------------------------|------------|-----------|-------|-------|
| Юр. лицо:          | АО "КПК"                   |            |           |       | ģ.    |
| Лицевой счет:      | 55                         |            |           |       | E.    |
| Основной клиент:   |                            |            |           |       |       |
| 6                  |                            |            | Сохранить | Отме  | ена   |

#### Рисунок 3.27. Модуль «Лицевой счет у клиента»

В заголовке модуля указано, к какому расчетному периоду относится лицевой счет у клиента, есть возможность выбрать другой расчетный период. Подробнее см. в документации по общим принципам работы с системой.

Редактирование лицевого счета у клиента доступно только в текущем расчетном периоде, в остальных расчетных периодах возможен только просмотр данных.

Поставьте флаг «Основной клиент», если клиент должен стать основным на данном лицевом счете. В этом случае клиент, ранее являвшийся основным, станет дополнительным.

#### 3.7.3. Удаление лицевого счета у клиента

Удаление лицевого счета у клиента возможно, только если клиент не является основным на данном лицевом счете. Связи между лицевыми счетами и клиентами удаляются безвозвратно.

### 3.8. Наряды у документов

Поисковый модуль «Наряды у документов», представленный на рисунке ниже, предназначен для работы с перечнем связей между нарядами (подсистема «Абоненты») и документами (подсистема «Документы»).

| 🔒 Наряда | и у документов   |             |                        |               |          |              |       |         |                   |                  |                     |            |          |                 | ?-     |         |  |
|----------|------------------|-------------|------------------------|---------------|----------|--------------|-------|---------|-------------------|------------------|---------------------|------------|----------|-----------------|--------|---------|--|
| 🛥 Добави | пть 🚥 Убрать     | Подробно    | Сортировка: 🗠 Документ | , Тема 🔺 Наря | д, Номер |              |       |         |                   |                  |                     |            |          |                 |        |         |  |
|          |                  |             | Документ               |               |          |              |       |         |                   |                  |                     |            |          | Hap             | яд     |         |  |
|          |                  | Вид до      | Вид до                 |               | Статус   | Папка        | РКК   |         |                   |                  |                     | Ус         | пуга     |                 |        |         |  |
|          |                  |             |                        |               |          |              |       |         |                   | Договор          |                     |            |          | Ho              | чер    |         |  |
| Номер    | Дата создания    | Название    | Тема                   | Названия      | Название | Howar        |       | Лицев   | ой счет           |                  |                     |            | B        | ид              |        |         |  |
|          |                  | Пазвание    |                        | Trabbanvic    | Пазвание | помер        |       | Howen   | Основн            | Номер            | Исходящее<br>сальдо | Коррекц    | Постав   | Название        |        | Значен  |  |
|          |                  |             |                        |               |          |              |       | помер   | ФИО /             |                  |                     |            | Название | Пазвание        |        |         |  |
| 87       | 21.10.2016 14:03 | 👌 До        | 🚡 Договор на закупку б | ☆ На согла    |          | BX-2016-1    | LO-27 | 5253    | 🕴 AO              | 02000083         | 100,00 руб.         | 80,00 руб. | 🔟 ЗА     | Dia             | , o    | duvancł |  |
| 87       | 21.10.2016 14:03 | 👌 До        | 🚡 Договор на закупку б | 📩 На согла    |          | BX-2016-1    | LO-27 | 5253    | <u> і АО</u>      | 02000083         | 100,00 руб.         | 80,00 руб. | 🔟 ЗА     | Dia             | . 📃 o  | duvancł |  |
| 830      | 04.08.2017 14:10 | 👌 Зая       | 🚡 Закупка для главного | 🔆 Утвержд     | 🛅 Зая    | 1/П-2008     |       | 923     | 🕴 Ту              | 00               | 0,00 руб.           | 0,00 руб.  | 🔟 Те     | 🕞 Ин            | 1      | 23      |  |
| ▲ Докуме | нт —             |             |                        |               |          |              | Hap   | ояд ——— |                   |                  |                     |            |          |                 |        | •       |  |
|          | Вид: Не учас     | твует в фил | ьтре                   |               | × *      | <b>Q</b>     |       | Юр. ли  | to: Не уча        | ствует в фильтре |                     |            |          | ×               | ٩      | ß       |  |
|          | Тема:            |             |                        |               | $\times$ | ି <b>୧</b> 🕞 |       | л       | <b>/с:</b> Не уча | ствует в фильтре |                     |            |          | $\sim$ $\times$ | ٩,     |         |  |
| ·        |                  |             |                        |               |          |              |       | Догово  | р: Не уча         | ствует в фильтре |                     |            |          | $\sim$ $\star$  | 9      | 2       |  |
|          |                  |             |                        |               |          |              |       | Услу    | га: Не уча        | ствует в фильтре |                     |            |          |                 | Q      |         |  |
|          |                  |             |                        |               |          |              |       | Номе    | ep:               |                  |                     |            |          | × •             | ٩      | -100    |  |
|          | Выбрать          |             |                        |               |          |              |       |         |                   |                  |                     |            |          |                 |        |         |  |
|          | Іоказать 50      | Страница    | 1 из 1 📔 🕅 🖓 🔒         | 🕇 🍸 Фильтр    |          |              |       |         |                   |                  |                     |            |          |                 | с 1 по | 3 из 3  |  |

#### Рисунок 3.28. Модуль «Наряды у документов»

Добавить и убрать связь между нарядом и документом можно также при редактировании наряда (с вкладки «Документы») и создании или редактировании документа (с вкладки «Абонентские данные»).

Чтобы открыть этот поисковый модуль, откройте любой наряд, перейдите на вкладку «Документы» и нажмите кнопку «Фильтр».

## 3.8.1. Добавление наряда к документу

Добавление наряда к документу (добавление связи между нарядом и документом) выполняется при помощи модуля, представленного на рисунке ниже.

| 🚡 Добавление нар | яда к документу                    |   |   | ?     |   |
|------------------|------------------------------------|---|---|-------|---|
| Документ         |                                    |   |   |       |   |
| Вид:             | Договор 🛛 🕹                        | ~ | ٩ | 6     | 0 |
| Тема:            | Договор на закупку бульдозеров 🛛 🗙 | ~ | ٩ |       | 0 |
| — Наряд —        |                                    |   |   |       |   |
| Юр. лицо:        | АО "Одуванчик" 🛛 🗙                 | * | ٩ | ġ.    | 0 |
| Л/с:             | 5253 ×                             | ٩ |   | 0     |   |
| Договор:         | 02000083 ×                         | ٩ | ď | 0     |   |
| Услуга:          | DialUp2: oduvanchik123             | ~ | ٩ |       | 0 |
| Номер:           | 922 ×                              | ~ | ٩ | -100- | 0 |
| Комментарий:     |                                    |   |   |       | × |
|                  |                                    |   |   |       |   |
|                  |                                    |   |   |       |   |
|                  | Сохранить                          |   | 0 | тмена |   |

#### Рисунок 3.29. Модуль «Добавление наряда к документу»

В группах полей «Документ» и «Наряд» укажите документ и наряд, которые следует связать между собой.

Документ выбирается из иерархии «Вид документов — Документ», а наряд из иерархии «Клиент (юридическое или физическое лицо) — Лицевой счет — Договор — Услуга — Наряд». Для выбора вида клиента щелкните по заголовку поля.

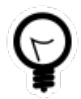

Вид клиента по умолчанию определяется параметром системы default\_appendix\_kind\_id.

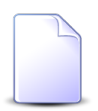

В случае добавления связи при редактировании наряда он выбирается автоматически, соответствующие поля недоступны для редактирования.

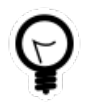

При добавлении из поискового модуля «Наряды у документов» можно выделить строку, в которой указан интересующий документ, и нажать кнопку «Добавить». В результате он будет выбран автоматически. В поле «Комментарий» при необходимости введите комментарий для отображения в истории документа вместе с информацией о добавлении связи.

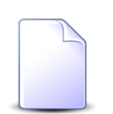

При создании или редактировании документа добавление связей с различными абонентскими данными, включая наряды, выполняется при помощи другого модуля. Подробнее см. в документации по подсистеме «Документы», в разделе о формировании перечня абонентских данных у документа.

## 3.8.2. Удаление наряда из документа

При удалении наряда из документа (удалении связи между нарядом и документом) выдается запрос на подтверждение выполняемого действия, представленный на рисунке ниже.

| Убрать наряд из до | окумента                                                                 | <b>?</b> × |
|--------------------|--------------------------------------------------------------------------|------------|
| Убрать на демонстр | ряд 429 из документа "Закупка для главного энергетика - дл<br>ации (4)"? | я          |
| Комментарий:       |                                                                          |            |
|                    |                                                                          |            |
|                    | Да Нет                                                                   |            |

#### Рисунок 3.30. Модуль «Убрать наряд из документа»

В поле «Комментарий» при необходимости введите комментарий для отображения в истории документа вместе с информацией об удалении связи.

Ограничений на удаление нет.

### 3.9. Наряды у заданий

Поисковый модуль «Наряды у заданий», представленный на рисунке ниже, позволяет настраивать связи между нарядами и заданиями.

| 🗐 Наряды у     | заданий          |         |             |                |                  |          |        |        |               |            | <b>d</b> 0316 / | Март 2016 | v Q 🕨        | ? = • ×             |       |       |       |       |  |      |  |          |  |  |
|----------------|------------------|---------|-------------|----------------|------------------|----------|--------|--------|---------------|------------|-----------------|-----------|--------------|---------------------|-------|-------|-------|-------|--|------|--|----------|--|--|
| 🛥 Добавить     | 🚥 Убрать 🛛 Под   | робно С | ортировка:  | 👻 Задание, Ном | ер 🔺 Наряд, Номе | p        |        |        |               |            |                 |           |              |                     |       |       |       |       |  |      |  |          |  |  |
|                |                  |         | За          | дание          |                  |          |        |        |               |            |                 |           |              | Наряд               |       |       |       |       |  |      |  |          |  |  |
|                |                  | т       | ип          |                |                  |          |        |        |               |            | Услуга          |           |              |                     |       |       |       |       |  |      |  |          |  |  |
|                |                  |         |             |                |                  |          |        |        |               | Договор    |                 |           | H            | Іомер               |       |       |       |       |  |      |  |          |  |  |
| Номер          | Дата создания    | F       |             | Приоритет      | Срок             | Ответс   | Статус | Лицево | й счет        |            | В               | ид        |              | Ho                  |       |       |       |       |  |      |  |          |  |  |
|                |                  | i pynna | пазвание    |                |                  |          |        |        | Основн        | Номер      | Постав          |           | Значение     |                     |       |       |       |       |  |      |  |          |  |  |
|                |                  |         |             |                |                  |          |        |        | номер         | Номер      | Номер           | Номер     | Номер        | номер               | помер | Номер | ФИО / | ФИО / |  | ио / |  | Название |  |  |
| / 11 151       | 31.08.2017 10:53 | 💿 До    | ₿ См        | ★ Обычный      | 01.09.2017 10:53 | 👤 Му     |        | 1      | <u>і</u> ОР   | 📝 ГК520/эс | ΦΓ              | 🗔 Те      | 222000       | -pf                 |       |       |       |       |  |      |  |          |  |  |
| / 11 150       | 30.08.2017 16:00 | © По    | ₿ Пр        | ★ Обычная      | 31.08.2017 16:00 | 💄 Дж     |        | 2416   | φA            | p12        |                 |           | 📃 Наряд: 625 | -121-               |       |       |       |       |  |      |  |          |  |  |
| / 11 147       | 29.08.2017 13:39 | © ∏o    | ₿ Пр        | ★ Обычная      | 30.08.2017 13:39 | 👤 Дж     |        | 5653   | ∲ Пр          | .017/5/I   |                 |           | 📃 Наряд: 624 | -55-                |       |       |       |       |  |      |  |          |  |  |
| / 11 146       | 29.08.2017 13:35 | © ∏o    | <b>₽ Пр</b> | ★ Обычная      | 30.08.2017 13:35 | 👤 Дж     |        | 5653   | ∲ Пр          | .017/5/I   |                 |           | 📃 Без номера | -5-5-               |       |       |       |       |  |      |  |          |  |  |
| / 11 145       | 29.08.2017 13:18 | ⊡ По    | <b>₽ Пр</b> | ★ Обычная      | 30.08.2017 13:18 | 👤 Дж     |        | 5653   | <u>∲</u> Пр   | .017/5/I   |                 |           | 📃 Без номера | -1 <sup>-1</sup> -1 |       |       |       |       |  |      |  |          |  |  |
| / 11 144       | 29.08.2017 13:17 | © По    | ₿ Пр        | ★ Обычная      | 30.08.2017 13:17 | 上 Дж     |        | 5653   | ∲ Пр          | .017/5/I   |                 |           | 📃 Без номера | -1 <sup>51*</sup>   |       |       |       |       |  |      |  |          |  |  |
| / 11 143       | 29.08.2017 12:49 | і́⊡ По  | ₿ Пр        | ★ Обычная      | 30.08.2017 12:49 | 上 Дж     |        | 5653   | ∲ Пр          | .017/5/I   |                 |           | 📃 Без номера | -101-               |       |       |       |       |  |      |  |          |  |  |
| <i>E</i> 6 533 | 04.08.2017 12:04 | 💿 Зак   | ₿ До        | ★ Обычный      |                  | 👤 Bac    |        | 14991  | ý ΦΑ          | 02000254   | 🔟 ΦΓ            | 🕞 login   | 3135:3006    | -101-               |       |       |       |       |  |      |  |          |  |  |
| <i>E</i> 6 528 | 04.08.2017 12:04 | 💿 Зак   | ₿ До        | ★ Обычный      |                  | 👤 Ад     |        | 6620   | 🕴 Гав         | 300/6      | 🔟 ΦΓ            | 🗔 login   | 123456       | -105-               |       |       |       |       |  |      |  |          |  |  |
| <i>E</i> 6 528 | 04.08.2017 12:04 | 💿 Зак   | ₿ До        | ★ Обычный      |                  | 👤 Ад     |        | 22435  | ∲ ΦA          | 📝 233/Д    | 🔟 ΦΓ            | 🕞 Те      | 5628458      | -125-               |       |       |       |       |  |      |  |          |  |  |
| / 4 401        | 20.06.2017 10:39 | 💿 До    | ₿ См        | ★ Обычный      | 21.06.2017 10:39 | 👤 Му     |        | 1      | <u>і</u> , ОР | 📄 ГК520/эс | 🔟 ΦΓ            | 🕞 Те      | 223551       | -105-               |       |       |       |       |  |      |  |          |  |  |
| / 4 400        | 20.06.2017 10:34 | 💿 До    | ₿ См        | ★ Обычный      | 21.06.2017 10:34 | 👤 Му     |        | 1      | <u>і</u> , ОР | 📝 ГК520/эс | 🔟 ΦΓ            | 🕞 Те      | 223551       | -55-                |       |       |       |       |  |      |  |          |  |  |
| 4 399          | 20.06.2017 10:32 | 💿 До    | ₿ См        | ★ Обычный      | 21.06.2017 10:32 | 上 Му     |        | 1      | <u>і</u> ОР   | 📝 ГК520/эс | 🔟 ΦΓ            | 🔄 Те      | 223551       | -50-                |       |       |       |       |  |      |  |          |  |  |
| 4 398          | 20.06.2017 10:07 | 💿 До    | ₿ См        | ★ Обычный      | 21.06.2017 10:07 | 上 Му     |        | 1      | <u>і</u> , ОР | 📝 ГК520/эс | 🔟 ΦΓ            | 🔄 Те      | 223551       | -1 <sup>20</sup>    |       |       |       |       |  |      |  |          |  |  |
| 4 348          | 05.06.2017 10:01 | 💿 q1    | 음 Tes       | ★ Высокий      | 02.07.2017 12:00 | A6       |        | 7686   | φA            | 06000010   | то ЗА           | 🖂 Те      | 5522205      | 1 <sup>0</sup> -    |       |       |       |       |  |      |  |          |  |  |
| •              |                  |         |             |                |                  |          |        |        |               |            |                 |           |              | ) - F               |       |       |       |       |  |      |  |          |  |  |
| За             | дание:           |         |             |                | × ×              | <b>\</b> | Ha     | юяд:   |               |            |                 | ×         | • Q #        | Выбрать 💌           |       |       |       |       |  |      |  |          |  |  |
| 🛛 🖣 Пок        | азать 50 Стра    | аница 1 | из 3 🕨      | 1 1 念   1      | ү Фильтр         |          |        |        |               |            |                 |           | (            | с 1 по 50 из 111    |       |       |       |       |  |      |  |          |  |  |

#### Рисунок 3.31. Модуль «Наряды у заданий»

Связь между нарядом и заданием можно также задать при редактировании наряда и редактировании задания.

Чтобы открыть сервисный модуль «Наряды у заданий», откройте любой наряд на редактирование и нажмите кнопку «Фильтр» на вкладке «Задания».

При помощи селектора, расположенного в заголовке модуля, можно выбрать расчетный период, данные за который отображаются в таблице. Подробнее см. в документации по общим принципам работы с системой.

Допускается редактировать связи между нарядами и заданиями только за текущий расчетный период. В остальных расчетных периодах возможен только просмотр данных.

### 3.9.1. Добавление наряда к заданию

Добавление наряда к заданию выполняется при помощи модуля, представленного на рисунках ниже.

| 🖅 Добавление нар | яда к заданию                    | 0316 / Март 2016 | ? = ×        |
|------------------|----------------------------------|------------------|--------------|
| Задание:         | 11151                            | ×                | < 2 €        |
| Наряд —          |                                  |                  |              |
| Физ. лицо:       | Пригожина Камилла Мануиловна     | × ×              | <b>~ † O</b> |
| Л/с:             | 5653                             | × ×              | ۹ 🖬 🛛        |
| Договор:         | .017/5/I                         | × ×              | Q 🛛 O        |
| Услуга:          | login: Ibusha                    | × ×              | ۹ 🔒 🖯        |
| Номер:           | 494                              | × ×              | ۹ 🖋 🛈        |
| Комментарий:     |                                  |                  | ×            |
|                  | 🥅 Уведомить подписанных клиентов |                  |              |
|                  |                                  | Сохранить        | Отмена       |

#### Рисунок 3.32. Модуль «Добавление наряда к заданию»

В заголовке модуля указано, в каком расчетном периоде создается связь между нарядом и заданием.

В поле «Задание» и в группе полей «Наряд» выберите задание и наряд, которые следует связать между собой.

Наряд выбирается из иерархии «Клиент (юридическое или физическое лицо) — Лицевой счет — Договор — Услуга — Наряд». Для выбора вида клиента щелкните по заголовку поля.

В поле «Комментарий» можно ввести комментарий для отображения в истории задания вместе с информацией о добавлении связи.

Флаг «Уведомить подписанных клиентов» следует поставить, только если введенный комментарий вместе с информацией о добавлении связи должен быть направлен клиентам, подписанным на задание, а также их сотрудникам и доверенным лицам.

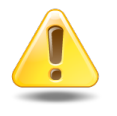

Если поле «Комментарий» не заполнено, то информация о добавлении связи **не направляется** ни клиентам, ни их сотрудникам и доверенным лицам, независимо от состояния флага «Уведомить подписанных клиентов». Подробнее об отправке уведомлений см. в разделе об основном модуле «Задания» в документации по подсистеме CRM.

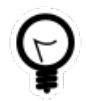

При добавлении из поискового модуля «Наряды у заданий» можно выделить строку, в которой указано интересующее задание, а затем нажать кнопку «Добавить». В результате задание будет выбрано автоматически.

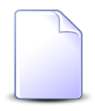

Если добавление связи выполняется из модуля редактирования задания (с вкладки «Абонентские данные») или из модуля редактирования наряда (с вкладки «Задания»), то задание или наряд выбираются автоматически, соответствующие поля недоступны для редактирования.

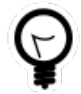

Вид клиента по умолчанию определяется параметром системы default\_appendix\_kind\_id.

## 3.9.2. Удаление наряда с задания

При удалении наряда с задания пользователю выводится запрос на подтверждение выполняемого действия, представленный на рисунке ниже.

| Убрать наряд с задания                   | ? × |
|------------------------------------------|-----|
| Убрать наряд "494" с задания "11151"?    |     |
| Комментарий:                             |     |
| Уведомить подписанных клиентов<br>Да Нет |     |

Рисунок 3.33. Модуль «Убрать наряд с задания»

В поле «Комментарий» можно ввести комментарий для отображения в истории задания вместе с информацией об удалении связи.

Флаг «Уведомить подписанных клиентов» следует поставить, только если введенный комментарий вместе с информацией об удалении связи должен быть направлен клиентам, подписанным на задание, а также их сотрудникам и доверенным лицам. Если поле «Комментарий» не заполнено, то информация об удалении связи не направляется ни клиентам, ни их сотрудникам и доверенным лицам, независимо от состояния флага «Уведомить подписанных клиентов».

Подробнее об отправке уведомлений см. в разделе об основном модуле «Задания» в документации по подсистеме CRM.

Ограничений на удаление нет.

## 3.10. Номера у услуг

Поисковый модуль «Номера у услуг», представленный на рисунке ниже, позволяет выполнять фильтрацию номеров у услуг, добавлять номера к услугам и удалять номера с услуг.

| 📙 Номера у ус | луг              |                      |            |                           |               |            |                   |            | <b>4</b> 031 | 6 / Март 20  | 16 💌 🔍           | ? - • ×            |
|---------------|------------------|----------------------|------------|---------------------------|---------------|------------|-------------------|------------|--------------|--------------|------------------|--------------------|
| 🚥 Добавить 🛛  | м Убрать 🛛 🕞 🤇   | Отменить Подробно Со | ртировка:  |                           |               |            |                   |            |              |              |                  |                    |
|               |                  | Услуга               |            |                           |               | E          | мкость номеров ус | луг        |              |              |                  |                    |
|               | Номер            | p                    |            | Наряд                     |               | E          | Зид               |            |              |              |                  |                    |
| В             | ид               |                      | Annec      |                           | CTATH         | Поставщик  |                   | Howen      | Паралл.      | Статус       | Начало           | Окончание          |
| Поставщик     | Название         | Значение             | Адрес      | Номер                     | ciutyc        | Название   | Наименование      | Honep      |              |              |                  |                    |
| Название      |                  |                      |            |                           |               |            |                   |            |              |              |                  |                    |
| 🗊 ФГУП "Эл    | 🕞 ІР-адрес       | 📃 .413/7/и           |            | <i>.pl</i> * <b>4</b> 53  | 0             | 🗊 ФГУП "Эл | 🕞 ІР-адрес        | .413/7/и   |              | $\checkmark$ | 03.07.2016 00:00 | <b>^</b>           |
| 🛅 Телефон     | 🗔 Интернет       | 📃 O                  | 🖗 Челябинс |                           | $\checkmark$  | 🛅 Телефон  | 🗔 Интернет        | 0          |              | $\checkmark$ | 17.07.2017 00:00 |                    |
| 🗊 ФГУП "Эл    | 🗔 login          | <b>0</b>             |            | <i>s</i> <sup>p</sup> 467 | •             | 🛅 ФГУП "Эл | 🕞 login           | 0          |              | •            | 01.03.2016 00:00 |                    |
| 📅 ФГУП "Эл    | 🗔 login          | 0000035              |            |                           | $\checkmark$  | 🛅 ФГУП "Эл | 🕞 login           | 0000035    |              | $\checkmark$ | 01.01.2015 00:00 |                    |
| 🗊 ФГУП "Эл    | 🗔 login          | 0000296              |            |                           | $\checkmark$  | 🛅 ФГУП "Эл | 🕞 login           | 0000296    |              | $\checkmark$ | 17.01.2015 00:00 |                    |
| 🗊 ФГУП "Эл    | 🗔 login          | 0000447              |            |                           | $\checkmark$  | 📅 ФГУП "Эл | 🕞 login           | 0000447    |              | $\checkmark$ | 01.05.2015 00:00 |                    |
| 🗊 ФГУП "Эл    | 🕞 login          | 0000512              |            |                           | $\checkmark$  | 🗊 ФГУП "Эл | 🕞 login           | 0000512    |              | $\checkmark$ | 01.05.2015 00:00 |                    |
| 🗊 ФГУП "Эл    | 🕞 ІР-адрес       | 01-2010              |            |                           | $\checkmark$  | 📅 ФГУП "Эл | 🕞 ІР-адрес        | 01-2010    |              | $\checkmark$ | 01.07.2010 00:00 |                    |
| 🗊 ФГУП "Эл    | 🕞 ІР-адрес       | 03000250             |            |                           | $\checkmark$  | 🗊 ФГУП "Эл | 🕞 ІР-адрес        | 03000250   |              | $\checkmark$ | 28.05.2015 00:00 |                    |
| 🗊 ФГУП "Эл    | 🕞 ІР-адрес       | 0500022              |            |                           | $\checkmark$  | 📅 ФГУП "Эл | 🕞 ІР-адрес        | 05000022   |              | $\checkmark$ | 22.07.2015 00:00 |                    |
| 🗊 ФГУП "Эл    | 🕞 ІР-адрес       | 0500023              |            |                           | ~             | 🗊 ФГУП "Эл | 🕞 ІР-адрес        | 05000023   |              | ~            | 22.07.2015 00:00 | -                  |
| •             |                  |                      |            |                           |               |            |                   |            |              |              |                  | •                  |
| — Услуга ———  |                  |                      | Емкость    | номеров услуг —           |               |            | Да                | га начала: | × 🖻          | -            | × 🖻              |                    |
| Физ. лі       | ицо: Не участвуе | т в фильтре 🛛 🗙 👻 🔍  | 1 Пос      | тавщик: Не учас           | твует в фильт | pe 🛛 🗙 🗙 🔍 | Пата о            | KONUSHING: | × 🖪          |              |                  |                    |
|               | Л/с: Не участвуе | т в фильтре 🛛 🗙 🗸    | 🔒 Вид н    | омеров: Не учас           | твует в фильт | pe 🛛 🕶 🔍   | Auro              |            |              |              |                  |                    |
| Дого          | вор: Не участвуе | т в фильтре 🛛 🗸 🗸    | R          | Номер:                    |               | × •        | Q                 |            |              |              |                  |                    |
|               |                  |                      |            |                           |               |            |                   |            |              |              |                  |                    |
| но            | nep:             | × ×                  | Set.       |                           |               |            |                   |            |              |              |                  | Выбрать 💌          |
|               |                  |                      |            |                           |               |            |                   |            |              |              |                  |                    |
| 🚺 🖣 Показа    | пъ 50 Стра       | аница 1 из 511 🕨     | ) 2 🕹 🍸    | Фильтр                    |               |            |                   |            |              |              |                  | с 1 по 50 из 25528 |
|               |                  |                      |            |                           |               |            |                   |            |              |              |                  |                    |

Рисунок 3.34. Модуль «Номера у услуг»

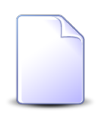

Добавлять номера к услугам и удалять номера с услуг можно также при создании и редактировании услуг. См. разделы «Основные модули. Услуги. Создание услуги» и «Основные модули. Услуги. Редактирование услуги».

В системе предусмотрена привязка номеров у услуг к расчетным периодам, соответственно, в заголовке модуля присутствует селектор выбора расчетного периода. Добавление и удаление номеров у услуг возможно только в текущем расчетном периоде, при выборе другого расчетного периода эти операции становятся недоступными.

При открытии модуля в нем отображается сокращенная информация о номерах на услугах, а именно, по каждой услуге отображается лишь один номер. Можно включить или выключить отображение полного списка номеров при помощи кнопки «Подробно».

В столбце «Статус» отображаются значок, соответствующий статусу номера у услуги:

- Номер действует;
- • Номер удален;
- → Номер еще не действует;
- • Номер будет добавлен по наряду;
- • Номер будет удален по наряду.

Чтобы просмотреть название статуса, наведите курсор мыши на значок.

Можно выполнить сортировку по статусу.

Чтобы отменить добавление или удаление номеров по наряду, выделите соответствующие строки таблицы и нажмите кнопку «Отменить».

Записи в таблице помечаются разными цветами для удобства идентификации:

- серый номер не действует;
- черный номер действует.

## 3.10.1. Добавление номера к услуге

Допускается закрепление за одной услугой нескольких номеров. Добавление номера к услуге выполняется при помощи модуля, представленного на рисунках ниже.

| 📃 Добавление номера к усл | іуге                       | 0316 / Март 2016 |     |      |    | ? _ × |
|---------------------------|----------------------------|------------------|-----|------|----|-------|
| — Услуга ————             |                            |                  |     |      |    |       |
| Юр. лицо:                 | АО "Изилид"                | 5                | < ▼ | ٩    | ķ  | 0     |
| Л/с:                      | 6                          | 3                | < ▼ | ٩    | 1  | 0     |
| Договор:                  | 1/эс                       | 5                | < ▼ | ٩    | ď  | 0     |
| Номер:                    | Телефон г. Грозный: 222589 | 5                | < ▼ | ٩    | R  | 0     |
| Номер                     |                            |                  |     |      |    |       |
| Поставщик:                | ЗАО "Телефончик"           |                  | < ▼ | ٩    |    | 0     |
| Вид:                      | DialUp2                    | 2                | < ▼ | ٩    |    | 0     |
| 🕜 Номер                   | 2223344                    |                  | ×   | ٩    |    | 0     |
|                           |                            |                  |     |      |    |       |
| Наряд:                    | Co:                        | здать наряд 🔻    |     | Отме | на |       |
|                           |                            | Корректировка    |     |      |    |       |

# Рисунок 3.35. Модуль «Добавление номера к услуге». Услуга не находится под нарядом. Выбран вид номеров, не имеющий зависимых номеров

| 📃 Добавление номера к усл | іуге                                                  | 0316 / Март 2016 |   |      |     | ? = × |
|---------------------------|-------------------------------------------------------|------------------|---|------|-----|-------|
| Услуга —                  |                                                       |                  |   |      |     |       |
| Юр. лицо:                 | АО "Изилид"                                           | ×                | ~ | ٩,   | \$  | 0     |
| Л/с:                      | 6                                                     | ×                | ~ | ٩    |     | 0     |
| Договор:                  | 1/эс                                                  | ×                | ~ | ٩    | ď   | 0     |
| Номер:                    | Телефон г. Грозный: 222589                            | ×                | ~ | ٩    |     | 0     |
| Номер                     |                                                       |                  |   |      |     |       |
| Поставщик:                | Телефончик                                            | ×                | ~ | ٩    |     | 0     |
| Вид:                      | Интернет                                              | ×                | ~ | ٩    |     | 0     |
| В Номер                   | 10.1.4.89                                             |                  | × | ٩    | 5   | 0     |
|                           |                                                       |                  |   |      |     |       |
| Зависимые номера:         |                                                       |                  |   |      |     |       |
| ФГУП "Электросвязь"       | - Фиксация IP                                         |                  |   |      |     |       |
| 123 - Framed-Route123     | 3                                                     |                  |   |      |     |       |
| Поставщик:                | 123                                                   |                  |   |      | i   |       |
| Вид:                      | Framed-Route123                                       |                  |   |      | (   |       |
| 🚱 Свободный номер:        | одный номер: 176.109.2.140/32 176.109.2.140 🛛 🗸 💌 🔍 💂 |                  |   |      |     |       |
|                           |                                                       |                  |   |      |     |       |
| Наряд:                    | 1019 🖋 До                                             | бавить в наряд   |   | Отме | ена |       |

#### Рисунок 3.36. Модуль «Добавление номера к услуге». Услуга находится под нарядом. Выбран вид номеров, имеющий зависимые номера (базовый вид номера)

В заголовке модуля указано, в каком расчетном периоде добавляется номер к услуге.

Если к услуге добавляется первый номер, по этой услуге не были забронированы технические ресурсы и выполняются условия по бронированию технических ресурсов, то технические ресурсы бронируются автоматически. Информация об этом выводится внизу модуля. Далее выполняется алгоритм бронирования и закрепления технических ресурсов, см. раздел об основном модуле «Услуги», подраздел 2.5.3.1, «Автоматическое бронирование технических ресурсов в системе технического учета «Аргус»».

Заполните поля следующим образом:

• Услуга — в этой группе полей выберите услугу, к которой следует добавить номер, из иерархии «Клиент — Лицевой счет — Договор — Услуга».

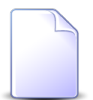

Если добавление выполняется из модуля создания или редактирования услуги, то услуга выбирается автоматически, поля недоступны для редактирования.

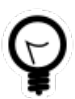

Если добавление выполняется из поискового модуля «Номера у услуг», то выделите строку, где указана интересующая услуга, а затем нажмите кнопку «Создать». В результате услуга будет выбрана автоматически.

• Физ. лицо / Юр. лицо — выберите клиента (физическое или юридическое лицо) или оставьте поле пустым. Для выбора вида клиента щелкните по заголовку поля.

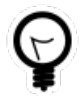

Вид клиента, выбранный по умолчанию, определяется параметром системы default\_appendix\_kind\_id.

- Л/с выберите лицевой счет или оставьте поле пустым.
- Договор выберите договор или оставьте поле пустым.
- Номер выберите услугу.
- Номер в этой группе полей выберите номер, который требуется добавить на услугу (связка услуги с номером), из иерархии «Поставщик — Вид номеров — Номер». В некоторых случаях номер вводится вручную или не заполняется, информация об этом приведена ниже.
  - Поставщик выберите поставщика или оставьте поле пустым.
  - Вид выберите вид номеров или оставьте поле пустым.
  - Номер / Свободный номер / Занятый номер.

Если на услугу добавляется первый номер и имеется интеграция с системой технического учета «Аргус», то оставьте поле пустым, при этом поле «Вид» обязательно должно быть заполнено, см. раздел 2.5.3.1, «Автоматическое бронирование технических ресурсов в системе технического учета «Аргус»». В остальных случаях заполните поле так, как описано ниже.

Поле заполняется в зависимости от настроек вида номеров:

1. Если вид номеров не является автогенерируемым, то поле имеет название «Номер». Введите номер с клавиатуры.

Если для вида номеров задан шаблон, то при заполнении данного поля автоматически проверяется соответствие номера этому шаблону.

Если вид номеров не является ни множественным, ни параллельным, то при сохранении автоматически проверяется, что введенный номер свободен, в противном случае сохранение не выполняется, выдается информация об ошибке заполнения поля «Номер». Если вид номеров является множественным или параллельным, то этой проверки нет.

Если введенный номер отсутствует в емкости номеров услуги по выбранному виду номеров, то он автоматически добавляется в эту емкость при сохранении.

 Если вид номеров является автогенерируемым, но не является ни множественным, ни параллельным, то поле имеет название «Свободный номер». Выберите в нем один из свободных номеров, имеющихся в емкости номеров услуг по выбранному виду номеров.

Если для вида номеров задан шаблон, то номера в списке выбора, не соответствующие шаблону, выделяются красным цветом, выбор этих номеров невозможен.

3. Если вид номеров является автогенерируемым, а также является множественным или параллельным, то можно выбрать свободный или занятый номер, имеющийся в емкости номеров услуг по выбранному виду номеров. Если поле имеет заголовок «Свободный номер», то в списке выбора присутствуют только свободные номера, а если оно имеет заголовок «Занятый номер», то присутствуют как занятые, так и свободные номера. Чтобы изменить заголовок поля, щелкните по нему.

Если для вида номеров задан шаблон, то номера в списке выбора, не соответствующие шаблону, выделяются красным цветом, выбор этих номеров невозможен.

Если номер является подсетевым, то при сохранении пользователю будет выдан запрос для подтверждения действия.

 Зависимые номера — эта область отображается, только если выбран базовый вид номеров, то есть, вид номеров, имеющий зависимые номера (см. рисунок выше).
 В этой области следует указать зависимые номера, которые нужно вместе с базовым номером добавить к услуге. Для этого отметьте необходимые виды зависимых номеров и заполните для каждого из них поле «Номер / Свободный номер / Занятый номер» так же, как это было выполнено для базового номера. Если услуга не находится под нарядом, то для добавления номера в режиме нарядов нажмите кнопку «Создать наряд», для добавления номера в режиме корректировки выберите в меню этой кнопки пункт «Корректировка». Подробнее об этих режимах см. в разделе об основном модуле «Услуги», подразделы 2.5.1, «Работа с услугами в режиме нарядов» и 2.5.2, «Работа с услугами в режиме корректировки».

Если услуга находится под нарядом, то для подтверждения действия нажмите кнопку «Добавить в наряд».

## 3.10.2. Удаление номера с услуги

Операция удаления номера с услуги доступна, только если этот номер не единственный на услуге.

При удалении выдается запрос на подтверждение этого действия, представленный на рисунках ниже.

| Убрать номер с услуги ? >                     |                     |     |  |  |  |  |  |  |
|-----------------------------------------------|---------------------|-----|--|--|--|--|--|--|
| Убрать номер "5522201" с услуги "DialUp2: 3"? |                     |     |  |  |  |  |  |  |
| Наряд:                                        | Создать наряд 👻 Отм | ена |  |  |  |  |  |  |

## Рисунок 3.37. Запрос на подтверждение удаления номера с услуги. Услуга не находится под нарядом

Если услуга не находится под нарядом, то для удаления номера в режиме нарядов нажмите кнопку «Создать наряд», для удаления в режиме корректировки выберите в меню этой кнопки пункт «Корректировка». Подробнее об этих режимах см. в разделе «Основные модули. Услуги. Работа с услугами в режиме нарядов» и «Основные модули. Услуги. Работа с услугами в режиме корректировки».

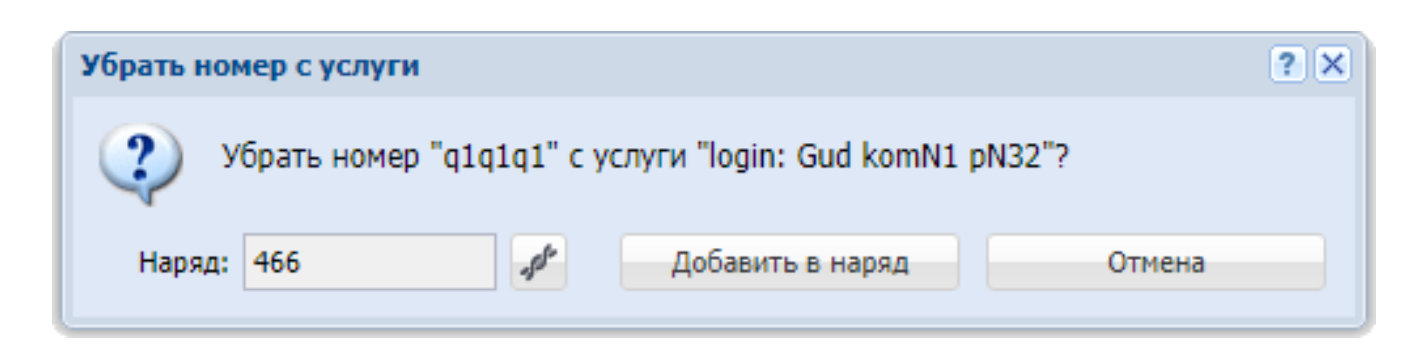

## Рисунок 3.38. Запрос на подтверждение удаления номера с услуги. Услуга находится под нарядом

Если услуга находится под нарядом, то для подтверждения действия нажмите кнопку «Добавить в наряд».

## 3.11. Признаки у договоров

Поисковый модуль «Признаки у договоров», представленный на рисунке ниже, позволяет выполнять фильтрацию признаков у договоров, добавлять, открывать на редактирование и удалять признаки у договоров.

| <sup>р</sup> Признаки у до<br>Обавить Обавить Обавить Обавить | изменить ФО Убрать Сор    | тировка: 🔺 Дого | вор, Номер 🔺 Признак, Груп | па, Название | <ul> <li>Признак, Название</li> </ul> | 4 03                    | 16 / Март 2016 | ▼ Q ▶ ? =    |
|---------------------------------------------------------------|---------------------------|-----------------|----------------------------|--------------|---------------------------------------|-------------------------|----------------|--------------|
|                                                               | Дог                       | овор            |                            |              | Признак                               |                         |                |              |
| Г                                                             | Іицевой счет              |                 |                            |              | Группа                                |                         | _              | _            |
|                                                               | Основной клиент           | Номер           | Тарифный план              | Kee          |                                       | Название                | Дата           | примечание   |
| помер                                                         | ФИО / Название            |                 |                            | Код          | пазвание                              |                         |                |              |
| 5246                                                          | 🕴 ОРГАНИЗАЦИЯ 1470        | 📝/эс            | 🔆 ОРГАНИЗАЦИИ БЮДЖ         | 2            | 🟈 Категория договора                  | Интернет2               |                |              |
| 5246                                                          | ОРГАНИЗАЦИЯ 1470          | 📝/эс            | 🔆 ОРГАНИЗАЦИИ БЮДЖ         | 11           | 🕼 Платежный идентифик                 | Платежный идентифик     | 01.09.2014     | 115093       |
| 5246                                                          | ОРГАНИЗАЦИЯ 1470          | 📝/эс            | 🔆 ОРГАНИЗАЦИИ БЮДЖ         | 1            | 🟈 РАЙОН                               | 💞 Курабье               | 31.05.2017     | 123123       |
| <u>)</u> 0                                                    | 🕴 ФАМИЛИЯ 1116 Герман     | 📝 -/эс          | 🔆 ОРГАНИЗАЦИИ БЮДЖ         | 11           | Платежный идентифик                   | 🖤 Платежный идентифик   | 01.09.2014     | 115095       |
| 5251                                                          | 🕴 ОРГАНИЗАЦИЯ 1475        | Br              | 🔆 ОРГАНИЗАЦИИ БЮДЖ         | 11           | 🟈 Платежный идентифик                 | 🛷 Платежный идентифик   | 01.04.2009     | 132858       |
| 5250                                                          | 🕴 ОРГАНИЗАЦИЯ 1474        | ₽/              | 🔆 ОРГАНИЗАЦИИ БЮДЖ         | 11           | 🟈 Платежный идентифик                 | 🛷 Платежный идентифик   | 01.04.2009     | 132857       |
| 5249                                                          | 🕴 ОРГАНИЗАЦИЯ 1473        | 📝/эс            | 🔆 ОРГАНИЗАЦИИ БЮДЖ         | 11           | Платежный идентифик                   | 🗬 Платежный идентифик   | 01.04.2009     | 132856       |
| 5653                                                          | 🕴 Пригожина Камилла М     | .017/5/I        | 🔆 ЧАСТНЫЕ ЛИЦА             | 13           | Подключение услуг                     | 🛷 Оплата за подключение |                |              |
| 5253                                                          | 🕴 ОРГАНИЗАЦИЯ 1550        | .048/Ap         | 🔆 ОРГАНИЗАЦИИ БЮДЖ         | 11           | 🟈 Платежный идентифик                 | 🛷 Платежный идентифик   | 01.09.2014     | 115083       |
| 5255                                                          | 🕴 ОРГАНИЗАЦИЯ 1627        | .049/Ap         | 🔆 ОРГАНИЗАЦИИ ХОЗРАС       | 11           | 🟈 Платежный идентифик                 | 🛷 Платежный идентифик   | 01.09.2014     | 115105       |
| 5257                                                          | 🕴 ОРГАНИЗАЦИЯ 1667        | .14/эс          | 🔆 ОРГАНИЗАЦИИ БЮДЖ         | 11           | 🟈 Платежный идентифик                 | 🛷 Платежный идентифик   | 01.09.2014     | 115115       |
| 5525                                                          | 🕴 Петрушкевич Илья Кор    | .20/5/I         | 🔆 ЧАСТНЫЕ ЛИЦА             | 11           | 🟈 Платежный идентифик                 | 🛷 Платежный идентифик   | 01.09.2014     | 124978       |
| 6585                                                          | 🕴 ФАМИЛИЯ 7917 Адель      | .217/6          | 💥 ЧАСТНЫЕ ЛИЦА             | 11           | 🟈 Платежный идентифик                 | Платежный идентифик     | 01.09.2014     | 118150       |
| – Договор —<br>Физ. лиц<br>П/                                 | о: Не участвует в фильтре | × Q             | Признак Группа:            |              | ×                                     | 2 Дата:                 | × •            | -            |
| Номе                                                          | p:                        | × • Q           |                            |              |                                       |                         |                |              |
|                                                               |                           |                 |                            |              |                                       |                         |                | Выбрать      |
| Показать                                                      | 50 Страница 1 и           | з 439 🕨 🔰 🧯     | 🔁 📩 🍸 Фильтр               |              |                                       |                         |                | с 1 по 50 из |

#### Рисунок 3.39. Модуль «Признаки у договоров»

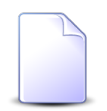

Добавлять, изменять и удалять признаки у договоров можно также при создании и редактировании договоров и редактировании признаков. При помощи селектора, расположенного в заголовке модуля, можно выбрать расчетный период, данные за который отображаются в таблице. Подробнее см. в документации по общим принципам работы с системой.

Допускается редактировать признаки у договоров только за текущий расчетный период. В остальных расчетных периодах возможен только просмотр данных.

## 3.11.1. Добавление признака на договор

Добавление признака на договор выполняется при помощи модуля, представленного на рисунке ниже.

| 📝 Добавление при | знака на договор          | 0316 / Март 2016 |                  |    | ?     |   |
|------------------|---------------------------|------------------|------------------|----|-------|---|
| _ Договор        |                           |                  |                  |    |       |   |
| Юр. лицо:        | ОРГАНИЗАЦИЯ 7             |                  | $\times$         | ٩  | \$    | 0 |
| Л/с:             | 1                         |                  | $\times$         | ٩, |       | 0 |
| Номер:           | ГК520/эс                  |                  | $\times$         | ٩  | ľ     | 0 |
| Признак ———      |                           |                  |                  |    |       |   |
| Группа:          | юридический               |                  | $\times$         | ٩  | ۲     | 0 |
| Название:        | Без детальной расшифровки |                  | $\times$ $\cdot$ | ٩  | ₽     | 0 |
| Дата:            | ×                         |                  |                  |    |       |   |
| Примечание:      |                           |                  |                  |    |       | × |
|                  |                           |                  |                  |    |       |   |
|                  |                           |                  |                  |    |       |   |
|                  |                           | Сохранить        |                  | (  | Отмен | a |

#### Рисунок 3.40. Модуль «Добавление признака на договор»

В заголовке модуля указано, в каком расчетном периоде добавляется признак на договор.

Заполните поля следующим образом:

Договор — в этой группе полей выберите договор, на который добавляется признак, из иерархии «Клиент (физическое или юридическое лицо) — Лицевой счет
 — Договор». Для выбора вида клиента щелкните по заголовку поля.

- Признак в этой группе полей выберите признак, который следует добавить на договор, из иерархии «Группа признаков Признак».
- Дата укажите дату, начиная с которой действует признак, или оставьте поле пустым, если время действия признака не ограничено.
- Примечание если для признака задан шаблон, то введите значение, соответствующее шаблону. В противном случае введите произвольный текст или оставьте поле пустым.

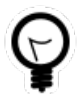

При добавлении из поискового модуля «Признаки у договоров» можно выделить строку, где указан интересующий договор, а затем нажать кнопку «Создать». В результате договор будет выбран автоматически.

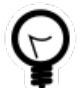

Вид клиента по умолчанию устанавливается при помощи параметра системы default\_appendix\_kind\_id.

| ſ | <br>] |  |
|---|-------|--|
|   |       |  |

Если добавление выполняется из модуля создания договора, то группа полей «Договор» отсутствует.

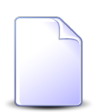

Если добавление выполняется из модуля редактирования договора или из модуля редактировании признака, то договор или признак выбираются автоматически, соответствующие поля недоступны для редактирования.

### 3.11.2. Редактирование признака у договора

Редактирование признака у договора выполняется при помощи модуля, представленного на рисунке ниже.

| 📝 Признак у догов | ора "договор ГК520/эс, п ┥ 0316 / Март 2016 🛛 👻 🔍 🕨 | ? = 🗆 🗙 |
|-------------------|-----------------------------------------------------|---------|
| Договор ———       |                                                     |         |
| Юр. лицо:         | ОРГАНИЗАЦИЯ 7                                       | ġ.      |
| Л/с:              | 1                                                   |         |
| Номер:            | ГК520/эс                                            | B       |
| — Признак ———     |                                                     |         |
| Группа:           | юридический                                         |         |
| Название:         | Без детальной расшифровки                           |         |
| Дата:             | × 🖪                                                 |         |
| Примечание:       |                                                     | ×       |
|                   |                                                     |         |
|                   |                                                     |         |
| •                 | Сохранить                                           | Отмена  |

#### Рисунок 3.41. Модуль «Признак у договора»

В заголовке модуля указано, к какому расчетному периоду относится признак у договора, есть возможность выбрать другой расчетный период. Подробнее см. в документации по общим принципам работы с системой.

Редактирование признака у договора доступно только в текущем расчетном периоде, в остальных расчетных периодах возможен только просмотр данных. В этом модуле присутствуют те же поля, что при добавлении признака на договор. Для редактирования доступны только поля «Дата» и «Примечание». Они заполняются так же, как при добавлении признака на договор.

### 3.11.3. Удаление признака с договора

Ограничений на удаление признаков с договоров нет. Признаки с договоров удаляются безвозвратно.

## 3.12. Признаки у лицевых счетов

Поисковый модуль «Признаки у лицевых счетов», представленный на рисунке ниже, позволяет выполнять фильтрацию признаков у лицевых счетов, добавлять, открывать на редактирование и удалять признаки у лицевых счетов.

| 📑 Признаки у л | ицевых счетов             |                             |               |                 | 0316 / Март 2016   | Y Q ▶ ? = □ ×          |
|----------------|---------------------------|-----------------------------|---------------|-----------------|--------------------|------------------------|
| 🛥 Добавить 🖂   | Изменить 🚥 Убрать Сор     | отировка: 🔺 Лицевой счет, Н | Номер         |                 |                    |                        |
|                | Лицевой счет              |                             |               | Призна          | ак                 |                        |
|                | Основной клиент           |                             |               | Группа          |                    | Примечание             |
| Номер          | ФИО / Название            | Адрес                       | Код           | Название        | Название           |                        |
| 9              | 🕴 ОРГАНИЗАЦИЯ 16          | 💡 Очёр, Сунженская, 1       | 10            | 🟈 Акты в.р.1    | 🐠 ОРК              |                        |
| 10             | 🕴 ОРГАНИЗАЦИЯ 15          | Очёр, Кр. Фронтовико        | 1             | 🟈 РАЙОН         | 🗬 ΦΓΥΠ             |                        |
| 11             | 🕴 ОРГАНИЗАЦИЯ 17          | 💡 Очёр, К. Цеткин, 14/51    | 1             | 🕢 РАЙОН         | 🐠 ΦΓΥΠ             |                        |
| 11             | 🕴 ОРГАНИЗАЦИЯ 17          | 💡 Очёр, К. Цеткин, 14/51    | 2             | Финансируется   | 🗬 Федеральный      |                        |
| 11             | 🕴 ОРГАНИЗАЦИЯ 17          | 💡 Очёр, К. Цеткин, 14/51    | 10            | 🟈 Акты в.р.1    | 🕐 ОРК              |                        |
| 12             | 🕴 ОРГАНИЗАЦИЯ 18          | 💡 Очёр, пр. ПОБЕДЫ, 8       | 1             | 🕢 РАЙОН         | 🐠 φΓΥΠ             |                        |
| 13             | 🕴 ОРГАНИЗАЦИЯ 19          | 💡 Очёр, Чайковского, 45А    | 1             | 🗼 РАЙОН         | 🗬 ΦΓΥΠ             |                        |
| 14             | 🕴 ОРГАНИЗАЦИЯ 21          | 💡 Очёр, Старопромысло       | 1             | 🟈 РАЙОН         | 🐠 φΓΥΠ             |                        |
| 15             | 🕴 ОРГАНИЗАЦИЯ 20          | 💡 Город 3, Пятницкая, 1     | 1             | 🕢 РАЙОН         | 🐠 φΓΥΠ             |                        |
| 16             | 🕴 Тонар-Плюс              | 💡 Очёр, Аэровокзальная      | 1             | 🕢 РАЙОН         | 🐠 ΦΓΥΠ             |                        |
| 16             | 🕴 Тонар-Плюс              | 💡 Очёр, Аэровокзальная      | 2             | 🖉 Финансируется | 🗬 Федеральный      |                        |
| 17             | 🕴 ОРГАНИЗАЦИЯ 24          | 💡 Город 3, Алабяна, Д13     | 1             | 🕢 РАЙОН         | 🐠 φΓΥΠ             |                        |
| 18             | 🕴 ОРГАНИЗАЦИЯ 23          | 💡 Очёр, Январская, 83       | 1             | 🖉 РАЙОН         | 🗬 ΦΓΥΠ             |                        |
| 19             | 🕴 ОРГАНИЗАЦИЯ 25          | 💡 Очёр, Старопромысло       | 1             | 🕢 РАЙОН         | 🐠 φΓΥΠ             |                        |
| 20             | 🕴 ОРГАНИЗАЦИЯ 26          | 💡 Очёр, Старопромысло       | 1             | 🟈 РАЙОН         | ΦΓΥΠ               | -                      |
| — Пицевой счет |                           |                             | <b>— П</b> ри | 19Hak           | -                  |                        |
| Физ. ли        | ю: Не участвует в фильтре | × • •                       | i   '''       | Группа:         | $\times$ $\bullet$ | ۹ 🛷                    |
| Номе           | ep:                       | × • •                       | 2             | Название:       | × •                | Q 🖉                    |
| Примечани      | 10:                       |                             |               |                 | ×                  | <b>66 уу Выбрать -</b> |
| 🛛 🗐 Показат    | ь 50 Страница 1           | из 343 🕨 🕨 😂 土 [            | ү Фильтр      |                 |                    | с 1 по 50 из 17150     |

#### Рисунок 3.42. Модуль «Признаки у лицевых счетов»

Добавлять, изменять и удалять признаки у лицевых счетов можно также при создании и редактировании лицевых счетов и редактировании признаков.

При помощи селектора, расположенного в заголовке модуля, можно выбрать расчетный период, данные за который отображаются в таблице. Подробнее см. в документации по общим принципам работы с системой. Допускается редактировать признаки у лицевых счетов только за текущий расчетный период. В остальных расчетных периодах возможен только просмотр данных.

#### 3.12.1. Добавление признака к лицевому счету

Добавление признака к лицевому счету выполняется при помощи модуля, представленного на рисунке ниже.

| 📑 Добавление при | знака к лицевому счету         | 0316 / Март 2016 |   |   | ?     | - <b>-</b> × |
|------------------|--------------------------------|------------------|---|---|-------|--------------|
| — Лицевой счет — |                                |                  |   |   |       |              |
| Физ. лицо:       | Травченкова Марианна Иосифовна | >                | * | ٩ | ŧ     | 0            |
| Номер:           | 957                            | ×                | ~ | ٩ | Ē.    | 0            |
| — Признак ———    |                                |                  |   |   | _     |              |
| Группа:          | юридический                    | ×                | ~ | ٩ | ۲     | 0            |
| Название:        | Хозрасчет                      | ×                | ~ | ٩ | ₽     | 0            |
| Примечание:      |                                |                  |   |   |       | ×            |
|                  |                                | Сохранить        |   | 0 | тмена | 3            |

#### Рисунок 3.43. Модуль «Добавление признака к лицевому счету»

В заголовке модуля указано, в каком расчетном периоде добавляется признак к лицевому счету.

Заполните поля следующим образом:

• Лицевой счет — в этой группе полей выберите лицевой счет, на который добавляется признак, из иерархии «Клиент — Лицевой счет».

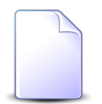

Если добавление выполняется из модуля создания лицевого счета, то группа полей «Лицевой счет» отсутствует.

Если добавление выполняется из модуля редактирования лицевого счета, то группа полей «Лицевой счет» заполняется автоматически, поля недоступны для редактирования.

Если добавление выполняется из поискового модуля «Признаки у лицевых счетов», то выделите в нем строку, где указан интересующий лицевой счет, а затем нажмите кнопку «Создать». В результате поля в группе «Лицевой счет» будут заполнены автоматически нужными значениями.

 Физ. лицо / Юр. лицо — выберите клиента (физическое или юридическое лицо) или оставьте поле пустым. Для выбора вида клиента щелкните по заголовку поля.

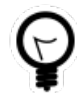

Вид клиента, выбранный по умолчанию, определяется параметром системы default\_appendix\_kind\_id.

- Л/с выберите лицевой счет.
- Признак в этой группе полей выберите признак, который следует добавить на лицевой счет, из иерархии «Группа признаков Признак».

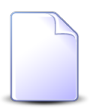

Если добавление выполняется из модуля редактировании признака, то признак выбирается автоматически, поля недоступны для редактирования.

- Группа выберите группу признаков или оставьте поле пустым.
- Наименование выберите признак.
- Примечание если для признака задан шаблон, то введите значение, соответствующее шаблону. В противном случае введите произвольный текст или оставьте поле пустым.

### 3.12.2. Редактирование признака у лицевого счета

Редактирование признака у лицевого счета выполняется при помощи модуля, представленного на рисунке ниже.

| 📃 Признак у лицев | ого счета "л/с 957, призн ┥ 0316 / Март 2016 🛛 🗙 🔍 🕨 | ? = 🗆 🗙 |
|-------------------|------------------------------------------------------|---------|
| — Лицевой счет —  |                                                      |         |
| Физ. лицо:        | Травченкова Марианна Иосифовна                       |         |
| Номер:            | 957                                                  |         |
| Признак           |                                                      |         |
| Группа:           | юридический                                          |         |
| Название:         | Хозрасчет                                            |         |
| Примечание:       |                                                      | ×       |
| 0                 | Сохранить От                                         | тмена   |

#### Рисунок 3.44. Модуль «Признак у лицевого счета»

В заголовке модуля указано, к какому расчетному периоду относится признак у лицевого счета, есть возможность выбрать другой расчетный период. Подробнее см. в документации по общим принципам работы с системой.

Редактирование признака у лицевого счета доступно только в текущем расчетном периоде, в остальных расчетных периодах возможен только просмотр данных.

В этом модуле присутствуют те же поля, что при добавлении признака на лицевой счет. Для редактирования доступно только поле «Примечание». Оно заполняется так же, как при добавлении признака на лицевой счет.

#### 3.12.3. Удаление признака с лицевого счета

Ограничений на удаление признаков с лицевых счетов нет. Связи между признаками и лицевыми счетами удаляются безвозвратно.

### 3.13. Признаки у услуг

Поисковый модуль «Признаки у услуг», представленный на рисунке ниже, позволяет выполнять фильтрацию признаков у услуг, добавлять, открывать на редактирование и удалять признаки у услуг.

| 📙 Признаки у ус | луг                                                                |                 |            |                           |              |             |            |              | 0316 / Map       | 2016 💌           | < ▶ ? = □ ×     |
|-----------------|--------------------------------------------------------------------|-----------------|------------|---------------------------|--------------|-------------|------------|--------------|------------------|------------------|-----------------|
| 🛥 Добавить 🗠    | аю Добавить ФО Изменить ФО Убрать G. Отменить Подробно Сортировка: |                 |            |                           |              |             | אי ארמערא  |              |                  |                  |                 |
|                 | Номе                                                               | o Sciyia        |            | Hap                       | яд           | Группа      |            |              |                  |                  |                 |
| В               | ц                                                                  |                 |            |                           |              |             |            | Статус       | Начало           | Окончание        | Примечание      |
| Поставщик       |                                                                    | Значение        | A          | дрес Ном                  | Статус       | Название    | Название   |              |                  |                  |                 |
| Название        | Название                                                           |                 |            |                           |              |             |            |              |                  |                  |                 |
|                 |                                                                    | Наряд: 624      | 💡 Гор      | род, *, 5 ,р 624          | 0            | Мультилог   | 🔊 Выключен | 0            |                  |                  | -               |
| 📅 Телефончик    | 🗔 Интернет                                                         | 0 💭             |            | лябинск                   | ~            | Мультилог   | Включен    | ~            | 17.07.2017 00:00 |                  |                 |
| 🔟 ФГУП "Эле     | 🕞 IP-адрес                                                         | 1.1.1.1         | 💡 Чел      | лябинск 🧬 627             | 0            | 🕢 Мультилог | 🖑 Включен  | 0            |                  |                  |                 |
| 🔟 Телефончик    | 🔯 Интернет                                                         | 123             |            | <i>p</i> <sup>p</sup> 431 | 0            | 🕼 Мультилог | 🖑 Включен  | 0            |                  |                  | fde4            |
| 👿 Телефончик    | 🕞 Интернет                                                         | 📃 123           | 🖗 Гор      | род 3, Б                  | $\checkmark$ | Ø Мультилог | 🖑 Включен  | ~            | 18.08.2017 00:00 |                  |                 |
| 🗊 Вл-тестов     | 🗔 Вл-тест                                                          | 12345           | Qui<br>Qui | ёр, Б. Х                  | +            | 🕔 Мультилог | 🖑 3 входа  | ~            | 17.10.2017 00:00 |                  | 777777          |
| 🗊 ФГУП "Эле     | 🕞 login                                                            | 125:2004        |            |                           | ~            | 🖑 Мультилог | 🖑 Включен  | ~            | 14.06.2016 00:00 |                  | 1               |
| 🔟 ФГУП "Эле     | 🗔 login                                                            | 125:2004        |            |                           | $\checkmark$ | 🐼 Мультилог | 🖑 Включен  | -            | 03.01.2015 00:00 | 14.06.2016 00:00 |                 |
| 📅 ФГУП "Эле     | 🗔 login                                                            | 3131:2001       |            |                           | $\checkmark$ | 🖤 Мультилог | 🖑 Включен  | $\checkmark$ | 21.07.2014 00:00 |                  |                 |
| 📅 ФГУП "Эле     | 🗔 login                                                            | 3131:2003       |            |                           | ~            | 💮 Мультилог | 🖑 Включен  | $\checkmark$ | 21.07.2014 00:00 |                  | •               |
|                 |                                                                    |                 |            | - Признак услуги -        |              |             |            |              |                  |                  |                 |
| Физ. ли         | о: Не участвует                                                    | в фильтре 🛛 🗙 💌 | Q 🗍        | Группа:                   | Мультилогин  | ×           | v Q @      | Дата н       | ачала:           | × 🖻 -            | × 🖻             |
| л               | с: Не участвует                                                    | в фильтре 🛛 🗙 💌 | QB         | Название:                 |              | ×           | v Q        | Лата окон    | иания:           | × 🖪 -            | × 19            |
|                 |                                                                    |                 |            |                           |              |             |            | And ottol    |                  |                  |                 |
| Догово          | р: не участвует                                                    | в фильтре       | 4          |                           |              |             |            | приме        | чание:           |                  |                 |
| Номе            | p:                                                                 | × *             | ۹ 🔒        |                           |              |             |            |              | Авто:            |                  |                 |
|                 |                                                                    |                 |            |                           |              |             |            |              |                  |                  | выбрать 💌       |
| и Показат       | 50 Стран                                                           | ица 1 из 2 🕨 🔰  | 2 t        | 🕎 Фильтр                  |              |             |            |              |                  |                  | с 1 по 50 из 93 |

#### Рисунок 3.45. Модуль «Признаки у услуг»

Добавлять, изменять и удалять признаки у услуг можно также при создании и редактировании услуг и редактировании признаков услуг.

При помощи селектора, расположенного в заголовке модуля, можно выбрать расчетный период, данные за который отображаются в таблице. Подробнее см. в документации по общим принципам работы с системой.

Допускается редактировать признаки у услуг только за текущий расчетный период. В остальных расчетных периодах возможен только просмотр данных.

В столбце «Статус» отображаются значок, соответствующий статусу признака у услуги:

- 🗸 Признак действует;
- • Признак удален;
- → Признак еще не действует;
- • Признак будет добавлен по наряду;
- 💿 Признак будет изменен по наряду;
- • Признак будет удален по наряду.

Чтобы просмотреть название статуса, наведите курсор мыши на значок.

Можно выполнить сортировку по статусу.

Чтобы отменить добавление, изменение или удаление признаков по наряду, выделите соответствующие строки таблицы и нажмите кнопку «Отменить».

Записи в таблице помечаются разными цветами для удобства идентификации:

- серый признак не действует;
- черный признак действует.

#### 3.13.1. Добавление признака к услуге

Добавление признака к услуге выполняется при помощи модуля, представленного на рисунке ниже.

| 💂 Добавление при   | знака к услуге                      | 0316 / Март 2016 |                       | ? = 🗆 🗙 |
|--------------------|-------------------------------------|------------------|-----------------------|---------|
| Услуга ————        |                                     |                  |                       |         |
| Юр. лицо:          | АО "ПЗСП"                           |                  | $\times$ $\checkmark$ | Q 🛊     |
| Л/с:               | 7035                                |                  | × *                   | ۹ 📑     |
| Договор:           | ЭС-69/Ш                             |                  | $\times$ $\bullet$    | ۹ 🖬     |
| Номер:             | Телефон г.Шали(Шалинский РУЭС): 462 | 22267            | $\times$ $\checkmark$ | ۹ 🔋     |
| — Признак услуги — |                                     |                  |                       |         |
| Группа:            | Мультилогин                         |                  | $\times$ $\bullet$    | Q 🛷     |
| Название:          | Включен                             |                  | $\times$ $\bullet$    | ۹ 🦃     |
| Примечание:        |                                     |                  |                       | ×       |
| Наряд:             | P                                   | Создать наряд 💌  | Отме                  | на      |
|                    |                                     | Корректировка    |                       |         |

## Рисунок 3.46. Модуль «Добавление признака к услуге». Услуга не находится под нарядом. Выбран признак, для которого не задан шаблон

| 💂 Добавление при   | знака к услуге | 0316 / Март 2016 |                       | ? = 🗆 🗙 |
|--------------------|----------------|------------------|-----------------------|---------|
| — Услуга ———       |                |                  |                       |         |
| Юр. лицо:          | АО "Изилид"    |                  | $\times$ $\checkmark$ | Q 🛊     |
| Л/с:               | 6              |                  | $\times$ $\checkmark$ | ۹ 🗈     |
| Договор:           | 1/эс           |                  | $\times$ $\bullet$    | ۹ 🖬     |
| Номер:             | DialUp2: 4     |                  | $\times$ $\bullet$    | ۹ 🔒     |
| — Признак услуги — |                |                  |                       |         |
| Группа:            | Мультилогин    |                  | $\times$ $\bullet$    | ۹. 🛷    |
| Название:          | 3 входа        |                  | $\times$ $\checkmark$ | ۹ 🐶     |
| Примечание:        | qqq            |                  |                       | ×       |
| Наряд:             | 661            | Добавить в наряд | Отме                  | на      |

## Рисунок 3.47. Модуль «Добавление признака к услуге». Услуга находится под нарядом. Выбран признак, для которого задан шаблон

В заголовке модуля указано, в каком расчетном периоде добавляется признак к услуге.

Заполните поля следующим образом:

 Услуга — в этой группе полей выберите услугу, к которой следует добавить признак, из иерархии «Клиент (юридическое или физическое лицо) — Лицевой счет — Договор — Услуга».

Для выбора вида клиента щелкните по заголовку поля «Юр. лицо / Физ. лицо».

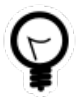

При добавлении из поискового модуля «Признаки у услуг» можно выделить строку, где указана интересующая услуга, а затем нажать кнопку «Создать». В результате услуга будет выбрана автоматически.

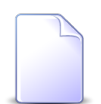

При добавлении из модуля создания услуги данная группа полей отсутствует. При добавлении из модуля редактирования услуги она выбирается автоматически, поля в данной группе недоступны для редактирования.

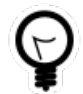

Вид клиента, выбранный по умолчанию, определяется параметром системы default\_appendix\_kind\_id.

• Признак услуги — в этой группе полей выберите признак, который следует добавить к услуге, из иерархии «Группа признаков услуг— Признак услуг».

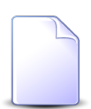

При добавлении из модуля редактирования признака услуги он выбирается автоматически, поле недоступно для редактирования.

• Примечание — если для признака услуги задан шаблон, введите значение, соответствующее шаблону. В этом случае примечание может состоять только из одной строки.

Если шаблон не задан, введите произвольный текст или оставьте поле пустым. В этом случае примечание может быть многострочным.

Если услуга не находится под нарядом, то для добавления признака в режиме нарядов нажмите кнопку «Создать наряд», для добавления признака в режиме корректировки выберите в меню этой кнопки пункт «Корректировка». Подробнее об этих режимах см. в разделе «Основные модули. Услуги. Работа с услугами в режиме нарядов» и «Основные модули. Услуги. Работа с услугами в режиме корректировки».

Если услуга находится под нарядом, то для подтверждения действия нажмите кнопку «Добавить в наряд».

## 3.13.2. Редактирование признака у услуги

Редактирование признака у услуги выполняется при помощи модуля, представленного на рисунке ниже.

| 💂 Признак у услуг  | и "услуга DialUp2: 22, при 🔺 0316 / Март 2016 🗼 🤅 | ? _ 🗆 🗙 |  |  |  |  |  |
|--------------------|---------------------------------------------------|---------|--|--|--|--|--|
| — Услуга ————      |                                                   |         |  |  |  |  |  |
| Физ. лицо:         | Петрушкевич Илья Корнеевич                        |         |  |  |  |  |  |
| Л/с:               | 5525                                              |         |  |  |  |  |  |
| Договор:           | .20/5/I                                           | B       |  |  |  |  |  |
| Номер:             | DialUp2: 22                                       |         |  |  |  |  |  |
| — Признак услуги — |                                                   |         |  |  |  |  |  |
| Группа:            | Мультилогин                                       |         |  |  |  |  |  |
| Название:          | 3 входа                                           |         |  |  |  |  |  |
| Э Примечани        | 1e: qqq123451                                     | ×       |  |  |  |  |  |
| 🖸 Наряд:           | Создать наряд 🔻 Отмена                            | a       |  |  |  |  |  |
|                    | Корректировка                                     |         |  |  |  |  |  |

# Рисунок 3.48. Модуль «Признак у услуги». Услуга не находится под нарядом. Для признака услуги задан шаблон

| 💂 Признак у услуг             | и "услуга login: Ibusha, п 🔺 0316 / Март 2016 🗼 🕐                                    | - 🗆 🗙 |  |  |  |
|-------------------------------|--------------------------------------------------------------------------------------|-------|--|--|--|
| Услуга                        |                                                                                      |       |  |  |  |
| Физ. лицо:                    | Пригожина Камилла Мануиловна                                                         |       |  |  |  |
| Л/с:                          | 5653                                                                                 |       |  |  |  |
| Договор:                      | .017/5/I                                                                             | 2     |  |  |  |
| Номер:                        | login: Ibusha                                                                        |       |  |  |  |
| — Признак услуги —<br>Группа: | АУ-пары                                                                              | 69    |  |  |  |
| Название:                     | cisco-avpair="lcp:interface-config=rate-limit input 64000 24000 24000 conform-action |       |  |  |  |
| Примечание:                   | Новое примечание                                                                     | ×     |  |  |  |
| 🕞 Наряд:                      | 509 Добавить в наряд Отмена                                                          |       |  |  |  |

## Рисунок 3.49. Модуль «Признак у услуги». Услуга находится под нарядом. Для признака услуги не задан шаблон

В заголовке модуля указано, к какому расчетному периоду относится признак у услуги, есть возможность выбрать другой расчетный период. Подробнее см. в документации по общим принципам работы с системой.

Редактирование признака у услуги доступно только в текущем расчетном периоде, в остальных расчетных периодах возможен только просмотр данных.

В этом модуле присутствуют те же поля, что при добавлении признака к услуге. Для редактирования доступно только поле «Примечание». Оно заполняется так же, как при добавлении признака к услуге.

Если услуга не находится под нарядом, то для редактирования признака в режиме нарядов нажмите кнопку «Создать наряд», для редактирования признака в режиме корректировки выберите в меню этой кнопки пункт «Корректировка». Подробнее об этих режимах см. в разделе «Основные модули. Услуги. Работа с услугами в режиме нарядов» и «Основные модули. Услуги. Работа с услугами в режиме корректировки».

Если услуга находится под нарядом, то для подтверждения действия нажмите кнопку «Добавить в наряд».

Если услуга находится под нарядом и в этот наряд включены изменения по данному признаку, то можно просмотреть исходное (текущее) значение поля «Примечание». Для этого нажмите кнопку ◀ (показать исходное значение), расположенную справа от поля. Чтобы вернуться к редактированию значения, заданного в наряде, нажмите кнопку ▶ (скрыть исходное значение), расположенную слева от поля. На рисунке ниже в поле «Примечание» отображается значение, заданное в наряде.

| 🖳 Признак у услуги "услуга DialUp2: 4, приз ┥ 0316 / Март 2016 🛛 🔽 🔍 🕨 ? 🗕 🗆 🗙 |                           |           |  |  |  |  |  |  |
|--------------------------------------------------------------------------------|---------------------------|-----------|--|--|--|--|--|--|
| 😳 Признак будет изменен по наряду                                              |                           |           |  |  |  |  |  |  |
| Услуга —                                                                       |                           |           |  |  |  |  |  |  |
| Юр. лицо:                                                                      | АО "Изилид"               | <u>\$</u> |  |  |  |  |  |  |
| Л/с:                                                                           | 6                         |           |  |  |  |  |  |  |
| Договор:                                                                       | 1/эс                      | B         |  |  |  |  |  |  |
| Номер:                                                                         | DialUp2: 4                |           |  |  |  |  |  |  |
| — Признак услуги —                                                             |                           |           |  |  |  |  |  |  |
| Группа:                                                                        | Мультилогин               |           |  |  |  |  |  |  |
| Название:                                                                      | 3 входа                   |           |  |  |  |  |  |  |
| Примечание: qqq123456 ×                                                        |                           |           |  |  |  |  |  |  |
| 🚱 Наряд:                                                                       | 661 Добавить в наряд Отме | ена       |  |  |  |  |  |  |

Рисунок 3.50. Модуль «Признак у услуги». Услуга находится под нарядом, причем в наряд включены изменения по данному признаку

### 3.13.3. Удаление признака с услуги

При удалении выдается запрос на подтверждение этого действия, представленный на рисунках ниже. Ограничений на удаление нет. Связи между признаками услуг и услугами удаляются безвозвратно.

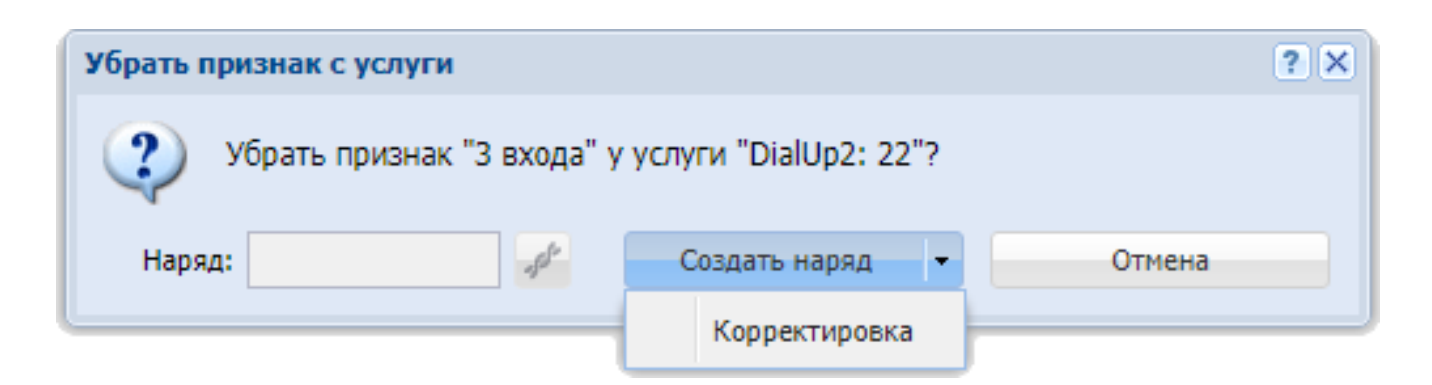

## Рисунок 3.51. Запрос на подтверждение удаления признака с услуги. Услуга не находится под нарядом

Если услуга не находится под нарядом, то для удаления признака в режиме нарядов нажмите кнопку «Создать наряд», для удаления в режиме корректировки выберите в меню этой кнопки пункт «Корректировка». Подробнее об этих режимах см. в разделе «Основные модули. Услуги. Работа с услугами в режиме нарядов» и «Основные модули. Услуги. Работа с услугами в режиме корректировки».

| Убрать признак с услуги ? 🗙 |                                                                                                    |                                                   |  |  |  |  |
|-----------------------------|----------------------------------------------------------------------------------------------------|---------------------------------------------------|--|--|--|--|
| 🥐 y<br>2<br>"               | /брать признак "cisco-avpair="lcp:interface-config=ra<br>24000 24000 conform-action transmit exceed-exceed-a<br>"login: Ibusha"? | ate-limit input 64000<br>action drop'''' у услуги |  |  |  |  |
| Наряд:                      | 509 Добавить в наряд                                                                                                    | Отмена                                            |  |  |  |  |

## Рисунок 3.52. Запрос на подтверждение удаления признака с услуги. Услуга находится под нарядом

Если услуга находится под нарядом, то для подтверждения действия нажмите кнопку «Добавить в наряд».

Исключение составляет случай, когда признак удаляется с услуги при создании этой услуги. Эта операция выполняется без дополнительного подтверждения.

## 3.14. Приложения к договорам

Поисковый модуль «Приложения к договорам», представленный на рисунке ниже, позволяет добавлять связи между договорами и приложениями (прикреплять приложения к договорам) и убирать эти связи.

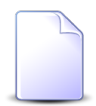

О договорах см. в документации по подсистеме «Абоненты» раздел об основном модуле «Договоры».

О приложениях см. в документации по подсистеме «Справочники» раздел о справочнике «Приложения».

| 📝 Приложения                                             | 👔 Приложения к договорам 🔹 🖃 |              |              |              |       |                  | ? = 🗆 🗙          |               |               |            |                  |            |               |
|----------------------------------------------------------|------------------------------|--------------|--------------|--------------|-------|------------------|------------------|---------------|---------------|------------|------------------|------------|---------------|
| се добавить се убрать Сортировка: 🔺 Приложение, Название |                              |              |              |              |       |                  |                  |               |               |            |                  |            |               |
| Договор                                                  |                              |              | Приложение   |              |       |                  |                  |               |               |            |                  |            |               |
| Лицевой счет                                             |                              |              |              |              |       |                  | Последняя версия |               |               |            |                  |            |               |
| Hausa                                                    | Основной                     | Annas        | Номер        | Тарифный     | Номер | Дата создания    | Название         | Номер         | Файл          | Создал     | Дата создания    | Описание   | Deamuru       |
| помер                                                    | ФИО / Наз                    | Адрес        |              |              |       |                  |                  |               | Имя файла     | Имя        |                  |            | подписи       |
| 5246                                                     | ОРГАН                        | 💡 Челяб      | 📝/эс         | 🌾 орган      | 246   | 01.06.2017 16:42 | ↓ 1              | 3             | 💾 🛃 <u>Ан</u> | 💄 a.sitnik | 16.06.2017 16:52 | Файл созда | <u>^</u>      |
| 5246                                                     | ∲. ОРГАН                     | 🖗 Челяб      | 📝/эс         | 🌾 орган      | 212   | 29.05.2017 14:48 | ↓ 111            | 1             | 💾 🛃 <u>Na</u> | L test_02  | 29.05.2017 14:48 | 22         |               |
| 5246                                                     | ОРГАН                        | 💡 Челяб      | 📝/эс         | 🔆 ОРГАН      | 211   | 29.05.2017 14:45 | ♦ 111            | 1             | 💾 🛃 <u>da</u> | L test_02  | 29.05.2017 14:45 | 222        |               |
| 5246                                                     | 🕴 ОРГАН                      | 💡 Челяб      | 📝/эс         | 🌾 орган      | 213   | 29.05.2017 14:51 | ♦ 111            | 1             | 💾 🛃 <u>da</u> | L test_02  | 29.05.2017 14:51 | 2222222    |               |
| 5246                                                     | 🕴 ОРГАН                      | 💡 Челяб      | 📝/эс         | 🌾 орган      | 105   | 17.02.2017 12:24 | 123              | 1             | 💾 🕁 <u>we</u> | 👤 Админ    | 17.02.2017 12:24 |            |               |
| 5246                                                     | 🕴 ОРГАН                      | 💡 Челяб      | 📝/эс         | 🌾 орган      | 57    | 25.01.2017 00:00 | J 2144444        | 3             | 💾 🛃 <u>ba</u> | 👤 Админ    | 14.12.2016 14:28 |            |               |
| 5246                                                     | 🕴 ОРГАН                      | 💡 Челяб      | 📝/эс         | 🔆 ОРГАН      | 5     | 25.01.2017 00:00 | 4389             | 1             | 💾 🛃 <u>ba</u> | 👤 Админ    | 15.09.2016 10:52 |            |               |
| 5246                                                     | 🕴 ОРГАН                      | 💡 Челяб      | 📝/эс         | 🌾 орган      | 3     | 25.01.2017 00:00 | 444              | 5             | 💾 🛃 <u>ba</u> | 👤 Админ    | 18.08.2016 15:39 |            |               |
| 5246                                                     | 🕴 ОРГАН                      | 🖗 Челяб      | 📝/эс         | 🔆 ОРГАН      | 174   | 01.01.2017 00:00 | 🗼 approv         | 1             | 💾 🛃 ар        | 👤 Админ    | 01.01.2017 00:00 |            |               |
| 5246                                                     | 🕴 ОРГАН                      | 💡 Челяб      | 📝/эс         | 🌾 орган      | 169   | 01.01.2017 00:00 | 🚯 backup         | 1             | 💾 🛃 <u>ba</u> | 👤 Админ    | 01.01.2017 00:00 |            |               |
| 5246                                                     | ОРГАН                        | 🖗 Челяб      | 📝/эс         | 🔆 ОРГАН      | 376   | 16.06.2017 16:53 | <b>↓ qq11</b>    | 1             | 💾 🛃 <u>Ан</u> | a.sitnik   | 16.06.2017 16:53 | Файл созда |               |
| 5246                                                     | ∯. ОРГАН                     | 🖗 Челяб      | 📝/эс         | 🔆 орган      | 377   | 16.06.2017 16:53 | 🗼 Анали          | 1             | 🖺 🛃 <u>Ан</u> | a.sitnik   | 16.06.2017 16:53 | Файл созда | <b>•</b>      |
| 4                                                        |                              |              |              |              |       |                  |                  |               |               |            |                  |            | •             |
| Договор —                                                |                              |              |              |              |       |                  | Приложение –     |               |               |            |                  |            |               |
| Физ. лі                                                  | ицо: Не участву              | ет в фильтре |              |              | ×     | ~ ~ +            | Созда            | л: Не участву | ет в фильтре  |            |                  | × *        | ۹ 🛓           |
|                                                          | Л/с: Не участву              | ет в фильтре |              |              | × 1   | × Q 📑            | Названи          | ie:           |               |            |                  | × *        | ۹. 🛃          |
| Hor                                                      | мер:                         |              |              |              | ×     | • <b>Q</b> 🔐 📩   |                  |               |               |            |                  |            |               |
|                                                          |                              |              |              |              |       |                  |                  |               |               |            |                  | P.         | 6000          |
|                                                          |                              |              |              |              |       |                  |                  |               |               |            |                  | Db         | ohaip 🔺       |
| 🕴 4 Показа                                               | ать 50 Стр                   | раница 1     | из 1   🕨 🕅 🕯 | 😌 📩 🍸 Фильтр | >     |                  |                  |               |               |            |                  | c          | 1 по 27 из 27 |

Рисунок 3.53. Модуль «Приложения к договорам»

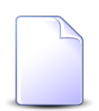

Добавить или убрать связь между договором и приложением можно также при редактировании договора и редактировании приложения.

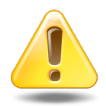

Если приложение прикреплено к договору, то пользователи, имеющие полномочия на просмотр договора, могут скачивать файлы с версиями этого приложения, а пользователи, имеющие полномочия на редактирование договора, могут создавать новые версии этого приложения.

### 3.14.1. Добавление приложения к договору

Добавление приложения к договору выполняется при помощи модуля, представленного на рисунке ниже.

| 📝 Добавление при | ложения к договору             | ? = ×            |
|------------------|--------------------------------|------------------|
| — Договор ———    |                                |                  |
| Физ. лицо:       | Травченкова Марианна Иосифовна | × • • •          |
| Л/с:             | 957                            | × 🕶 🔍 🖻          |
| Номер:           | 02000039                       | × 🗸 🔍 🖹          |
| Приложение —     |                                |                  |
| Создал:          | Администратор                  | × 🗙 🔍 ᆂ          |
| Название:        | Расчет                         | × • • •          |
|                  |                                | Сохранить Отмена |

#### Рисунок 3.54. Модуль «Добавление приложения к договору»

Заполните поля следующим образом:

• Договор — в этой группе полей выберите договор, к которому добавляется приложение, из иерархии «Клиент — Лицевой счет — Договор».

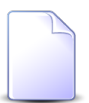

Если добавление выполняется из модуля редактирования договора (с вкладки «Приложения»), то группа полей «Договор» заполняется автоматически, поля недоступны для редактирования.

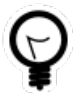

Если добавление выполняется из модуля «Приложения к договорам», то выделите строку, где указан интересующий договор, и нажмите кнопку «Создать». В результате поля в группе «Договор» будут заполнены автоматически нужными значениями.

 Физ. лицо / Юр. лицо — выберите клиента (физическое или юридическое лицо) или оставьте поле пустым. Для выбора вида клиента щелкните по заголовку поля.

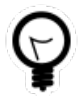

Вид клиента, выбранный по умолчанию, определяется параметром системы default\_appendix\_kind\_id.

- Л/с выберите лицевой счет или оставьте поле пустым.
- Номер выберите договор.
- Приложение в этой группе полей выберите приложение, которое добавляется к договору, из иерархии «Пользователь, создавший приложение Приложение».

Если добавление выполняется из модуля редактирования приложения, то группа полей «Приложение» заполняется автоматически, поля недоступны для редактирования.

- Создал выберите пользователя, создавшего приложение, или оставьте поле пустым.
- Название выберите приложение.

После добавления приложения к договору у пользователей, имеющих полномочия на просмотр договора, появляется возможность скачивать файлы с версиями этого приложения, а у пользователей, имеющих полномочия на редактирование договора — возможность создавать новые версии этого приложения.

### 3.14.2. Удаление приложения у договора

Ограничений на удаление приложений у договоров нет. Связи между приложениями и договорами удаляются безвозвратно.

После удаления приложения у договора возможность скачивать файлы с версиями этого приложения и создавать новые версии этого приложения остается только у суперпользователей. Если приложение было прикреплено не только к данному договору, но и к другим объектам системы (например, к другим договорам), то возможность скачивать файлы также остается у пользователей, имеющих полномочия на просмотр этих объектов, а возможность создавать новые версии — у пользователей, имеющих полномочия на редактирование этих объектов.

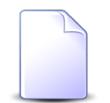

Перечень суперпользователей определяется параметром системы super\_user\_id.

Перечень объектов, с которыми могут быть связаны приложения, см. в документации по подсистеме «Справочники» в разделе о справочнике «Приложения».

#### 3.15. Приложения к нарядам

Поисковый модуль «Приложения к нарядам», представленный на рисунке ниже, позволяет добавлять связи между нарядами и приложениями (прикреплять приложения к нарядам) и убирать эти связи.

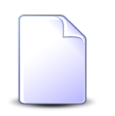

О нарядах см. в документации по подсистеме «Абоненты» раздел об основном модуле «Наряды».
О приложениях см. в документации по подсистеме «Справочники» раздел о справочнике «Приложения».

| 🖋 Приложения | я к наряда  | 4                |              |           |                  |                                  |                      |            |             |                  |     |              |                  | ? = 🗆 🗙       |
|--------------|-------------|------------------|--------------|-----------|------------------|----------------------------------|----------------------|------------|-------------|------------------|-----|--------------|------------------|---------------|
| 🛥 Добавить 🛛 | но Убрать   | Сортировка: 🔺    | Наряд, Номер | р 🔺 Прил  | ожение, Название |                                  |                      |            |             |                  |     |              |                  |               |
|              |             |                  |              |           |                  | Наряд                            |                      |            |             |                  |     |              |                  |               |
|              |             |                  | Услуга       |           |                  |                                  |                      |            | Созда       | л                |     |              |                  |               |
|              | Договор     |                  |              |           | Номер            |                                  |                      |            | Группа      | Artuplocth       | Тип | Статус       | Выполнено        |               |
| Лицевой      | счет        |                  | В            | ид        |                  | CTATIV                           | Номер                | Има        |             |                  |     |              |                  | Номер         |
| Номер        | Основн      | Номер            | Постав       | Натрание  | Значение         | craryc                           |                      | 100        | Название    | AKTUBHOCTB       |     |              |                  |               |
| Honep        | ФИО /       |                  | Название     | Habbanine |                  |                                  |                      |            |             |                  |     |              |                  |               |
| 5212         | ∯ OP        | 2 19             | 🔟 ΦΓ         | 🗔 login   | 123456           | +                                | ,p^= 0               | 👤 Ад       |             | 09.11.2017 17:13 | +   | ×            |                  | 1 *           |
| 11149        | ∲ ΦA        | 2000136          | 📅 ΦΓ         | 🕞 Те      | 4822307          | $\checkmark$                     | p <sup>p</sup> 210   | 👤 Пе       |             |                  | +   | $\checkmark$ | 04.05.2016 00:00 | 1             |
| 7594         | ∲ ΦA        | 04000043         | 🔟 ΦΓ         | 🕞 login   | 193:2005         | $\checkmark$                     | .,r <sup>p</sup> 264 | 👤 Ад       |             | 09.11.2017 17:13 | *   | $\checkmark$ | 01.03.2016 00:00 | 1             |
| 6022         | ∲ ΦA        | 01000068         | 🔟 ΦΓ         | 🕞 login   | 241:2040         | $\checkmark$                     | ,p <sup>p</sup> 310  | 👤 Ад       |             | 09.11.2017 17:13 | *   | $\checkmark$ | 01.03.2016 00:00 | 2             |
| 16000        | ∲ ΦA        | PO312            | 🔟 ΦΓ         | Dia       | e7gNoh5c         | 0                                | <i>"</i> ₽° 502      | 👤 Ад       |             | 09.11.2017 17:13 | *   |              |                  | 3             |
| 16000        | ∲ ΦA        | PO312            | 🔟 ΦΓ         | 🕞 Dia     | 📄 e7gNoh5c       | 0                                | <i>"</i> ⊳° 502      | 👤 Ад       |             | 09.11.2017 17:13 | *   |              |                  | 3             |
| 947          | ∮ Φa        | 02000028         | _            | _         | 📃 Наряд: 580     | 0                                | JP 580               | 👤 Ад       |             | 09.11.2017 17:13 | +   |              |                  | 1 +           |
| •            |             |                  |              |           |                  |                                  |                      |            |             |                  |     |              |                  | •             |
| — Наряд ———  |             |                  |              |           |                  |                                  | Приложе              | ние        |             |                  |     |              |                  |               |
| Физ. ли      | ицо: Не уча | ствует в фильтре |              |           |                  | < v Q +                          |                      | Создал: Не | участвует в | фильтре          |     |              | × •              | ۹ 💵           |
| L            | Л/с: Не уча | ствует в фильтре |              |           | >                | < V Q 📑                          | Ha                   | звание:    |             |                  |     |              | × ×              | ۹. 🗗          |
| Догов        | вор: Не уча | ствует в фильтре |              |           |                  | <ul> <li>Q</li> <li>R</li> </ul> |                      |            |             |                  |     |              |                  |               |
| Ven          |             | ствует в фильтре |              |           |                  |                                  |                      |            |             |                  |     |              |                  |               |
|              |             |                  |              |           |                  |                                  |                      |            |             |                  |     |              |                  |               |
| HOP          | mep:        |                  |              |           |                  |                                  |                      |            |             |                  |     |              |                  |               |
|              |             |                  |              |           |                  |                                  |                      |            |             |                  |     |              | Вы               | брать 💌       |
| 🛛 🗐 Показа   | ать 50      | Страница 1       | из 1   🕨 🛛   | 1   🍣   🕇 | ј 🝸 Фильтр       |                                  |                      |            |             |                  |     |              | c                | 1 по 10 из 10 |

### Рисунок 3.55. Модуль «Приложения к нарядам»

Добавить или удалить связь между нарядом и приложением можно также при редактировании наряда и редактировании приложения.

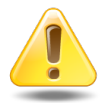

Если приложение прикреплено к наряду, то пользователи, имеющие полномочия на просмотр наряда, могут скачивать файлы с версиями этого приложения, а пользователи, имеющие полномочия на редактирование наряда, могут создавать новые версии этого приложения.

## 3.15.1. Добавление приложения к наряду

Добавление приложения к наряду выполняется при помощи модуля, представленного на рисунке ниже.

| 🖋 Добавление при  | ложения к наряду | ? = ×   |
|-------------------|------------------|---------|
| — Наряд<br>Номер: | 852              | × • • # |
| Приложение        | Annuhucto 2000   |         |
| Название:         | Расчет           | × • • • |
|                   | Сохранить        | Отмена  |

### Рисунок 3.56. Модуль «Добавление приложения к наряду»

Заполните поля следующим образом:

• Наряд / Номер — выберите наряд, к которому добавляется приложение.

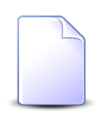

Если добавление выполняется из модуля редактирования наряда (с вкладки «Приложения»), то поле «Наряд / Номер» заполняется автоматически, оно недоступно для редактирования.

• Приложение — в этой группе полей выберите приложение, которое добавляется к наряду, из иерархии «Пользователь, создавший приложение — Приложение».

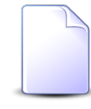

Если добавление выполняется из модуля редактирования приложения, то группа полей «Приложение» заполняется автоматически, поля недоступны для редактирования.

- Создал выберите пользователя, создавшего приложение, или оставьте поле пустым.
- Название выберите приложение.

После добавления приложения к наряду у пользователей, имеющих полномочия на просмотр наряда, появляется возможность скачивать файлы с версиями этого приложения, а у пользователей, имеющих полномочия на редактирование наряда — возможность создавать новые версии этого приложения.

## 3.15.2. Удаление приложения у наряда

Ограничений на удаление приложений у нарядов нет. Связи между приложениями и нарядами удаляются безвозвратно.

После удаления приложения у наряда возможность скачивать файлы с версиями этого приложения и создавать новые версии этого приложения остается только у суперпользователей. Если приложение было прикреплено не только к данному наряду, но и к другим объектам системы (например, к другим нарядам), то возможность скачивать файлы также остается у пользователей, имеющих полномочия на просмотр этих объектов, а возможность создавать новые версии — у пользователей, имеющих полномочия на редактирование этих объектов.

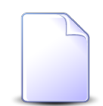

Перечень суперпользователей определяется параметром системы super\_user\_id.

Перечень объектов, с которыми могут быть связаны приложения, см. в документации по подсистеме «Справочники» в разделе о справочнике «Приложения».

## 3.16. Сотрудники и доверенные лица

Сотрудники и доверенные лица — это объекты системы, позволяющие хранить информацию о сотрудниках юридических лиц и доверенных лиц у физических лиц.

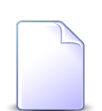

Работа с физическими лицами в системе возможна, только если установлена подсистема «Абоненты».

О юридических лицах см. в документации по подсистеме «Абоненты», «Документы» или «Проекты» подраздел об основном модуле «Юридические лица».

О физических лицах см. в документации по подсистеме «Абоненты» подраздел об основном модуле «Физические лица».

Для работы с перечнем сотрудников и доверенных лиц предназначен поисковый модуль, представленный на рисунке ниже.

| 🗄 Сотрудники и до | оверенные лица  |                   |                  |                 |                   | ? = 🗆 🗙           |
|-------------------|-----------------|-------------------|------------------|-----------------|-------------------|-------------------|
| 🕒 Создать 📄 Отг   | крыть 😑 Удалить | Сортировка: 🔺 Ф   | ФИО              |                 |                   |                   |
| Кли               | ент             | 0110              | ¢140 - 85        | Тип должностей  |                   |                   |
| ФИО / Название    | Почтовый адрес  | ΦΝΟ               | ФИОВРП           | Название        | должность         | должность в РП    |
| 🕴 Wm. Wrigley     | 💡 Пермь, пр-т   | John White        | John White       | Главный инженер |                   |                   |
| 🕴 ООО "Восток     | 💡 Очёр, Ленин   | Иванов И.И.       |                  | Директор        |                   |                   |
| 🕴 Иванов Дмит     |                 | Иванов Иван Вла   |                  |                 |                   |                   |
| 🕴 Иванов Петр     | 💡 Очёр, Киевс   | Иванов Иван Евг   |                  | Главный бухгалт |                   |                   |
| 🕴 ООО "Восток     | 💡 Очёр, Ленин   | Иванов Иван Ива   | Иванова Ивана И  | Директор        | Исполняющий об    | Исполняющего о    |
| 🕴 Пригожина К     | 💡 Челябинск,    | Иванов Илья       |                  |                 |                   |                   |
| 🕴 3AO ACB         |                 | Казымов Анатол    | Казымова Анатол  | Директор        | Генеральный дир   | Генерального ди   |
| 🕴 000 "Мегате     | 💡 Пермь, Крас   | Калинкина Мари    | Калинкиной Мар   |                 |                   |                   |
| 🕴 000 "Стальп     | 🖗 Пермь, Сиби   | Корж Борис Евге   |                  |                 |                   |                   |
| 🧍 АО "КПК"        | Набережные      | Ложечкин Андрей   | Ложечкина Андрея | Руководитель    |                   |                   |
| АО "Изилид"       |                 | Петров Егор Ильич |                  |                 |                   |                   |
| 000 "Восток       | Очёр, Ленин     | Петров П.П.       |                  | Главный бухгалт |                   |                   |
| АО "КПК"          | Набережные      | Пигалев Виктор    | Пигалева Виктор  | Директор        | Генеральный дир   | Генерального ди   |
| АО "Изилид"       |                 | Пуговкина Наталья | Пуговкиной Ната  |                 |                   |                   |
| 🧍 АО "ПЗСП"       | Пермь, Доку     | Расторгуев Игорь  | Расторгуева Игор | Главный бухгалт | Бухгалтер         | Бухгалтера        |
| АО "Изилид"       | Пермь, 25 О     | Семенова Ирина    | Семеновой Ирин   | Главный бухгалт | и. о. главного бу | и. о. главного бу |
| Юр. лицо:         |                 | × •               | ОС ПОТИПИ        | олжностей:      |                   | × • Q             |
| 010               |                 |                   |                  |                 |                   |                   |
| ΦИΟ:              |                 | ^                 |                  | должность:      |                   | <b>"</b> "        |
| ФИО в РП:         |                 | ×                 | бб ээ Долж       | ность в РП:     |                   | × 44 77           |
| Удаленные:        |                 |                   |                  |                 |                   | Выбрать 💌         |
| 🚺 🖣 Показать      | 50 Страница     | 1 из 1 🕨 🕅        | ಿ   📩   🍸 Филь   | тр              |                   | с 1 по 24 из 24   |

Рисунок 3.57. Модуль «Сотрудники и доверенные лица»

Функциональность, аналогичная представленной в настоящем поисковом модуле (за исключением фильтрации), доступна также в модулях редактирования юридических и физических лица на вкладке «Контактные данные».

Чтобы открыть поисковый модуль «Сотрудники и доверенные лица», следует нажать кнопку  $\mathcal{P}$  (лупа), расположенную рядом с любым полем выбора сотрудника или доверенного лица (например, в фильтре в сервисном модуле «Контактные данные клиентов» или в модуле создания контактных данных клиента).

## 3.16.1. Создание сотрудника или доверенного лица

Создание сотрудника или доверенного лица выполняется при помощи модуля, представленного на рисунках ниже. Внешний вид модуля (в том числе его заголовок) зависит от вида клиента (юридическое или физическое лицо).

| 🔄 Создание сотруд | 🗄 Создание сотрудника     |                  |  |  |  |  |  |  |
|-------------------|---------------------------|------------------|--|--|--|--|--|--|
| Юр. лицо:         | АО "Изилид"               | × • • • •        |  |  |  |  |  |  |
| ФИО:              | Семенова Ирина Олеговна   | ×                |  |  |  |  |  |  |
| ФИО в РП:         | Семеновой Ирины Олеговны  | ×                |  |  |  |  |  |  |
| Должность —       |                           |                  |  |  |  |  |  |  |
| Тип:              | Главный бухгалтер         | × • • • •        |  |  |  |  |  |  |
| Название:         | и. о. главного бухгалтера | ×                |  |  |  |  |  |  |
| Название в РП:    | и. о. главного бухгалтера | ×                |  |  |  |  |  |  |
|                   |                           | Сохранить Отмена |  |  |  |  |  |  |

Рисунок 3.58. Модуль «Создание сотрудника». Вид клиента «Юр. лицо»

| 🔄 Создание довере | енного лица                  | ? = 🗆 🗙    |
|-------------------|------------------------------|------------|
| Физ. лицо:        | Пригожина Камилла Мануиловна | × • • • •  |
| ФИО:              | Иванов Илья                  | ×          |
| ФИО в РП:         |                              | ×          |
| Должность ——      |                              |            |
| Тип:              |                              | × < + O    |
| Название:         |                              |            |
| Название в РП:    |                              |            |
|                   | Сохрани                      | ить Отмена |

## Рисунок 3.59. Модуль «Создание доверенного лица». Вид клиента «Физ. лицо»

Заполните поля следующим образом:

 Юр. лицо / Физ. лицо — щелчком по заголовку поля выберите вид клиента (юридическое или физическое лицо), а затем выберите в поле клиента: юридическое лицо, для которого создается сотрудник, или физическое лицо, для которого создается доверенное лицо.

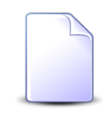

Если создание выполняется из модуля редактирования юридического или физического лица, то клиент выбирается автоматически, поле недоступно для редактирования.

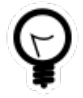

Если создание выполняется из поискового модуля «Сотрудники и доверенные лица», то выделите строку, где указан интересующий клиент, а затем нажмите кнопку «Создать». В результате этот клиент будет выбран автоматически.

- ФИО введите фамилию, имя и отчество сотрудника / доверенного лица в именительном падеже.
- ФИО в РП введите фамилию, имя и отчество сотрудника / доверенного лица в родительном падеже.
- Должность эта группа полей доступна только в случае создания сотрудника юридического лица (см. выше о поле «Юр. лицо / Физ. лицо», при необходимости укажите в ней информацию о должности этого сотрудника.
  - Тип выберите тип должности (справочник «Типы должностей», подсистема «Справочники»).
  - Название введите название должности в именительном падеже.
  - Название в РП введите название должности в родительном падеже.

## 3.16.2. Редактирование сотрудника или доверенного лица

Редактирование сотрудника или доверенного лица выполняется при помощи модуля, представленного на рисунках ниже. Заголовок модуля зависит от вида клиента, указанного в поле «Юр. лицо / Физ. лицо».

| 🗄 Сотрудник "Семе | енова Ирина Олеговна"              | ? = 🗆 🗙          |  |  |  |  |  |  |  |
|-------------------|------------------------------------|------------------|--|--|--|--|--|--|--|
| Юр. лицо:         | АО "Изилид"                        | × • • • •        |  |  |  |  |  |  |  |
| ФИО:              | : Семенова Ирина Олеговна 🛛 🗙      |                  |  |  |  |  |  |  |  |
| ФИО в РП:         | ФИО в РП: Семеновой Ирины Олеговны |                  |  |  |  |  |  |  |  |
| Должность —       |                                    |                  |  |  |  |  |  |  |  |
| Тип:              | Главный бухгалтер                  | × • • • •        |  |  |  |  |  |  |  |
| Название:         | и. о. главного бухгалтера          | ×                |  |  |  |  |  |  |  |
| Название в РП:    | и. о. главного бухгалтера          | ×                |  |  |  |  |  |  |  |
| •                 |                                    | Сохранить Отмена |  |  |  |  |  |  |  |

Рисунок 3.60. Модуль «Сотрудник». Вид клиента «Юр. лицо»

| 🗄 Доверенное лиц | о "Иванов Илья" ? 🗕 🗆 🗙              |
|------------------|--------------------------------------|
| Физ. лицо:       | Пригожина Камилла Мануиловна 🛛 🗙 🖌 💽 |
| ФИО:             | Иванов Илья 🛛 🕹                      |
| ФИО в РП:        | ×                                    |
| Должность —      |                                      |
| Тип:             |                                      |
| Название:        |                                      |
| Название в РП:   |                                      |
| 0                | Сохранить Отмена                     |

### Рисунок 3.61. Модуль «Доверенное лицо». Вид клиента «Физ. лицо»

Отредактируйте поля аналогично тому, как они заполнялись при создании сотрудника или доверенного лица.

### 3.16.3. Удаление сотрудника или доверенного лица

Ограничений на удаление сотрудников или доверенных лиц нет. При удалении сотрудника или доверенного лица автоматически удаляются их контактные данные.

Удаленные сотрудники остаются в системе, но получают пометку об удалении, а их контактные данные удаляются безвозвратно.

## 3.17. Услуги у документов

Поисковый модуль «Услуги у документов», представленный на рисунке ниже, предназначен для работы с перечнем связей между услугами (подсистема «Абоненты») и документами (подсистема «Документы»).

|                            | у документов                       |              |                       |           |          |                                         |          |                                             |                                                            |                                                    |            |                    |          | 1            |         |
|----------------------------|------------------------------------|--------------|-----------------------|-----------|----------|-----------------------------------------|----------|---------------------------------------------|------------------------------------------------------------|----------------------------------------------------|------------|--------------------|----------|--------------|---------|
| 🛥 Добави                   | пть 🚥 Убрать                       | Подробно     | Сортировка: 🔺 Докуме  | нт, Тема  |          |                                         |          |                                             |                                                            |                                                    |            |                    |          |              |         |
|                            |                                    |              | Документ              |           |          |                                         |          |                                             |                                                            |                                                    |            | Услуга             |          |              |         |
|                            |                                    | Вид до       |                       | Статус    | Папка    | РКК                                     |          |                                             | Догов                                                      | ор                                                 |            |                    | Номер    |              |         |
|                            | <b>0</b>                           |              | <b>T</b>              |           |          |                                         | Лицев    | вой счет                                    |                                                            | Исходящее<br>сальдо                                |            | Bi                 | ид       |              |         |
| помер                      | дата создания                      | Название     | TeMa                  | Название  | Название | Номер                                   | Номер    | Основн<br>ФИО /                             | Номер                                                      |                                                    | Коррекция  | Постав<br>Название | Название | Значение     | Адрес   |
| 933                        | 30.05.2018 16:34                   | 👌 Акт        | 🔺 Акт от 4 августа 20 | 🕁 Создан  | 💿 Акт    |                                         | <u>2</u> | § 00                                        | 📝 11/эс                                                    | -11 284,34 руб.                                    | 0,00 руб.  | 🔟 ЗА               | Dia      | 3422209      | 🖗 Гор   |
| 87                         | 21.10.2016 14:03                   | 👌 До         | 🗋 Договор на закупку  | ☆ На согл |          | 📖 BX                                    | 5253     | ∲. AO                                       | <b>02000</b>                                               | 100,00 руб.                                        | 80,00 py6. | ТЭ ЗА              | Dia      | 📃 oduvanchi. | . 💡 Че. |
| 813                        | 02.08.2017 13:47                   | 👌 Пр         | 🝙 Счет на оплату рас  | ☆ Сформ   | Б Сч     |                                         | 2        | ý OO                                        | 📝 11/эс                                                    | -11 284,34 руб.                                    | 0,00 py6.  | 📅 3A               | Dia      | 3422209      | 💡 Гор   |
|                            |                                    |              |                       |           |          |                                         |          |                                             |                                                            |                                                    |            |                    |          |              |         |
| •                          | _                                  |              |                       |           |          | _                                       |          |                                             |                                                            |                                                    |            |                    | _        |              | ł       |
| ▲ Докуме                   | вид: Не учас                       | твует в фил  | STDR                  |           |          | <b>v</b> Q                              |          | /слуга ———                                  | що: Не участ                                               | аует в фильтре                                     |            |                    |          |              | •       |
| ▲ Докуме                   | вид: Не учас<br>Тема:              | твует в фила | ътре                  |           | ×        | <ul> <li>✓ Q</li> <li>✓ Q</li> </ul>    |          | /слуга ————<br>Юр. ли                       | що: Не участ<br>Л/с: Не участ                              | вует в фильтре<br>вует в фильтре                   |            |                    |          |              |         |
| <ul> <li>Докуме</li> </ul> | нт<br>Вид: Не учас<br>Тема:        | твует в филь | тре                   |           | ×        | <ul><li>&lt; Q</li><li>&lt; Q</li></ul> |          | /слуга ———————————————————————————————————— | ицо: Не участі<br>П/с: Не участі<br>зор: Не участі         | вует в фильтре<br>вует в фильтре<br>вует в фильтре |            |                    |          |              |         |
| Докуме                     | вид: <mark>Не учас</mark><br>Тема: | твует в фили | тре                   |           | ×        | <ul><li>&lt; Q</li><li>&lt; Q</li></ul> |          | /слуга ———————————————————————————————————— | яцо: Не участи<br>П/с: Не участи<br>зор: Не участи<br>тер: | зует в фильтре<br>зует в фильтре<br>зует в фильтре |            |                    |          |              |         |

### Рисунок 3.62. Модуль «Услуги у документов»

Добавить и убрать связь между услугой и документом можно также при редактировании услуги (с вкладки «Документы») и создании или редактировании документа (с вкладки «Абонентские данные»).

Чтобы открыть этот поисковый модуль, откройте любую услугу, перейдите на вкладку «Документы» и нажмите кнопку «Фильтр».

## 3.17.1. Добавление услуги к документу

Добавление услуги к документу (добавление связи между услугой и документом) выполняется при помощи модуля, представленного на рисунке ниже.

| 🚡 Добавление услу | уги к документу                              |   |   | ?    | - <b>-</b> × |  |  |  |
|-------------------|----------------------------------------------|---|---|------|--------------|--|--|--|
| Документ          |                                              |   |   |      |              |  |  |  |
| Вид:              | Договор ×                                    | e | 0 |      |              |  |  |  |
| Тема:             | Тема: Договор на закупку бульдозеров 🛛 🗙 💌 🔍 |   |   |      |              |  |  |  |
| — Услуга ———      |                                              |   |   |      |              |  |  |  |
| Юр. лицо:         | АО "Одуванчик" 🛛 🗙                           | * | ٩ | ġ.   | 0            |  |  |  |
| Л/с:              | 5253 ×                                       | ~ | ٩ |      | 0            |  |  |  |
| Договор:          | 02000083 ×                                   | ~ | ٩ | ľ    | 0            |  |  |  |
| Номер:            | DialUp2: oduvanchik123 X                     | ~ | ٩ |      | 0            |  |  |  |
| Комментарий:      |                                              |   |   |      | ×            |  |  |  |
|                   | Сохранить                                    |   | 0 | тмен | a            |  |  |  |

### Рисунок 3.63. Модуль «Добавление услуги к документу»

В группах полей «Документ» и «Услуга» укажите документ и услугу, которые следует связать между собой.

Документ выбирается из иерархии «Вид документов — Документ», а услуга из иерархии «Клиент (юридическое или физическое лицо) — Лицевой счет — Договор — Услуга». Для выбора вида клиента щелкните по заголовку поля.

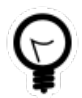

Вид клиента по умолчанию определяется параметром системы default\_appendix\_kind\_id.

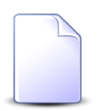

В случае добавления связи при редактировании услуги она выбирается автоматически, соответствующие поля недоступны для редактирования.

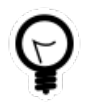

При добавлении из поискового модуля «Услуги у документов» можно выделить строку, в которой указан интересующий документ, и нажать кнопку «Добавить». В результате он будет выбран автоматически. В поле «Комментарий» при необходимости введите комментарий для отображения в истории документа вместе с информацией о добавлении связи.

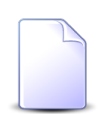

При создании или редактировании документа добавление связей с различными абонентскими данными, включая услуги, выполняется при помощи другого модуля. Подробнее см. в документации по подсистеме «Документы», в разделе о формировании перечня абонентских данных у документа.

## 3.17.2. Удаление услуги из документа

При удалении услуги из документа (удалении связи между услугой и документом) выдается запрос на подтверждение выполняемого действия, представленный на рисунке ниже.

| Убрать услугу из д     | окумента                                                             | ? × |
|------------------------|----------------------------------------------------------------------|-----|
| Убрать ус<br>бульдозер | лугу "DialUp2: oduvanchik123" из документа "Договор на заку<br>ров"? | пку |
| Комментарий:           |                                                                      |     |
|                        |                                                                      |     |
|                        | Да Нет                                                               |     |

### Рисунок 3.64. Модуль «Убрать услугу из документа»

В поле «Комментарий» при необходимости введите комментарий для отображения в истории документа вместе с информацией об удалении связи.

Ограничений на удаление нет.

## 3.18. Услуги у заданий

Поисковый модуль «Услуги у заданий», представленный на рисунке ниже, позволяет настраивать связи между услугами и заданиями.

| 🗐 Услуги у за     | аданий           |             |            |                 |                  |        |          |                |                |            | <b>4</b> 0316 | / Март 2016 | v Q          | 🕨 ? – 🗆 🗙         |
|-------------------|------------------|-------------|------------|-----------------|------------------|--------|----------|----------------|----------------|------------|---------------|-------------|--------------|-------------------|
| 🛥 Добавить        | ФО Убрать Под    | робно С     | ортировка: | 👻 Задание, Номе | p                |        |          |                |                |            |               |             |              |                   |
|                   |                  |             | За         | адание          |                  |        |          |                |                |            |               | Услу        | га           |                   |
|                   | Тип              |             | Тип        |                 |                  |        | Договор  |                |                | Номер      |               |             |              |                   |
| Heuren            |                  |             |            | Daviaguran      | Caer             | 0.000  | Cronw    | Лицево         | Лицевой счет   |            | Вид           |             |              | 4000              |
| помер             | дата создания    | Группа      | Название   | приоритет       | Срок             | Ulbert | Cratyc   | Hawar          | Основн         | Номер      | Постав        | Harrause    | Значе        | ние               |
|                   |                  |             |            |                 |                  |        |          | помер          | ФИО /          |            | Название      | пазвание    |              |                   |
| / 11 151          | 31.08.2017 10:53 | 💿 До        | ₿ См       | ★ Обычный       | 01.09.2017 10:53 | 👤 Му   |          | 1              | <u>∲</u> ОР    | 📝 ГК520/эс | ΦΓ            | 🖂 Те        | 222000       | Q _               |
| / 11 150          | 30.08.2017 16:00 | © <b>∏o</b> | ₿ Пр       | ★ Обычная       | 31.08.2017 16:00 | 👤 Дж   |          | 2416           | φA             | 📝 p12      |               |             | 📃 Наряд: 62  | 5 💡               |
| / 11 147          | 29.08.2017 13:39 | © <b>∏o</b> | ₿ Пр       | ★ Обычная       | 30.08.2017 13:39 | 👤 Дж   |          | 5653           | ∲ Пр           | .017/5/I   |               |             | 📃 Наряд: 624 | 4 💡               |
| / 11 146          | 29.08.2017 13:35 | © <b>∏o</b> | ₿ Пр       | ★ Обычная       | 30.08.2017 13:35 | 👤 Дж   |          | 5653           | 🅴 Пр           | .017/5/Ⅰ   |               |             | 💭 Без номер  | a 💡               |
| <i>[</i> ] 11 145 | 29.08.2017 13:18 | © По        | ₿ Пр       | ★ Обычная       | 30.08.2017 13:18 | 👤 Дж   |          | 5653           | 🍴 Пр           | 017/5/I    |               |             | 💭 Без номер  | a 💡               |
| / 11 144          | 29.08.2017 13:17 | ⊡ По        | ₿ Пр       | ★ Обычная       | 30.08.2017 13:17 | 上 Дж   |          | 5653           | 🅴 Пр           | 017/5/I 🖓  |               |             | 💭 Без номер  | a 💡               |
| / 11 143          | 29.08.2017 12:49 | ⊡ По        | ₿ Пр       | ★ Обычная       | 30.08.2017 12:49 | 上 Дж   |          | 5653           | 🅴 Пр           | 017/5/I 🖓  |               |             | 💭 Без номер  | a 💡               |
| <i>[</i> ] 6 535  | 04.08.2017 12:04 | 💿 Зак       | ₿ Сог      | ★ Обычный       |                  | 👤 Ив   |          | 5653           | 🕴 Пр           | .017/5/I   |               |             | 📃 Наряд: 45  | 7 💡               |
| <i>[</i> ] 6 535  | 04.08.2017 12:04 | 💿 Зак       | ₿ Сог      | ★ Обычный       |                  | 👤 Ив   |          | 5253           | § ОР           | .048/Ap    |               |             | 📃 Наряд: 434 | 4                 |
| <i>[</i> ] 6 535  | 04.08.2017 12:04 | 💿 Зак       | ₿ Сог      | ★ Обычный       |                  | 👤 Ив   |          | 5653           | ∲ Пр           | .017/5/I   |               |             | 📃 Наряд: 45  | 7 💡               |
| <i>[</i> ] 6 535  | 04.08.2017 12:04 | 💿 Зак       | 음 Cor      | ★ Обычный       |                  | 👤 Ив   |          | 929            | ∳ <b>00</b>    | 0000311    |               |             | 📃 Наряд: 43  | 7 <b>•</b>        |
| . ◀               |                  |             |            |                 |                  |        |          |                |                |            |               |             |              | +                 |
|                   |                  |             |            |                 |                  | F      | Услуга — |                |                |            |               |             |              |                   |
| Зад               | дание:           |             |            |                 | × • 9            | . 5    | Физ.     | лицо: Не участ | вует в фильтре | 8          |               | × *         | Q            |                   |
|                   |                  |             |            |                 |                  |        |          | Л/с: Не участ  | вует в фильтре | e          |               | × •         | ۹ 🗈          |                   |
|                   |                  |             |            |                 |                  |        | 0 o      |                | руат в фильтра | 2          |               | × ×         |              |                   |
|                   |                  |             |            |                 |                  |        | H.       | The y lace     | byer b quintip |            |               |             |              |                   |
|                   |                  |             |            |                 |                  |        | •        | юмер:          |                |            |               | ××          | 9            | Выбрать -         |
|                   |                  |             |            |                 |                  |        |          |                |                |            |               |             |              |                   |
| 🛛 🗐 Пока          | азать 50 Стр     | аница 1     | из 41      | ▶ N   ②   土     | ү Фильтр         |        |          |                |                |            |               |             |              | с 1 по 50 из 2037 |

### Рисунок 3.65. Модуль «Услуги у заданий»

Связь между услугой и заданием можно также задать при редактировании услуги и редактировании задания.

При помощи селектора, расположенного в заголовке модуля, можно выбрать расчетный период, данные за который отображаются в таблице. Подробнее см. в документации по общим принципам работы с системой.

Допускается редактировать связи между услугами и заданиями только за текущий расчетный период. В остальных расчетных периодах возможен только просмотр данных.

## 3.18.1. Добавление услуги к заданию

Добавление услуги к заданию выполняется при помощи модуля, представленного на рисунках ниже.

| 🗐 Добавление усл | уги к заданию                    | 0316 / Март 2016 | ? = 🗆 🗙         |
|------------------|----------------------------------|------------------|-----------------|
| Задание:         | 3                                | ×                | • < <i>]</i> 0  |
| — Услуга ———     |                                  |                  |                 |
| Юр. лицо:        | АО "Изилид"                      | × ×              | Q 1 0           |
| Л/с:             | 6                                | × *              | ۹ 🗈 🖸           |
| Договор:         | 1/эс                             | × *              | < ₿ 0           |
| Номер:           | Телефон г. Грозный: 222589       | × *              | ۹ 🗟 🖸           |
|                  |                                  |                  |                 |
| Наряд:           |                                  | P                | Цор. в задание: |
| Комментарий:     |                                  |                  | ×               |
|                  |                                  |                  |                 |
|                  |                                  |                  |                 |
|                  |                                  |                  |                 |
|                  | 📃 Уведомить подписанных клиентов |                  |                 |
|                  |                                  |                  |                 |
|                  |                                  | Сохранить        | Отмена          |
| L                |                                  |                  |                 |

## Рисунок 3.66. Модуль «Добавление услуги к заданию». Услуга не находится под нарядом

| Į | 🛛 Добавление услу | уги к заданию                    | 0316 / Март 2016 |   |         | ?     |       |
|---|-------------------|----------------------------------|------------------|---|---------|-------|-------|
|   | Задание:          | 3                                |                  | × | ~ Q     | E     | 0     |
|   | Услуга            |                                  |                  |   |         |       |       |
|   | Физ. лицо:        | Пригожина Камилла Мануиловна     | ×                | * | ٩,      | ŧ     | 0     |
|   | Л/с:              | 5653                             | ×                | ~ | ٩       | E.    | 0     |
|   | Договор:          | .017/5/I                         | ×                | ~ | ٩       | ľ     | 0     |
|   | Номер:            | login: 141:2010                  | ×                | ~ | ٩       |       | 0     |
|   | Наряд:            | 447                              | 100              | Д | об. в : | задан | ие: 📃 |
|   | Комментарий:      |                                  |                  |   |         |       | ×     |
|   |                   |                                  |                  |   |         |       |       |
|   |                   |                                  |                  |   |         |       |       |
|   |                   | 🥅 Уведомить подписанных клиентов |                  |   |         |       |       |
|   |                   |                                  | Сохранить        |   | 0       | тмена |       |

## Рисунок 3.67. Модуль «Добавление услуги к заданию». Услуга находится под нарядом

В заголовке модуля указано, в каком расчетном периоде создается связь между услугой и заданием.

В поле «Задание» и в группе полей «Услуга» выберите задание и услугу, которые следует связать между собой.

Услуга выбирается из иерархии «Клиент (юридическое или физическое лицо) — Лицевой счет — Договор — Услуга». Для выбора вида клиента щелкните по заголовку поля.

В списке выбора «Номер» присутствуют только неудаленные услуги, срок действия которых не истек. При попытке привязать к заданию удаленную услугу или услугу, срок действия которой истек, пользователю будет выдано сообщение об ошибке.

Если услуга находится под нарядом, то его номер отображается в поле «Наряд», недоступном для редактирования. Если в задание следует добавить не только услугу, но и этот наряд, то поставьте флаг «Доб. в задание». В противном случае оставьте флаг снятым. Флаг доступен, только если услуга находится под нарядом.

В поле «Комментарий» можно ввести комментарий для отображения в истории задания вместе с информацией о добавлении связи.

Флаг «Уведомить подписанных клиентов» следует поставить, только если введенный комментарий вместе с информацией о добавлении связи должен быть направлен клиентам, подписанным на задание, а также их сотрудникам и доверенным лицам.

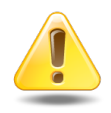

Если поле «Комментарий» не заполнено, то информация о добавлении связи **не направляется** ни клиентам, ни их сотрудникам и доверенным лицам, независимо от состояния флага «Уведомить подписанных клиентов».

Подробнее об отправке уведомлений см. в разделе об основном модуле «Задания» в документации по подсистеме CRM.

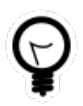

При добавлении из поискового модуля «Услуги у заданий» можно выделить строку, в которой указано интересующее задание, а затем нажать кнопку «Добавить». В результате задание будет выбрано автоматически.

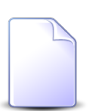

Если добавление связи выполняется из модуля редактирования задания (с вкладки «Абонентские данные») или из модуля редактирования услуги (с вкладки «Задания»), то задание или услуга выбираются автоматически, соответствующие поля недоступны для редактирования.

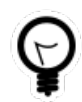

Вид клиента по умолчанию определяется параметром системы default\_appendix\_kind\_id.

## 3.18.2. Удаление услуги с задания

При удалении услуги с задания пользователю выводится запрос на подтверждение выполняемого действия, представленный на рисунке ниже.

| Убрать услугу с задания                                       | ? × |
|---------------------------------------------------------------|-----|
| Убрать услугу "Телефон г. Грозный: 222000" с задания "11151"? |     |
| Комментарий:                                                  |     |
| Уведомить подписанных клиентов<br>Да Нет                      |     |

Рисунок 3.68. Модуль «Убрать услугу с задания»

В поле «Комментарий» можно ввести комментарий для отображения в истории задания вместе с информацией об удалении связи.

Флаг «Уведомить подписанных клиентов» следует поставить, только если введенный комментарий вместе с информацией об удалении связи должен быть направлен клиентам, подписанным на задание, а также их сотрудникам и доверенным лицам.

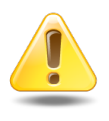

Если поле «Комментарий» не заполнено, то информация об удалении связи **не направляется** ни клиентам, ни их сотрудникам и доверенным лицам, независимо от состояния флага «Уведомить подписанных клиентов».

Подробнее об отправке уведомлений см. в разделе об основном модуле «Задания» в документации по подсистеме CRM.

Ограничений на удаление нет.

## 3.19. Физические лица у документов

Поисковый модуль «Физические лица у документов», представленный на рисунке ниже, предназначен для работы с перечнем связей между физическими лицами (подсистема «Абоненты») и документами (подсистема «Документы»).

| 🔹 Физические лица у документов                     |                                                             |                |                 |               |                |               |    |              |                |
|----------------------------------------------------|-------------------------------------------------------------|----------------|-----------------|---------------|----------------|---------------|----|--------------|----------------|
| се Добавить се Убрать Сортировка: 🔺 Документ, Тема |                                                             |                |                 |               |                |               |    |              |                |
| Документ                                           |                                                             |                |                 |               |                |               |    | Физичес      | кое лицо       |
| Howen                                              |                                                             | Вид документов | Тана            | Статус        | Папка          | РКК           |    | ¢40          |                |
| помер                                              | дата создания                                               | Название       | Tena            | Название      | Название       | Номер         |    | ΨΝΟ          | почтовый адрес |
| 933                                                | 30.05.2018 16:34                                            | 👌 Акт выполне  | 🚡 Акт от 4 авгу | ☆ Создан      | 🛅 Акты выполн  | 12            | ÷. | Балахин Серг | 💡 Пермь, Доку  |
| 830                                                | 04.08.2017 14:10                                            | 👌 Заявка на за | 🚡 Закупка для   | ☆ Утверждена  | 🚡 Заявки на за | 1/П-2008<br>1 | 1  | Тумбочкин А  | 🖗 Пермь, Север |
| 813                                                | 02.08.2017 13:47                                            | 🔒 Пример - Сче | 🚡 Счет на опла  | 🏠 Сформирован | 💿 Счета / 💿 2  |               | ÷. | Панькова Ан  | 💡 Кунгур, пер  |
|                                                    |                                                             |                |                 |               |                |               |    |              |                |
| — Документ –                                       | Вил: Не участвуе                                            | т в фильтре    |                 |               | Ф/п:           |               |    |              | V Q i          |
|                                                    | Тема:                                                       |                |                 | × • •         | 2110           |               |    |              |                |
|                                                    |                                                             |                |                 |               |                |               |    |              | Выбрать 💌      |
| 🛛 🖣 Пока                                           | Показать 50 Страница 1 из 1 ) И 20 1 7 Фильтр с 1 по 3 из 3 |                |                 |               |                |               |    |              |                |

### Рисунок 3.69. Модуль «Физические лица у документов»

Добавить и убрать связь между физическим лицом и документом можно также при редактировании карточки физического лица (с вкладки «Документы») и создании или редактировании документа (с вкладки «Абонент-ские данные»).

Чтобы открыть этот поисковый модуль, откройте карточку любого физического лица, перейдите на вкладку «Документы» и нажмите кнопку «Фильтр».

## 3.19.1. Добавление связи между физическим лицом и документом

Добавление связи между физическим лицом и документом выполняется при помощи модуля, представленного на рисунке ниже.

| 🚡 Добавление физ | ического лица к документу | ? = 🗆 🗙          |
|------------------|---------------------------|------------------|
| Документ         |                           |                  |
| Вид:             | Акт выполненных работ     | × 🗙 🗟 🖸          |
| Тема:            | Акт от 4 августа 2017     | × • 🤍 🖻 🖯        |
| Ф/л:             | Балахин Сергей Абдулович  | × • • • •        |
| Комментарий:     |                           | ×                |
|                  |                           |                  |
|                  |                           |                  |
|                  |                           |                  |
|                  |                           |                  |
|                  |                           |                  |
|                  |                           |                  |
|                  |                           | Сохранить Отмена |

### Рисунок 3.70. Модуль «Добавление физического лица к документу»

В группе полей «Документ» и «Юр. лицо» укажите документ и физическое лицо, которые следует связать между собой.

Документ выбирается из иерархии «Вид документов — Документ».

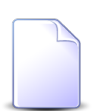

В случае добавления связи при редактировании карточки физического лица оно выбирается автоматически, поле недоступно для редактирования.

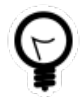

При добавлении из поискового модуля «Физические лица у документов» можно выделить строку, в которой указан интересующий документ, и нажать кнопку «Добавить». В результате он будет выбран автоматически.

В поле «Комментарий» при необходимости введите комментарий для отображения в истории документа вместе с информацией о добавлении связи.

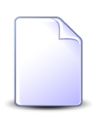

При создании или редактировании документа добавление связей с различными абонентскими данными, включая физических лиц, выполняется при помощи другого модуля. Подробнее см. в документации по подсистеме

«Документы», в разделе о формировании перечня абонентских данных у документа.

# 3.19.2. Удаление связи между физическим лицом и документом

При удалении связи между физическим лицом и документом выдается запрос на подтверждение выполняемого действия, представленный на рисунке ниже.

| Убрать физическое      | е лицо из документа                                                 | ? X    |
|------------------------|---------------------------------------------------------------------|--------|
| Убрать фі<br>4 августа | изическое лицо "Балахин Сергей Абдулович" из документа "А<br>2017"? | Акт от |
| Комментарий:           |                                                                     |        |
|                        | Да Нет                                                              |        |

### Рисунок 3.71. Модуль «Убрать физическое лицо из документа»

В поле «Комментарий» при необходимости введите комментарий для отображения в истории документа вместе с информацией об удалении связи.

Ограничений на удаление нет.

## 3.20. Физические лица у заданий

Поисковый модуль «Физические лица у заданий», представленный на рисунке ниже, позволяет добавлять и удалять связи между физическими лицами и заданиями, а также настраивать подписку физических лиц на задания (для этого необходимо открыть связь между физическим лицом и заданием на редактирование)..

| 🖉 Физические лица у заданий 🔹 🗆 🗆 🗴                             |                  |                    |                     |           |                  |                    |                       |                  |                       |              |
|-----------------------------------------------------------------|------------------|--------------------|---------------------|-----------|------------------|--------------------|-----------------------|------------------|-----------------------|--------------|
| ФФ Добавить ФФ Изменить СФР Убрать Сортировка: « Задание, Номер |                  |                    |                     |           |                  |                    |                       |                  |                       |              |
|                                                                 |                  |                    | Задание             |           |                  |                    |                       | Физиче           | ское лицо             |              |
| Номер                                                           | Дата создания    | Группа             | ип<br>Название      | Приоритет | Срок             | Ответственный      | Статус                | ФИО              | Почтовый адрес        | Подпис       |
| <i>🗐</i> 3 143                                                  | 21.04.2016 10:22 | 💿 Дополнительные   | Подключение тел     | 🛨 Обычный |                  | 👤 Администратор    |                       | ФАМИЛИЯ 1000 С   | 💡 Город 17, Пушкин    | × ^          |
| 3 143                                                           | 21.04.2016 10:22 | 💿 Дополнительные   | 🖁 Подключение тел   | ★ Обычный |                  | 👤 Администратор    |                       | 🕴 ФАМИЛИЯ 10005  | 💡 Город 8, Чайковск   |              |
| 3 143                                                           | 21.04.2016 10:22 | 💿 Дополнительные   | 🔒 Подключение тел   | ★ Обычный |                  | 👤 Администратор    |                       | 🕴 ФАМИЛИЯ 10032  | 💡 Город 67, горная, 4 |              |
| 3 143                                                           | 21.04.2016 10:22 | 💿 Дополнительные   | Подключение тел     | ★ Обычный |                  | 👤 Администратор    |                       | 🕴 ФАМИЛИЯ 5966 Ф | 💡 Очёр, Гурина, 73    | $\checkmark$ |
| <i>🗐</i> 3 062                                                  | 07.04.2016 10:43 | 💿 Не работает инте | 🚆 Повреждение каб   | ★ Обычный | 09.04.2016 10:42 | 🧘 Идрисов Муса Бау |                       | 🕴 ФАМИЛИЯ 11809  | 💡 Очёр, Арбатская, 79 |              |
| / 3 005                                                         | 04.04.2016 16:07 | 💿 Не работает инте | Не работает инте    | ★ Обычный | 06.04.2016 16:03 | 🧘 Идрисов Муса Бау |                       | 🕴 ФАМИЛИЯ 10740  | 💡 Очёр, Украинская,   |              |
| / 3 000                                                         | 04.04.2016 15:04 | 💿 Не работает инте | 🚆 Не работает инте  | ★ Обычный | 06.04.2016 15:04 | 👤 Пезилбиева Шукр  | $\checkmark$          | 🕴 ФАМИЛИЯ 9094 С | 🖗 Кунгур, Эльмурзае   |              |
| / 2 940                                                         | 30.03.2016 11:41 | 💿 Не работает инте | 🚆 Не работает инте  | ★ Обычный | 01.04.2016 16:42 | 👤 Асханова Аниса С | $\checkmark$          | 🕴 ФАМИЛИЯ 13021  | 💡 Город 98, Романов   |              |
| <i>E</i> 2 924                                                  | 29.03.2016 14:36 | 💿 Не работает теле | Короткое на линии   | ★ Обычный | 31.03.2016 14:36 | 🧘 Идрисов Муса Бау | $\checkmark$          | 🅴 ФАМИЛИЯ 13347  | 💡 Очёр, Заветы Иль    |              |
| / 2 906                                                         | 28.03.2016 14:39 | 💿 Не работает инте | 🚆 Короткое на линии | ★ Обычный | 30.03.2016 15:34 | 🧘 Идрисов Муса Бау | $\checkmark$          | 🕴 ФАМИЛИЯ 14065  | 💡 Город 14, Х. Нура   |              |
| <i>E</i> 2 893                                                  | 25.03.2016 12:21 | 💿 Не работает инте | 🚆 Короткое на линии | ★ Обычный | 27.03.2016 13:24 | 🧘 Идрисов Муса Бау | $\checkmark$          | 🕴 ФАМИЛИЯ 11759  | 💡 Очёр, Латвийская,   |              |
| <i>[</i> ] 2 883                                                | 25.03.2016 09:32 | 💿 Не работает инте | Не работает инте    | ★ Обычный | 27.03.2016 10:33 | 👤 Асханова Аниса С | $\checkmark$          | 🅴 ФАМИЛИЯ 11368  | 💡 Город 17, Ивановс   |              |
| <i></i> 2 856                                                   | 22.03.2016 17:17 | 💿 Не работает инте | Не работает инте    | ★ Высокий |                  | 👤 Асханова Аниса С | $\checkmark$          | 🕴 ФАМИЛИЯ 10455  | 💡 Город 17, Мичури    |              |
| / 2 853                                                         | 22.03.2016 16:36 | 💿 Не работает инте | Не работает инте    | ★ Обычный | 24.03.2016 16:38 | 👤 Асханова Аниса С | $\checkmark$          | 🕴 ФАМИЛИЯ 13021  | 💡 Город 98, Романов   |              |
| / 2 845                                                         | 22.03.2016 12:56 | 💿 Не работает инте | Не работает инте    | ★ Обычный | 24.03.2016 12:59 | 👤 Асханова Аниса С | $\checkmark$          | 🕴 ФАМИЛИЯ 14332  | 💡 Город 17, Комсом    |              |
| <i>E</i> 2 840                                                  | 22.03.2016 10:34 | 💿 Не работает инте | Не работает инте    | ★ Обычный | 24.03.2016 10:37 | 👤 Асханова Аниса С | $\checkmark$          | 🅴 ФАМИЛИЯ 13989  | 💡 Город 17, Осетин, 7 |              |
| 🧾 2 818                                                         | 18.03.2016 12:32 | 💿 Не работает инте | Вамена магистрал    | ★ Обычный | 20.03.2016 12:34 | 🧘 Идрисов Муса Бау | $\checkmark$          | 🕴 ФАМИЛИЯ 13938  | 💡 Очёр, Декабристо    | -            |
| •                                                               |                  |                    |                     |           |                  |                    |                       |                  |                       | •            |
|                                                                 | Задание:         |                    |                     |           |                  | >                  | <ul> <li>Q</li> </ul> | 🗊 Подписка:      | × •                   |              |
| Физиче                                                          | ское лицо:       |                    |                     | _         |                  |                    | <b>▼ </b>             | ŧ.               | Выбр                  | рать 👻       |
| 🚺 🖣 Пока                                                        | азать 50 Стр     | аница 4 из 5 🕨     | 🔪 🟦 🍸 Фильтр        |           |                  |                    |                       |                  | c 151 no              | о 200 из 221 |

### Рисунок 3.72. Модуль «Физические лица у заданий»

Указанные операции можно также выполнить из модуля редактирования физического лица (на вкладке «Задания») и из модуля редактирования задания (на вкладке «Абонентские данные»).

Чтобы открыть сервисный модуль «Физические лица у заданий», откройте любое физическое лицо на редактирование и нажмите кнопку «Фильтр» на вкладке «Задания».

Подписка физических лиц на задания выполняется для автоматической отправки этим клиентам информации об изменениях по заданиям. Подробнее об этом см. в разделе об основном модуле «Задания» в документации по подсистеме CRM.

## 3.20.1. Добавление физического лица к заданию

Добавление физического лица к заданию (добавление связи между физическим лицом и заданием) выполняется при помощи модуля, представленного на рисунке ниже.

| 🗐 Добавление физичес | ского лица к заданию           |           | ? = 🗆 🗙                                                                                                    |
|----------------------|--------------------------------|-----------|----------------------------------------------------------------------------------------------------|
| Задание:             | 4532                           | )         | <ul> <li>&lt; </li> <li>&lt; </li> <li></li></ul> <li>&lt; </li> <li>&lt; </li> |
| Физ. лицо:           | Иванов Петр Евгеньевич         | >         |                                                                                                    |
| Подписать клиента:   |                                |           |                                                                                                    |
| Комментарий:         |                                |           | ×                                                                                                    |
|                      |                                |           |                                                                                                    |
|                      |                                |           |                                                                                                    |
|                      | уведомить подписанных клиентов |           |                                                                                                    |
|                      |                                | Сохранить | Отмена                                                                                                    |

### Рисунок 3.73. Модуль «Добавление физического лица к заданию»

В полях «Задание» и «Физ. лицо» укажите задание и физическое лицо, которые следует связать между собой.

Флаг «Подписать клиента» поставьте или оставьте снятым в зависимости от того, требуется ли подписать физическое лицо на задание для получения уведомлений.

В поле «Комментарий» можно ввести комментарий для отображения в истории задания вместе с информацией о добавлении связи (и подписке физического лица).

Флаг «Уведомить подписанных клиентов» следует поставить, только если введенный комментарий вместе с информацией о добавлении связи должен быть направлен клиентам, подписанным на задание, а также их сотрудникам и доверенным лицам.

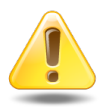

Если поле «Комментарий» не заполнено, то информация о добавлении связи **не направляется** ни клиентам, ни их сотрудникам и доверенным лицам, независимо от состояния флага «Уведомить подписанных клиентов».

Подробнее об отправке уведомлений см. в разделе об основном модуле «Задания» в документации по подсистеме CRM.

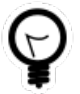

При добавлении из поискового модуля «Физические лица у заданий» можно выделить строку, в которой указано интересующее задание, а затем нажать кнопку «Добавить». В результате задание будет выбрано автоматически. Если добавление выполняется из модуля редактирования задания (с вкладки «Абонентские данные») или модуля редактирования физического лица (с вкладки «Задания»), то задание или физическое лицо выбираются автоматически, соответствующее поле недоступно для редактирования.

## 3.20.2. Изменение подписки физического лица на задание

Изменение подписки физического лица на задание выполняется при помощи модуля, представленного на рисунке ниже.

| 🔄 Физическое лицо у задания "Иванов Петр Евгеньевич, задание: 4532" 🤶 🗕 🗆 🗙 |                                |       |  |  |  |  |  |
|-----------------------------------------------------------------------------|--------------------------------|-------|--|--|--|--|--|
| Задание:                                                                    | 4532                           | J     |  |  |  |  |  |
| Физ. лицо:                                                                  | Иванов Петр Евгеньевич         | •     |  |  |  |  |  |
| Подписать клиента:                                                          |                                |       |  |  |  |  |  |
| Комментарий:                                                                |                                |       |  |  |  |  |  |
|                                                                             |                                |       |  |  |  |  |  |
|                                                                             |                                |       |  |  |  |  |  |
|                                                                             | уведомить подписанных клиентов |       |  |  |  |  |  |
| •                                                                           | Сохранить О                    | тмена |  |  |  |  |  |

### Рисунок 3.74. Модуль «Физическое лицо у задания»

В полях «Задание» и «Физ. лицо» указаны задание и физическое лицо, связанные между собой. Эти поля недоступны для редактирования

Поставьте флаг «Подписать клиента», если физическое лицо должно быть подписано на задание и, соответственно, должно получать уведомления об изменениях по заданию. В противном случае снимите этот флаг.

При изменении состояния флага «Подписать клиента» становятся доступными поле «Комментарий» и флаг «Уведомить подписанных клиентов».

- В поле «Комментарий» можно ввести комментарий для отображения в истории задания вместе с информацией об изменении подписки.
- Флаг «Уведомить подписанных клиентов» следует поставить, только если введенный комментарий вместе с информацией об изменении подписки должен

быть направлен клиентам, подписанным на задание, а также их сотрудникам и доверенным лицам.

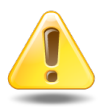

Если поле «Комментарий» не заполнено, то информация об изменении подписки **не направляется** ни клиентам, ни их сотрудникам и доверенным лицам, независимо от состояния флага «Уведомить подписанных клиентов».

Подробнее об отправке уведомлений см. в разделе об основном модуле «Задания» в документации по подсистеме CRM.

## 3.20.3. Удаление связи между физическим лицом и заданием

При удалении связи между физическим лицом и заданием выдается запрос на подтверждение выполняемого действия, представленный на рисунке ниже.

| Убрать физическое лицо с задания                          | ? × |
|-----------------------------------------------------------|-----|
| Убрать клиента "Иванов Петр Евгеньевич" с задания "4532"? |     |
| Комментарий:                                              |     |
| Уведомить подписанных клиентов<br>Да Нет                  |     |

### Рисунок 3.75. Модуль «Убрать физическое лицо с задания»

В поле «Комментарий» можно ввести комментарий для отображения в истории задания вместе с информацией об удалении связи.

Флаг «Уведомить подписанных клиентов» следует поставить, только если введенный комментарий вместе с информацией об удалении связи должен быть направлен клиентам, подписанным на задание, а также их сотрудникам и доверенным лицам.

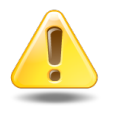

Если поле «Комментарий» не заполнено, то информация об удалении связи **не направляется** ни клиентам, ни их сотрудникам и доверенным лицам, независимо от состояния флага «Уведомить подписанных клиентов». Подробнее об отправке уведомлений см. в разделе об основном модуле «Задания» в документации по подсистеме CRM.

Ограничений на удаление нет.

## 3.21. Юридические лица у документов

Поисковый модуль «Юридические лица у документов», представленный на рисунке ниже, предназначен для работы с перечнем связей между юридическими лицами (подсистема «Абоненты») и документами (подсистема «Документы»).

| номер 134 г.<br>933 г.  | дата создания<br>16.01.2017 14:59<br>30.05.2018 16:34 | пировка: Документов<br>Вид документов<br>Название<br>Письно<br>Э Акт выполне | ент, Тема ѝ Юриди<br>Тема<br>ѝ 123<br>ѝ Акт от 4 авгу | ческое лицо, Название<br>Документ<br>Статус<br>Название<br>☆ На рассмотрении<br>☆ Создан | Папка<br>Название<br>Сты выполн | РКК<br>Номер  | <u>\$</u><br><u>\$</u>                                                                                                    | Юридиче<br>Название<br>АО "Одуванч<br>ООО "Василек" | ское лицо<br>Почтовый адрес<br>♥ Челябинск, Т<br>♥ Очер, Школь                      |
|-------------------------|-------------------------------------------------------|------------------------------------------------------------------------------|-------------------------------------------------------|------------------------------------------------------------------------------------------|---------------------------------|---------------|----------------------------------------------------------------------------------------------------|-----------------------------------------------------|-------------------------------------------------------------------------------------|
| Номер<br>134<br>933     | Дата создания<br>16.01.2017 14:59<br>30.05.2018 16:34 | Вид документов<br>Название<br>Э Письмо<br>Э Акт выполне                      | Tema<br>123<br>Akt of 4 aery                          | Документ<br>Статус<br>Название<br>☆ На рассмотрении<br>☆ Создан                          | Папка<br>Название<br>Сты выполн | РКК<br>Номер  |                                                                                                    | Юридиче<br>Название<br>АО "Одуванч<br>ООО "Василек" | ское лицо<br>Почтовый адрес<br>♥ Челябинск, Т<br>♥ Очёр, Школь                      |
| Номер<br>134 :<br>933 : | Дата создания<br>16.01.2017 14:59<br>30.05.2018 16:34 | Вид документов<br>Название<br>Э Письмо<br>Э Акт выполне                      | Тема<br>123<br>Акт от 4 авгу                          | Статус<br>Название<br>☆ На рассмотрении<br>☆ Создан                                      | Папка<br>Название               | РКК<br>Номер  | <u><u><u></u><u></u><u></u><u></u><u><u></u><u></u><u></u><u><u></u><u></u><u></u><u></u><u><u></u><u></u><u></u><u></u><u></u><u></u></u></u></u></u></u> | Название<br>АО "Одуванч<br>ООО "Василек"            | Почтовый адрес<br>Челябинск, Т<br>Очер, Школь                                       |
| понер<br>134 :<br>933 : | дата создания<br>16.01.2017 14:59<br>30.05.2018 16:34 | Название<br>Письмо<br>Акт выполне                                            | а 123<br>▲ 123<br>▲ Акт от 4 авгу                     | Название<br>☆ На рассмотрении<br>☆ Создан                                                | Название                        | Номер         | 9<br>9                                                                                                    | пазвание<br>АО "Одуванч<br>ООО "Василек"            | Почтовыи адрес<br>♥ Челябинск, Т<br>♥ Очёр, Школь                                   |
| 134 :<br>933 :          | 16.01.2017 14:59<br>30.05.2018 16:34                  | <ul> <li>Письмо</li> <li>Акт выполне</li> </ul>                              | <ul> <li>123</li> <li>Акт от 4 авгу</li> </ul>        | ☆ На рассмотрении<br>☆ Создан                                                            | 🚡 Акты выполн                   | <b>III</b> 12 | 01<br>01                                                                                                    | АО "Одуванч<br>ООО "Василек"                        | <ul> <li>         Челябинск, Т      </li> <li>         Очёр, Школь      </li> </ul> |
| 933 :                   | 30.05.2018 16:34                                      | 👌 Акт выполне                                                                | 🚡 Акт от 4 авгу                                       | ☆ Создан                                                                                 | 🚡 Акты выполн                   | Ⅲ 12          | 9                                                                                                    | 000 "Василек"                                       | Очёр, Школь                                                                         |
|                         |                                                       |                                                                              |                                                       |                                                                                          |                                 |               |                                                                                                    |                                                     |                                                                                     |
| Bonnuor                 |                                                       |                                                                              |                                                       |                                                                                          |                                 |               |                                                                                                    |                                                     |                                                                                     |
| Т                       | Вид: Не участвуе<br>ема:                              | т в фильтре                                                                  |                                                       | <ul> <li>✓ Q, B</li> <li>✓ Q, B</li> <li>✓ Q, B</li> </ul>                               | Ю/л:                            |               |                                                                                                    |                                                     | × • • •                                                                             |
| 14 4 Doraza             | ar. 50 Cros                                           | aumia 1 us 1                                                                 | N NI 201.+. [9                                        | 7. Фильтр                                                                                |                                 |               |                                                                                                    |                                                     | Выбрать                                                                             |

### Рисунок 3.76. Модуль «Юридические лица у документов»

Добавить и убрать связь между юридическим лицом и документом можно также при редактировании карточки юридического лица (с вкладки «Документы») и создании или редактировании документа (с вкладки «Абонент-ские данные»).

Чтобы открыть этот поисковый модуль, откройте карточку любого юридического лица, перейдите на вкладку «Документы» и нажмите кнопку «Фильтр».

## 3.21.1. Добавление связи между юридическим лицом и документом

Добавление связи между юридическим лицом и документом выполняется при помощи модуля, представленного на рисунке ниже.

| 🚡 Добавление юри | идического лица к документу   |           | ? = 🗆 🗙         |
|------------------|-------------------------------|-----------|-----------------|
| Документ         |                               |           |                 |
| Вид:             | Договор                       | × •       | Q 0 0           |
| Тема:            | Договор на закупку материалов | × •       | <b>&lt; ≧ 0</b> |
| Ю/л:             | АО "Одуванчик"                | ×         | <   O           |
| Комментарий:     |                               |           | ×               |
|                  |                               |           |                 |
|                  |                               |           |                 |
|                  |                               |           |                 |
|                  |                               |           |                 |
|                  |                               |           |                 |
|                  |                               |           |                 |
|                  |                               |           |                 |
|                  |                               | Сохранить | Отмена          |

### Рисунок 3.77. Модуль «Добавление юридического лица к документу»

В группе полей «Документ» и «Юр. лицо» укажите документ и юридическое лицо, которые следует связать между собой.

Документ выбирается из иерархии «Вид документов — Документ».

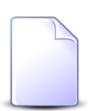

В случае добавления связи при редактировании карточки юридического лица оно выбирается автоматически, поле недоступно для редактирования.

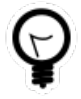

При добавлении из поискового модуля «Юридические лица у документов» можно выделить строку, в которой указан интересующий документ, и нажать кнопку «Добавить». В результате он будет выбран автоматически.

В поле «Комментарий» при необходимости введите комментарий для отображения в истории документа вместе с информацией о добавлении связи.

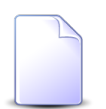

При создании или редактировании документа добавление связей с различными абонентскими данными, включая юридических лиц, выполняется

при помощи другого модуля. Подробнее см. в документации по подсистеме «Документы», в разделе о формировании перечня абонентских данных у документа.

## 3.21.2. Удаление связи между юридическим лицом и документом

При удалении связи между юридическим лицом и документом выдается запрос на подтверждение выполняемого действия, представленный на рисунке ниже.

| Убрать юридическ       | ое лицо из документа                                                     | ? X |
|------------------------|--------------------------------------------------------------------------|-----|
| Убрать юр<br>закупку м | оидическое лицо "АО "Одуванчик"" из документа "Договор на<br>атериалов"? |     |
| Комментарий:           |                                                                          |     |
|                        | Да Нет                                                                   |     |

### Рисунок 3.78. Модуль «Убрать юридическое лицо из документа»

В поле «Комментарий» при необходимости введите комментарий для отображения в истории документа вместе с информацией об удалении связи.

Ограничений на удаление нет.

## 3.22. Юридические лица у заданий

Поисковый модуль «Юридические лица у заданий», представленный на рисунке ниже, позволяет добавлять и удалять связи между юридическими лицами и заданиями, а также настраивать подписку юридических лиц на задания (для этого необходимо открыть связь между юридическим лицом и заданием на редактирование).

| 🕼 Юридические лица у заданий 🔹 💷 🗙                                                       |                  |                    |                   |           |                  |                    |                       |                    |                       |              |
|------------------------------------------------------------------------------------------|------------------|--------------------|-------------------|-----------|------------------|--------------------|-----------------------|--------------------|-----------------------|--------------|
| 🛥 Добавить 🚾 Изменить 🕫 Убрать Сортировка: 💌 Задание, Номер 🔺 Юридическое лицо, Название |                  |                    |                   |           |                  |                    |                       |                    |                       |              |
| Задание                                                                                  |                  |                    |                   |           |                  |                    | Юридическое лицо      |                    |                       |              |
| Номер                                                                                    | Дата создания    | Tu                 | ип                | Приоритет | Срок             | Ответственный      | Статус                | Название           | Почтовый адрес        | Подпис       |
| G 2 4 42                                                                                 | 24 24 2246 42 22 | i pyrina           | Пазвание          | 1 of      |                  |                    | _                     | à                  | 0.5                   |              |
| 2 3 143                                                                                  | 21.04.2016 10:22 | Дополнительные     | Подключение тел   | 🛫 Обычный |                  | Администратор      |                       | AO HISCH           | Пермь, докучаева      |              |
| J 3 035                                                                                  | 06.04.2016 10:32 | Не работает теле   | Не работает теле  | 🛫 Высокий | 07.04.2016 10:31 | Идрисов Муса Бау   |                       | ОРГАНИЗАЦИЯ 1618   | Очёр, Р. Люксемб      | $\checkmark$ |
| <b>5</b> 77                                                                              | 04.09.2015 10:07 | 💿 Не работает теле | Не работает теле  | ★ Высокий | 04.09.2015 11:07 | 👤 Укаев Муслим Дук |                       | ОРГАНИЗАЦИЯ 379    | Очёр, Субботнико      |              |
| <i>[</i> ] 63                                                                            | 03.09.2015 11:20 | 💿 Не работает инте | Окисление в шкафу | ★ Высокий | 04.09.2015 11:20 | 👤 Идрисов Муса Бау | $\checkmark$          | 🕴 ОРГАНИЗАЦИЯ 379  | Очёр, Субботнико      |              |
| <b>3</b> 4                                                                               | 02.09.2015 10:06 | 💿 Не работает теле | Не работает теле  | ★ Высокий | 03.09.2015 09:56 | 🧘 Идрисов Муса Бау | $\checkmark$          | 🕴 ОРГАНИЗАЦИЯ 1430 | 💡 Очёр, Восточная, 48 |              |
| <b>I</b> 33                                                                              | 02.09.2015 09:44 | 💿 Не работает теле | Не работает теле  | ★ Высокий | 03.09.2015 09:23 | 🧘 Идрисов Муса Бау | $\checkmark$          | 🕴 ОРГАНИЗАЦИЯ 1336 | 💡 Город 100, УСАНО    |              |
| <b>I</b> 11                                                                              | 27.08.2015 11:12 | 💿 Не работает инте | 🚆 Замена линии    | ★ Низкий  | 31.08.2015 16:00 | 🧘 Саидова Зарган М | $\checkmark$          | AO "КПК"           | 💡 Набережные Челн     |              |
| 5 9                                                                                      | 27.08.2015 10:22 | 💿 Не работает инте | Не работает инте  | ★ Обычный | 01.09.2015 11:00 | 🧘 Идрисов Муса Бау | $\checkmark$          | 000 "Мегатекс"     | 💡 Пермь, Краснопол    | $\checkmark$ |
|                                                                                          |                  |                    |                   |           |                  |                    |                       |                    |                       |              |
|                                                                                          | Задание:         |                    |                   |           |                  | 2                  | ~ Q                   | 🔄 Подписка:        | × •                   |              |
| Юридиче                                                                                  | ское лицо:       |                    |                   |           |                  | ×                  | <ul> <li>Q</li> </ul> | \$                 | Выб                   | рать 💌       |
| 🚺 🖣 Пока                                                                                 | азать 50 Стр     | аница 3 из 3 🕨 🖡   | 👌 😂 土 🍸 Фильтр    |           |                  |                    |                       |                    | c 101 no              | о 108 из 108 |

### Рисунок 3.79. Модуль «Юридические лица у заданий»

Указанные операции можно также выполнить из модуля редактирования юридического лица (на вкладке «Задания») и из модуля редактирования задания (на вкладке «Абонентские данные»).

Чтобы открыть сервисный модуль «Юридические лица у заданий», откройте любое юридическое лицо на редактирование и нажмите кнопку «Фильтр» на вкладке «Задания».

Подписка юридических лиц на задания выполняется для автоматической отправки этим клиентам информации об изменениях по заданиям. Подробнее об этом см. в разделе об основном модуле «Задания» в документации по подсистеме CRM.

## 3.22.1. Добавление юридического лица к заданию

Добавление юридического лица к заданию (добавление связи между юридическим лицом и заданием) выполняется при помощи модуля, представленного на рисунке ниже.

| 🗐 Добавление юридич | еского лица к заданию          |           | ? = 🗆 🗙   |
|---------------------|--------------------------------|-----------|-----------|
| Задание:            | 11                             |           | < r l 0   |
| Юр. лицо:           | АО "КПК"                       |           | < Y Q 🕴 🖸 |
| Подписать клиента:  |                                |           |           |
| Комментарий:        |                                |           | ×         |
|                     |                                |           |           |
|                     |                                |           |           |
|                     | Уведомить подписанных клиентов |           |           |
|                     |                                | Сохранить | Отмена    |

### Рисунок 3.80. Модуль «Добавление юридического лица к заданию»

В полях «Задание» и «Юр. лицо» укажите задание и юридическое лицо, которые следует связать между собой.

Флаг «Подписать клиента» поставьте или оставьте снятым в зависимости от того, требуется ли подписать юридическое лицо на задание для получения уведомлений.

В поле «Комментарий» можно ввести комментарий для отображения в истории задания вместе с информацией о добавлении связи (и подписке юридического лица).

Флаг «Уведомить подписанных клиентов» следует поставить, только если введенный комментарий вместе с информацией о добавлении связи должен быть направлен клиентам, подписанным на задание, а также их сотрудникам и доверенным лицам.

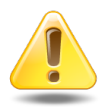

Если поле «Комментарий» не заполнено, то информация о добавлении связи **не направляется** ни клиентам, ни их сотрудникам и доверенным лицам, независимо от состояния флага «Уведомить подписанных клиентов».

Подробнее об отправке уведомлений см. в разделе об основном модуле «Задания» в документации по подсистеме CRM.

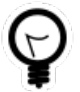

При добавлении из поискового модуля «Юридические лица у заданий» можно выделить строку, в которой указано интересующее задание, а затем нажать кнопку «Добавить». В результате задание будет выбрано автоматически.

Если добавление выполняется из модуля редактирования задания (с вкладки «Абонентские данные») или модуля редактирования юридического лица (с вкладки «Задания»), то задание или юридическое лицо выбираются автоматически, соответствующее поле недоступно для редактирования.

## 3.22.2. Изменение подписки юридического лица на задание

Изменение подписки юридического лица на задание выполняется при помощи модуля, представленного на рисунке ниже.

| 🔄 Юридическое лицо у | / задания "АО "КПК", задание: 11" | ? = 🗆 🗙  |
|----------------------|-----------------------------------|----------|
| Задание:             | 11                                | J        |
| Юр. лицо:            | АО "КПК"                          | <b>ķ</b> |
| Подписать клиента:   |                                   |          |
| Комментарий:         |                                   |          |
|                      |                                   |          |
|                      |                                   |          |
|                      | BEDOMUTE HODINCARNEX KINERTOE     |          |
| •                    | Сохранить О                       | тмена    |

Рисунок 3.81. Модуль «Юридическое лицо у задания»

В полях «Задание» и «Юр. лицо» указаны задание и юридическое лицо, связанные между собой. Эти поля недоступны для редактирования

Поставьте флаг «Подписать клиента», если юридическое лицо должно быть подписано на задание и, соответственно, должно получать уведомления об изменениях по заданию. В противном случае снимите этот флаг.

При изменении состояния флага «Подписать клиента» становятся доступными поле «Комментарий» и флаг «Уведомить подписанных клиентов».

- В поле «Комментарий» можно ввести комментарий для отображения в истории задания вместе с информацией об изменении подписки.
- Флаг «Уведомить подписанных клиентов» следует поставить, только если введенный комментарий вместе с информацией об изменении подписки должен быть направлен клиентам, подписанным на задание, а также их сотрудникам и доверенным лицам.

Если поле «Комментарий» не заполнено, то информация об изменении подписки **не направляется** ни клиентам, ни их сотрудникам и доверенным лицам, независимо от состояния флага «Уведомить подписанных клиентов».

Подробнее об отправке уведомлений см. в разделе об основном модуле «Задания» в документации по подсистеме CRM.

# 3.22.3. Удаление связи между юридическим лицом и заданием

При удалении связи между юридическим лицом и заданием выдается запрос на подтверждение выполняемого действия, представленный на рисунке ниже.

| Убрать юридическое лицо с задания         |  |  |  |  |  |  |  |  |
|-------------------------------------------|--|--|--|--|--|--|--|--|
| Убрать клиента "АО "КПК"" с задания "11"? |  |  |  |  |  |  |  |  |
| Комментарий:                              |  |  |  |  |  |  |  |  |
| Уведомить подписанных клиентов<br>Да Нет  |  |  |  |  |  |  |  |  |

Рисунок 3.82. Модуль «Убрать юридическое лицо с задания»

В поле «Комментарий» можно ввести комментарий для отображения в истории задания вместе с информацией об удалении связи.

Флаг «Уведомить подписанных клиентов» следует поставить, только если введенный комментарий вместе с информацией об удалении связи должен быть направлен клиентам, подписанным на задание, а также их сотрудникам и доверенным лицам.

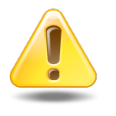

Если поле «Комментарий» не заполнено, то информация об удалении связи **не направляется** ни клиентам, ни их сотрудникам и доверенным лицам, независимо от состояния флага «Уведомить подписанных клиентов».

Подробнее об отправке уведомлений см. в разделе об основном модуле «Задания» в документации по подсистеме CRM.

Ограничений на удаление нет.